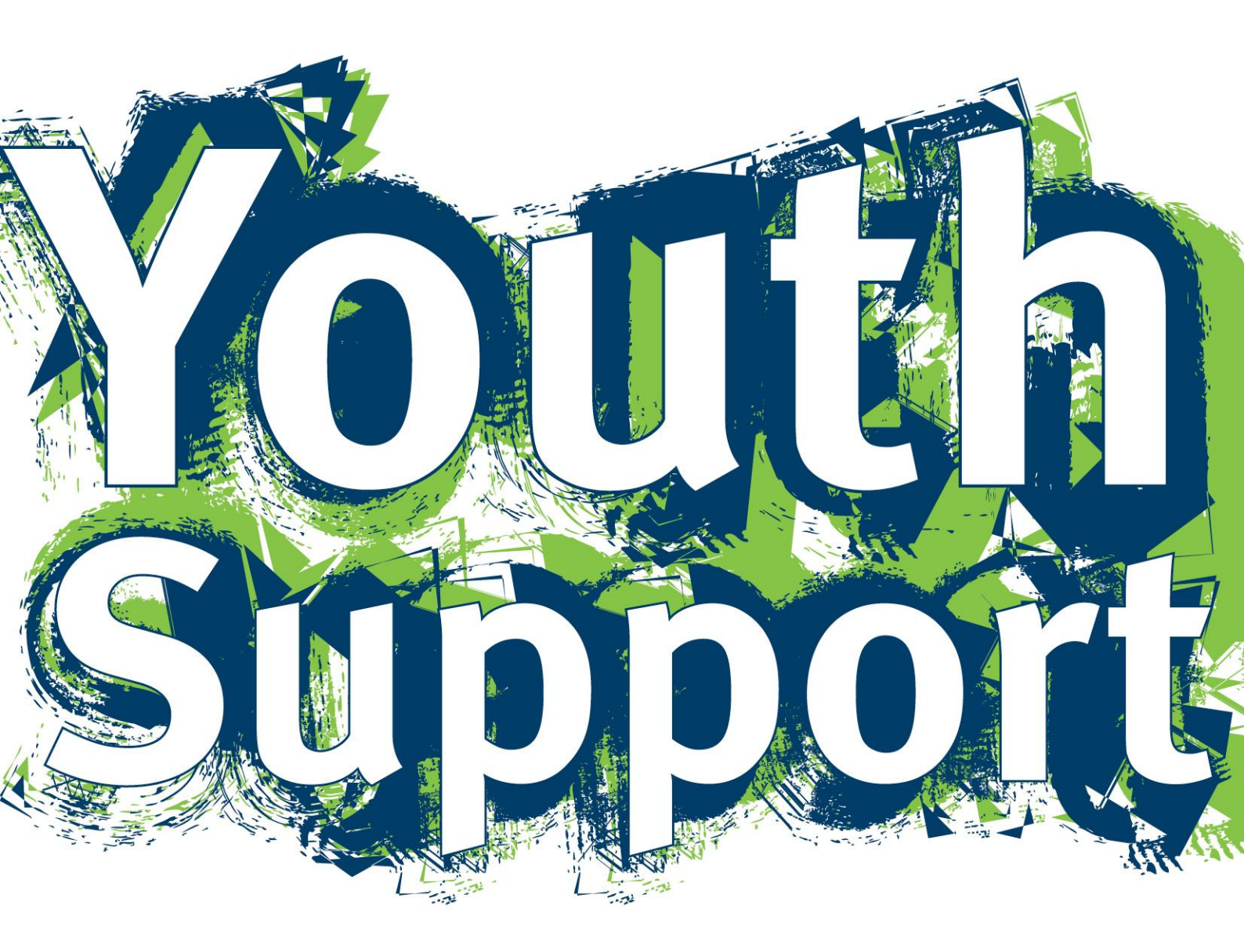

# YSCIS User Manual for Youth Support Services

December 2018

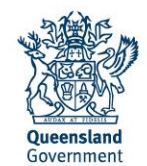

# Purpose of this document

This User Manual provides users within funded service organisations with information on how to access and use YSCIS.

YSCIS is based on the Infoxchange SRS product. Guidance for functionality which has not been specifically tailored for YSCIS is supported by Online Help accessed from within YSCIS.

For matters of practice, please refer to the following resources available at

https://www.csyw.qld.gov.au/youth/youth-support-services

- » The Practice Guide for Youth Support Services
- » The Youth Wellbeing Assessment Common Assessment Tool and
- » The Youth Support Frequently Asked Questions

You may also email any queries to YouthInvest@csyw.qld.gov.au

#### ANONYMITY OF CLIENT DATA

The screenshots displayed in this document are taken from a test or training environment, using fictitious data.

Within the live production environment, YSCIS is managed through Infoxchange with DCSYW (Department of Child Safety, Youth and Women) only receiving reports on de-identified data.

#### DISCLAIMER

This User Manual reflects the functionality of the system as at December 2018. As enhancements and updates are made to the Youth Client Information Management System (YSCIS), the content of screens and functionality may differ from that represented in this document.

#### The State of Queensland (Department of Child Safety, Youth and Women) 2018

www.csyw.qld.gov.au

#### Licence

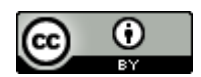

This YSCIS User Manual for Youth Support Services is licensed by the State of Queensland (Department of Child Safety, Youth and Women) under a Creative Commons Attribution (CC BY) 4.0 International licence.

#### **CC BY Licence Summary Statement**

You are free to copy, communicate and adapt this YSCIS User Manual for Youth Support Services, as long as you attribute the work to the State of Queensland (Department of Child Safety, Youth and Women).

To view a copy of this licence, visit: <u>http://creativecommons.org/licenses/by/4.0</u>.

#### Attribution

Content from this YSCIS User Manual for Youth Support Services should be attributed as: The State of Queensland (Department of Child Safety, Youth and Women) YSCIS User Manual for Youth Support Services.

# Table of Contents

| 1 | Abo | ut YSCIS                                            | 7    |
|---|-----|-----------------------------------------------------|------|
|   | 1.1 | Logging into YSCIS                                  | 7    |
|   | 1.2 | Logging in for the first time                       | 8    |
|   | 1.3 | Navigating YSCIS                                    | 8    |
|   | 1.4 | Viewing Prior Records                               | 9    |
|   | 1.5 | Toggle for access to Person records                 | .10  |
|   | 1.6 | Logging Off                                         | . 11 |
|   | 1.7 | Forgotten password                                  | . 11 |
|   | 1.8 | Increasing/ Decreasing the size of text fields      | .13  |
|   | 1.9 | Seeking help for standard SRS features              | .13  |
| 2 | Hor | ne Page                                             | .14  |
|   | 2.1 | My List                                             | . 14 |
|   | 2.2 | Team List                                           | .15  |
|   | 2.3 | My Actions                                          | .15  |
|   | 2.4 | Team Actions                                        | .16  |
|   | 2.5 | Profiles                                            | . 16 |
|   | 2.6 | Referrals                                           | . 17 |
|   | 2.7 | Service Directory                                   | . 17 |
|   | 2.8 | Enquiry                                             | . 17 |
| 3 | Per | sons Records                                        | .18  |
|   | 3.1 | Searching for a Person                              | .18  |
|   | 3.2 | Add a Person                                        | .19  |
|   | 3.3 | Create Alias                                        | .21  |
|   | 3.4 | Record Relationships                                | .22  |
|   | 3.5 | Record Address                                      | .23  |
|   | 3.6 | Record Phone & other contacts (email, facebook etc) | .25  |
|   | 3.7 | Assign Key Workers                                  | 26   |
| 4 | Add | Consent                                             | .28  |
| 5 | Cas | e Profiles                                          | .31  |
|   | 5.1 | Create a Case Profile                               | .31  |
| 6 | Cas | e Notes                                             | .34  |
|   | 6.1 | Create a Case Note                                  | .34  |
|   | 6.2 | Create a Case Note for a Case Panel meeting         | .37  |
| 7 | Ass | essments                                            | . 38 |
|   | 7.1 | Record Assessments                                  | . 38 |
|   | 7.2 | Compare Client Assessments                          | 42   |

| 8 Cas | se Plans                                              | 45 |
|-------|-------------------------------------------------------|----|
| 8.1   | Create Case Plan                                      | 45 |
| 9 Bro | bkerage                                               | 48 |
| 10 F  | Referrals                                             | 50 |
| 10.1  | Making Referrals to another service provider          | 50 |
| 10.   | 1.1 Send a referral to another Youth Support service  | 51 |
| 10.   | 1.2 Create a Manual Referral                          | 55 |
| 10.   | 1.3 Record referral using the Service Seeker database | 57 |
| 10.2  | Receiving referrals from another service provider     | 58 |
| 11 V  | Norking with more than one young person at a time     | 62 |
| 11.1  | Create a New Group                                    | 64 |
| 11.2  | Add a Client to a Group                               | 68 |
| 11.3  | Record a Group Note                                   | 69 |
| 12 C  | Closing a Case                                        | 73 |
| 12.1  | Close Consent                                         | 73 |
| 12.2  | Close the Case Plan                                   | 73 |
| 12.3  | Close the Key Worker                                  | 74 |
| 12.4  | Close the Case / Profile                              | 75 |
| 13 E  | Enquiries                                             | 76 |
| 14 T  | Tasks and Alerts                                      | 78 |
| 14.1  | Create a Task                                         | 78 |
| 14.2  | Create Alerts                                         | 80 |
| 15 E  | Documents                                             | 81 |
| 15.1  | Adding Documents                                      | 81 |
| 15.2  | Viewing & Changing Documents                          | 83 |
| 16 D  | Days Page                                             | 85 |
| 16.1  | Navigating within the Days Page                       | 85 |
| 17 A  | Admin Page                                            | 87 |
| 17.1  | Change Password                                       | 87 |
| 17.2  | User Preferences                                      | 87 |
| 17.3  | Documents                                             | 88 |
| 18 C  | Coordinator Functions                                 | 89 |
| 18.1  | User Administration                                   | 89 |
| 18.   | 1.1 Creating a New User                               | 89 |
| 18.   | 1.2 Resetting a Password                              | 93 |
| 18.   | 1.3 Unblocking a User Account                         | 93 |
| 18.   | 1.4 Removing User Access                              | 94 |

| 18.2 | Mer   | ging Person Records                               | 95  |
|------|-------|---------------------------------------------------|-----|
| 18.2 | 2.1   | To Merge Two Person Records                       | 95  |
| 18.2 | 2.2   | Reinstating Merged Records (Undo Merge)           |     |
| 18.2 | 2.3   | Deleting an Alias Record                          | 100 |
| 18.2 | 2.4   | Possible Duplicate Person Search                  | 101 |
| 18.3 | Bulk  | Actions                                           | 102 |
| 18.4 | Doc   | ument Templates                                   | 102 |
| 19 R | lepor | ts Page                                           | 103 |
| 19.1 | Rep   | orting options available                          | 103 |
| 19.′ | 1.1   | Reports tab                                       | 103 |
| 19.1 | 1.2   | Lists tab                                         | 104 |
| 19.1 | 1.3   | DCSYW Performance Report & DCSYW Performance List | 104 |
| 19.′ | 1.4   | Financials tab                                    | 112 |
| 19.1 | 1.5   | Referrals tab                                     | 112 |
| 19.1 | 1.6   | Custom tab                                        | 112 |
| 19.1 | 1.7   | Groups tab                                        | 112 |
| 19.2 | Gen   | erating Reports                                   | 113 |
| 19.3 | Viev  | ving Report/List Results                          | 114 |
| 19.3 | 3.1   | Viewing Reports                                   | 115 |
| 19.3 | 3.2   | Deleting Reports                                  | 115 |
| 19.4 | Ехр   | orting Report/List Results                        | 116 |
| 20 Y | SCIS  | Support                                           | 118 |
| 20.1 | Тес   | hnical Support                                    | 118 |
| 20.2 | Onli  | ne Help                                           | 118 |
| 20.3 | Prac  | ctice Support                                     | 118 |

# 1 About YSCIS

Youth Support Client Information System (YSCIS) is the online client management system developed in partnership with Infoxchange, and funded by the Department of Child Safety, Youth and Women to support service delivery by Youth Support services. YSCIS integrates tools and performance reporting to streamline the capture of reliable data for managing service delivery and evaluating the outcomes achieved for young persons.

To access YSCIS you will need:

- » Internet connection
- » Internet browser: Infoxchange supports the three most recent versions of Internet Explorer, as well as the latest versions of Chrome and Firefox.

## 1.1 Logging into YSCIS

1. Type the URL <u>https://srs-qld-youth.infoxchangeapps.net.au</u> into the browser. The landing page, as below, will appear.

2. Login using your unique username and password.

Certain parameters need to be completed when you log in for the first time. These are detailed in the section Logging in for the first time.

- » You have 4 attempts to enter the correct username and password. On a 5<sup>th</sup> unsuccessful attempt, your user account will be blocked for about an hour. Your Coordinator (or the Infoxchange HelpDesk) can re-set your account.
- » User accounts are also blocked if you have not logged in for 6 weeks or more.
- » YSCIS Coordinators can reset passwords and unblock blocked users.

3. The **News** section will keep you informed of any updates for the Youth Support Program Team and any software updates.

#### 4. Details of support options are listed under the '**Need help using YSCIS**?' heading.

| O https://ss-qld-youth-ust.infoxchangeapps.net.au?home.php     Hickstee                                                                                                    | D = A C Service Record System ×                                                                                                    | ត្រ ជ                                                                                                    |
|----------------------------------------------------------------------------------------------------|----------------------------------------------------------------------------------------------------|----------------------------------------------------------------------------------------------------|
| Vouth Support                                                                                                    |                                                                                                    | Infoxchange                                                                                                    |
| Youth Support Client Informat<br>This database contains private and confidential inform<br>information is subject to State and Federal privacy leg<br>persons should access this database.<br>You should not give your username and password to<br>keep your password secret. All access to this applicat<br>subject to regular audits. | Ation System<br>Nation. Access to this<br>Islation. Only authorised<br>any other person. Please<br>Ion is logged and is                                                                              | n to your account                                                                                                    |
| About YSCIS                                                                                                    | News                                                                                                    | Need help using YSCIS?                                                                                                    |
| Youth Support Client Information System (YSCIS) is an online<br>client management system developed in partnership with, and<br>funded by the Department of Child Safety, Youth and Women<br>(DCSYW), to support service delivery for Youth Support<br>services in Queensland.                                                           | YSCIS to YSCIS service automatic referrals<br>Recent enhancoments now enable automatic referrals with I<br>following services:<br>• Brisbane Youth Service (BYS)<br>• Youth and Earnik-Senecer (PES) | If you experience any problems with this application please<br>contact Intoxchange Helpline on 1300 366 516 or<br>(03) 9418 7487 or email srs-support@infoxchange.org.<br>If you contact support please quote the web address you use to<br>prove the amplications and the unscheren but surve blease to |
| YSCIS improves the efficiency and effectiveness of service<br>delivery by holping organisations manage information and<br>activities for young people supported through Youth Support<br>service providers.                                                                                                    | • Youri and raming service (17.5)     • Youri Empowers to Independence (YETI) Manual processes are <u>no longer</u> required to effect referrals within these services.                              | If you have practice related questions please review the Youth<br>Support Practice Guide and Eroquently Asked Questions. If you<br>require further clarification, please contact your regional contract<br>require further clarification, please contact your regional contract                          |
| Access to YSCIS is managed through Infoxchange with<br>DCSYW only receiving reports on de-identified data.                                                                                                    | For the latest news including updates on recent releases go                                                                                                    | to                                                                                                    |
| Access to YSCIS is provided solely to authorised users.                                                                                                    | news.                                                                                                    |                                                                                                    |
| By logging on to this application you accept the YSCIS<br>Conditions of Use and you affirm that you understand that<br>penalties may apply for misuse of YSCIS and information it<br>contains.                                                                                                    |                                                                                                    |                                                                                                    |

## 1.2 Logging in for the first time

When you log in for the first time, you may be asked to change your password. This is located on the **Admin** Page, **Password** tab. We recommend that you change your password to something easy to remember. Refer to section <u>Change Password</u> for more information.

- » Your YSCIS Coordinator will set you up with a username and a password to enable you to access YSCIS.
- Username must be unique within YSCIS.
   Recommend Firstname.Surname (e.g. John.Dough)
- » Passwords must be a minimum of 10 characters and contain 1 upper case letter, 1 lower case letter, a number and a special character.

When logging in the first time, you will also be asked to update your security questions and email address – located on the **Admin** Page, **Preferences** tab.

| Wolld Support | Youth Workgroup W<br>Youth Support C                                                                           | junt Information Custom LIAT anvironment                                                                                                    |
|---------------|----------------------------------------------------------------------------------------------------|----------------------------------------------------------------------------------------------------|
| Home          | Password Preferences                                                                                           | Important: You must update your details.                                                                                                    |
| Persons       | User Preferences                                                                                               | A security question must be selected with a proper response.     An email address must be provided                                                                                                    |
| Groups        | * Email Address                                                                                                |                                                                                                    |
| Days          | Lindi Address                                                                                                  |                                                                                                    |
| Reports       | Messages Mes                                                                                                   | SSA OK                                                                                                    |
| Admin         | Phone                                                                                                    |                                                                                                    |
|               | Mobile                                                                                                    |                                                                                                    |
|               | Fax                                                                                                    |                                                                                                    |
|               | Title                                                                                                    |                                                                                                    |
|               | Position                                                                                                    |                                                                                                    |
|               | Organisation                                                                                                   |                                                                                                    |
|               | The security question is u your password. It is store                                                          | sed, together with your email, to identify you if you forget<br>d in encrypted format and cannot be read by others.                                                                                           |
|               | * Security question Will * Security response                                                                   | hat are the last five(5) characters of my drivers licens.                                                                                                    |
|               | Your email address recon-<br>with you regarding sche<br>effective use of SRS. If<br>purpose please tick the bu | ded in SRS may be used by Infoxchange to communicate<br>duled SRS downtime, feature upgrades or tips on the<br>you do not want Infoxchange to use your email for this<br>ox below.<br><b>ive these emails</b> |
|               |                                                                                                    | Save Cancel                                                                                                    |

This information helps to identify you within the system. You will be prompted to update these preferences each time you login until you complete these items.

## 1.3 Navigating YSCIS

Once you have logged into YSCIS, the Home Page, My List tab displays as the default.

| Vouth support                                            | Youth Workgroup W<br>Youth Support C                                                                               | outh Workgroup W<br>Youth Support Client Information System - UAT environment |                  |                        |          |             |           |                 |         |  |
|----------------------------------------------------------|----------------------------------------------------------------------------------------------------|-------------------------------------------------------------------------------|------------------|------------------------|----------|-------------|-----------|-----------------|---------|--|
| Home                                                     | My List Team List My A                                                                                             |                                                                               | Actions Profil   | es Referrals S         |          | ry Enquiry  |           |                 | Menu    |  |
| Persons                                                  | Open Between: Start date 27/09/2018 🖩 End date 27/09/2018 🖩 Hide Team Managed: 🗋 Profile Status: Nease select 🔽 Go |                                                                               |                  |                        |          |             |           |                 |         |  |
| Groups                                                   |                                                                                                    |                                                                               |                  |                        |          |             |           |                 |         |  |
| Days                                                     | Given Name Family                                                                                                  | Worker Pole                                                                   | Key Worker       | Key Worker             | First    | Most Recent | Tabs      | Time Since Last | Current |  |
| Reports                                                  | 1 Name                                                                                                    | WOLKEL KOIE                                                                   | Started          | Ended                  | Contact* | Contact*    | Contacts* | Contact*        | Plan    |  |
| Admin                                                    | Harriett                                                                                                    | worker                                                                        | 27/09/2018       |                        |          |             | 0         |                 | No      |  |
| 🖯 🞜 Recent List                                          | Peter Page                                                                                                    | S irt<br>r                                                                    | 27/09/2018       |                        |          |             | 0         |                 | No      |  |
| Harriett Honeydew<br>Peter Pineapple 1 to 2 of 2 results |                                                                                                    |                                                                               |                  |                        |          |             |           |                 | 🖹 🔁     |  |
|                                                          | * Includes all recorded conta                                                                                      | acts with Youth 1                                                             | Workgroup W (doe | s not include file not | es).     |             |           |                 |         |  |

Each screen is made up of 3 areas:

- Pages 6 options on the left-hand side
- Tabs appear across the top for each Page
- Workspace area the centre of the screen.

Pages are grouped according to theme:

| Home:    | Range of worker tools + Enquiry form                         |
|----------|--------------------------------------------------------------|
| Persons: | Search for clients and manage client records                 |
| Groups:  | Manage data related to work with groups of clients           |
| Days:    | Enter or view data related to a particular day/date          |
| Reports: | Request, generate and view reports                           |
| Admin:   | User preferences, documents and YSCIS Coordinator functions. |
|          |                                                              |

Each page has multiple Tabs. Tabs allow the user to carry out particular functions within the

selected page. The Menu icon also contains the list of Tabs for each Page.

Within your YSCIS workgroup, users are assigned an access profile of **Coordinator** or **Normal** user.

<u>Please note:</u> Some tabs and fields within various templates are only available to those users with **Coordinator** access profile.

## **1.4 Viewing Prior Records**

Data in YSCIS should not be deleted unless it was incorrectly entered. If information is no longer current or work has been completed, simply record the date the record stopped being current (e.g. address, contact details) or was completed (e.g. Profile/Case is closed). This will close the record but not delete it. It will be retained and able to be viewed /accessed from the **View Prior** button. Simply create a new record to reflect the current / new activity.

This **View Prior** feature occurs throughout YSCIS – the screenshots below provide an example of how it appears.

On the client record below, the **View Prior** button appears for Profiles and Address – indicating there are historical records for both of these.

| <b>Worth Support</b>                 | Youth Workgroup W<br>Peter Pineapple Male, DOB: 03/04/2006 (Age 12 yrs) |                   |              |               |        |                        |               |           |      |
|--------------------------------------|-------------------------------------------------------------------------|-------------------|--------------|---------------|--------|------------------------|---------------|-----------|------|
| Home                                 | Search De                                                               | etails No         | tes Payr     | nents         | Alerts | Consent                | Referrals     | Plans     | Tas  |
| Persons                              | View Pri                                                                | imary D           | etails       |               |        |                        |               |           |      |
| Groups                               | Person / /                                                              | Alias:            |              |               |        |                        | Crea          | te new al | lias |
| Days                                 | Name                                                                    |                   | Pri          | Primary/Alias |        |                        | Comments      |           |      |
| Reports                              | Peter Pineap                                                            | ple               | Prim         | nary Nam      | ie     |                        |               |           |      |
| Admin                                | Relations                                                               | hips:             |              |               |        |                        | Create new    | relations | hip  |
| 🗆 🞜 Recent List                      | Person                                                                  |                   | Rel          | ationshi      | р      | DOB                    | Com           | ments     |      |
| Peter Pineapple<br>Harriett Honeydew | Penelope F<br>Paul Pinea                                                | Pineapple<br>pple | Moth<br>Fath | ner<br>er     |        | 21/04/198<br>02/06/198 | 8<br>5        |           |      |
|                                      | Profiles:                                                               |                   |              |               |        | Creat                  | e new profile | View P    | rior |
|                                      | No current p                                                            | orofiles exist    |              |               |        |                        |               |           |      |
|                                      | Address:                                                                |                   |              |               |        | Create                 | new address   | View P    | rior |
|                                      | Street                                                                  |                   | Locality     |               | Тур    | e Comme                | ents Last     | Update    |      |
|                                      | V 15 River                                                              | side Drive        | CAIRNS C     | LD 4870       | Hom    | e                      | 27/09         | /2018     | •    |

| No and a second   | Youth V         | /orkarou    | ın W   |              |           |            |             |           |      |
|-------------------|-----------------|-------------|--------|--------------|-----------|------------|-------------|-----------|------|
| Voutasupport      | Peter           | Pinea       | apple  | Male, DOB    | : 03/04   | /2006 (Ag  | e 12 yrs)   |           |      |
| Home              |                 | Details     |        |              |           | Consent    | Referrals   | Plans     | Tasl |
| Persons           | View            | Primar      | y Deta | ils          |           |            |             |           |      |
| Groups            | Person          | / Alias:    |        |              |           |            | Cron        | to pow p  | ling |
| Days              | Name            | ,           |        | Primary//    | lias      |            | Comments    | ite new a | lias |
| Reports           | Peter Pineapple |             |        | Primary Na   | me        |            | connents    |           |      |
| Admin             | Relatio         | nships:     |        |              |           |            | Create new  | relations | hip  |
| 🖯 🖸 Recent List   | Perso           | n           |        | Relations    | nip       | DOB        | Com         | ments     |      |
| Peter Pineapple   | Penelo          | pe Pineapp  | ole    | Mother       |           | 21/04/198  | 8           |           |      |
| Harriett Honeydew | Paul Pi         | neapple     |        | Father       |           | 02/06/198  | 5           |           |      |
|                   | Profiles        | 5:          |        |              | Create ne |            |             | View P    | rior |
|                   | No curre        | nt profiles | exist  |              |           |            |             | $\sim$    |      |
|                   | Prior pro       | ofiles      |        |              |           |            |             |           |      |
|                   | Profile 1       | Гуре        | Work   | group        |           | Start      | End         |           |      |
|                   | Access Ca       | ase         | Youth  | Workgroup W  |           | 05/04/2018 | 30/05/      | 2018      |      |
|                   | Addres          | s:          |        |              |           | Create     | new address | View P    | rior |
|                   | Stre            | et          | Lo     | cality       | Тур       | e Comme    | ents Last   | Update    |      |
|                   | 🖌 15 R          | verside Dr  | ive CA | IRNS QLD 487 | 0 Hom     | ie         | 27/09       | /2018     | •    |
|                   | Prior ad        | dresses     |        |              |           |            |             |           |      |
|                   | Street          |             | Local  | ity          | Туре      | Commen     | ts Last U   | pdate     |      |
|                   | 17 Bou          | ncy Road    | CAIRN  | IS QLD 4870  | Home      |            | 27/09/      | 2018      | 9    |
|                   |                 |             |        |              |           |            |             |           | -    |

By clicking on the **View Prior** button, those previous records are displayed for viewing:

## 1.5 Toggle for access to Person records

On the left-hand side of your screen, located underneath the Pages, there are 3 toggle options to display recent Person records – for easy access:

- Recent List: displays the 10 most recent Person records you have accessed
- My List: displays the Persons for which you are listed as a Key Worker
- **Team Managed**: displays the Persons where Team Managed has been selected as Key Worker.

Simply ...

- click the toggle icon 2 to select your required display
- click on the blue name to open that Person record
- click the box  $\square$  to expand or hide records.

| Wouth Support                                                                             | Wouth Support   | Toula support    | Wallh support   |  |  |
|-------------------------------------------------------------------------------------------|-----------------|------------------|-----------------|--|--|
| Home                                                                                      | Home            | Home             | Home            |  |  |
| Persons                                                                                   | Persons         | Persons          | Persons         |  |  |
| Groups                                                                                    | Groups          | Groups           | Groups          |  |  |
|                                                                                           | Days            | Days             | Days            |  |  |
| Days                                                                                      | Reports         | Reports          | Reports         |  |  |
| Reports                                                                                   | Admin           | Admin            | Admin           |  |  |
| Admin                                                                                     | B 2 My List     | B C Team Managed | 🕀 😂 Recent List |  |  |
| ➡ C Recent List<br>Marge Simpson<br>Peter Pineapple<br>Mary Mushroom<br>Harriett Honeydew | Peter Pineapple | Marge Simpson    |                 |  |  |

## 1.6 Logging Off

Log off via the log out icon icon on the top at the far right of the screen. Simply click to log out.

Users should log out as soon as they have completed their work within YSCIS.

| <b>Worth Support</b>                 | Youth Workgroup W<br>Youth Support Client Information System - UAT environment |                                                                                                    |                    |                       |                         |                                                                                                    |                         |                        |                             | Worke           | One<br>🕩 |  |
|--------------------------------------|--------------------------------------------------------------------------------|----------------------------------------------------------------------------------------------------|--------------------|-----------------------|-------------------------|----------------------------------------------------------------------------------------------------|-------------------------|------------------------|-----------------------------|-----------------|----------|--|
| Home                                 | My List Tea                                                                    | List Team List My Actions Team Actions Profiles Referrals Service Directory Enquiry Menu                               |                    |                       |                         |                                                                                                    |                         |                        |                             |                 |          |  |
| Persons                              | Open Betwee                                                                    | Open Between: Start date 27/09/2018 🛅 End date 27/09/2018 🛅 Hide Team Managed: 🗆 Profile Status: 🛛 Bease select. 🔽 📰 💡 |                    |                       |                         |                                                                                                    |                         |                        |                             |                 |          |  |
| Groups                               | My List (Wor                                                                   | ker One)                                                                                                    |                    |                       |                         | . In an age of the second second second second second second second second second second second second second s |                         |                        |                             |                 |          |  |
| Days                                 |                                                                                |                                                                                                    |                    |                       |                         |                                                                                                    |                         |                        |                             |                 |          |  |
| Reports                              | Given Name                                                                     | Family<br>Name                                                                                                    | Worker Role        | Key Worker<br>Started | Key Worker<br>Ended     | First<br>Contact*                                                                                               | Most Recent<br>Contact* | Number of<br>Contacts* | Time Since Last<br>Contact* | Current<br>Plan |          |  |
| Admin                                | Harriett                                                                       | Honeydew                                                                                                    | Youth worker       | 27/09/2018            |                         |                                                                                                    |                         | 0                      |                             | No              |          |  |
| 🖯 🞜 Recent List                      | Peter                                                                          | Pineapple                                                                                                    | Support<br>worker  | 27/09/2018            |                         |                                                                                                    |                         | 0                      |                             | No              |          |  |
| Harriett Honeydew<br>Peter Pineapple |                                                                                | 1 to 2 of 2 results                                                                                                    |                    |                       |                         |                                                                                                    |                         |                        |                             | x.              | A        |  |
|                                      | * Includes all                                                                 | recorded cont                                                                                                    | tacts with Youth \ | Workgroup W (doe      | es not include file not | es).                                                                                                    |                         |                        |                             |                 |          |  |

## 1.7 Forgotten password

After you have logged in for the first time and have completed your **Preferences** (recorded your email address), the 'Forgot your password?' link on the landing page is of great help, if you have forgotten your password.

**Note**: If you haven't recorded your email address, you will need to contact your YSCIS Coordinator to reset your password.

1. Select **Forgot your password** to reset your password.

| VouthSupport                                                                                                    |                                                                                                    | 🗘 Infoxchange                                                                                                    |
|----------------------------------------------------------------------------------------------------|----------------------------------------------------------------------------------------------------|----------------------------------------------------------------------------------------------------|
| Youth Support Client Informa<br>This database contains private and confidential inform<br>information is subject to State and Federal privacy legi<br>persons should access this database.<br>You should not give your username and password to a<br>keep your password secret. All access to this applicate<br>subject to regular audits.                                                                                                    | tion System<br>ation. Access to this<br>slation. Only authorised<br>my other person. Please<br>on is logged and is                                                                                                    | Forget your password?                                                                                                    |
| About YSCIs with the second second se | News<br>You and enhancements now enable automatic referrals<br>Rectar enhancements now enable automatic referrals with the<br>totoms provide Service (BYC)<br>• Orall and Family Services (YTC)<br>• Orall and Family Services (YTC)<br>• Orall: Empowered to Independence (Tetrans<br>• Orall the latest news including updates on recent releases go to<br>News | Need help using VSCISS:<br>Use uspatience any problems with the application places<br>context intervision of the state of the state of the state<br>(3) 9418 7487 or email the support planes quick file web address you use to<br>accoss the application and the workgroups that you brien to<br>the state of the state of the state of the state of the state<br>state of the state of the state of the state of the state<br>state of the state of the state of the state of the state<br>state of the state of the state of the state of the state<br>state of the state of the state of the state of the state<br>state of the state of the state of the state of the state<br>state of the state of the state of the state of the state<br>state of the state of the state of the state of the state of the state<br>manager or email CVP Support(grow util gov as |

2. Enter your username and the recorded email address registered. Select **Submit Step 1** 

| Step 1 of 3 - Please fill the f | form below                                                           |  |
|---------------------------------|----------------------------------------------------------------------|--|
| Enter your username and the     | registered email address recorded in your SRS/SHIP user preferences. |  |
| At the completion of Step 1 a   | reset key will be sent to your registered email address.             |  |
|                                 |                                                                      |  |
|                                 |                                                                      |  |
| lleemame                        | Worker One                                                           |  |
| Username                        | Worker.One                                                           |  |

An email containing a reset key is sent to the registered email address.

3. Copy the reset key from your email and paste it into the **Reset Key** field and answer the security question. Select **Submit Step 2** 

| Touth Support                                                                                                    | Infoxchange       |
|----------------------------------------------------------------------------------------------------|-------------------|
| To reset your password you have to follow 3 simple steps.                                                                                                    |                   |
| Step 2 of 3 - Please fill the form below                                                                                                    |                   |
| An email was sent to you with your reset key. If you do not receive the email, check the junk / spam fold program.                                                                                | der in your email |
| Enter the reset key in the form below and enter your response to the security question. This must match you entered in your user preferences.                                                     | h the response    |
| <b>Note:</b> If there is no security question below you have not completed your preferences and will not be at password reset function. Please contact your administrator or contact SRS Support. | ble to use this   |
| Reset Key 1304bb16ac                                                                                                    |                   |
| Security Question What are the last five(5) characters of my drivers license?                                                                                                    |                   |
| Security Response 98765                                                                                                    |                   |
| Submit Step 2 Jancel                                                                                                    |                   |

4. Enter your **new** password

**Note**: Your password must be at least 10 characters long: containing 1 upper case letter, 1 lower case letter, 1 number and 1 special character. Select **Submit Step 3** 

| Voula Support                                                    | ud Support.                                                                                                    |  |  |  |  |  |  |
|------------------------------------------------------------------|----------------------------------------------------------------------------------------------------|--|--|--|--|--|--|
| To reset your pass                                               | word you have to follow 3 simple steps.                                                                                       |  |  |  |  |  |  |
| Step 3 of 3 - Enter your new                                     | v password                                                                                                    |  |  |  |  |  |  |
| Your reset key and security of<br>Please select a secure pass    | uestion have been validated. You may now reset your password.<br>vord. You should not disclose your password to other people. |  |  |  |  |  |  |
| Passwords need to comply                                         | with the following rules:                                                                                                    |  |  |  |  |  |  |
| - Must contain at least 8 char<br>- Must contain at least 1 uppe | acters.<br>er-case letter, 1 lower-case letter and 1 number.                                                                  |  |  |  |  |  |  |
| - It cannot be the same as yo                                    | ur current password.                                                                                                    |  |  |  |  |  |  |
| New password                                                     | ••••••                                                                                                    |  |  |  |  |  |  |
| Confirm password                                                 |                                                                                                    |  |  |  |  |  |  |
|                                                                  | Submit Step 3 Cancel                                                                                                    |  |  |  |  |  |  |

5. The following screen will display. Select **Login Page** and enter your new password to log-in to YSCIS.

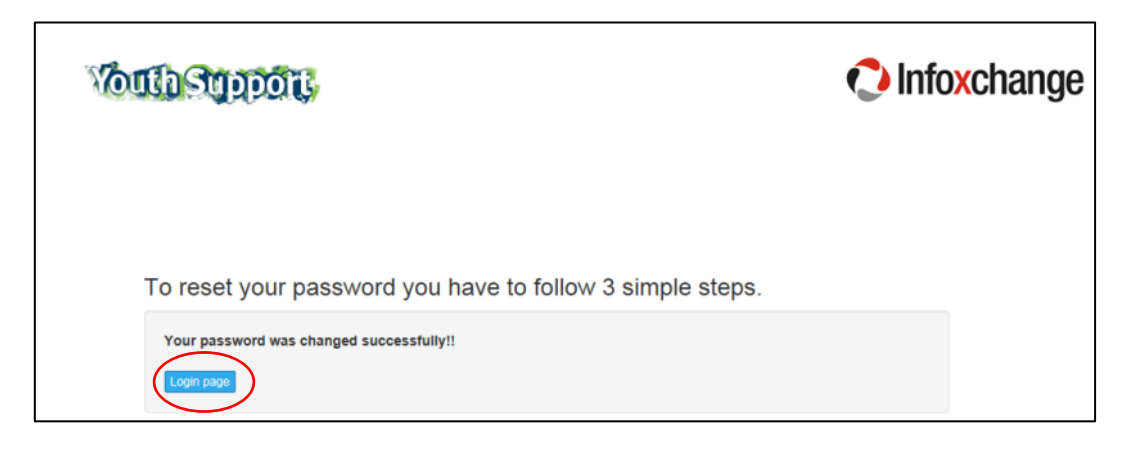

## 1.8 Increasing/Decreasing the size of text fields

Some free text fields are able to expanded and decreased in size. This allows you to view more/less text as desired.

1. To increase the size of a free text field click the  $\mathbf{\nabla}$  icon to 'push' the bottom of the field down the page hence increasing the amount of space available for text.

| Notes |                                    |
|-------|------------------------------------|
|       | Increase the size of the text area |
|       |                                    |
|       | $\checkmark$                       |

## 1.9 Seeking help for standard SRS features

The information in this User Manual targets functionality specifically tailored for the Youth Support Program. There are several functions, features and terminology that have not changed from the Infoxchange SRS product. For guidance on using these features, use the

Help icon located in the top right corner of the screen. This will take you to the relevant location on Infoxchange's support site.

**Workgroup vs Cluster**: You may notice the following wording appearing on certain forms within YSCIS:

May be viewed by 
Workgroup 
Cluster

The terms Workgroup and Cluster pertain to different structure options within the SRS product. In YSCIS, your service outlet (funded under the Youth Support Program) is established in a 1:1 relationship – each service workgroup is its own workgroup and its own cluster. These buttons do not have any relevance for managing your data.

# 2 Home Page

This section provides an overview of the various Tabs accessed from the Home page.

## 2.1 My List

When you log-in to YSCIS, it opens on the My List tab.

The **My List** tab displays clients for whom you have been allocated as a *Key Worker* (from the **Persons** page, **Details** tab).

On the Home page, select the My List tab:

| Vouth Support                     | Youth Wor<br>Youth S | Youth Workgroup W<br>Youth Support Client Information System - UAT environment |                   |                 |                  |                |                      |                   |                           |         |      |
|-----------------------------------|----------------------|--------------------------------------------------------------------------------|-------------------|-----------------|------------------|----------------|----------------------|-------------------|---------------------------|---------|------|
| Home                              | My List              | eam List M                                                                     | y Actions Te      | eam Actions P   | rofiles Refer    | rals Service   | Directory Enqu       | iry               |                           |         | Menu |
| Persons                           | Open Betw            | een: Start dat                                                                 | e 27/09/2018      | End date 27     | /09/2018 🎹 Hi    | de Team Mana   | ged: 🗌 Profile Stati | us: Please select |                           | àn      | 8    |
| Groups                            | My List (W           | orker One)                                                                     | L                 |                 |                  |                |                      |                   |                           |         |      |
| Days                              | Ciura                | Courselle -                                                                    | Warker Dala       | Kau Markar      | Key Merler       | Circle         | Mark Darant          | Number of         | Time Cines Last           | Current |      |
| Reports                           | Name †               | Name                                                                           | worker Kole       | Started         | Ended            | Contact*       | Contact*             | Contacts*         | Contact*                  | Plan    | u i  |
| Admin                             | Harriett             | Honeydew                                                                       | Youth<br>worker   | 27/09/2018      |                  |                |                      | 0                 |                           | No      |      |
| C Recent List     Peter Pineapple | Marge                | Simpson                                                                        | Team<br>Managed   | 27/09/2018      |                  | 22/11/2015     | 22/11/2015           | 1                 | 2 years 10 mons 5<br>days | No      |      |
| Marge Simpson<br>Mary Mushroom    | Peter                | Pineapple                                                                      | Support<br>worker | 27/09/2018      |                  |                |                      | 0                 |                           | No      |      |
| Harriett Honeydew                 | 1 to 3 of 3 results  |                                                                                |                   |                 |                  |                |                      |                   | x                         |         |      |
|                                   | * Includes           | all recorded co                                                                | ontacts with You  | uth Workgroup W | (does not includ | e file notes). |                      |                   |                           |         |      |

The following options can be used to customise your view:

- By clicking the calendar icon and altering the Start date and End date, you can filter data by date.
- You can exclude those clients managed by the entire Workgroup by clicking the Hide Team Managed box.
- Using the drop down menu allows you to view clients by a particular Profile Status, which will be displayed once you click GO.
- To sort the list of persons, click on the Given Name or Family Name blue column headings.
- Click Export List to export the data currently displayed to a Microsoft Excel spreadsheet.
- Clicking on the person's name directs you to the person's record.

## 2.2 Team List

The **Team List** tab is used to view the list of clients allocated by Key Worker within your Workgroup.

| Wouth support                      | Youth Workgr<br>Youth Su | <sup>outh</sup> Workgroup W<br>outh <u>Supp</u> ort Client Information System - UAT environment |                |                   |                       |                     |                     |                         |                        |                             |                 |
|------------------------------------|--------------------------|-------------------------------------------------------------------------------------------------|----------------|-------------------|-----------------------|---------------------|---------------------|-------------------------|------------------------|-----------------------------|-----------------|
| Home                               | My Lot Team              | n List                                                                                          | Actions T      | eam Action        | s Profiles R          | eferrals Se         | rvice Directo       |                         |                        |                             |                 |
| Persons                            | Open Between             | 27/09/20                                                                                        | 18 🛄 and 🛛     | 27/09/2018        | Key Worker            | Please sele 🔽       | Show Last           | worker 🗌 Alerts         |                        |                             | e               |
| Groups                             |                          |                                                                                                 |                |                   |                       |                     | Profile Sta         | tus Please selec        | :t                     | Go                          |                 |
| Days                               | Mv Team List             | (Youth W                                                                                        | orkaroup W     | )                 |                       |                     |                     |                         |                        |                             |                 |
| Reports                            |                          |                                                                                                 |                |                   |                       |                     |                     |                         |                        |                             |                 |
| Admin                              | Key Worker               | Given<br>Name                                                                                   | Family<br>Name | Worker<br>Role    | Key Worker<br>Started | Key Worker<br>Ended | Eirst<br>Contact* ↓ | Most Recent<br>Contact* | Number of<br>Contacts* | Time Since Last<br>Contact* | Current<br>Plan |
| B C Recent List                    | Worker One               | Harriett                                                                                        | Honeydew       | Youth<br>worker   | 27/09/2018            |                     |                     |                         | 0                      |                             | No              |
| Marge Simpson                      | Adrian Board             | Person1                                                                                         | Smith          |                   | 03/11/2015            |                     |                     |                         | 0                      |                             | Yes             |
| Mary Mushroom<br>Harriett Honeydew | Worker One               | Peter                                                                                           | Pineapple      | Support<br>worker | 27/09/2018            |                     |                     |                         | 0                      |                             | No              |
|                                    | Athan Dres               | Test                                                                                            | Vanessa        |                   | 29/06/2018            |                     |                     |                         | 0                      |                             | No              |
|                                    | Anne Scott               | Anne                                                                                            | Test           |                   | 27/04/2017            |                     | 21/02/2017          | 01/06/2017              | 5                      | 1 year 3 mons<br>26 days    | Yes             |

The following options can be used to customise your view:

- By clicking the calendar icon and altering the displayed date range you can filter data by date.
- You can show additional details such as Last Worker, existing Alerts and Profile Status by clicking the options at the top of the form.
- To sort the list of persons, click on the Worker Name, Given Name or Family Name blue column headings.
- Click Export List to export the data currently displayed to a Microsoft Excel spreadsheet.
- Clicking on the person's name directs you to the person's record.

## 2.3 My Actions

The **My Actions** tab provides a quick way for you to check on any tasks, alerts, plans, document reviews and any other actions that have been allocated to you.

**My Actions** lists all of your actions and tasks that are due shortly or those that are overdue. Overdue tasks are highlighted with a pink background.

| Vouth support                    | Youth V<br>Yout  | uth Workgroup W Worker Or<br>Puth Support Client Information System - UAT environment & |                           |                                |                                             |                              |                             |                                   |                                                                   |              |       |
|----------------------------------|------------------|-----------------------------------------------------------------------------------------|---------------------------|--------------------------------|---------------------------------------------|------------------------------|-----------------------------|-----------------------------------|-------------------------------------------------------------------|--------------|-------|
| Home                             | My List          | Team List                                                                               | My Actio                  | ons Team A                     | ctions Profiles                             | Referral                     | Service                     | Directory E                       | Enquiry                                                           |              |       |
| Persons                          | Due Dat          | te Between: S                                                                           | tart date                 | 30/06/2018                     | End date 25/10                              | /2018 🏢                      | Go                          |                                   |                                                                   | Calendar Vie | ew ?  |
| Groups                           | My Tasl          | ks                                                                                      |                           |                                |                                             |                              |                             |                                   |                                                                   |              |       |
| Days                             |                  | Due Date I                                                                              | Time                      | Action Type                    | Workgroup                                   | Perso                        | n                           | Description                       |                                                                   | Details      |       |
| Reports                          |                  | 9/10/2018                                                                               |                           | Task                           | Youth Workgroup                             | W Peter                      | Pineapple                   | Internal case                     | e review                                                          | Go to Ta     | sk    |
| Admin                            | □ 2              | 8/09/2018                                                                               |                           | Task                           | Youth Workgroup                             | W Peter                      | Pineapple                   | Social engage                     | ement check-in                                                    | Go to Ta     | sk    |
| 🗆 😂 Recent List                  | 2                | 6/07/2018                                                                               |                           | Task                           | Youth Workgroup                             | W Marg                       | Simpson                     | Review requi<br>phase             | ired to consider planning for next support                        | Go to Ta     | sk    |
| Peter Pineapple<br>Mary Mushroom | Mark             | Complete                                                                                |                           |                                |                                             |                              |                             |                                   |                                                                   |              |       |
| Harriett Honeydew                |                  | 1 to 3 of 3 results                                                                     |                           |                                |                                             |                              |                             |                                   |                                                                   | x            | B     |
|                                  | NOTE:<br>you are | This list shows<br>currently logg                                                       | all actions<br>ed on). To | you are respo<br>view the deta | nsible for. This ma<br>ils of these actions | y include ac<br>you will nee | ions associa<br>d to change | ted with your v<br>to that workgr | work for another workgroup (other than through the the the troup. | ne one for w | vhich |

The following options can be used to customise your view:

- The default setting displays actions that are due in the next four weeks or were due in the past six weeks that are yet to be completed or closed. To alter the period you are viewing, enter dates into the Start date and/or End date fields, or use the calendar icon to specify a period. Click GO.
- To sort the list of tasks, click on the Due Date or Action Type blue column headings.

- Clicking on the blue Person's name directs you to the person's record
- Go to Task directs you to the individual action.

## 2.4 Team Actions

The **Team Actions** tab is used to view the list of actions that have been allocated to workers within your workgroup.

| Vouth support     | Youth Workgr<br>Youth Su                              | <sup>wuth Workgroup W</sup><br>outh Support Client Information System - UAT environment |                  |                          |                      |                            |               |  |  |  |  |
|-------------------|-------------------------------------------------------|-----------------------------------------------------------------------------------------|------------------|--------------------------|----------------------|----------------------------|---------------|--|--|--|--|
| Home              | My List Team                                          | List M                                                                                  | y Actions Team A | tions Profiles Refe      | rrals Service Direct | ory Enquiry                |               |  |  |  |  |
| Persons           | Due Date Betw                                         | ue Date Between: Start date 02/08/2018 📰 End date 25/10/2018 📰 Go                       |                  |                          |                      |                            |               |  |  |  |  |
| Groups            | My Team Task                                          | s                                                                                       |                  |                          |                      |                            |               |  |  |  |  |
| Days              | Due Date 1                                            | Time                                                                                    | Action Type      | Worker                   | Person               | Description                | Details       |  |  |  |  |
| Reports           | 09/10/2018                                            |                                                                                         | Task             | Worker Two<br>Worker One | Peter Pineapple      | Internal case review       | Go to Task    |  |  |  |  |
| Admin             | 28/09/2018                                            |                                                                                         | Consent Review   | Kerry Fortescue          | Margerie Mango       |                            | Go to Consent |  |  |  |  |
| 🖯 😂 Recent List   | 28/09/2018                                            |                                                                                         | Consent Review   | Aengus Copeland          | Bart Simpson         |                            | Go to Consent |  |  |  |  |
| Peter Pineapple   | 28/09/2018                                            |                                                                                         | Task             | Worker One               | Peter Pineapple      | Social engagement check-in | Go to Task    |  |  |  |  |
| Marge Simpson     | 18/09/2018 Consent Review Aengus Copeland Amy Deans G |                                                                                         |                  |                          |                      |                            |               |  |  |  |  |
| Harriett Honeydew |                                                       |                                                                                         |                  | 1                        | to 5 of 5 results    |                            | 2             |  |  |  |  |

Data can be viewed with the same options as available on the My Actions tab.

## 2.5 Profiles

The **Profiles** tab on the **Home** page lists is very helpful in enabling you to identify Cases/profiles that are Current, Opened or Closed for specified date ranges.

| WOULD SUDDOIL                 | Youth Workgr    | oup W                   | iont Info  | ormation     | System -          |                  | onment                 | Worker Two (          | Coordin<br>B 🖧 | ator) |
|-------------------------------|-----------------|-------------------------|------------|--------------|-------------------|------------------|------------------------|-----------------------|----------------|-------|
| Home                          | My List Integra | select<br>Case          | Caso       | n Actions P  | rofiles Referra   | ls Service Direc | tory Enquiry           | _                     |                | Menu  |
| Persons                       | Select: Suppor  | t Case<br>t - Case mana | gement     | Current 🗸 be | etween 01/12/201  | .8 🔳 and 19/12/2 | 2018                   |                       |                |       |
| Groups                        |                 |                         |            | s            | how: Last worker: | Alerts: Only     | this workgroup: 🖌 🛛 Go | 1                     |                |       |
| Days                          | Profiles        |                         |            |              |                   |                  |                        | -                     |                |       |
| Reports                       | Given Name      | Family                  | Profile    | Profile      | First             | Most Recent      | Number of              | Time Since Last       | Currer         | it    |
| Admin                         | Angus           | Young                   | 16/10/2018 | B            | Contact           | Contact          | 0                      | Contact               | No             |       |
| 🖯 🞜 Recent List               | Ann             | Mallarme                | 15/10/2018 | 3            | 12/10/2016        | 02/11/2016       | 2                      | 2 years 1 mon 17 days | No             |       |
| Tammy Toeke<br>Barry Beetroot | Athan           | Athan                   | 16/10/2018 | 3            |                   |                  | 0                      |                       | No             |       |
| Bart Simpson                  | Barry           | Beetroot                | 02/10/2018 | 3            | 02/10/2018        | 02/10/2018       | 1                      | 2 mons 17 days        | Yes            |       |

**Select** your required Case/Profile type, <u>then</u> select Current, Opened or Closed from the drop-down list <u>and</u> specify the date range required. Click **Go**.

The following options can be used to customise your view:

- Profile information can be filtered by profile type and profile status:
- By clicking the calendar icon and altering the Start date and End date, you can filter data by date.
- You can also display Last worker and Alerts information by clicking these fields.
- You can limit the profiles to only those within the current workgroup by selecting Only this workgroup.
- To sort the list of profiles, click on the Given Name, Family Name or Profile Started blue column headings.
- Click Export List to export the profile data currently displayed to a Microsoft Excel spreadsheet or pdf.
- Clicking on the blue person's name directs you to the person's record.

## 2.6 Referrals

This tab is used to manage referrals <u>received from</u> other Youth Support services and provides a central list of referrals recorded for your clients (i.e. <u>sent to</u> other services – within and external to the Youth Support Program).

For specific guidance regarding the Referrals tab, refer to Chapter 10 Referrals

## 2.7 Service Directory

The **Service Directory** tab accesses the Service Seeker directory maintained by Infoxchange. This is a separate application external to YSCIS. Using this is optional.

| Would Support | Youth Workgroup W<br>Youth Support Client Information System - UAT environment         | Worker One |
|---------------|----------------------------------------------------------------------------------------|------------|
| Home          | My List Team List My Actions Team Actions Profiles Referrals Service Directory Enquiry |            |
| Persons       | Search: ⊙ Service Seeker () Favourites                                                 | 0          |
| Groups        | Keywords: Search Clear                                                                 |            |
| Days          | Search the Service Seeker Community Directory                                          |            |
| Reports       |                                                                                        |            |
| Admin         |                                                                                        |            |

If you have any questions regarding the Service Seeker database, click the Help <sup>(2)</sup> icon or contact the Infoxchange Help Desk.

## 2.8 Enquiry

For guidance regarding the Enquiry tab, refer to Chapter 13 Enquiries

## 3 Persons Records

## 3.1 Searching for a Person

- » Within YSCIS, a 'person' includes clients or person related to a client
- » To maintain the accuracy of your data by ensuring duplicate records for Persons are not created, you can only add new Person records after you have done a search to ensure the client doesn't already exist in your workgroup.

You can search for a person in 2 places:

1. via the **Persons** page and using the **Search** tab. Using the search tab allows you to enter the first name, surname and gender of the client.

| Wouth support      | Youth Workgrou<br>Youth Sup | <sup>up W</sup><br>port Client | Information      | System - UA         | T environment      |            | Worker | One  |
|--------------------|-----------------------------|--------------------------------|------------------|---------------------|--------------------|------------|--------|------|
| Home               | Search                      |                                |                  |                     |                    |            |        | Menu |
| Persons            | Search By:                  | ⊙ Name⊖ Identifi               | er 🔿 Phone       |                     |                    |            |        | 8    |
| Groups             |                             |                                |                  |                     |                    |            |        |      |
| Days               | Given name                  |                                | Family name Man% |                     | - Female Puzz Sear | ch p Clear |        |      |
| Reports            | Search Results              |                                |                  |                     |                    |            |        |      |
| Admin              | Given Name                  | Family Name                    | Sex              | DOB                 | Alias?             | Match 🕇    |        |      |
| 🕀 🞜 Recent List    | Margerie                    | Mango                          | Female           | 21/04/2000          |                    | 9          |        |      |
|                    |                             |                                |                  | 1 to 1 of 1 results |                    |            | x      | B    |
|                    | Add new Person              |                                |                  |                     |                    |            |        |      |
|                    |                             |                                |                  |                     |                    |            |        |      |
|                    |                             |                                |                  |                     |                    |            |        |      |
|                    |                             |                                |                  |                     |                    |            |        |      |
|                    |                             |                                |                  |                     |                    |            |        |      |
|                    |                             |                                |                  |                     |                    |            |        |      |
|                    |                             |                                |                  |                     |                    |            |        |      |
|                    |                             |                                |                  |                     |                    |            |        |      |
|                    |                             |                                |                  |                     |                    |            |        |      |
|                    |                             |                                |                  |                     |                    |            |        |      |
|                    |                             |                                |                  |                     |                    |            |        |      |
| Family name search |                             |                                |                  |                     |                    |            |        |      |

2. using the **Family Name** search box on the bottom left of the screen;

**Fuzzy** searching allows you to search for clients with names that are a close match, or sound similar, to the one you typed. It is highly recommended to always select Fuzzy searching because of the variety in the way people spell names. For example a search of 'Doe' will also pick up 'Dough'

The system is capable of wildcard searching. A **wildcard** is a character (either \* or %) that can be used as a substitute for characters in a search, which greatly increases efficiency and flexibility. For example, Family name "%son" will return a list of all persons whose surname ends with 'son'.

Some example wildcard searches include:

» W\* or W% will search for names starting with "W"

## 3.2 Add a Person

1. On the **Persons** page, **Search** tab, enter the criteria for the person you are searching for. Click **Search**.

| Voula support   | Youth Workgroup W<br>Youth Support Client Information System - UAT environment                                                                                           | Worker | One  |
|-----------------|----------------------------------------------------------------------------------------------------|--------|------|
| Home            | Search                                                                                                    |        | Menu |
| Persons         | Search By: <ul> <li>Name</li> <li>Identifier</li> <li>Phone</li> </ul>                                                                                                   |        | 0    |
| Groups          |                                                                                                    |        |      |
| Days            | Given name Family name Beet% Male Female Pluzz Search Clear                                                                                                    |        |      |
| Reports         | Search Results                                                                                                    |        |      |
| Admin           | No matches to your search.                                                                                                    |        |      |
| 🗄 🔁 Recent List | Tip: If you are not sure about the spelling try using the % symbol as a wildcard.<br>For example, johns% would return both johnstone and johnson.         Add new Person |        |      |

Where no record is found, 'No matches to your search' message will be displayed.

Click **Add new Person** to create a record.

#### NOTE:

| Warning X                                                                | Warning                                                 | × |
|--------------------------------------------------------------------------|---------------------------------------------------------|---|
| You have not completed the Date of Birth question. Please complete ASAP. | You must record a valid Consent record for this client. |   |

Throughout the steps to create a Person record, a warning message/s will display advising that Date of birth and Consent are required to be recorded. These will continue to display until the consent on the **Persons** page, **Consent** tab and *Date of birth* on the **Persons** page, **Details** tab, **Edit Primary Details** form, are recorded.

2. Enter as much information about the client as possible. Sex and Date of Birth are mandatory fields (\*). If the exact date of birth is unknown, the user can enter a year and tick the 'year estimated' box.

| Add New Per             | rson 🖺 🛛                                                                                      |
|-------------------------|-----------------------------------------------------------------------------------------------|
| Given Name              | Barry                                                                                         |
| Middle Name             |                                                                                               |
| Family Name             | Beetroot                                                                                      |
| *Sex                    | ● Male ○ Female                                                                               |
| Identifies as<br>gender |                                                                                               |
| * Date of Birth         | 20 1 2004                                                                                     |
| Identifies as           | <ul> <li>Aboriginal</li> <li>Torres Strait Islander</li> <li>Both</li> <li>Neither</li> </ul> |
| Identifies as           | Australian South Sea Islander                                                                 |
| Country of birth        |                                                                                               |
| Language at<br>home     |                                                                                               |
| Comments                | Culturally and Linguistically Diverse                                                         |
| Alpha Cada              |                                                                                               |
| Date of Death           | DD/MM/YY) 🛗 (dd/mm/yyyy)                                                                      |
| Last Updated            | Save                                                                                          |

- 3. Click **Save** or select the 🖹 icon in the top right of the form.
- 4. The Person record is created the **Details** tab is the default view. It can be edited at any time by updating the details and clicking **Save.**

| <b>Would Support</b>      | Youth Workgroup W<br>Barry Beetroot Male, DOB: 20/01/2004 (Age 14 yrs)                           | Worker One |
|---------------------------|--------------------------------------------------------------------------------------------------|------------|
| Home                      | Search Details Notes Payments Alerts Consent Referrals Plans Tasks Outcomes Documents Membership | Menu       |
| Persons                   | View Primary Details                                                                             |            |
| Groups                    | Ealt Primary Details                                                                             |            |
| Days                      | Create new alias Given Name Barry                                                                |            |
| Reports 🤇                 | Barry Beetroot Primary Name Middle Name                                                          |            |
| Admin                     | Relationships: Create new relationship Family Name Beetroot                                      |            |
| 🕀 📿 Recent List           | No relationship exists *Sex   Male  Female                                                       |            |
|                           | Profiles: Create new profile Identifies as                                                       |            |
|                           | No profiles exist gender                                                                         |            |
|                           | Address: Create new address * Date of Birth 20 01 2004                                           |            |
|                           | Phone & other contacte:                                                                          |            |
|                           | No contacts exist Identifies as O Aboriginal                                                     |            |
|                           | Key Workers: O Torres Strait Islander                                                            |            |
|                           | This person has no assigned key workers O Both                                                   |            |
|                           | Export Details Refresh   Neither                                                                 |            |
|                           | Identifies as 🗌 Australian South Sea Islander                                                    |            |
|                           | Country of birth                                                                                 |            |
|                           | Language at home                                                                                 |            |
|                           | Culturally and Linguistically Diverse                                                            |            |
|                           | Comments                                                                                         |            |
|                           | Alpha Code AREER                                                                                 |            |
|                           | Date of Death DD/MM/YYYY 📋 (dd/mm/yyyy)                                                          |            |
| Constitue and an analysis | Last Updated Worker One, Youth Workgroup W<br>27/09/2018 14:04:57 AEST                           |            |
| GO GO                     | Save                                                                                             |            |

YSCIS auto-assigns an Alpha Code and an ID number (visible by hovering over the blue Person name) to each Person record. These identifiers can be used in the *Identifier* Search option (both codes can be entered into the Alpha Code field) and may display in some Lists.

| Vollasupport    | Training<br>Barry | <sup>3 1A</sup><br>' Beet | root r | 4ale, DOB:  | 20/01/    | 2004 (Age  | 14 yrs)   |            |       |          |           | A Coordinator | (Coordin | ator) |
|-----------------|-------------------|---------------------------|--------|-------------|-----------|------------|-----------|------------|-------|----------|-----------|---------------|----------|-------|
| Home            | Search            | Details                   | Notes  | Payments    | Alerts    | Consent    | Referrals | Plans      | Tasks | Outcomes | Documents | Membership    |          | Menu  |
| Persons         | Searc             | h Bv:                     | O Name | Identifier  | Address ( | ) Phone    |           |            |       |          |           |               |          | 0     |
| Groups          | Alaba Ca          | /                         |        |             |           |            |           |            |       |          |           |               |          |       |
| Days            | Alpha Co          | de 4011                   | Se     | earch Clear |           |            |           |            |       |          |           |               |          |       |
| Reports         | Search            | Results                   |        |             |           |            |           |            |       |          |           |               |          |       |
| Admin           | Identifie         | er                        | G      | iven Name 🏌 |           | Family Nan | ne        | Sex        |       | DOE      | 3         | Alias?        |          |       |
| 🗆 🔁 Recent List | AREER             |                           | B      | arry        |           | Beetroot   |           | Male       |       | 20/      | 01/2004   |               |          |       |
| Barry Beetroot  |                   |                           |        |             |           |            | 1 to 1 o  | f 1 result | s     |          |           |               | X        |       |

The following sections step through completing the segments on the **Details** tab.

### 3.3 Create Alias

| <b>Worth Support</b> | Youth Wo<br>Barry | orkgrou<br>Beeti | p W<br>r <b>oot</b> Mal | e, DOB:   | 20/01/2 | .004 (Age  | 14 yrs)        |       |           |           |              |            | Worker | One   |
|----------------------|-------------------|------------------|-------------------------|-----------|---------|------------|----------------|-------|-----------|-----------|--------------|------------|--------|-------|
| Home                 | Search            | Details          | Notes Pa                | ayments   | Alerts  | Consent    | Referrals      | Plans | Tasks     | Outcomes  | Documents    | Membership |        | Menu  |
| Persons              | View P            | rimary           | / Details               |           |         |            |                |       |           | w Aliac   |              |            |        |       |
| Groups               | Person /          | / Alias:         |                         |           |         |            |                |       | Auu Ne    | ew Allas  |              |            |        |       |
| Days                 | Name              |                  | Drim                    | any/Aliac |         | Comm       | eate new allas |       | Given     | n Name    |              |            |        | J     |
| Reports              | Barry Beet        | troot            | Prima                   | nry Name  |         | commo      | ents           |       | Middle    | e Name    |              |            |        | )     |
| Admin                | Relation          | ships:           |                         |           |         | Create ne  | w relationship | 5     | Family    | / Name    |              |            |        | )     |
| 🕀 🞜 Recent List      | No relation       | nship exis       | ts                      |           |         |            |                |       | Preferred | d Name 🗌  |              |            |        |       |
|                      | Profiles:         |                  |                         |           |         | Crea       | te new profile | 2     |           | *Sov OM   | ale 🔿 Female |            |        |       |
|                      | No profiles       | s exist          |                         |           |         |            |                |       |           | - Sex O M |              |            |        |       |
|                      | Address           | :                |                         |           |         | Create     | e new addres   | 5     | Con       | nments    |              |            |        |       |
|                      | No addres         | is exists        |                         |           |         |            |                |       |           |           |              |            |        | ,<br> |
|                      | Phone &           | other o          | contacts:               |           |         | Create     | new econtac    |       | Last U    | pdated    |              |            |        |       |
|                      | No contact        | ts exist         |                         |           |         |            |                |       |           | Save      |              |            |        |       |
|                      | Key Wor           | rkers:           |                         |           |         | Create ne  | w key worke    |       |           |           |              |            |        |       |
|                      | This perso        | on has no        | assigned key            | y workers |         |            |                |       |           |           |              |            |        |       |
|                      |                   |                  |                         |           |         | Export Det | ails Refrest   |       |           |           |              |            |        |       |

#### 1. From the **Persons** page, **Details** tab, select **Create new alias**

2. Record relevant details in the Add New Alias form. Click **Save**. Note: Sex must be recorded for an Alias to assist in searching.

| Vouth support           | Youth W<br>Barry | Vorkgrou<br>V <b>Beeti</b> | ∘ w<br>oot м | lale, DOB:     | 20/01/2 | 2004 (Age  | 14 yrs)        |       |           |           |                  | Worke       | r Two (Co | ordina<br>🌣 | ntor) |
|-------------------------|------------------|----------------------------|--------------|----------------|---------|------------|----------------|-------|-----------|-----------|------------------|-------------|-----------|-------------|-------|
| Home                    | Search           | Details                    | Notes        | Payments       | Alerts  | Consent    | Referrals      | Plans | Tasks     | Outcome   | Documents        | Membership  |           |             |       |
| Persons                 | View             | Primary                    | Detai        | ls             |         |            |                |       |           | iac Dota  | ile              |             |           |             |       |
| Groups                  | Person           | / Alias:                   |              |                |         | 0.0        | ate now alter  |       |           |           | 15               |             |           |             |       |
| Days                    | Name             | ,                          | Pr           | imary/Alias    |         | Comme      | ents           |       | Giver     | Name Ba   | Z                |             |           |             |       |
| Reports                 | Barry Bee        | etroot                     | Pri          | mary Name      |         | 001111     |                |       | Middle    | e Name    |                  |             |           |             |       |
| Admin                   | Baz              |                            | Alia         | as (Preferred) |         |            |                |       | Family    | / Name    |                  |             |           |             |       |
| 🗆 🞜 Recent List         | Relatio          | nships:                    |              |                |         | Create ne  | w relationship |       | Preferred | d Name 🗹  |                  |             |           |             |       |
| Barry Beetroot          | No relation      | onship exis                | ts           |                |         |            |                |       |           | *0        |                  |             |           |             |       |
| Maxwell Smart           | Profiles         | 5:                         |              |                |         | Crea       | te new profile |       |           | *Sex •    |                  |             |           |             |       |
| Bob Job<br>Bart Simpson | No profile       | es exist                   |              |                |         |            |                |       | Con       | nments    |                  |             |           |             |       |
| bure bimpbon            | Addres           | s:                         |              |                |         | Create     | e new address  |       |           |           |                  |             |           |             |       |
|                         | No addre         | ess exists                 |              |                |         |            |                |       | Last U    | pdated Wo | ker Two, Youth \ | Norkgroup W |           |             |       |
|                         | Phone            | & other o                  | contact      | S:             |         | Create     | new econtact   |       |           | 277       |                  | Z ALST      |           |             |       |
|                         | No conta         | cts exist                  |              |                |         |            |                |       |           | Sav       | e                |             |           |             |       |
|                         | Key Wo           | orkers:                    |              |                |         | Create ne  | w key workei   |       |           |           |                  |             |           |             |       |
|                         | This pers        | on has no                  | assigned     | key workers    |         |            |                | _     |           |           |                  |             |           |             |       |
|                         |                  |                            |              |                |         | Export Det | ails Refresh   |       |           |           |                  |             |           |             |       |

3. Details for the Alias can be updated at any time. To access the Edit Alias Details record, simply click on the blue Alias name.

## 3.4 Record Relationships

#### 1. From the **Person** Page, **Details** tab, select **Create new relationship**

| Vouth support   | Youth Workgrou<br>Barry Beet | up W<br>F <b>root</b> Male, DOB: 20 | 0/01/2004 (Age 14 yrs)   |                |             |              |            |   | Worker | One |
|-----------------|------------------------------|-------------------------------------|--------------------------|----------------|-------------|--------------|------------|---|--------|-----|
| Home            | Search Details               | Notes Payments                      | Alerts Consent Referrals | Plans Tasks    | Outcomes    | Documents    | Membership |   |        |     |
| Persons         | View Primar                  | y Details                           |                          | C              |             |              |            | 0 |        |     |
| Groups          | Person / Alias               |                                     |                          | Searc          | n for relat | ea person:   |            |   |        |     |
| Days            | Name                         | Drimany (Aliac                      | Create new               | alias          | Given name  |              |            |   |        |     |
| Reports         | Barry Beetroot               | Primary Name                        | comments                 | Fa             | amily name  |              |            |   |        |     |
| Admin           | Baz                          | Alias (Preferred)                   |                          | _              | Sex 🔾 I     | Male  Female |            |   |        |     |
|                 | Relationships:               |                                     | Create new relatio       | nship          | Fuzzy 🖌     |              |            |   |        |     |
| 🖽 😺 Recent List | No relationship exi          | sts                                 |                          |                | G           | Clear        |            |   |        |     |
|                 | Profiles:                    |                                     | Create new p             | rofile Results |             |              |            |   |        |     |
|                 | No profiles exist            |                                     |                          |                |             |              |            |   |        |     |

#### 2. Search for the related person – using % is recommended. If a record for the person is not found, select **Add new person**

| Voulas uppor    | Youth W<br>Barry | Vorkgrou<br>V Beet | IP W<br>root M | 4ale, DOB:      | 20/01/2 | .004 (Age | 14 yrs)        |       |            |               |          |            |        |       | Worker | One |
|-----------------|------------------|--------------------|----------------|-----------------|---------|-----------|----------------|-------|------------|---------------|----------|------------|--------|-------|--------|-----|
| Home            | Search           | Details            | Notes          | Payments        | Alerts  | Consent   | Referrals      | Plans | Tasks      | Outcomes      | Docume   | nts Membe  | ership |       |        |     |
| Persons         | View             | Primary            | v Deta         | ils             |         |           |                |       |            | e             |          |            |        | 0     | ·      |     |
| Groups          | Dercon           | / Aliac            |                |                 |         |           |                |       | Search     | for relate    | a pers   | on:        |        | Ŭ     |        |     |
| Days            | Name             | 7 And51            |                | Drimanı/Alia    | F       | Com       | Create new     | allas | Give       | en name       | ~        |            |        |       |        |     |
| Reports         | Barry Bee        | etroot             | P              | rimary Name     | 3       | com       | ments          |       | Fami       | ily name Beet | %        |            |        |       |        |     |
| Admin           | Baz              |                    | Α              | lias (Preferred | I)      |           |                |       |            | Sex 🔘 Ma      | ale  Fem | ale        |        |       |        |     |
| E C Desert List | Relatio          | nships:            |                |                 |         | Create    | e new relatior | nship |            | Fuzzy 🖌       |          |            |        |       |        |     |
| 🖽 🤛 Recent List | No relatio       | onship exis        | sts            |                 |         |           |                |       |            | Go            | Clear    |            |        |       |        |     |
|                 | Profiles         | s:                 |                |                 |         | C         | Create new pi  | ofile | Results    |               |          |            |        |       |        |     |
|                 | No profile       | es exist           |                |                 |         |           |                |       | First Name | Last Name     | Gender   | DOB        | Alias? | Match |        |     |
|                 | Addres           | s:                 |                |                 |         | Cr        | eate new add   | Iress | Barry      | Beetroot      | male     | 20/01/2004 |        | 4     |        |     |
|                 | No addre         | ess exists         |                |                 |         |           |                | _     | Add pow p  | orcon         |          |            |        |       |        |     |
|                 | Phone            | & other            | contact        | s:              |         | Cre       | ate new eco    | ntact | Add new p  | erson         |          |            |        |       |        |     |
|                 | No conta         | icts exist         |                |                 |         |           |                |       |            |               |          |            |        |       |        |     |
|                 | Key Wo           | orkers:            |                |                 |         | Creat     | e new key wo   | orker |            |               |          |            |        |       |        |     |
|                 | This pers        | son has no         | assigned       | key workers     |         |           |                |       |            |               |          |            |        |       |        |     |
|                 |                  |                    |                |                 |         | Export    | Details Ref    | fresh |            |               |          |            |        |       |        |     |

#### 3. Complete the record as outlined in section <u>Add a Person</u>. Click **Save**.

# 4. The Edit Relationship form will display. Select the correct relationship, click **Save**.

| Vouth Support   | Youth Workgroup        | W<br>O <b>ot</b> Male, DOB: 2 | 0/01/2004 (Age | e 14 yrs)      |       |            |                         |                                                                                             |               | Worker | One |
|-----------------|------------------------|-------------------------------|----------------|----------------|-------|------------|-------------------------|---------------------------------------------------------------------------------------------|---------------|--------|-----|
| Home            | Search Details N       | lotes Payments                | Alerts Consent | Referrals      | Plans | Tasks      | Outcome                 | s Documents                                                                                 | Membership    |        |     |
| Persons         | View Primary [         | Details                       |                |                |       | Edit Re    | lationsh                | ip                                                                                          |               |        |     |
| Groups          | Person / Alias:        |                               |                | Croata pow     | aliac | Relate     | ed nerson <sup>Ba</sup> | arbie Beetroot                                                                              |               |        |     |
| Days            | Name                   | Primary/Alias                 | Com            | ments          | anas  | is Barry B | Beetroot's              | riend                                                                                       |               |        |     |
| Reports         | Barry Beetroot         | Primary Name                  |                |                |       | S          | tart Date F             | riend - care recip<br>riend - volunteer                                                     | ient<br>carer |        |     |
| Admin           | Baz                    | Alias (Preferred)             |                |                | _     |            | End Date                | Grandchild<br>Grandparent                                                                   |               |        |     |
| ⊕ 🕻 Recent List | Relationships:         |                               | Creat          | e new relatior | iship | Co         | omments 0               | Great Aunt<br>Great Niece                                                                   |               |        |     |
|                 | Profiles:              |                               |                | Croato pow p   | ofile |            | C<br>F                  | Guardian<br>Ialf Sister                                                                     |               |        |     |
|                 | No profiles exist      |                               |                | create new pi  | one   | Las        | st update H             | louse mate<br>(inship Carer                                                                 |               |        |     |
|                 | Address:               |                               | C              | reate new add  | ress  | Print View | k k                     | (inship Child<br>(ith                                                                       |               |        |     |
|                 | No address exists      |                               |                |                |       |            |                         | lother<br>lother in Law                                                                     |               |        |     |
|                 | Phone & other co       | ntacts:                       | Cr             | eate new eco   | ntact |            | P                       | liece<br>Parent                                                                             |               |        |     |
|                 | No contacts exist      |                               |                |                |       |            | F                       | artner<br>Relation                                                                          |               |        |     |
|                 | Key Workers:           |                               | Creat          | e new key wo   | orker |            | 9                       | Sibling<br>Sister                                                                           |               |        |     |
|                 | This person has no ass | signed key workers            |                |                |       |            | 9                       | Sister in Law                                                                               |               |        |     |
|                 |                        |                               | Export         | Details Ref    | resh  |            |                         | Step Aunt<br>Step Aunt<br>Step Grandchild<br>Step Grandparent<br>Step-parent<br>Step Sictor | ~             |        |     |

**Note:** The start date for the relationship may be the client's Date of Birth or it could be the start date of care (e.g. foster care). This field is not mandatory.

A Person record has now been created for that Person. They have been 'connected' with that Person via the displayed relationship. You can access that Person record simply by clicking on their name.

5. To modify the Relationship, click on the **Relationship** value- the Edit screen will display on the right hand side. Update the details and select **Save**.

| Vouth support   | Youth Workgrou<br>Barry Beet     | ıp W<br><b>root</b> Male, DOB: 2 | 0/01/2004 (A             | ge 14 yrs)        |       |                        |                             |            |            | Worker | r One |
|-----------------|----------------------------------|----------------------------------|--------------------------|-------------------|-------|------------------------|-----------------------------|------------|------------|--------|-------|
| Home            | Search Details                   | Notes Payments                   | Alerts Conser            | nt Referrals      | Plans | Tasks Outcomes         | Documents                   | Membership |            |        | Menu  |
| Persons         | View Primar                      | y Details                        |                          |                   |       | Edit Relationshi       | D                           |            | <b>B</b> 2 |        |       |
| Groups          | Person / Alias:                  |                                  |                          | Croato pow a      | llac  | Related person Bar     | bie Beetroot                |            |            |        |       |
| Days            | Name                             | Primary/Alias                    | Co                       | omments           | lias  | is Barry Beetroot's Mo | other                       | ×          |            |        |       |
| Reports         | Barry Beetroot                   | Primary Name                     |                          |                   |       | Start Date 28          | /09/2018                    |            |            |        |       |
| Admin           | Baz                              | Alias (Preferred)                |                          |                   |       | End Date dd            | /mm/yyy                     |            |            |        |       |
| 🕀 🔁 Recent List | Relationships:                   |                                  | Cre                      | ate new relations | hip   | Comments               |                             |            |            |        |       |
|                 | Person                           | Relationship                     | DOB                      | Comments          |       | comments               |                             |            |            |        |       |
|                 | Bert Beetroot<br>Barbie Beetroot | Father<br>Mother                 | 02/06/1990<br>21/01/1988 |                   |       | Last update 28/        | rker One<br>09/2018 09:52:: | 12 AEST    |            |        |       |
|                 | Profiles:                        |                                  |                          | Create new pro    | file  | Sa                     | ive                         |            |            |        |       |
|                 | No profiles exist                |                                  |                          |                   |       | Print View             |                             |            |            |        |       |

6. To cease a relationship, enter an **End Date.** Users with Coordinator access are able to **Delete** a Relationship record if required.

### 3.5 Record Address

Multiple current addresses (such as home, postal or respite) can be recorded for a Person. However, at any one time, a person can only have one primary address. A single address can be associated with multiple related persons.

1. Select **Create new address** and the New Address Details form will appear to the right of screen.

| Contractions (  | Youth Workgrou<br>Barry Beet     | ıp W<br>TOOT Male, DOB: 20    | )/01/2004 (Age           | e 14 yrs)         |         |                   |                 |                        |           |
|-----------------|----------------------------------|-------------------------------|--------------------------|-------------------|---------|-------------------|-----------------|------------------------|-----------|
| Home            | Search Details                   | Notes Payments A              | lerts Consent            | Referrals P       | lans    | Tasks Outcomes    | Documents       | Membership             |           |
| Persons         | View Primar                      | v Details                     |                          |                   |         | New Address       | Details:        |                        | <b>B0</b> |
| Groups          | Person / Alias                   | ,                             |                          |                   |         | Character         |                 |                        | _         |
| Days            | Name                             | Deine me (Alie e              | 6                        | Create new        | i alias | Street            |                 | C                      |           |
| Reports         | Barry Beetroot                   | Primary/Allas<br>Primary Name | U                        | omments           |         |                   |                 |                        |           |
| Admin           | Baz                              | Alias (Preferred)             |                          |                   |         | Suburb            |                 |                        |           |
|                 | Relationships:                   |                               | Cr                       | reate new relatio | nship   | State             | QLD 🔽           |                        |           |
| 🖽 😂 Recent List | Person                           | Relationship                  | DOB                      | Comments          |         | Postcode          |                 |                        |           |
|                 | Bert Beetroot<br>Barbie Beetroot | Father<br>Mother              | 02/06/1990<br>21/01/1988 |                   |         | Country           | Australia       |                        |           |
|                 | Profiles:                        |                               |                          | Create new p      | profile | Comments          |                 |                        |           |
|                 | No profiles exist                |                               |                          |                   |         | Safety Issues     |                 |                        |           |
|                 | Address:                         |                               | (                        | Create new ad     | dress   | Address type      | Home 🗸          |                        |           |
|                 | No address exists                |                               |                          | $\sim$            | _       | Drimony Address?  |                 |                        |           |
|                 | Phone & other                    | contacts:                     |                          | Create new eco    | ontact  | Primary Address?  | • res • No      |                        |           |
|                 | No contacts exist                |                               |                          |                   |         | Current Address?  | ● Yes ○ No      |                        |           |
|                 | Key Workers:                     |                               | С                        | reate new key w   | orker   | Others who live a | t this address( | tick):<br>urront Addro | c Primany |
|                 | This person has no               | assigned key workers          |                          |                   |         | Feison F          | A A             | ddress Type            | Address   |
|                 |                                  |                               | Ex                       | port Details Re   | fresh   | Barbie Beetroot   | lother          |                        |           |
|                 |                                  |                               |                          |                   |         | Bert Beetroot F   | ather           |                        |           |
|                 |                                  |                               |                          |                   |         | Last update       |                 |                        |           |
|                 |                                  |                               |                          |                   |         |                   | Save            |                        |           |

2. Enter the address details

3. Select the envelope icon  $\bowtie$  if you wish to make the address 'Care Of' somebody other than the client

4. Select the Address type

5. Update the Primary and Current address status (Yes/No)

6. Record other people with relationships to the client that are living at the same address by ticking the **checkbox** at the bottom of the New Address Details form. Note this will be identified by persons related to the client. Ticking these boxes automatically updates the address of the person/s whom you ticked.

#### 7. Select Save

8. To edit the address, select the <u>blue text</u> of the address which will reopen the Edit Address Details page. To view address in google maps, select the **?** icon

#### Additional Notes:

- » When you start typing the **Suburb**, a list of possible options will appear.
- » **State** and **Postcode** will be populated automatically, assuming the **Suburb** is recognised.
- When a Primary Address has been entered and you click on Create new address, the application will prompt you to identify whether you are entering a new Primary Address
- » Only addresses marked as current are displayed
- » To close an address tick 'No' in the Current Address field
- » To view non-current addresses, select View Prior
- » The Primary Address is identified by a green tick in the list of addresses as per the following screen shot.

| outh Support | Barry       | Beet     | root i   | Male, DOB:     | 20/01/ | 2004 (Age | 14 yrs)       |           |         |           |               |                       |                   |                          |         |         |
|--------------|-------------|----------|----------|----------------|--------|-----------|---------------|-----------|---------|-----------|---------------|-----------------------|-------------------|--------------------------|---------|---------|
| Home         | Search      | Details  | Notes    | Payments       | Alerts | Consent   | Referrals     | Plans     | Tasks   | Outcor    | mes [         | ocume                 | nts               | Membersh                 | ip      |         |
| Persons      | View P      | rimar    | v Deta   | ils            |        |           |               |           | Edit    | Addre     | ess Di        | etails:               |                   |                          |         |         |
| Groups       | Person      | / Aliac  | ,        |                |        |           |               |           |         |           | maat .        |                       |                   |                          |         |         |
| Days         | Namo        | Allas.   |          | Drimon/Ali     | 120    | 6         | Create r      | ew alias  |         | 51        | reet 1        | / Dusty I             | <pre>coad</pre>   |                          | ]⊠<br>1 |         |
| Reports      | Barry Beet  | root     |          | Primary Nam    | e      |           | minents       |           |         |           |               |                       |                   |                          |         |         |
| Admin        | Baz         |          |          | Alias (Preferr | ed)    |           |               |           |         | Su        | burb C        | HARLEVI               | LLE               |                          |         |         |
|              | Relation    | ships:   |          |                |        | Cr        | eate new rela | tionship  |         | 5         | state Q       | LD 🔽                  |                   |                          |         |         |
| CRecent List | Person      |          | R        | elationship    | D      | рв        | Commer        | its       |         | Post      | code 4        | 170                   |                   |                          |         |         |
|              | Bert Bee    | troot    | Fa       | ther           | 02,    | /06/1990  |               |           |         | Cou       | Intry A       | ustralia              |                   |                          |         |         |
|              | Barbie B    | eetroot  | M        | other          | 21,    | /01/1988  |               |           |         | Comm      | ents          |                       |                   |                          |         |         |
|              | Profiles:   |          |          |                |        |           | Create ne     | w profile |         |           |               |                       |                   |                          |         |         |
|              | No profiles | s exist  |          |                |        |           |               |           | -       | Safety Is | sues 🗌        |                       |                   |                          |         |         |
|              | Address     | :        |          |                |        |           | Create new    | address   |         | Address   | type H        | ome                   | ~                 |                          |         |         |
|              | Stree       | t        | Localit  | V              | Тур    | e Commen  | ts Last Up    | date      | Prim    | iary Addr | ess? 🖲        | Yes () N              | 0                 |                          |         |         |
|              | 🗸 17 Dus    | ty Road  | CHARLE   | VILLE QLD 44   | 70 Hom | e         | 02/10/2       | 018 💡     | Curr    | ont Addr  | -<br>ecc2 (i) |                       | 0                 |                          |         |         |
|              | Phone &     | other    | contac   | ts:            |        | 1         | Create new    | econtact  | Other   | ent Addi  | c33: 🕑        | ie adda               |                   | -l-)-                    |         |         |
|              | No contact  | s exist  |          |                |        |           |               |           | Perso   | n s who h | Relatio       | ns addr<br>onship C   | urren             | t Address                |         | Primary |
|              | Key Wor     | kers:    |          |                |        | Cr        | eate new ke   | / worker  | Devisio |           | Mashaar       | A                     | ddres             | s Type                   |         | Addres  |
|              | This perso  | n has no | assigned | key workers    |        |           |               |           | Beetro  | pot       | Mother        |                       | •                 | Home                     | ~       |         |
|              |             |          |          |                |        | Exp       | oort Details  | Refresh   | Bert B  | eetroot   | Father        |                       | $\checkmark$      | Home                     | ~       | •       |
|              |             |          |          |                |        |           |               |           |         | Last up   | date Wo       | orker One<br>/10/2018 | e, Yout<br>3 14:1 | th Workgrou<br>9:55 AEST | рW      |         |

## 3.6 Record Phone & other contacts (email, facebook etc)

A Person can have multiple electronic contact records such as phone, email, fax, facebook and mobile. Other contacts such as an emergency contact or workers at external agencies can also be associated with the person record.

1. Click **Create New eContact** and the **Edit Contact Details** form will appear to the right of screen.

| <b>Wolld Support</b> | Youth Workgro<br>Barry Bee | up W<br>troot Male, DOB: 20 | )/01/2004 (Age | 14 yrs)               |                   |                      |       |
|----------------------|----------------------------|-----------------------------|----------------|-----------------------|-------------------|----------------------|-------|
| Home                 | Search Details             | Notes Payments A            | Alerts Consent | Referrals Plans       | Tasks Outcomes    | Documents Membe      | rship |
| Persons              | View Prima                 | rv Details                  |                |                       | Edit Contact      | Details:             | BØ    |
| Groups               | Person / Alia              |                             |                |                       | *Contact          |                      |       |
| Days                 | Name                       | Primary/Alias               | Co             | Create new allas      | *Contact type     |                      |       |
| Reports              | Barry Beetroot             | Primary Name                |                | linents               | contact type      | Phone (Hm)           |       |
| Admin                | Baz                        | Alias (Preferred)           |                |                       | Safety Issues     | Phone (Wk)<br>Mobile |       |
|                      | Relationships              | :                           | Cre            | eate new relationship | Comments          | Email<br>Fax         |       |
| 🖽 🐱 Recent List      | Person                     | Relationship                | DOB            | Comments              | Start Date        | Skype<br>Other       |       |
|                      | Bert Beetroot              | Father                      | 02/06/1990     |                       | End Date          | Associated person    |       |
|                      | Barbie Beetrool            | Mother                      | 21/01/1988     |                       |                   | Facebook             |       |
|                      | Profiles:                  |                             |                | Create new profile    | Current econtact? | Ves Vivo             |       |
|                      | No profiles exist          |                             |                |                       | Last update       |                      |       |
|                      | Address:                   |                             |                | Create new address    |                   | Save                 |       |
|                      | Street                     | Locality                    | Type Commen    | ts Last Update        |                   | _                    |       |
|                      | 🖌 17 Dusty Roa             | CHARLEVILLE QLD 4470        | Home           | 02/10/2018            | )                 |                      |       |
|                      | Phone & othe               | r contacts:                 |                | Create new econtact   | $\mathbf{D}$      |                      |       |
|                      | No contacts exist          |                             |                | $\overline{}$         |                   |                      |       |
|                      | Key Workers:               |                             | Cr             | eate new key worker   |                   |                      |       |
|                      | This person has r          | o assigned key workers      |                |                       |                   |                      |       |
|                      |                            |                             | Exp            | oort Details Refresh  |                   |                      |       |

2. Enter the **Contact** details. This may be the telephone number, email address, facebook address etc.

- 3. Select a **Contact type** by clicking the drop down menu.
- 4. Add **Comments** as required.
- 5. Enter the **Start Date** by using the calendar icon.
- 6. If this is the current contact for the client set **Current econtact?** To Yes
- 7. Select Save.

8. To modify the Contact details click on the **Contact** and the edit screen will display on the right hand side. Update the details and select Save.

9. To cease a contact, enter an **End Date**.

#### Additional Notes:

» A user with YSCIS Coordinator access level is able to delete a Contact record.

## 3.7 Assign Key Workers

A Person can have one or more Key Workers recorded.

Key workers can be members of your service involved with this client or other people, external to your service, who assist the client. Where a member of your service is recorded as a Key Worker, this Person will display on their **My List** tab on the **Home** page.

Where no particular Person within your service is assigned to a client, Persons can also be identified as being **Team Managed**. This Person will display on My List for all workers within your service.

When you record a new Key Worker, you have the option to record useful comments about the role of the key worker and his or her responsibilities.

1. Select **Create New Key Worker** and the **Edit Key Worker** form will appear to the right of screen.

| Voulasupport     | Youth Workgro<br>Barry Bee      | Youth Workgroup W<br>Barry Beetroot Male, DOB: 20/01/2004 (Age 14 yrs) |                          |                         |                  |                   |            |  |  |
|------------------|---------------------------------|------------------------------------------------------------------------|--------------------------|-------------------------|------------------|-------------------|------------|--|--|
| Home             | Search Detail                   | s Notes Payments                                                       | Alerts Consen            | t Referrals Plans       | Tasks Outcomes   | Documents Memi    | bership    |  |  |
| Persons          | View Prima                      | ry Details                                                             |                          |                         | Edit Key Wor     | ker:              | <b>B</b> 2 |  |  |
| Groups           | Person / Alia                   | ,<br>s:                                                                |                          | Consta normalizati      | Key Worker       | Wedge One         |            |  |  |
| Days             | Namo                            | Primary/Alia                                                           | e 1                      | Create new allas        | Key Worker       | worker One        |            |  |  |
| Reports          | Barry Beetroot                  | Primary Name                                                           | 3                        | comments                | Workgroup        | Youth Workgroup W |            |  |  |
|                  | Baz                             | Alias (Preferred                                                       | 1)                       |                         | Role             |                   |            |  |  |
|                  | Relationships                   | :                                                                      |                          | Create new relationship | Comments         |                   |            |  |  |
| CO D Recent List | Person                          | Relationship                                                           | DOB                      | Comments                | May be viewed by | Workgroup Cluster |            |  |  |
|                  | Bert Beetroot<br>Barbie Beetroo | Father<br>t Mother                                                     | 02/06/1990<br>21/01/1988 |                         | Start Date       | 02/10/2018        |            |  |  |
|                  | Profiles:                       |                                                                        |                          | Create new profile      | End Date         |                   |            |  |  |
|                  | No profiles exist               |                                                                        |                          |                         | Current Key      | ● Yes ◯ No        |            |  |  |
|                  | Address:                        |                                                                        |                          | Create new address      | Worker?          |                   |            |  |  |
|                  | Street                          | Locality                                                               | Type Comme               | ents Last Update        | Last update      |                   |            |  |  |
|                  | 🖌 17 Dusty Roa                  | d CHARLEVILLE QLD 4470                                                 | ) Home                   | 02/10/2018              |                  | Save              |            |  |  |
|                  | Phone & othe                    | r contacts:                                                            |                          | Create new econtact     |                  |                   |            |  |  |
|                  | Contact                         | Type Comments                                                          |                          | Last Update             |                  |                   |            |  |  |
|                  | 0412 556 889                    | Mobile Send sms / text                                                 | message after 5pm        | . 02/10/2018            |                  |                   |            |  |  |
|                  | Key Workers:                    |                                                                        |                          | Create new key worker   | 0                |                   |            |  |  |
|                  | This person has r               | no assigned key workers                                                |                          |                         |                  |                   |            |  |  |
|                  |                                 |                                                                        | E                        | xport Details Refresh   | Ī                |                   |            |  |  |

#### 2. Select the **Key Worker** from the drop-down list.

3. To create a key worker record for an external person, select '**Other, please specify**:' from the **Key Worker** list. You will then be able to enter their name.

| Key Worke            | rs:                            |                              | Create new key worker |
|----------------------|--------------------------------|------------------------------|-----------------------|
| Worker               | Workgroup                      | Role                         | Comments              |
| Trevor<br>Worker One | HeadSpace<br>Youth Workgroup W | Counsellor<br>Support worker | 0455 669 889          |

4. Select **Team Managed** if the person is managed by the whole workgroup and not assigned to any individual worker

5. Add **Role** and **Comments** as required.

6. **May be viewed by** – there is no difference between these options for workgroups within YSCIS. Only users set-up within your workgroup can view your records.

- 7. Enter the **Start Date** by using the calendar icon.
- 8. If this is the current Key Worker for the client set **Current Key Worker?** to Yes

9. Select **Save**. To modify the Key Worker click on the **Key Worker** and the edit screen will display on the right hand side. Update the details and select **Save**. To cease a Key Worker enter an **End Date**.

When you are recorded as a Key Worker on a Person record, it will display on the **My List** and **Team List** tabs on the **Home** page:

| VouthSupport    | Youth Works    | <sup>group W</sup> | Client Inf        | ormation s      | System - <mark>l</mark> | JAT envir          | onment            |              | (               | Worker One |
|-----------------|----------------|--------------------|-------------------|-----------------|-------------------------|--------------------|-------------------|--------------|-----------------|------------|
| Home            | My List Tea    | m List My          | Actions Tea       | m Actions Prof  | files Referrals         | Service Direc      | tory Enquiry      |              |                 | Menu       |
| Persons         | Open Betwee    | en: Start date     | 03/10/2018        | End date 03/10  | )/2018 🎹 Hide Te        | am Managed: 🗆      | Profile Status: P | lease select | M Go            | 0          |
| Groups          | My List (Wor   | ·ker One)          |                   |                 |                         | 5 L                |                   |              |                 |            |
| Days            | Given Name     | Family             | Worker Pole       | Key Worker      | Key Worker              | First              | Most Recent       | Number of    | Time Since Last | Current    |
| Reports         | 1              | Namo               | Worker Role       | Started         | Ended                   | Contact*           | Contact*          | Contacts*    | Contact*        | Plan       |
| Admin           | Barry          | Beetroot           | Support<br>worker | 02/10/2018      |                         | 02/10/2018         | 02/10/2018        | 1            | 1 day           | No         |
| 🕀 🔁 Recent List | Harriett       | Honeydew           | Youth worker      | 27/09/2018      |                         |                    |                   | 0            |                 | No         |
|                 | Peter          | Pineapple          | Support<br>worker | 27/09/2018      |                         |                    |                   | 0            |                 | No         |
|                 |                |                    |                   |                 | :                       | 1 to 3 of 3 result | s                 |              |                 | 2          |
|                 | * Includes all | recorded con       | tacts with Youth  | Workgroup W (do | oes not include file    | notes).            |                   |              |                 |            |

# 4 Add Consent

Consent is mandatory. As soon as you add a Person record, a warning message will pop up 'You must record a valid Consent record for this client'. This message will continue to appear until a consent record is added. Each person recorded in YSCIS must have a consent record, for example, a parent of a client.

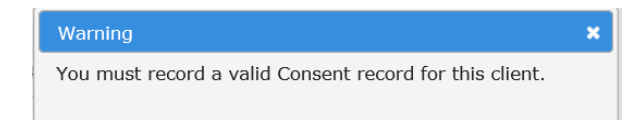

It is possible to have multiple consents current in a client's file. Organisations may ask clients for additional consent, for example, travelling in a work vehicle. If organisations have their own consent form, it can be uploaded and added to the record on this page.

Consent should be reviewed regularly with clients and it is compulsory to enter a review date.

Verbal consent can be recorded in the **Notes** free text box at the end of the form. Once a Consent Form has been saved, a new Consent Form can be generated with the existing prepopulated information, except for the signature.

#### 1. From the **Person** page, select the **Consent** tab

#### 2. Select Create New Consent

| Voulasupport       | Youth Workgroup W<br>Barry Beetroot Male, DOB: 20/01/2004 (Age 14 yrs) |                                                                                                    |
|--------------------|------------------------------------------------------------------------|----------------------------------------------------------------------------------------------------|
| Home               | Search Details Notes Payments Alerts Consent Referrals Plans           | Tasks Outcomes Documents Membership                                                                                                    |
| Persons            | Consents Filte Create New Consent                                      | Edit Consent Details                                                                                                    |
| Groups             | consents                                                               |                                                                                                    |
| Days               | No Consents to display                                                 | * Worker/s Worker One, Youth Workgroup W                                                                                                    |
| Reports            |                                                                        | Deview date                                                                                                    |
| Admin              |                                                                        | End Date                                                                                                    |
| ⊕ 🞜 Recent List    |                                                                        | I acknowledge that the organisation has advised me about: Some information will be recorded about me so that a service can be provided                                                                                                    |
|                    |                                                                        | □ I have the right to privacy and confidentiality                                                                                                    |
|                    |                                                                        | <ul> <li>I can ask to see the personal information recorded<br/>about me</li> </ul>                                                                                                    |
|                    |                                                                        | Information will not be shared with others without my<br>consent (except for duty of care reasons or as required<br>by law, as explained to me)                                                                                                    |
|                    |                                                                        | I can withdraw my consent at any time                                                                                                    |
|                    |                                                                        | <ul> <li>I understand that non-identifying information will be<br/>provided to relevant departments for research,<br/>reporting and statistical purposes only. Non-identifying<br/>information means that your personal details are not<br/>provided.</li> </ul> |
|                    |                                                                        | I understand that the organisation may need to collect and<br>disclose personal information to third parties in order to<br>provide me support. I nominate that my personal information<br>be disclosed only to the person/s or agencies listed below.           |
|                    |                                                                        | This consent relates to the following specific personal information<br>or type of information:                                                                                                    |
|                    |                                                                        | I consent to my personal information being:                                                                                                    |
|                    |                                                                        | discussed with/released to the following organisations &/or individuals                                                                                                    |
| Family name search |                                                                        | released to/discussed with the nominated organisations or<br>persons for the following purpose/s                                                                                                    |

3. Enter **Start** date and **Review date** of consent.

Note: **Review date** is mandatory and it is recommended that consent is reviewed every 3 months. The review will appear on the **My Actions** tab (on the **Home** page) for that worker.

4. Click the checkboxes as appropriate and record consent details in the text boxes provided. Alternatively, organisations may choose to upload their own consent form, if this is the case move to step 5. Some examples of text to put in the consent text boxes are listed below.

#### Example text for consent

This consent relates to the following specific personal information or type of information:

- » My health, including mental health and my accommodation situation and needs
- » Anything that is necessary to assist me access accommodation and re-enrol in education
- » My involvement in the legal system, including court dates
- » Information that assists ABC Service to ensure that all agencies involved in my case plan are kept up to date about my day to day situation

I consent to the stated information being discussed with/released to the following individuals:

- » All information stated with CYMHS, my mother and just my accommodation needs with accommodation providers
- » Potential education and accommodation providers
- » Youth justice, the Youth Advocacy Centre and my mother
- » All agencies that are providing me support/services including Youth Justice, Child Safety and ABC Service

#### Notes:

- » This information will be reviewed when my case plan is updated or changes
- » I do not consent to any information being shared with anyone in my family other than my parents
- » Consent was provided verbally over the phone

#### 5. Select Save

6. Use the triangles **T** to increase or decrease the size of the **Notes** field

The Consent form can now be printed for your client to sign by selecting **Print View**, then printing. **Note**: This feature requires **ALL** boxes/field to be completed. If it is relevant for the boxes/fields to only be partially completed, you will need to complete a manual form and attach it. An example blank consent form can be found on the Admin page under the Documents tab.

7. The scanned copy of the consent form can then be scanned and uploaded by selecting the Select & Upload button. If working from a tablet or mobile device, the client can sign consent on-screen using a stylus pen or their finger

8. Once signed and/ or documents uploaded select **Save**.

9. To **End Date** consent select consent from the list, this will open the edit consent screen, enter an End Date and select save.

10. To **modify an existing consent** (to update) select consent from the list, this will open the edit consent screen and select the **Save New** button. This will copy the existing consent (excluding signature and documents attached) and create a new consent record.

Example for illustrative purposes only:

| Edit Consent Details       Image: Consent Details         * Worker/s       A Coordinator, Training 1A *         Start date       14/12/2018         Review date       31/01/2018         I achnowledge that the organisation has advised me about:       service can be provided         I achnowledge that the organisation has advised me about:       service can be provided         I can ask to see the personal information recorded about me so that a service can be provided       Image: Consent (except for duty of care reasons or under relevant legislation, as explained to me)         I can withdraw my consent at any time       Image: Consent duty of care reasons or under relevant legislation, as explained to me)         I understand that non-identifying information will be provided to Department of Communities, Child Safety and Disability Services for research, reporting and statistical purposes only. Non-identifying information be disclosed only to the person/s or agencies listed below.         This consent relates to the following specific personal information be disclosed only to the person/s or agencies listed below.         This consent relates to the following organisations &/or individuals         released to/discussed with the nominated organisations or persons for the following purpose/s         I am aware that I may withdraw this consent, or part of it, at any time by telling (agency) that I do not consent to further releases of information about me         Signature       Cest         Signature       Cest                                                                                                    |                                                                                                    |    |
|----------------------------------------------------------------------------------------------------|----------------------------------------------------------------------------------------------------|----|
| * Worker/s       A Coordinator, Training 14 ★         Start date       14/12/2018         Review date       31/01/2018         End Date       Image: Contract of the seconded about me so that a service can be provided         I have the right to privacy and confidentiality         I can skt to see the personal information recorded about me so that a service can be provided         I information will not be shared with others without my consent (except for duty of care reasons or under relevant legislation, as explained to me)         I I can withdraw my consent at any time         I I can withdraw my consent at any time         I understand that non-identifying information will be provided to Department of Communities, Child Safety and Disability Services for research, reporting and statistical purposes only. Non-identifying information be disclose personal information to third parties in order to provided me support. I nominate that my personal information be disclosed only to the person/s or agencies listed below.         This consent relates to the following specific personal information or type of information:         I consent to the stated personal information being:         discussed with/released to the following organisations or persons for the following purpose/s         I an awave that I may withdraw this consent, or part of it, at any time by telling (agency) that I do not consent to further releases of information about me         Signature       Clear         Signature       Clear         Signature                                                                                                    | Edit Consent Details                                                                                                    | 0  |
| Start date 14/12/2018 1 Review date 31/01/2018 1 I acknowledge that the organisation has advised me about: Service can be provided about me so that a service can be provided about me so that a service can be provided about me so that a service can be provided about me so under relevant legislation, as explained to me) I can withdraw my consent at any time I understand that non-identifying information will be provided to Department of Communities, Child Safety and Disability Services for research, reporting and attistical purposes only. Non-identifying information means that your personal details are not provided. I understand that the organisation may need to collect and disclose personal information to third parties in order to provide dose personal information to third parties in order to provide dose only. Non-identifying information be disclosed only to the person/s or agencies listed below. This consent relates to the following specific personal information be disclosed only to the personal information being: discussed with/released to the following organisations or persons for the following purpose/s I am aware that I may withdraw this consent, or part of it, at any time by telling (agency) that I do not consent to further releases of information about me Signature Signature Last update A Coordinator, Training 1A 14/12/2018 08:13:116 AEST Sve Delete Sve New                                                                                                    | * Worker/s 🦰 A Coordinator, Training 1A 🗙                                                                                                    |    |
| Review date 31/01/2018<br>End Date<br>I addrowledge that the organisation has advised me about:<br>Some information will be recorded about me so that a service can be provided<br>I have the right to privacy and confidentiality<br>I can ask to see the personal information recorded about me<br>information will not be shared with others without my<br>consent (except for duty of care reasons or under<br>relevant legislation, as explained to me)<br>I can withdraw my consent at any time<br>I understand that non-identifying information will be<br>provided to Department of Communities, Child Safety<br>and Disability Services for research, reporting and<br>statistical purposes only. Non-identifying information<br>means that your personal details are not provided.<br>I understand that the organisation may need to collect and<br>disclose personal information to third parties in order to<br>provide me support. I nominate that my personal information<br>be disclosed only to the person/s or agencies listed below.<br>This consent relates to the following specific personal information<br>be disclosed only to the personal information being:<br>discussed with/released to the following organisations of<br>individuals<br>I am aware that I may withdraw this consent, or part of it, at<br>any time by telling (agency) that I do not consent to further<br>releases of information about me<br>Signature<br>Signature<br>Clear<br>Last update A Coordinator, Training IA<br>14/12/2018 08:13:116 AEST<br>Sve Delete Sve New                                                                                                    | Start date 14/12/2018                                                                                                    |    |
| End Date       Image: Control of the second about the solution of the second about the second about the solution of the second about the solution information will be recorded about the solution of the solution of the solutis solutis the solution of the solutis solution of the s | Review date 31/01/2018                                                                                                    |    |
| I acknowledge that the organisation has advised me about: Some information will be recorded about me so that a service can be provided I have the right to privacy and confidentiality I can ask to see the personal information recorded about me I information will not be shared with others without my consent (except for duty of care reasons or under relevant legislation, as explained to me) I understand that non-identifying information will be provided to Department of Communities, Child Safety and Disability Services for research, reporting and statistical purposes only. Non-identifying information means that your personal details are not provided. I understand that the organisation may need to collect and disclose personal information to third parties in order to provide me support. I nominate that my personal information be disclosed only to the person/s or agencies listed below. This consent relates to the following specific personal information be disclosed only to the personal information being: discussed with/released to the following organisations at/or individuals I eleased to/discussed with the nominated organisations or persons for the following purpose/s I am aware that I may withdraw this consent, or part of it, at any time by telling (agency) that I do not consent to further releases of information about me Signature Clear List update A Coordinator, Training IA 14/12/2018 08:13:16 AEST Seve Delete Seve New                                                                                                    | End Date                                                                                                    |    |
| Image: Internation will be recorded about me to obtain a service can be provided         Image: Information will be recorded about me to that a service can be provided         Image: Image: Information will be recorded about me to the about me about me         Image: Information will be recorded about me to the about me consent (except for duty of care reasons or under relevant legislation, as explained to me)         Image: Image: Imag                                                                                                 | I acknowledge that the organisation has advised me about:                                                                                                    |    |
| ☑ I have the right to privacy and confidentiality         ☑ I can ask to see the personal information recorded about me         ☑ information will not be shared with others without my consent (except for duty of care reasons or under relevant legislation, as explained to me)         ☑ I can withdraw my consent at any time         ☑ I understand that non-identifying information will be provided to Department of Communities, Child Safety and Disability Services for research, reporting and statistical purposes only. Non-identifying information means that your personal details are not provided me support. I nominate that my personal information be disclosed only to the person/s or segnecies listed below.         This consent relates to the following specific personal information be disclosed only to the person/s or segnecies listed below.         I consent to the stated personal information being:         discussed with/released to the following organisations &/or individuals         I am aware that I may withdraw this consent, or part of it, at any time by telling (agency) that I do not consent to further releases of information about me         Signature       Clear         Signature       Clear         Signature       Clear         Last update A Coordinator, Training IA 14/12/2018 08:13:116 AEST       Sver New                                                                                                    | <ul> <li>some information will be recorded about me so that a service can be provided</li> </ul>                                                                                                    |    |
| I can ask to see the personal information recorded about me         Information will not be shared with others without my consent (except for duty of care reasons or under relevant legislation, as explained to me)         I can withdraw my consent at any time         I understand that non-identifying information will be provided to Department of Communities, Child Safety and Disability Services for reasent, reporting and statistical purposes only. Non-identifying information means that your personal details are not provided me support. I nominate that my personal information be disclosed only to the person/s or agencies listed below.         This consent relates to the following specific personal information be disclosed only to the person/s or agencies listed below.         I consent to the stated personal information being:         discussed with/released to the following organisations &/or individuals         released to/discussed with the nominated organisations or persons for the following purpose/s         I am aware that I may withdraw this consent, or part of it, at any time by telling (agency) that I do not consent to further releases of information about me         Signature       Clear         Signature       Clear         List update A Coordinator, Training IA 14/12/2018 08:13:116 AEST         Last update A Coordinator, Training IA 14/12/2018 08:13:16 AEST                                                                                                    | I have the right to privacy and confidentiality                                                                                                    |    |
| Information will not be shared with others without my consent (except for duty of care reasons or under relevant legislation, as explained to me)         I can withdraw my consent at any time         I understand that non-identifying information will be provided to Department of Communities, Child Safety and Disability Services for research, reporting and statistical purposes only. Non-identifying information means that your personal details are not provided.         I understand that the organisation may need to collect and disclose personal information to third parties in order to provide me support. I nominate that my personal information be disclosed only to the person/s or agencies listed below.         This consent relates to the following specific personal information or type of information:         I consent relates to the following organisations &/or individuals         I eleased to/discussed with the nominated organisations or persons for the following purpose/s         I am aware that I may withdraw this consent, or part of it, at any time by telling (agency) that I do not consent to further releases of information about me         Signature       Clear         Signature       Clear         Signature       Clear         Last update A Coordinator, Training IA 14/12/2018 08:13:16 AEST         Bye       Delete       Save New                                                                                                    | I can ask to see the personal information recorded<br>about me                                                                                                    |    |
| ☑ I can withdraw my consent at any time         ☑ I understand that non-identifying information will be provided to Department of Communities, Child Safety and Disability Services for research, reporting and statistical purposes only. Non-identifying information means that your personal details are not provided.         I understand that the organisation may need to collect and disclose personal information to third parties in order to provide me support. I nominate that my personal information be disclosed only to the person/s or agencies listed below.         This consent relates to the following specific personal information or type of information:                                                                                                    | <ul> <li>information will not be shared with others without my<br/>consent (except for duty of care reasons or under<br/>relevant legislation, as explained to me)</li> </ul>                                                                                                    |    |
| I understand that non-identifying information will be provided to Department of Communities, Child Safety and Disability Services for research, reporting and statistical purposes only. Non-identifying information means that your personal details are not provided. I understand that the organisation may need to collect and disclose personal information to third parties in order to provide me support. I nominate that my personal information be disclosed only to the person/s or agencies listed below. This consent relates to the following specific personal information or type of information: I consent to the stated personal information being: discussed with/released to the following organisations &/or individuals released to/discussed with the nominate data organisations or persons for the following purpose/s I am aware that I may withdraw this consent, or part of it, at any time by telling (agency) that I do not consent to further releases or information about me Signature Clear Scanned copy Select & Upload (Max File Size: 5 MB) Last update A Coordinator, Training IA 14/12/2018 08:13:116 AEST Save Delete Save New                                                                                                    | ✓ I can withdraw my consent at any time                                                                                                    |    |
| I understand that the organisation may need to collect and disclose personal information to third parties in order to oprovide me support. I nominate that my personal information be disclosed only to the person/s or agencies listed below. This consent relates to the following specific personal information or type of information:           I consent to the stated personal information being:           disclosed with/released to the following organisations &/or individuals           released to/discussed with the nominated organisations or persons for the following purpose/s           I am aware that I may withdraw this consent, or part of it, at any time by telling (agency) that I do not consent to further releases of information about me           Signature         Clear           Signature         Clear           Late copy         Select & Upload           There are no files associated with this document.         To upload, click the upload button or in newer browsers drag and drop files here.           Votes         Clear           Last update A Coordinator, Training 1A 14/12/2018 08:13:116 AEST           Sore         Delete                                                                                                    | I understand that non-identifying information will be<br>provided to Department of Communities, Child Safety<br>and Disability Services for research, reporting and<br>statistical purposes only. Non-identifying information<br>means that your personal details are not provided. |    |
| This consent relates to the following specific personal information or type of information:  I consent to the stated personal information being: discussed with/released to the following organisations &/or individuals released to/discussed with the nominated organisations or persons for the following purpose/s I am aware that I may withdraw this consent, or part of it, at any time by telling (agency) that I do not consent to further releases of information about me Signature Clear Scanned copy Select & Upload (Max File Size: 5 MB) There are no files associated with this document. To upload, click the upload button or in newer browsers drag and drop files here. Last update A Coordinator, Training 1A 14/12/2018 08:13:16 AEST Save Delete Save New                                                                                                    | I understand that the organisation may need to collect and<br>disclose personal information to third parties in order to<br>provide me support. I nominate that my personal information<br>be disclosed only to the person/s or agencies listed below.                              |    |
| I consent to the stated personal information being:<br>discussed with/released to the following organisations &/or<br>individuals<br>released to/discussed with the nominated organisations or<br>persons for the following purpose/s<br>I am aware that I may withdraw this consent, or part of it, at<br>any time by telling (agency) that I do not consent to further<br>releases of information about me<br>Signature<br>Signature<br>Clear<br>Scanned copy Select & Upload (Max File Size: 5 MB)<br>There are no files associated with this document.<br>To upload, click the upload button or in newer browsers drag<br>and drop files here.<br>Last update A Coordinator, Training IA<br>14/12/2018 08:13:16 AEST<br>Save Delete Save New                                                                                                    | This consent relates to the following specific personal informati                                                                                                    | on |
| I consent to the stated personal information being:         discussed with/released to the following organisations &/or         individuals         released to/discussed with the nominated organisations or         persons for the following purpose/s         I am aware that I may withdraw this consent, or part of it, at         any time by telling (agency) that I do not consent to further         releases of information about me         Signature         Clear         Scanned copy         Select & Upload         There are no files associated with this document.         To upload, click the upload button or in newer browsers drag and drop files here.         kotes         Last update A Coordinator, Training 1A         14/12/2018 08:13:116 AEST         Sve       Delete                                                                                                    | or type or information:                                                                                                    |    |
| I consent to the stated personal information being: discussed with/released to the following organisations &/or individuals released to/discussed with the nominated organisations or persons for the following purpose/s I am aware that I may withdraw this consent, or part of it, at any time by telling (agency) that I do not consent to further releases of information about me Signature Clear Scanned copy Select & Upload (Max File Size: 5 MB) There are no files associated with this document. To upload, click the upload button or in newer browsers drag and drop files here. Last update A Coordinator, Training 1A 14/12/2018 08:13:16 AEST Save Delete Save New                                                                                                    |                                                                                                    |    |
| I consent to the stated personal information being:<br>discussed with/released to the following organisations &/or<br>individuals<br>released to/discussed with the nominated organisations or<br>persons for the following purpose/s<br>I am aware that I may withdraw this consent, or part of it, at<br>any time by telling (agency) that I do not consent to further<br>releases of information about me<br>Signature Clear<br>Scanned copy Select & Upload (Max File Size: 5 MB)<br>There are no files associated with this document.<br>To upload, click the upload button or in newer browsers drag<br>and drop files here.<br>Votes<br>Last update A Coordinator, Training 1A<br>14/12/2018 08:13:16 AEST<br>Save Delete Save New                                                                                                    |                                                                                                    |    |
| released to/discussed with the nominated organisations or<br>persons for the following purpose/s<br>I am aware that I may withdraw this consent, or part of it, at<br>any time by telling (agency) that I do not consent to further<br>releases of information about me<br>Signature<br>Clear<br>Scanned copy Select & Upload (Max File Size: 5 MB)<br>There are no files associated with this document.<br>To upload, click the upload button or in newer browsers drag<br>and drop files here.<br>Votes<br>Last update A Coordinator, Training 1A<br>14/12/2018 08:13:116 AEST<br>Save Delete Save New                                                                                                    |                                                                                                    |    |
| I am aware that I may withdraw this consent, or part of it, at<br>any time by telling (agency) that I do not consent to further<br>releases of information about me<br>Signature Clear<br>Clear<br>Scanned copy Select & Upload (Max File Size: 5 MB)<br>There are no files associated with this document.<br>To upload, click the upload button or in newer browsers drag<br>and drop files here.<br>Notes<br>Last update A Coordinator, Training 1A<br>14/12/2018 08:13:16 AEST<br>Save Delete Save New                                                                                                    | released to/discussed with the nominated organisations or<br>persons for the following purpose/s                                                                                                    |    |
| Signature Clear Scanned copy Select & Upload (Max File Size: 5 MB) There are no files associated with this document. To upload, click the upload button or in newer browsers drag and drop files here. Notes Last update A Coordinator, Training 1A 14/12/2018 08:13:16 AEST Save Delete Save New                                                                                                    | I am aware that I may withdraw this consent, or part of it, at<br>any time by telling (agency) that I do not consent to further<br>releases of information about me                                                                                                    |    |
| Scanned copy Select & Upload (Max File Size: 5 MB) There are no files associated with this document. To upload, click the upload button or in newer browsers drag and drop files here. Notes Last update A Coordinator, Training 1A 14/12/2018 08:13:16 AEST Save Delete Save New                                                                                                    | Signature Clear                                                                                                    |    |
| Scanned copy Select & Upload (Max File Size: 5 MB) There are no files associated with this document. To upload, dick the upload button or in newer browsers drag and drop files here. Notes Last update A Coordinator, Training 1A 14/12/2018 08:13:16 AEST Save Delete Save New                                                                                                    |                                                                                                    |    |
| Scanned copy Select & Upload (Max File Size: 5 MB) There are no files associated with this document. To upload, click the upload button or in newer browsers drag and drop files here. Notes Last update A Coordinator, Training 1A 14/12/2018 08:13:16 AEST Save Delete Save New                                                                                                    |                                                                                                    |    |
| There are no files associated with this document.<br>To upload, click the upload button or in newer browsers drag<br>and drop files here.<br>Notes<br>Last update A Coordinator, Training 1A<br>14/12/2018 08:13:16 AEST<br>Save Delete Save New                                                                                                    | Scanned copy Select & Upload (Max File Size: 5 MB)                                                                                                    |    |
| Notes<br>Last update A Coordinator, Training 1A<br>14/12/2018 08:13:16 AEST<br>Save Delete Save New                                                                                                    | There are no files associated with this document.<br>To upload, click the upload button or in newer browsers drag<br>and drop files here.                                                                                                    |    |
| Last update A Coordinator, Training 1A<br>14/12/2018 08:13:16 AEST<br>Save Delete Save New                                                                                                    | lotes                                                                                                    |    |
|                                                                                                    | Last update A Coordinator, Training 1A<br>14/12/2018 08:13:16 AEST<br>Save Delete Save New                                                                                                    |    |
| Print View                                                                                                    | Print View                                                                                                    |    |

# 5 Case Profiles

## 5.1 Create a Case Profile

In YSCIS, Cases are recorded as **Profiles** - on the **Persons** page, Details tab. Profiles should be created to match the service provided: *Access* or *Support* – *Case management*.

All notes, payments, plans and Assessments for a client are linked to a case/profile. A client should only have one active case at a time. Cases are closed at the time your work with your client is complete.

| <b>Wolldsupport</b>              | Youth Workgroup W<br>Barry Beetroot Male, DOB: 20/01/2004 (Age 14 yrs) |           |                 |         |            |               |           |       |              |                |              |   |
|----------------------------------|------------------------------------------------------------------------|-----------|-----------------|---------|------------|---------------|-----------|-------|--------------|----------------|--------------|---|
| Home                             | Search Det                                                             | ails Note | s Payments      | Alerts  | Consent    | Referrals     | Plans     | Tasks | Outcomes     | Documents      | Membership   |   |
| Persons                          | View Prin                                                              | nary Det  | ails            |         |            |               |           | Crea  | ate new p    | rofile         |              | 8 |
| Groups                           | Person / Al                                                            | ias:      |                 |         |            | Croate a      | ow aliac  |       | Profile type |                |              |   |
| Days                             | Name                                                                   |           | Primary/Ali     | as      | Co         | mments        | ew allas  |       |              | Access Case    | managament   |   |
| Reports                          | Barry Beetroot                                                         |           | Primary Name    |         |            |               |           |       | L L          | Support - Case | e management |   |
| Admin                            | Baz                                                                    |           | Alias (Preferre | ed)     |            |               |           |       |              |                |              |   |
|                                  | Relationshi                                                            | ps:       |                 |         | Cre        | eate new rela | tionship  |       |              |                |              |   |
| Barry Beetroot                   | Person                                                                 |           | Relationship    | DO      | в          | Commen        | ts        |       |              |                |              |   |
| Marge Simpson<br>Da Don          | Bert Beetroo                                                           | t I       | Father          | 02/     | 06/1990    |               |           |       |              |                |              |   |
| Luke Skywalker                   | Barbie Beetr                                                           | oot l     | Mother          | 21/     | 01/1988    | -             |           |       |              |                |              |   |
| Anita Trouble<br>Cccc Cccc       | Profiles:                                                              |           |                 |         |            | Create nev    | v profile | )     |              |                |              |   |
| Harriett Honeydew                | No profiles exi                                                        | st        |                 |         |            | ~             | _         |       |              |                |              |   |
| Mary Mushroom<br>Peter Pineapple | Address:                                                               |           |                 |         |            | Create new    | address   |       |              |                |              |   |
|                                  | Street                                                                 | Local     | ity             | Туре    | Commen     | ts Last Up    | date      |       |              |                |              |   |
|                                  | 🖌 17 Dusty R                                                           | oad CHARL | EVILLE QLD 447  | '0 Home |            | 02/10/20      | 18 💡      |       |              |                |              |   |
|                                  | Phone & ot                                                             | her conta | cts:            |         |            | Create new o  | econtact  |       |              |                |              |   |
|                                  | Contact                                                                | Туре      | Comments        |         |            | Last U        | pdate     |       |              |                |              |   |
|                                  | 0412 556 88                                                            | 9 Mobile  | Send sms / text | message | after 5pm. | 02/10/2       | 2018      |       |              |                |              |   |
|                                  | Key Worker                                                             | s:        |                 |         | Cr         | eate new key  | worker    |       |              |                |              |   |
|                                  | Worker                                                                 | Workgro   | oup             | Role    |            | Commen        | ts        |       |              |                |              |   |
|                                  | Trevor                                                                 | HeadSpac  | ce              | Counse  | llor       | 0455 669      | 889       |       |              |                |              |   |
|                                  | Worker One                                                             | Youth Wo  | rkgroup W       | Support | tworker    |               |           |       |              |                |              |   |
|                                  |                                                                        |           |                 |         | Exp        | ort Details   | Refresh   |       |              |                |              |   |

#### 1. From the **Person** page, **Details** tab select **Create new profile**

2. Select the **Profile type** from the list and click **Create** 

| Create new p | 🖺 😮                       |              |
|--------------|---------------------------|--------------|
| Profile type | Support - Case management | $\checkmark$ |
|              | Create                    |              |

The Case form appears. It comprises of 3 sub-tabs: Service User, Referral and Closure.

3. On the Service User sub-tab, enter the Start Date of the Case. Click Save.

| Support - Case management     | 8 |
|-------------------------------|---|
| Service User Referral Closure |   |
| *Start Date 02/10/2018        |   |
| New Client () Yes() No        |   |
| Last update<br>Save           |   |

4. Select the **Referral** sub-tab within the Case :

| Support - Case management                                                                       |
|-------------------------------------------------------------------------------------------------|
| Service Use Referral Closure                                                                    |
| *Source of Referral Please select                                                               |
| Target Group 📝                                                                                  |
| *Reason for Referral<br>☐ At risk of disconnection from family/community or<br>support networks |
| At risk of disengagement from school, training and/or<br>employment                             |
| At risk of harm, including self harm                                                            |
| Homeless or at risk of homelessness                                                             |
| Presenting Issues                                                                               |
|                                                                                                 |
| Organisation 📝                                                                                  |
| Worker 📝                                                                                        |
| Phone                                                                                           |
| Last update                                                                                     |

5. Complete the **Source of Referral** from the drop-down list :

| Service User Referra | Closure                                                                                                    |
|----------------------|----------------------------------------------------------------------------------------------------|
| *Source of Referral  | Please select<br>Self<br>Family/Friends<br>School/Other Education or Employment Service<br>Other Youth Service<br>Child and Family Support Service<br>Homelessness Service<br>Health (incl. Mental Health) or Drug and Alcohol Service<br>Centrelink<br>Child Safety<br>Police/Court/Legal Service<br>Youth Justice (incl. Detention)<br>Other |

6. Select the *Reason for Referral* - multiple values can be selected

7. Record any **Presenting Issues**, the **Organisation** referred from and the **Worker** from that Organisation by selecting the corresponding issues

8. Click Save.

Refer over page for example....

| Support - Case management                                                                                                    |
|----------------------------------------------------------------------------------------------------|
| Service User Referral Closure                                                                                                    |
| *Source of Referral School/Other Education or Employme                                                                                                    |
| Target Group 📝                                                                                                    |
| *Reason for Referral<br>☑ At risk of disconnection from family/community or<br>support networks                                                                                        |
| At risk of disengagement from school, training and/or<br>employment                                                                                                    |
| At risk of harm, including self harm                                                                                                    |
| Homeless or at risk of homelessness                                                                                                    |
| Presenting Issues<br>Recently, attendance at<br>school has fallen away<br>and when he is there he<br>is very withdrawn -<br>previously a very<br>involved and<br>contributing student. |
| Organisation 📝 Charleville Outback<br>State School                                                                                                    |
| Worker 📝 Principal : Peter Potato                                                                                                    |
| Phone 4899 1234                                                                                                    |
| Last update Worker One, Youth Workgroup W<br>02/10/2018 15:35:19 AEST<br>Save Delete Copy                                                                                              |
| Print View                                                                                                    |

9. If a Case has been incorrectly created, you may delete it. **Be very sure this is required.** 

#### **IMPORTANT NOTE: Transition period**

YSCIS was updated to reflect the new Youth Support model (effective from 1<sup>st</sup> July 2018) in late December 2018. During this period, services were able to select *Support* or *Integrated Response* cases for the new case category of *Support – case management*.

The **DCSYW Performance Report** and the **DCSYW Performance List** for periods commencing on and after 1<sup>st</sup> July, 2018, will include *Support* and / or *Integrated Response* cases, as relevant, in measures defined under the new Youth Support model as *Support* – *Case management*.

## 6 Case Notes

Service delivery and your case management activities are recorded using **Notes**. These Notes record the time spent by the worker. These records reflect in the *DCSYW Performance Report* for your service.

Case notes are recorded in the **Persons** Page, from the **Notes** Tab.

The definitions for each category are:

- » **Contact**: direct time spent with the young person, including travel with young person in the vehicle
- » Case Work: time spent on behalf of the young person (e.g. case coordination)
- » **Travel:** other travel undertaken including travel to meetings for a client without them in the car.

#### 6.1 Create a Case Note

1. From the **Person** Page select the **Notes** tab

#### 2. Select Create New Note

| <b>Wouth support</b> | Youth Workgroup W<br>Barry Beetroot Male, DOB: 20/01/2004 (Age 14 yrs) |         |       |          |        |         |           |       |        |                                        |             |         |          |     |  |
|----------------------|------------------------------------------------------------------------|---------|-------|----------|--------|---------|-----------|-------|--------|----------------------------------------|-------------|---------|----------|-----|--|
| Home                 | Search                                                                 | Details | Notes | Payments | Alerts | Consent | Referrals | Plans | Tasks  | Outcomes                               | Documents   | Members | hip      |     |  |
| Persons              | Notes Filter Create New Note                                           |         |       |          |        |         |           |       | Edit   |                                        | <b>B</b> 0  |         |          |     |  |
| Groups               | Notes                                                                  | ,       |       |          |        |         |           |       |        | Data                                   | 02/10/2018  |         |          |     |  |
| Days                 | No Notes to display                                                    |         |       |          |        |         |           |       |        |                                        |             |         |          |     |  |
| Reports              |                                                                        |         |       |          |        |         |           |       |        | * Worker/s 🎽                           | outn workgr | oup w 👗 |          |     |  |
| Admin                |                                                                        |         |       |          |        |         |           |       |        | Case Support - Case management (02/10/ |             |         |          |     |  |
| E C Recent List      |                                                                        |         |       |          |        |         |           |       | *      | Contact type                           |             |         | ~        |     |  |
| C C Recent List      |                                                                        |         |       |          |        |         |           |       | * Note | s                                      |             |         |          |     |  |
|                      |                                                                        |         |       |          |        |         |           |       |        |                                        |             |         |          |     |  |
|                      |                                                                        |         |       |          |        |         |           |       |        |                                        |             |         |          |     |  |
|                      |                                                                        |         |       |          |        |         |           |       |        |                                        |             |         |          |     |  |
|                      |                                                                        |         |       |          |        |         |           |       | C      | Contact length                         | Contact Ca  | se Work | Travel m | ins |  |
|                      |                                                                        |         |       |          |        |         |           |       | Ma     | y be edited to                         | 16/10/2018  |         |          |     |  |
|                      |                                                                        |         |       |          |        |         |           |       |        | Last update                            |             |         |          |     |  |
|                      |                                                                        |         |       |          |        |         |           |       |        |                                        | Save        | e Final |          |     |  |

3. Enter **Date** of note (can be backdated)

4. Add **Worker/s**. The worker will default to the user entering the data. Additional workers can be added by selecting the icon. External workers can be added to the note to record their attendance.

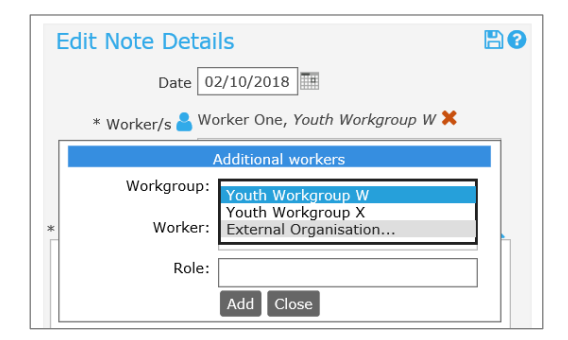

- 5. **Case** will default to the active case for the Person.
  - \* Contact type \* Notes
    Direct Contact
    Telephone/Virtual
    Group Work
    Home visit
    Outreach
    Centre-Based
    Transport
    Case Work
    Case Coordination
    Correspondence (incl. email)
    File / Case Notes
    Case Panel Meeting
    Service Response Planning
- 6. Select the **Contact type** from the drop-down list.

If you have spent time with a client that includes a number of contact types e.g. *Case coordination* and *Home visit*, select the contact type where you spent the most time. If you want to record the contact time for each contact type separately, simply record a Note for each activity.

7. Record relevant comments relating to the activity in Notes box. This is informed by the case management protocols applied by your service.

8. Enter the time spent with or on behalf of the client in the **Contact length** fields – record time in **minutes**.

Definition of the time breakdown categories are:

- » **Contact**: direct time spent with the young person, including travel with young person in the vehicle
- » Case Work: time spent on behalf of the young person (e.g. case coordination)
- » **Travel**: other travel undertaken including travel to meetings with a client without them in the car

All time is included in your Performance Report (Travel time has been included from 1<sup>st</sup> April 2018).

9. Select **Save** to save a draft of the Note. (All notes will become locked/un-editable after 2 weeks of saving).

| Vouth support   | Youth Workgroup W<br>Barry Beetroot Male, DOB: 20/01/2004 (Age 14 yrs) |               |       |                                                   |           |              |             |           |                                                                                                    |                                                |                                                                                 |                                                               |           |    |  |
|-----------------|------------------------------------------------------------------------|---------------|-------|---------------------------------------------------|-----------|--------------|-------------|-----------|----------------------------------------------------------------------------------------------------|------------------------------------------------|---------------------------------------------------------------------------------|---------------------------------------------------------------|-----------|----|--|
| Home            | Search                                                                 | Details       | Notes | Payments                                          | Alerts    | Consent      | Referrals   | Plans     | Tasks                                                                                                    | Outcomes                                       | Documents                                                                       | Membersh                                                      | ip        |    |  |
| Persons         | Notes                                                                  |               |       |                                                   |           | Filter       | eate New No | te 🔇 🔊    | Edit                                                                                                    | Note De                                        | tails                                                                           |                                                               | E         | 90 |  |
| Groups          | Hotes                                                                  |               |       |                                                   |           |              |             |           |                                                                                                    | Data                                           | 02/10/2018                                                                      |                                                               |           |    |  |
| Days            | Date †                                                                 | Worke<br>Type | r /   | Notes                                             |           |              |             |           |                                                                                                    | Date                                           | Warker Ora V                                                                    |                                                               | - 147 🛩   |    |  |
| Reports         | 02/10/201                                                              | 8 Worker      | One N | Met with Barry to discuss how things were going - |           |              |             |           |                                                                                                    | * Worker/s 🎽                                   | Trevor, HeadS                                                                   | <i>bace</i> [Counsell                                         | or] 🗙     |    |  |
| Admin           | •                                                                      | nome v        | t     | o ascertain his                                   | plans for | the holidays |             |           |                                                                                                    | Case                                           | Support - Case management (02/10/                                               |                                                               |           |    |  |
| ⊕ 🞜 Recent List | Export No                                                              | otes          |       |                                                   |           |              | 1           | to 1 of 1 | *                                                                                                    | Contact type                                   | Home visit                                                                      |                                                               | ~         |    |  |
|                 |                                                                        |               |       |                                                   |           |              |             |           | * Notes                                                                                                    | * Notes                                        |                                                                                 |                                                               |           |    |  |
|                 |                                                                        |               |       |                                                   |           |              |             |           | Met with Barry to discuss how things were going - specifically<br>to follow-up regarding last week at school and to ascertain<br>his plans for the holidays. |                                                |                                                                                 |                                                               |           |    |  |
|                 |                                                                        |               |       |                                                   |           |              |             |           | C<br>May                                                                                                    | ontact length<br>/ be edited to<br>Last update | Contact Ca<br>45 [<br>16/10/2018<br>Worker One, Y<br>02/10/2018 16<br>Save Save | se Work Tr<br>30<br>Douth Workgrou<br>1:06:33 AEST<br>e Final | avel mins |    |  |

10. Select **Save Final** to lock the Note.

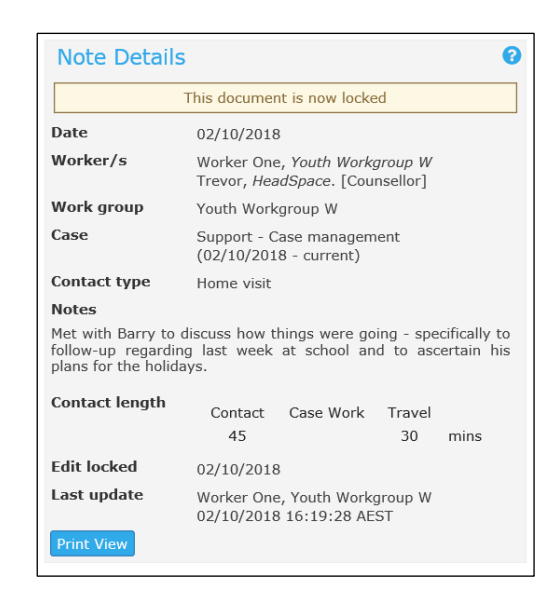

#### **Additional Notes:**

- » A user with YSCIS *Coordinator* access level is able to delete a Note record that is not locked.
- » After a record is locked, it is no longer able to be edited.
- » To unlock a Note (for amendments), contact the Infoxchange HelpDesk.
### 6.2 Create a Case Note for a Case Panel meeting

When a Case Note is created for a client that has a Support – Case management case (previously, an Integrated Response case), additional fields are displayed when the *Contact type* is **Case Panel Meeting**.

The two additional fields are **Did 2 or more external organisations attend** and **Organisations Attending**. This information is included in *DCSYW Performance Report* for your service (for Measure IS131).

| Edit N       | ote Det                                          | ails                                                                                                    | 80 |
|--------------|--------------------------------------------------|----------------------------------------------------------------------------------------------------|----|
|              | Date                                             | 14/12/2018                                                                                                    |    |
| * W          | orker/s 📥                                        | A Coordinator <i>Training 1A</i> X<br>D User <i>Training 1A</i> . [Youth Support<br>worker] X<br>Tania Tomato <i>Relationships Matter Inc.</i><br>[Counsellor] X<br>Beatrice Banana <i>Safe Housing Solutions</i><br>[Manager] X | 5. |
|              | Case                                             | Support - Case management (02/10/                                                                                                    | ~  |
| * Co         | ntact type                                       | Case Panel Meeting                                                                                                    |    |
| and agre     | ed by all pa<br>week.                            | arties. Follow-up meeting to be schedule                                                                                                    | ed |
| * Did<br>org | 2 or more (<br>external<br>anisations<br>attend? | ● Yes () No                                                                                                    |    |
| Org          | anisations<br>Attending                          | Relationships Matter Inc.<br>Safe Housing Solutions                                                                                                    |    |
| * Cont       | act length                                       | Contact Case Work Travel                                                                                                    | ns |
| May be       | edited to                                        | 28/12/2018                                                                                                    |    |
| indy by      | cultou to                                        |                                                                                                    |    |
| La           | ast update                                       |                                                                                                    |    |

# 7 Assessments

### 7.1 Record Assessments

Youth Wellbeing Assessments are recorded in the Persons page, Outcomes tab.

Assessment data is collated for performance reporting for your service.

Details and instructions on completing the Youth Wellbeing Common Assessment Tool can be found on the following website <u>https://www.csyw.qld.gov.au/youth/youth-support-services</u>

For **Access** cases, workers can record an *Initial contact assessment*. The *Initial contact assessment* is a light touch assessment with only the first six questions included from the Youth Wellbeing Assessment. An *Initial contact assessment* should be undertaken prior to referring the client to another agency to ensure that the full range of issues faced by the client are recorded and passed on to the referral agency. This assessment is designed to assist you in determining the full needs of the young person and not for tracking their progress or for capturing data for performance measures.

For **Support – Case management** cases, workers can record *First, Review* and *Final* Assessments. Multiple *Review* assessments can be completed during your period of working with the young person (refer to Sections 3 & 4 of the Youth Support Practice Guide for best practice regarding assessments).

**NOTE:** To support the transition to the new Youth Support Program model, YSCIS allows for *Review* and *Final* Assessments to be recorded for open **Support** and **Integrated Response** cases. These will be recognised in your *DCSYW Performance Report*.

| Edit Revie                     | ew Deta                                   | ils                               |                                            |                          | 3 | Edit Revie                     | ew Deta                     | ails                                 |                                            | C                       | -  |
|--------------------------------|-------------------------------------------|-----------------------------------|--------------------------------------------|--------------------------|---|--------------------------------|-----------------------------|--------------------------------------|--------------------------------------------|-------------------------|----|
| Comp                           | leted 14/1                                | 2/2018                            |                                            |                          |   | Comp                           | leted 14/                   | 12/2018                              |                                            |                         |    |
| * Worker                       | /s 🎴 Work                                 | er Two, Y                         | outh Workgrou                              | p W 🗙                    |   | * Worker                       | /s 峇 Work                   | ker Two, Y                           | outh Workgrou                              | ip W 🗙                  |    |
| * Outcome                      | type Revi                                 | ew - Supp                         | oort - Case ma                             | nagemer 🗸                |   | * Outcome                      | type Rev                    | Review - Support - Case managemen    |                                            |                         |    |
|                                | Case Sup                                  | port Case                         | (13/03/2018 -                              | current) 🗸               |   |                                | Case Inte                   | egrated Re                           | esponse Case (                             | 07/07/20                | 1  |
| Note: Refer to<br>Assessment T | o the Youth<br>Tool) for fur<br>Show ✔ Co | Wellbeing<br>ther infor<br>mments | g Assessment<br>mation on sele<br>Priority | (Common<br>cting scores. |   | Note: Refer to<br>Assessment T | o the Youth<br>Tool) for fu | n Wellbein<br>rther infor<br>omments | g Assessment<br>mation on sele<br>Priority | (Common<br>cting scores | 3. |
| Score key                      |                                           |                                   |                                            |                          |   | Score key                      |                             |                                      |                                            |                         |    |
| 1                              | 2                                         | 3                                 | 4                                          | 5                        |   | 1                              | 2                           | 3                                    | 4                                          | 5                       |    |
| Can be a lot<br>better         | Can be<br>better                          | ОК                                | Doing well                                 | Doing great              |   | Can be a lot<br>better         | Can be<br>better            | ОК                                   | Doing well                                 | Doing grea              | ət |
| My Housing                     |                                           |                                   |                                            |                          | M | ly Housing                     |                             |                                      |                                            |                         |    |
| S                              | Score 🔿 1 🤇                               | 2030                              | 4 🔾 5                                      |                          |   | S                              | Score 🔿 1 (                 | 2030                                 | 4 0 5                                      |                         |    |

1. From the **Persons** page, select the **Outcomes** tab, click **Create New Review** 

| Vouth support                       | Training<br>Barry | , 1A<br>Beet | root 🛚 | 1ale, DOB: | 20/01/2     | 2004 (Age   | 14 yrs)     |       |                |                      |                   |                                    |                              | A Co                     |
|-------------------------------------|-------------------|--------------|--------|------------|-------------|-------------|-------------|-------|----------------|----------------------|-------------------|------------------------------------|------------------------------|--------------------------|
| Home                                | Search            | Details      | Notes  | Payments   | Alerts      | Consent     | Referrals   | Plans | Tasks          | Outcon               | nes               | Documents                          | Membersh                     |                          |
| Persons                             | Revie             | WS           |        |            |             | Filte Creat | e New Revie | w 📀   | Edit           | Revie                | w D               | etails                             |                              |                          |
| Groups                              |                   |              |        |            |             |             |             |       |                | Compl                | atad              | 31/10/2018                         | -                            |                          |
| Days                                |                   |              |        | No Review  | s to displa | ау          |             |       |                | Compi                |                   | Coordinates 1                      | ····                         |                          |
| Reports                             |                   |              |        |            |             |             |             |       | * (            | • Worker/            | 's 🎽 A            | coordinator,                       | raining 1A 🖱                 |                          |
| Admin                               |                   |              |        |            |             |             |             |       |                | Juccome              | type              |                                    |                              |                          |
| E C Recent List                     |                   |              |        |            |             |             |             |       |                | (                    | Case              | Support - Case                     | e managemen                  | t (31/10/ 🔽              |
| Barry Beetroot<br>David Dragonfruit |                   |              |        |            |             |             |             |       | Note:<br>Asses | Refer to<br>sment To | the Yo<br>ool) fo | outh Wellbeing<br>r further inforr | Assessment<br>nation on sele | (Common<br>cting scores. |
|                                     |                   |              |        |            |             |             |             |       |                | S                    | how 🔽             | Comments 🗸                         | Priority                     |                          |
|                                     |                   |              |        |            |             |             |             |       | Sco            | re key               |                   |                                    |                              |                          |
|                                     |                   |              |        |            |             |             |             |       | 1              |                      | 2                 | 3                                  | 4                            | 5                        |
|                                     |                   |              |        |            |             |             |             |       | Can<br>bett    | be a lot<br>er       | Can be<br>better  | e OK                               | Doing well                   | Doing great              |
|                                     |                   |              |        |            |             |             |             |       | Му Нои         | sing                 |                   |                                    |                              |                          |
|                                     |                   |              |        |            |             |             |             |       |                | S                    | core 🤇            | 102030                             | 4 🔾 5                        |                          |

2. Enter the Date the Assessment was **Completed**.

### 3. Select the **Outcome Type**.

For Access Cases, select *Initial contact assessment*. For Support – Case management (or open Support or Integrated Response cases during the transition period), select relevant Assessment from the list.

| * Outcome type |                                         |
|----------------|-----------------------------------------|
|                | Access Cases                            |
|                | Initial contact assessment              |
|                | Support - Case management Cases         |
|                | First - Support - Case management Case  |
|                | Review - Support - Case management Case |
|                | Final - Support - Case management Case  |

4. **Case** will default to current case profile.

5. **Show Comments** and **Priority** will be pre-set to checked. If you do not wish to see the comments or priority, uncheck the boxes.

| Edit Review D                            | Details                                                                        | 80  |
|------------------------------------------|--------------------------------------------------------------------------------|-----|
| Completed                                | 03/10/2018                                                                     |     |
| * Worker/s 📥                             | Worker One, Youth Workgroup W 🗙                                                |     |
| * Outcome type                           | First - Support - Case management (                                            | ~   |
| Case                                     | Support - Case management (02/10/                                              | ~   |
| Note: Refer to the<br>Assessment Tool) f | Youth Wellbeing Assessment (Common<br>or further information on selecting scor | es. |
| Show                                     | Comments 🗹 Priority                                                            |     |

6. For each domain, record the assessed position of the young person with regard to the **Score key**.

7. Against each domain, the user can select if the domain is a priority for the client and also add any additional comments.

8. Select **Save** to save a draft of the assessment. To modify this assessment at a later stage, select the assessment from the list screen, update as required, then select **Save**.

- 9. Select **Save Final** to lock the assessment (cannot be modified).
- 10. Assessment can be printed by selecting **Print View.**

#### Additional Notes:

- » A user with YSCIS Coordinator access level is able to delete an assessment record that is not locked.
- » Deleting assessment records from a previous reporting period may impact on Performance Report for your services. It is recommended *not* to delete data that predates the current quarter.

| Edit Revie                                 | ew Det                          | ails                       |                                  | 8                        |                             |                                                        |
|--------------------------------------------|---------------------------------|----------------------------|----------------------------------|--------------------------|-----------------------------|--------------------------------------------------------|
| Comp                                       | leted 31/                       | 10/2018                    |                                  |                          |                             |                                                        |
|                                            |                                 | ordinator                  | Training 14 🞽                    |                          |                             |                                                        |
| * Worker                                   | /s 🖱 🦳 🕻                        | , or annacor,              | Training 171                     |                          |                             |                                                        |
| * Outcome                                  | type Init                       | tial contac                | t assessment                     | ~                        | My physical health          |                                                        |
|                                            | Case Acc                        | cess Case                  | (31/10/2018 -                    | current) 🔽               | Score                       | 0102030405                                             |
| Note: Refer to<br>Assessment T             | o the Yout<br>Tool) for fu      | h Wellbein<br>Irther infor | g Assessment (<br>mation on sele | (Common<br>cting scores. | Priority                    | Yes                                                    |
|                                            | ,                               |                            |                                  |                          | What is your                |                                                        |
| 5                                          | Show 🗹 C                        | omments                    | 🗸 Priority                       |                          | current physical<br>bealth? |                                                        |
|                                            |                                 |                            |                                  |                          | incultin.                   |                                                        |
| Score key                                  |                                 |                            |                                  |                          | My drug and alcohol         | use                                                    |
| 1                                          | 2                               | 3                          | 4                                | 5                        | Score                       | $\bigcirc 1 \bigcirc 2 \bigcirc 3 \bigcirc 4 \odot 5$  |
| Can be a lot<br>better                     | Can be<br>better                | ОК                         | Doing well                       | Doing great              | Priority                    | Yes                                                    |
|                                            |                                 |                            |                                  |                          | What is your                | Does not use                                           |
| y Housing                                  |                                 |                            |                                  |                          | current drug and            |                                                        |
| 5                                          | Score 🖲 1                       | 02030                      | )4()5                            |                          | alcohol use                 |                                                        |
|                                            |                                 |                            |                                  |                          | My mental health            |                                                        |
| Pri                                        | iority 🗹 Y                      | es                         |                                  |                          | Coore                       | 0102820405                                             |
| What is                                    | VOUE COL                        | ich surfing                | 1                                |                          | Score                       | 0102030403                                             |
| current ho<br>situa                        | using<br>tion?                  |                            |                                  |                          | Priority                    | Yes                                                    |
| lv schooling or                            | work & ir                       | rome                       |                                  |                          | Do you have any             |                                                        |
| y schooling of                             |                                 |                            | 105                              |                          | mental health               |                                                        |
| 5                                          | score 🖲 I                       | 02030                      | 405                              |                          | issues at the               |                                                        |
| Dri                                        | iority 🗆 V                      | 00                         |                                  |                          | moment?                     |                                                        |
| FI                                         |                                 | 65                         |                                  |                          | Comments                    | <b>—</b>                                               |
| What is<br>chooling or we<br>ince          | your Sle<br>ork & reg<br>ome?   | eping arra<br>ular atteno  | ngements do n<br>dance habits    | ot promote               |                             |                                                        |
| ly family relati                           | onships                         |                            |                                  |                          |                             |                                                        |
| S                                          | Score 🖲 1                       | 02030                      | 405                              |                          |                             |                                                        |
| Pr                                         | iority 🗌 Y                      | es                         |                                  |                          | Last update                 | A Coordinator, Training 1A<br>31/10/2018 14:10:12 AEST |
| What is<br>current fa<br>relation<br>situa | your<br>amily<br>ships<br>tion? |                            |                                  |                          | Print View                  | Save Delete Save Final                                 |

### Example of Initial contact assessment for Access cases

### Example of Assessment for Support – Case management cases

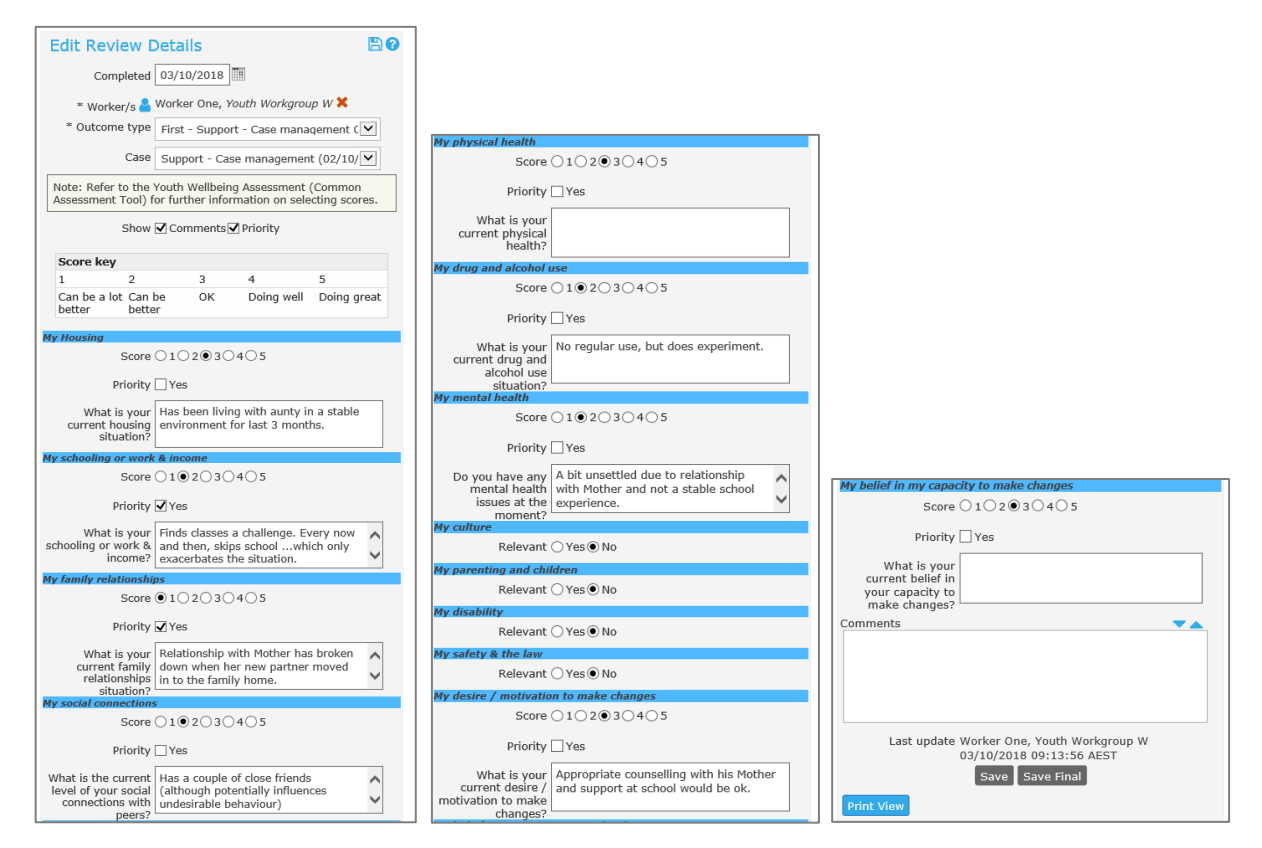

#### 7.2 **Compare Client Assessments**

For assessments recorded against Support - Case management cases (including Support and Integrated Response cases during transition), users can compare a First, a Review and a Final assessment using the chart function.

The Chart can be opened as PDF and printed.

#### 1. From the **Persons** page, **Outcomes** tab, select **Chart**

| Volth Support                     | Training<br>Barry | <sup>1A</sup><br>Beet | root r                 | 4ale, DOB:    | 20/01/2   | 2004 (Age   | e 14 yrs)     |        |            |      |          |            |
|-----------------------------------|-------------------|-----------------------|------------------------|---------------|-----------|-------------|---------------|--------|------------|------|----------|------------|
| Home                              | Search            | Details               | Notes                  | Payments      | Alerts    | Consent     | Referrals     | Plans  | Tasks Outc | omes | ocuments | Membership |
| Persons                           | Revie             | ws                    |                        |               | Filter    | Chart Creat | te New Review |        |            |      |          |            |
| Groups                            | IXC VIC           | ~~ 5                  |                        |               |           |             |               |        |            |      |          |            |
| Davs                              | Date 🕇            | Wo                    | rker / Ty              | pe            |           |             | Commen        | ts     |            |      |          |            |
| Reports                           | 14/12/20          | 18 A Co<br>Revi       | ordinator<br>ew - Supp | oort - Case m | anagemer  | nt Case     |               |        |            |      |          |            |
| Admin                             | 19/10/20          | 18 A Co<br>First      | ordinator<br>- Suppor  | t - Case mana | agement ( | Case        |               |        |            |      |          |            |
| □ 2 Recent List<br>Barry Beetroot | Export R          | leviews               |                        |               |           |             | 1 to 3        | 2 of 2 |            |      |          |            |

2. Select the Assessments you wish to compare (tick the checkbox) and click Refresh.

| Outcome Assessment Visualisation                                                                                                    | × |
|----------------------------------------------------------------------------------------------------|---|
| Client Barry Beetroot                                                                                                    |   |
| Report Type   Outcome Radar                                                                                                    |   |
| Assessment<br>✓ ■ 19/10/2018 - First - Support - Case management Case<br>✓ ■ 14/12/2018 - Review - Support - Case management<br>Case |   |
| Refresh Clear Print View                                                                                                    |   |

3. The Chart will display, showing the comparison between the selected Assessments refer screenshot on the following page.

Clear If you wish to change the assessments to display, simply click assessments you wish to view.

and select the

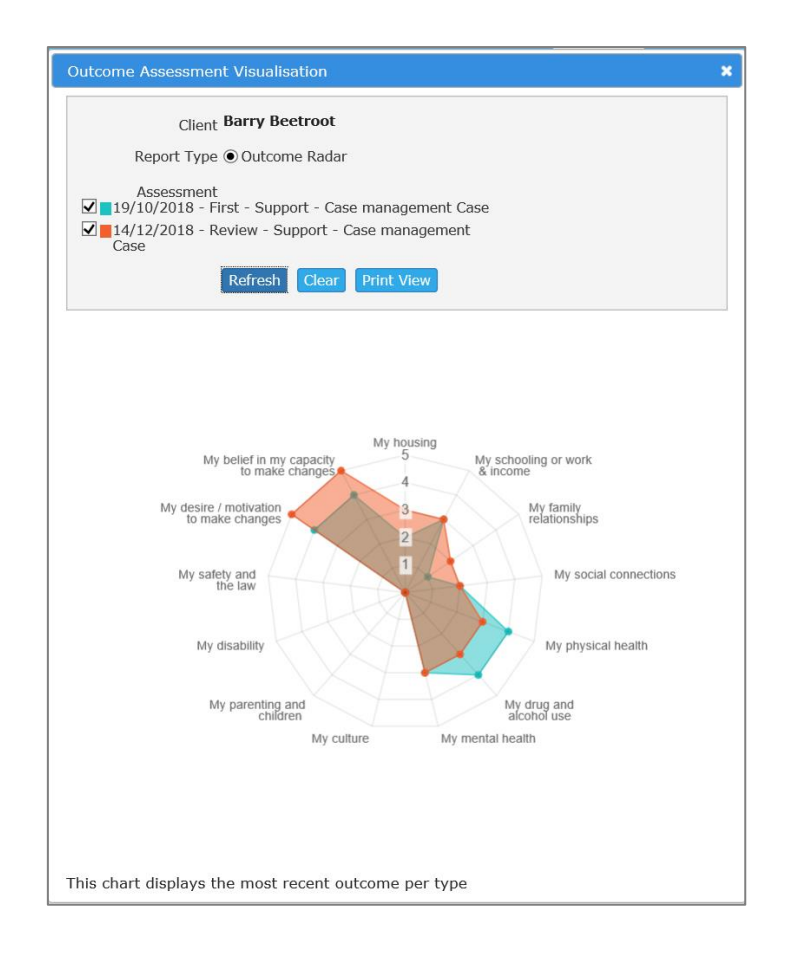

Users can print the chart by selecting **Print View**. It will generate as a pdf document.

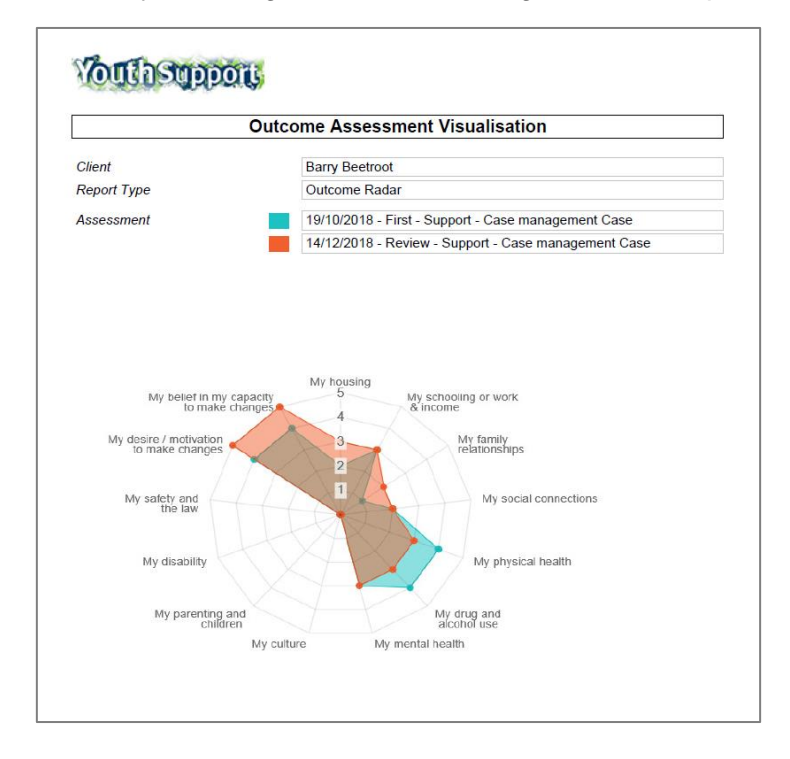

### Additional Notes:

- The chart will only display the most recent outcome per type, e.g. it will only compare the most recent 'First' assessment against the most recent 'Review' and most recent 'Final' assessment. You cannot compare two 'Review' assessments using this functionality, this can be done by filtering data available from an *Outcomes List* (refer to section <u>Reports</u>).
- » To support the transition to the new Youth Support Program model, subsequent review assessments completed for the open Case will be available as below :

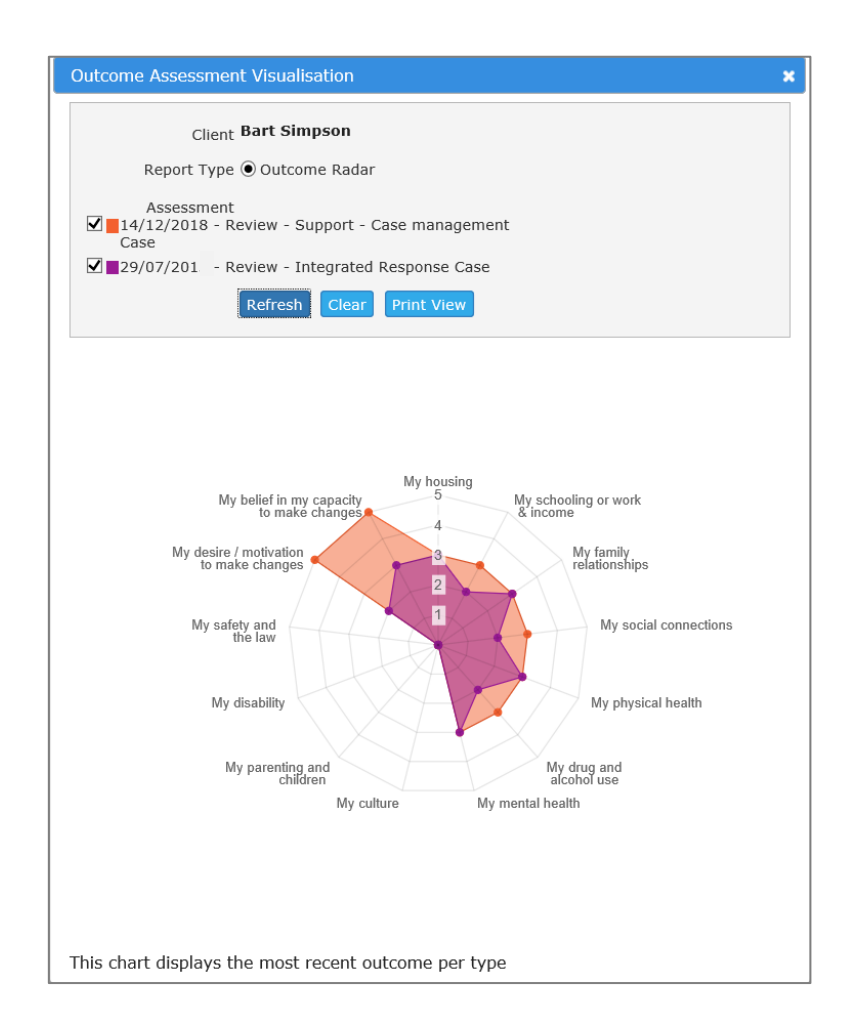

# 8 Case Plans

A Plan is a structured intervention comprising specific actions to address the needs of the young person. The **Plans** tab enables you to create and manage a care or case plan for a young person.

A person can have multiple plans, although it is unusual to have more than one current plan. Each plan can have multiple actions enabling the identification and recording of issues, goals, actions and outcomes.

### 8.1 Create Case Plan

- 1. From the **Persons** Page, select the **Plans** tab
- 2. Click Create New Plan. The Edit Plan Details form will appear.

| Wouth Support                                                                | Youth V<br>Barry        | vorkgrou<br>Beet                    | p W<br>root N           | 1ale, DOB:                             | 20/01/2 | 2004 (Age | 14 yrs)        | $\frown$ |       |          |               |            |
|------------------------------------------------------------------------------|-------------------------|-------------------------------------|-------------------------|----------------------------------------|---------|-----------|----------------|----------|-------|----------|---------------|------------|
| Home                                                                         | Search                  | Details                             | Notes                   | Payments                               | Alerts  | Consent   | Referrals      | Plans    | Tasks | Outcomes | Documents     | Membership |
| Persons                                                                      | Plans                   |                                     |                         |                                        |         |           |                | $\smile$ |       |          | Filter Create | e New Plan |
| Groups                                                                       | Tidits                  |                                     |                         |                                        |         |           |                |          |       |          |               |            |
| Days                                                                         |                         |                                     |                         |                                        |         | No Pl     | ans to display | 4        |       |          |               |            |
| Reports                                                                      | Edit                    | Plan De                             | etails                  |                                        |         |           |                |          |       |          |               | 💾 😮        |
| Admin                                                                        |                         | Date 0                              | 3/10/201                | 8                                      |         | F         | leview date    |          |       |          |               |            |
| C Recent List<br>Barry Beetroot<br>Marge Simpson<br>Da Don<br>Luke Skywalker | * Overs<br>* Pla<br>Des | sight 📥 Wo<br>an type S<br>cription | orker One<br>upport - ( | :, Youth Work <u>s</u><br>Case manager | nent 🗸  | K         | Close date     |          |       |          |               |            |
| Anita Trouble<br>Cccc Cccc<br>Harriett Honeydew                              |                         |                                     |                         |                                        |         |           | Save           |          |       |          |               |            |

- 3. Enter the **Date** (defaults to today's date) and **Review date** by using the calendar icon
- 4. Plan type will auto-populate to Support case management
- 5. Enter a **Description** of the plan e.g. Support Plan
- 6. Click **Save.** The following screen will appear. You can now add Actions to your Plan.

| <b>Wolld Support</b>                                                                                                    | Youth W<br>Barry                          | /orkgrou<br>' Beet                                        | pW<br>rootՒ                                                  | 1ale, DOB:                                 | 20/01/2              | 2004 (Age  | e 14 yrs)                                                                              |                                                      |         |          |               |             |
|----------------------------------------------------------------------------------------------------|-------------------------------------------|-----------------------------------------------------------|--------------------------------------------------------------|--------------------------------------------|----------------------|------------|----------------------------------------------------------------------------------------|------------------------------------------------------|---------|----------|---------------|-------------|
| Home                                                                                                    | Search                                    | Details                                                   | Notes                                                        | Payments                                   | Alerts               | Consent    | Referrals                                                                              | Plans                                                | Tasks   | Outcomes | Documents     | Membership  |
| Persons                                                                                                    | Plans                                     |                                                           |                                                              |                                            |                      |            |                                                                                        |                                                      |         |          | Filter Create | New Plan    |
| Groups                                                                                                    | Tiunio                                    |                                                           |                                                              |                                            |                      |            |                                                                                        |                                                      |         |          |               |             |
| Days                                                                                                    | Date †                                    |                                                           | Re                                                           | view Date                                  |                      | Worke      | r                                                                                      | Clos                                                 | se Date | 1        | Description   |             |
| Reports                                                                                                    | 03/10/20<br>1                             | 18                                                        | 15/                                                          | 11/2018                                    |                      | Worker     | One                                                                                    |                                                      |         | 5        | Support Plan  |             |
| Admin                                                                                                    | Export P                                  | lans                                                      |                                                              |                                            |                      |            |                                                                                        |                                                      |         |          |               | 1 to 1 of 1 |
| C Recent List<br>Barry Beetroot<br>Anita Trouble<br>Marge Simpson<br>Da Don<br>Luke Skywalker<br>Cccc Cccc<br>Harriett Honeydew<br>Mary Mushroom<br>Peter Pineapple | Edit<br>* Overs<br>* Pla<br>Dese<br>Actio | Plan De<br>Date 0<br>Sight • W<br>an type S<br>cription S | atails<br>3/10/2010<br>orker One<br>upport - (<br>upport Pla | 8 III<br>, Youth Work<br>Case manage<br>an | rgroup W 1<br>ment V | K<br>No Ar | Review date [<br>Close date [<br>Last update \<br>C<br>Last update \<br>C<br>C<br>Save | 15/11/20<br>Worker O<br>Workgrou<br>03/10/20<br>AEST | 018     | 20       | Create f      | E ?         |
|                                                                                                    | Print Vi                                  | iew                                                       |                                                              |                                            |                      |            |                                                                                        |                                                      |         |          |               |             |

### 7. Click **Create New Action.** The Edit Action Details form will display.

| VouthSupport                                                                                                    | Youth V<br>Barry                                                               | vorkgrou<br>Beet                                                  | ıp W<br>root №                                               | 1ale, DOB:                         | 20/01/2                     | 2004 (Age | e 14 yrs)                                |                                                         |        |          |               |             |
|----------------------------------------------------------------------------------------------------|--------------------------------------------------------------------------------|-------------------------------------------------------------------|--------------------------------------------------------------|------------------------------------|-----------------------------|-----------|------------------------------------------|---------------------------------------------------------|--------|----------|---------------|-------------|
| Home                                                                                                    | Search                                                                         | Details                                                           | Notes                                                        | Payments                           | Alerts                      | Consent   | Referrals                                | Plans                                                   | Tasks  | Outcomes | Documents     | Membership  |
| Persons                                                                                                    | Dians                                                                          |                                                                   |                                                              |                                    |                             |           |                                          |                                                         |        |          | Filter Create | New Plan    |
| Groups                                                                                                    | Tiuns                                                                          |                                                                   |                                                              |                                    |                             |           |                                          |                                                         |        |          |               |             |
| Days                                                                                                    | Date †                                                                         | 118                                                               | Re                                                           | view Date                          |                             | Worker    | r<br>One                                 | Clos                                                    | e Date |          | Description   |             |
| Reports                                                                                                    | 03/10/20                                                                       | /10                                                               | 15/                                                          | 11/2010                            |                             | WUIKEI    | one                                      |                                                         |        |          | зарроте нап   |             |
| Admin                                                                                                    | Export F                                                                       | Plans                                                             |                                                              |                                    |                             |           |                                          |                                                         |        |          |               | 1 to 1 of 1 |
| ☐ ☎ Recent List<br>Barry Beetroot<br>Anita Trouble<br>Marge Simpson<br>Da Don<br>Luke Skywalker<br>Cccc Cccc<br>Harriett Honeydew<br>Mary Mushroom<br>Peter Pineapple | Edit<br>* Over:<br>* pl<br>Des<br>Actic                                        | Plan De<br>Date 0<br>sight <b>3</b> We<br>an type s<br>cription s | atails<br>3/10/201<br>orker One<br>Support - (<br>upport Pla | 8 m<br>, Youth Work<br>Case manage | group W                     | F         | Review date<br>Close date<br>Last update | 15/11/20<br>Worker On<br>Workgroup<br>03/10/201<br>AEST | 18     | .20      | Creste        | Rew Action  |
|                                                                                                    | Edit                                                                           | Action                                                            | Detail                                                       | S                                  |                             | NO A      |                                          | id y                                                    |        |          |               |             |
|                                                                                                    | Created<br>03/10,<br>Review<br>* Work<br>Worker<br>Worker<br>Workgr<br>Last up | date<br>date<br>er/s a<br>One, Yout<br>oup W X<br>date            | h<br>Prog<br>Goa<br>ach<br>1 C                               | gress 🗙<br>Il not Goa<br>leved act | I fully<br>leved N/A<br>0 5 | Got       | nments on P                              | rogress                                                 | •      | Actions  | d<br>Order    |             |
| Family name search                                                                                                    | Print V                                                                        | iew                                                               |                                                              |                                    |                             |           | Save                                     |                                                         |        |          |               |             |

- 8. For each Action, complete the details for Issue, Goal and Action. Click **Save**.
- 9. Repeat the above step to complete your plan.
- The order in which Actions appear in your Plan can be changed by using the Order field in the bottom right-hand corner of each Action.
   When each Action is created, it is assigned an order of "0". Simply assign the required number in each Action to change the order in which they appear in the Plan.

### An example plan is shown below:

| outhsupport                                                                                                    | Youth Workgr<br>Barry Bee                                                                                                    | оир W<br>e <b>troot</b> Male, DOB: 2                                                                                       | 20/01/2004 (                       | Age 14 yrs                           | )                                                                                                    |                                      |                                                    |                                                  |                                    |
|----------------------------------------------------------------------------------------------------|----------------------------------------------------------------------------------------------------|----------------------------------------------------------------------------------------------------|------------------------------------|--------------------------------------|----------------------------------------------------------------------------------------------------|--------------------------------------|----------------------------------------------------|--------------------------------------------------|------------------------------------|
| Home                                                                                                    | Search Detai                                                                                                    | s Notes Payments                                                                                                    | Alerts Conse                       | ent Referr                           | als Plans                                                                                                | Tasks                                | Outcomes                                           | Document                                         | s Members                          |
| Persons                                                                                                    | Plans                                                                                                    |                                                                                                    |                                    |                                      |                                                                                                    |                                      |                                                    | Filter Crea                                      | ate New Plan                       |
| Groups                                                                                                    | FIGHS                                                                                                    |                                                                                                    |                                    |                                      |                                                                                                    |                                      |                                                    | ينتبيا للبينيا                                   |                                    |
| Days                                                                                                    | Date †                                                                                                    | Review Date                                                                                                    | Wa                                 | rker                                 | Clos                                                                                                    | e Date                               |                                                    | Description                                      |                                    |
| Reports                                                                                                    | 03/10/2018                                                                                                    | 15/11/2018                                                                                                    | WO                                 | ker one                              |                                                                                                    |                                      |                                                    | Support Plan                                     |                                    |
| Admin                                                                                                    | Export Plans                                                                                                    |                                                                                                    |                                    |                                      |                                                                                                    |                                      |                                                    |                                                  | 1 to 1 of 1                        |
| © Recent List<br>Barry Beetroot<br>Anita Trouble<br>Marge Simpson<br>Da Don<br>Luke Skywalker<br>Cocc Cocc<br>Harriett Honeydew<br>Mary Mushroom<br>Peter Pineapple | Edit Plan<br>Date<br>* Oversight<br>* Plan type<br>Description                                                                                | Details<br>03/10/2018 III<br>Worker One, <i>Youth Workgi</i><br>Support - Case managem<br>Support Plan                     | roup W 🗙<br>ient 🔽                 | Review da<br>Close da<br>Last upda   | ate 15/11/20<br>ate Worker Or<br>Workgrou<br>03/10/20<br>AEST                                            | 018<br>me, Youth<br>p W<br>L8 10:05: | 14                                                 | Creat                                            | E New Action                       |
|                                                                                                    | Date /Worke                                                                                                    | Tecus                                                                                                    | Coals                              |                                      | Actions                                                                                                  |                                      |                                                    | Bay                                              | iow/Close                          |
|                                                                                                    | 03/10/2018<br>Worker One                                                                                                    | Relationship with Mother<br>has broken down                                                                                | To establish he<br>relationship wi | althy<br>h Mother                    | Arrange app                                                                                              | ropriate co                          | ounselling se                                      | ssions Rev<br>Clos<br>Prog<br>Outo<br>Set        | iew:<br>se:<br>gress:<br>come: Not |
|                                                                                                    | 03/10/2018<br>Worker One                                                                                                    | Relationship with Mother<br>has broken down                                                                                | To establish he<br>relationship wi | althy<br>:h Mother                   | hy Monitor attendance a<br>Counselling sessions<br>schooling Meet with teachers t<br>strengths and where |                                      | d progress fr                                      | rom Rev<br>Clos<br>Prog<br>Outo<br>Set           | iew:<br>se:<br>gress:<br>come: Not |
|                                                                                                    | 03/10/2018<br>Worker One                                                                                                    | Strengthen engagement<br>with school                                                                                       | Establish positi<br>environment    | ve schooling                         |                                                                                                    |                                      | understand E<br>upport is req                      | Barry's Rev<br>uired Clos<br>Prog<br>Outo<br>Set | iew:<br>se:<br>gress:<br>come: Not |
|                                                                                                    | 03/10/2018<br>Worker One                                                                                                    | Strengthen engagement<br>with school                                                                                       | Establish positi<br>environment    | ve schooling                         | Explore Barr<br>sporting acti                                                                            | y's engage<br>vity                   | ement in reg                                       | ular Rev<br>Clos<br>Prog<br>Outo<br>Set          | iew:<br>se:<br>gress:<br>come: Not |
|                                                                                                    | Edit Actio                                                                                                    | n Details                                                                                                    |                                    |                                      |                                                                                                    |                                      |                                                    |                                                  |                                    |
|                                                                                                    | Created<br>03/10/2018<br>Review date<br>* Worker/s Worker One, ry<br>Workgroup W<br>Last update<br>Workgroup W<br>03/10/2018<br>10:00:41 AEST | Issue  Relationship with broken down  Progress Goal not Goal not Goal not achieved Coal Coal Coal Coal Coal Coal Coal Coal | Wother has                         | Goals<br>To establis<br>relationship | h healthy<br>p with Mother                                                                               | ~                                    | Actions<br>Arrange ap<br>sessions<br>Action Closed | propriate coun                                   | er: 0                              |
| nily name search<br>GO                                                                                                    | Print View                                                                                                    |                                                                                                    |                                    | Save                                 |                                                                                                    |                                      |                                                    |                                                  |                                    |

The Action highlighted in blue is open at the bottom of the screen, for editing and updating.

### Additional Notes:

- » When using plans for the first time, it is recommended to keep the plan relatively simple, perhaps creating a new action for each different issue.
- » If you are conducting joint case management, it is possible to record other workers and/or services involved in the oversight of the plan or as the responsible worker for a specific action. Each worker will be provided with a reminder, which appears in their **My Tasks** tab, at the review date.
- » A closed Action becomes a Prior Action that can only be viewed by clicking View Prior. This is required if you wish to print all actions associated with a plan.

# 9 Brokerage

Financial support provided to the young person can be recorded as follows:

1. From the **Persons** Page, **Payments** tab, select **Create New Payment.** The Edit Payment details form will display on the right-hand side of the screen.

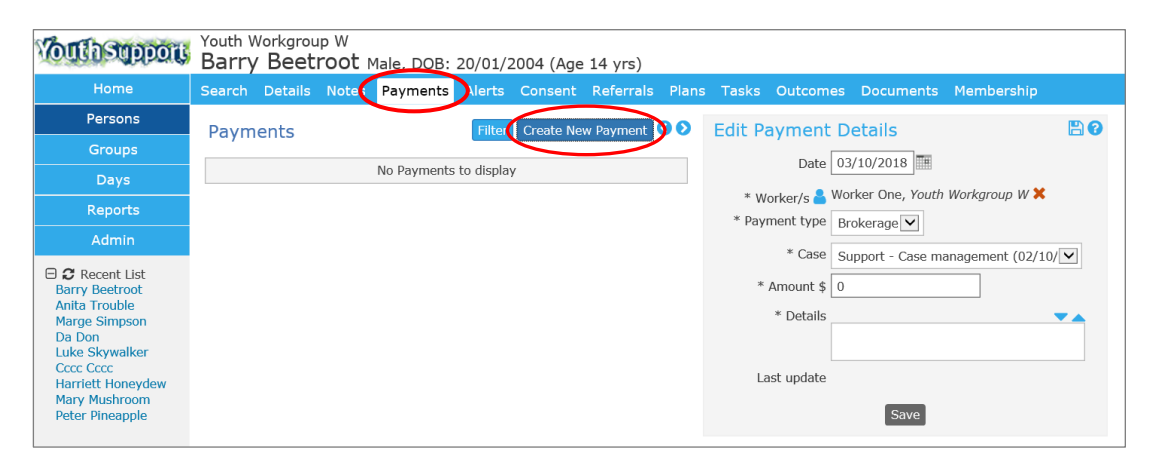

- 2. Enter **Date** of payment (defaults to today's date).
- 3. The **Worker** field will default to the user entering the brokerage payment.
- 4. Select **Payment type** of *Brokerage*.
- 5. **Case** will default to current case.
- 6. Enter the **Amount.**
- 7. Enter **Details** of brokerage payment, such as what it was for and invoice number

8. Scanned copies of invoices/supporting documents can be attached by clicking the **Browse** button.

9. Select **Save**. To modify the payment select the payment from the list screen and update as required then select **Save**.

| Vouth support                                                                                              | Youth W<br>Barry | orkgro<br>Bee | oup W<br>troot N               | 1ale, DOB | : 20/01/2  | 2004 (Age  | 14 yrs)      |        |            |                                       |                                                                             |                                                                    |                      |
|----------------------------------------------------------------------------------------------------|------------------|---------------|--------------------------------|-----------|------------|------------|--------------|--------|------------|---------------------------------------|-----------------------------------------------------------------------------|--------------------------------------------------------------------|----------------------|
| Home                                                                                                    | Search           | Detail        | s Notes                        | Payments  | Alerts     | Consent    | Referrals    | Plans  | Tasks      | Outcomes                              | Documents                                                                   | Membership                                                         |                      |
| Persons                                                                                                    | Davm             | ante          |                                |           | Filter     | Create Nev | v Payment    | 90     | Edit Pa    | avment D                              | etails                                                                      |                                                                    | <b>B0</b>            |
| Groups                                                                                                    | Faying           | ents          |                                |           | T HOGI     | create ner | T T Gymene T |        | Luitit     | aymene D                              |                                                                             |                                                                    |                      |
| Days                                                                                                    | Date †           |               | Worker /                       | Гуре      | Purpose    |            | Amoun        | t      |            | Date 0.                               | 3/10/2018                                                                   |                                                                    |                      |
| Reports                                                                                                    | 03/10/20         | 18            | Worker One<br><i>Brokerage</i> |           | For school | uniforms   | \$50.00      |        | * W        | orker/s 🎴 Wo                          | orker One, <i>Youth</i>                                                     | Workgroup W X                                                      |                      |
| Admin                                                                                                    |                  |               |                                |           |            | Tot        | tal: \$50.00 |        | * Payı     | ment type B                           | rokerage 🔽                                                                  |                                                                    |                      |
| C Recent List<br>Barry Beetroot<br>Anita Trouble<br>Marge Simpson<br>Da Don<br>Luke Skywalker<br>Cccc Cccc | Export Pa        | ayment        | 5                              |           |            |            | 1 to .       | 1 01 1 | *          | * Case S<br>Amount \$ 50<br>* Details | upport - Case m<br>0.00<br>or school uniform                                | anagement (02/1                                                    | 0/                   |
| Harriett Honeydew<br>Mary Mushroom<br>Peter Pineapple                                                      |                  |               |                                |           |            |            |              |        | To uplo    | here are no fi<br>ad, click the u     | elect & Upload<br>les associated w<br>upload button or<br>and drop files he | (Max File Size: 5<br>ith this document<br>in newer browser<br>ere. | i MB)<br><br>rs drag |
|                                                                                                    |                  |               |                                |           |            |            |              |        | La         | ist update Wo<br>03,                  | orker One, Youth<br>/10/2018 10:14<br>Save                                  | Workgroup W<br>34 AEST                                             |                      |
|                                                                                                    |                  |               |                                |           |            |            |              |        | Print Viev | v                                     |                                                                             |                                                                    |                      |

### Additional Notes:

- » If significant time was spent providing brokerage to the client, this would need to be captured as a Note. Refer to section <u>Create a Case Note</u>
- » You are able to attach documents to the payment record after you click **Save**.
- » A user with YSCIS Coordinator access level is able to delete a Payment record.
- » Payments can be printed by selecting **Print View**.

# **10 Referrals**

This section outlines the important functionality for:

- » Making referrals to another service provider, and
- » Responding to (acknowledging and accepting) referrals <u>from</u> another YSCIS service provider.

### 10.1 Making Referrals to another service provider

All Referrals are made / recorded from the **Referrals** tab on the **Persons** page.

Click the Create new Referral button to open the Referral form.

| Wouth support   | Youth V<br>Barry | Vorkgrou<br>V <b>Beet</b> | IP W<br>root N | /ale, DOB:       | 20/01/2 | 2004 (Age | e 14 yrs)    |       |       |                |                 |                    | V                   | Vorker | One<br>🕩 |
|-----------------|------------------|---------------------------|----------------|------------------|---------|-----------|--------------|-------|-------|----------------|-----------------|--------------------|---------------------|--------|----------|
| Home            | Search           | Details                   | Notes          | Payments         | Alerts  | Consent   | Referrals    | Plans | Tasks | Outcomes       | Documents       | Membership         |                     |        | Menu     |
| Persons         | Refer            | rals                      |                |                  |         | Cr        | eate new Ref | erral | Refe  | rral           |                 |                    |                     | 6      | •        |
| Groups          | This pers        | son has no                | history o      | f referrals on i | ecord   |           |              |       |       | 0              |                 |                    |                     |        |          |
| Days            |                  |                           |                |                  |         |           |              |       |       | • Se           | arch OFavour    | ites () Manual     | YSCIS Services      |        |          |
| Reports         |                  |                           |                |                  |         |           |              |       |       | Keyw           | ords            |                    |                     |        |          |
| Admin           |                  |                           |                |                  |         |           |              |       |       | Searc          | hClear          |                    |                     |        |          |
| ⊕ 2 Recent List |                  |                           |                |                  |         |           |              |       | Sea   | arch the Servi | ce Seeker datab | ase for the servic | e you wish to refer | to.    |          |

There are **two** recommended options for making a referral to another service. These are:

- » YSCIS Services: This is a referral to another Youth Support Service Provider that has access YSCIS. The referral and case file information is automatically sent within YSCIS and an email is sent to the Service Provider contact email address. We recommend as best practice that this is followed up with a phone call as a courtesy and to ensure no referral accidentally slips through the gaps.
- » Manual: This includes referrals to internal or external providers that are not Youth Support YSCIS services. The referral and associated case file information must be manually sent by the user outside of YSCIS.

The Search and Favourites radio buttons access the Service Seeker Database. This is a separate database maintained by Infoxchange – it is independent of YSCIS. This option requires referral information to be manually communicated. For efficiency, the Manual option noted above is recommended.

The detailed steps for each of these options are outlined in the respective sections.

### 10.1.1 Send a referral to another Youth Support service

The **YSCIS Services** radio button enables you to make an electronic referral to another Youth Support service. The referral will appear on the receiving service provider's **Referral** tab (on the **Home** page) in their YSCIS workgroup. In addition, YSCIS will email a notification of the referral to the contact email address stored within YSCIS for that service.

1. On the **Persons** page, **Referrals** tab, click Create new Referral

| <b>Callesgepore</b> | Trainin<br>Barry | <sup>g 1A</sup><br>/ Beet | root N     | 4ale, DOB:    | 20/01/2     | 2004 (Age     | 14 yrs)      |       |       |               |                 |                    | A Coordinate  | or (Coordi  | nator) |
|---------------------|------------------|---------------------------|------------|---------------|-------------|---------------|--------------|-------|-------|---------------|-----------------|--------------------|---------------|-------------|--------|
| Home                | Search           | Details                   | Notes      | Payments      | Alerts      | Consent       | Referrals    | Plans | Tasks | Outcomes      | Documents       | Membership         |               |             | Menu   |
| Persons             | Refer            | rals                      |            |               |             | Cre           | eate new Ref | erral | Refer | ral           |                 |                    |               |             | 0      |
| Groups              | rterer           | Turb                      |            |               |             | i             |              |       |       | -             |                 |                    | _             |             |        |
| Days                |                  | Th                        | nis person | has no histor | / of referr | als on record | d            |       |       | (•) Se        | arch () Favouri | tes () Manual      | ⊖ YSCIS Ser   | vices       |        |
| Reports             |                  |                           |            |               |             |               |              |       |       | Keyw          | ords            |                    |               |             |        |
| Admin               |                  |                           |            |               |             |               |              |       |       | Searc         | h Clear         |                    |               |             |        |
| Barry Beetroot      |                  |                           |            |               |             |               |              |       | Sear  | rch the Servi | ce Seeker datab | ase for the servic | e you wish to | o refer to. |        |

2. Select radio button for YSCIS Services

In the Send referral to field, enter Service Name or name of organisation.

| Voulas gapon    | Training<br>Barry | , 1A<br>Beet | root N     | 1ale, DOB:    | 20/01/2    | 2004 (Age    | e 14 yrs)    |       |       |        |                        |         |             | A Coordinato | r (Coo | rdina<br>🍄 | ator)<br>() |
|-----------------|-------------------|--------------|------------|---------------|------------|--------------|--------------|-------|-------|--------|------------------------|---------|-------------|--------------|--------|------------|-------------|
| Home            | Search            | Details      | Notes      | Payments      | Alerts     | Consent      | Referrals    | Plans | Tasks | Outcon | ies Docum              |         | Membership  |              |        |            | Menu        |
| Persons         | Refer             | rals         |            |               |            | Cr           | eate new Ref | erral | Refe  | ral    |                        |         |             |              |        |            | 3           |
| Groups          | Keren             | lais         |            |               |            |              |              |       |       |        |                        |         |             |              | -      |            |             |
| Days            |                   | Th           | iis person | has no histor | y of refer | als on recor | rd           |       |       | C      | Search () Fa           | avourit | es 🔾 Manual | • YSCIS Serv | ices   |            |             |
| Reports         |                   |              |            |               |            |              |              |       | refer | Send b |                        |         |             |              |        | ]          |             |
| Admin           |                   |              |            |               |            |              |              |       | Teren | F      | aser Island<br>ervices | l Com   | munity      | Fraser i     | sland  | ^          |             |
| 🖯 🞜 Recent List |                   |              |            |               |            |              |              |       |       | P      | actice 1B              |         |             |              |        |            |             |
| Barry Beetroot  |                   |              |            |               |            |              |              |       |       | G      | reen Island            | Relay   | xation      | Green        | sland  |            |             |
|                 |                   |              |            |               |            |              |              |       |       | Pi     | actice 2B              |         |             |              |        |            |             |

Select required Service from the List and click Submit

| Referral            |                                                 | • |
|---------------------|-------------------------------------------------|---|
|                     | ○ Search ○ Favourites ○ Manual ● YSCIS Services |   |
| Send<br>referral to | Banana Shire Youth Service                      |   |
|                     | Submit                                          |   |

The Referral form will now be displayed.

| Referral                  | 0                                                           |
|---------------------------|-------------------------------------------------------------|
| Status                    | New referral                                                |
| Restriction               | $\odot$ Workgroup $\bigcirc$ Limited $\bigcirc$ Cluster     |
| From Youth Work           | group W 🕀                                                   |
| To Banana Shire           | Youth Service 🛛                                             |
| Service                   | Banana Shire Youth Service                                  |
| Program / Group           |                                                             |
| Organisation              | Anglicare - Central Queensland Limited                      |
| Email                     | Nick.Harrison@communities.qld.gov.au                        |
| For Barry Beetroo         | ot 🕀                                                        |
| Details                   | Θ                                                           |
| Referral type             | $\bigcirc$ Internal within organisation $\bigcirc$ External |
| Referred to               |                                                             |
| Presenting issues         |                                                             |
| Additional<br>Information |                                                             |
| Attachments               | Œ                                                           |
| Referral History          | Œ                                                           |
| Consent to send           | ⊖ Yes 	● No                                                 |
| Comment                   |                                                             |
|                           | Save Draft Send                                             |

- 3. Complete the Details section :
  - identify if the Referral is Internal within your organisation or External
     select Referred to value from the drop-down list

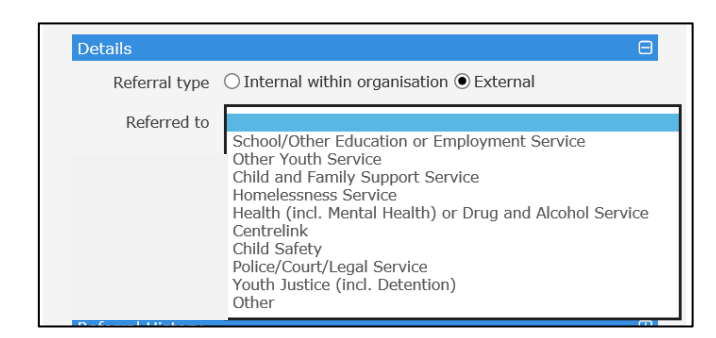

4. Record details for **Presenting Issues** and **Additional Information** to inform the receiving service about your client

5. Click **Save Draft** at the bottom of the form.

| Referral History | Œ               |
|------------------|-----------------|
| Consent to send  | ⊖ Yes ● No      |
| Comment          |                 |
| (                | Save Draft Send |

6. If documentation is required to be attached once the draft has been saved, expand the **Attachments** section by selecting the 🖽 icon.

You can select to attach documentation from the **Client File** or select files located on the user's computer (external to YSCIS).

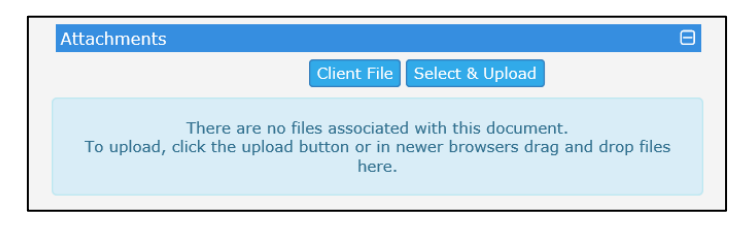

7. Select **Client File** then select the information you wish to attach to the referral. Select the required **Page control**, **Order**, **Export Period** options and click **Attach file** 

| Export Person Details              |                                   | ×            |
|------------------------------------|-----------------------------------|--------------|
| Export Person Details              |                                   |              |
| Document Title                     | Barry Beetroot Client File        |              |
| bodument ride                      | burry been over ellene me         |              |
| Person Information                 |                                   | Include      |
| Name, Sex, DOB                     |                                   | $\checkmark$ |
| Demographic Details                |                                   | $\checkmark$ |
| Current Relationships              |                                   | V            |
| Addresses                          |                                   |              |
| *17 Dusty Road CHARLEVILLE 447     | 0 (Home)                          | $\checkmark$ |
| Contacts                           |                                   |              |
| Baz Beetroot (Facebook)            |                                   | V            |
| Profiles                           |                                   |              |
| Support - Case management (31/1    | 0/2018 - )                        | V            |
| Key Workers                        |                                   |              |
| A User, Youth support worker (Trai | ning 1A)                          | V            |
| Additional Details                 |                                   | Θ            |
| Select All                         |                                   |              |
| Notes                              |                                   |              |
| Payments                           |                                   |              |
| Alerts                             |                                   | V            |
| Consent                            |                                   |              |
| Plans                              |                                   | $\checkmark$ |
| Tasks                              |                                   |              |
| Outcomes                           |                                   |              |
| Documents                          |                                   |              |
| Page control                       | No page break between each record |              |
| Order                              | Most recent at top                |              |
| Export period                      | Full History                      |              |
| Include worker name details        | ● Yes ○ No                        |              |
| Additional Notes                   |                                   |              |
|                                    |                                   | Attach file  |
|                                    |                                   | Acadime      |

8. Attachment is now shown within the referral.

| Referral                  |                                                                                                    | 8        |
|---------------------------|----------------------------------------------------------------------------------------------------|----------|
| Status                    | Draft                                                                                                   |          |
| Restriction               | ● Workgroup ○ Limited ○ Cluster                                                                         |          |
| From Hamilton Isla        | nd Welfare Services                                                                                     | Œ        |
| To Toowoomba You          | th Services                                                                                             | Θ        |
| Service                   | Toowoomba Youth Services                                                                                |          |
| Program / Group           |                                                                                                    |          |
| Organisation              | Training 2A                                                                                             |          |
| For Barry Beetroot        |                                                                                                    | Đ        |
| Details                   |                                                                                                    | Θ        |
| Referral type             | $\bigcirc$ Internal within organisation $\textcircled{ullet}$ External                                  |          |
| Referred to               | Other Youth Service                                                                                     | ~        |
| Presenting issues         | Client is relocating to join extended family. Ongoing support to address identified issues is welcomed. | $\hat{}$ |
| Additional<br>Information |                                                                                                    |          |
| Attachments               |                                                                                                    | Θ        |
|                           | Client File Select & Upload                                                                             |          |
| File Name                 | Uploaded                                                                                                |          |
| client_file_4011.pdf      | 31/10/2018 15:26:08 AEST                                                                                | ×        |
| Referral History          |                                                                                                    | Ð        |
| Consent to send           | ⊖Yes 	● No                                                                                              |          |
| Comment                   |                                                                                                    |          |
|                           | Save Draft Send Delete PDF Copy                                                                         |          |

- 9. Consent must be obtained from your client to make the referral. Click Yes for **Consent to send**
- 10. If you are ready to send the referral, click **Send**

| Referral History |                                 | Œ |
|------------------|---------------------------------|---|
| Consent to send  | ● Yes ◯ No                      |   |
| Comment          |                                 |   |
|                  | Save Draft Send Delete PDF Copy |   |

11. When **Send** is selected, the referral and associated attached information/ documentation is sent to the service provider within YSCIS. The *Status* of the referral will change from *Draft* to *Waiting*.

| Math Support | Trainin<br>Barr | <sub>g 1A</sub><br>y Beet | root 1                     | lale, DOB:                 | 20/01/2   | 2004 (Age | 14 yrs)               |          |      |
|--------------|-----------------|---------------------------|----------------------------|----------------------------|-----------|-----------|-----------------------|----------|------|
| Home         | Search          | Details                   | Notes                      | Payments                   | Alerts    | Consent   | Referrals             | Plans    | Task |
| Persons      | Refe            | rrals                     |                            |                            |           |           | Create                | new Refe | rral |
| Groups       | Refe            | Tub                       | $\boldsymbol{\mathcal{C}}$ |                            |           |           |                       |          |      |
| Days         | Id              | Referral<br>Date          | Stat                       | us From                    |           |           | То                    |          |      |
| Reports      | 2 📝             | 31/10/2018                | Wait                       | ing Hamilton :<br>Services | Island We | lfare     | Toowoomba<br>Services | Youth    |      |
| Admin        |                 |                           |                            | Training 1                 | A         |           | Training 2A           |          |      |

When that service *Acknowledges*, *Accepts* or *Declines* the referral, the Status will be updated in your workgroup.

| Wolld Support | Training<br>Barry | <sub>g 1A</sub><br>/ Beeti | root 🛚 | 1ale, DOB:                | 20/01/2  | 2004 (Age | 14 yrs)               |          |       |
|---------------|-------------------|----------------------------|--------|---------------------------|----------|-----------|-----------------------|----------|-------|
| Home          | Search            | Details                    | Notes  | Payments                  | Alerts   | Consent   | Referrals             | Plans    | Tasks |
| Persons       | Refer             | rals                       |        |                           |          |           | Create                | new Refe | rral  |
| Groups        | Refer             | Turs                       |        |                           |          |           |                       |          |       |
| Days          | Id I              | Referral<br>Date           | Stat   | us From                   |          |           | То                    |          |       |
| Reports       | <b>2</b> 3        | 81/10/2018                 | Accep  | oted lamilton<br>Services | Island W | elfare    | Toowoomba<br>Services | Youth    |       |
| Admin         |                   |                            |        | Training .                | 1A       |           | Training 2A           |          |       |

12. Once a referral has been sent, you may **Recall** it – this is only available until the receiving service updates the *Status* of the referral.

A **copy** can be used in the instance where the user has to complete multiple referrals for a client. You can also create a pdf, which may be printed, should this be required.

### 10.1.2 Create a Manual Referral

**Manual** referrals are used to record referrals made to non-Youth Support services or to capture light-touch referrals for a client, such as phone referrals.

For phone referrals, where documentation is not required to be sent as part of the referral, the user can complete a Manual referral to capture details. The notification to the new service provider and all associated information needs to be sent outside of YSCIS.

- 1. Select the **Persons** page, **Referrals** tab, click **Create new Referral**
- 2. Select Manual radio button
- 3. Enter in details of the service you are referring the young person as relevant. Click **Submit**

| Referral             | 0                             |
|----------------------|-------------------------------|
|                      | ○ Search ○ Favourites         |
| Service<br>Name      | Whitsunday Youth Matters      |
| Program /<br>Group   |                               |
| Organisation<br>Name |                               |
| Phone                | 4855 6699                     |
| Fax                  |                               |
| Email                | contactus@whitsundayyouth.org |

The following form will appear.

| kererrai                     |                                                                                                    |
|------------------------------|----------------------------------------------------------------------------------------------------|
| This t<br>You may wish to Pl | ype of referral will NOT be sent electronically.<br>DF the referral and send this manually to the destination service. |
| Status                       | New referral                                                                                                    |
| Restriction                  | ● Workgroup ○ Limited ○ Cluster                                                                                        |
| From <i>Hamilton Islan</i>   | d Welfare Services                                                                                                    |
| To Whitsunday Youth          | Matters E                                                                                                    |
| Service                      | Whitsunday Youth Matters                                                                                               |
| Program / Group              |                                                                                                    |
| Organisation                 |                                                                                                    |
| Phone                        | 4855 6699                                                                                                    |
| Fax                          |                                                                                                    |
| Email                        | contactus@whitsundayyouth.org                                                                                          |
| For Barry Beetroot           |                                                                                                    |
| Details                      | E                                                                                                    |
| Referral type                | $\bigcirc$ Internal within organisation $\bigcirc$ External                                                            |
| Referred to                  |                                                                                                    |
| Presenting issues            |                                                                                                    |
| Additional                   |                                                                                                    |
| Information                  |                                                                                                    |
| Attachments                  |                                                                                                    |
| Referral History             |                                                                                                    |
| Consent to send              | ⊖ Yes ● No                                                                                                    |
|                              |                                                                                                    |
| Comment                      |                                                                                                    |

- 4. Complete the **Details** section :
  - identify if the Referral is Internal within your organisation or External
  - select Referred to value from the drop-down list
- 5. Record helpful information in the *Presenting Issues* and *Additional Information* sections

6. Click **Save Draft** at the bottom of the form.

7. Use the *Attachments* section to record any associated records you provide to this service (supporting the referral). Please refer to the relevant steps outlined in the preceding section.

8. When you are ready to send the information to the referrer, click **Yes** for Consent to send.

Then, click **Waiting**. This will update the *Status* of the referral to *Waiting*.

| Referral History |                                          | æ |
|------------------|------------------------------------------|---|
| Consent to send  | Yes No                                   |   |
| Comment          |                                          |   |
|                  |                                          |   |
|                  | Status to: Save Draft PDF Delete Waiting |   |

9. All documentation and communication regarding this referral must be sent outside of YSCIS.

When a referral has been marked as **Waiting**, it is understood that it has been manually sent to the external service provider and you are waiting for a response from them.

The options at the bottom of the screen change to Update, Recall, Accepted and Declined.

| Referral History |                                                | Ð |
|------------------|------------------------------------------------|---|
| Consent to send  | Yes                                            |   |
| Comment          |                                                |   |
|                  | Status to: Update Recall PDF Accepted Declined |   |

10. After receiving advice from the service provider, update the referral to **Accepted** or **Declined**.

They can also **Update** the referral (modify) or **Recall** the Referral. A **PDF** copy of the referral can also be generated and either emailed or printed/faxed

11. Once a referral is accepted the user can create a **Copy** of the referral. This would be used in the instance where the user has to complete multiple referrals for a client.

10.1.3 Record referral using the Service Seeker database

The Service Seeker Database is a national database of service providers maintained by Infoxchange. This is independent of YSCIS. The details for each service provider contained in the service seeker database are for information only and referrals made in this manner should be treated as **Manual Referrals**, with the user manually sending the referral and documentation to the service provider.

Please refer to the preceding section for guidance to record a Manual Referral.

### **10.2** Receiving referrals from another service provider

Referrals received from other Youth Support services are managed from the **Home** page, **Referrals** tab.

These referrals show on the **Received** sub-tab.

Referrals that have been Accepted, Declined, Sent or have yet to be sent (i.e. are in Draft format) can be viewed by clicking the relevant sub-tab.

1. From the **Home** page select **Referrals** tab

| <b>Worth Support</b> | Trair<br>YOU | uth :   | a<br>Support | Client     | Informati                                 | on Syster     | n - Trainiı                                          | ng envi   | ronment |
|----------------------|--------------|---------|--------------|------------|-------------------------------------------|---------------|------------------------------------------------------|-----------|---------|
| Home                 | My L         | ist T   | eam List M   | ly Actions | Team Actions                              | Profiles      | errals Service                                       | Directory | Enquiry |
| Persons              |              |         |              |            |                                           |               |                                                      |           |         |
| Groups               | Re           | eceived | Accepte      | d Decline  | ed Sent                                   | Draft         |                                                      |           |         |
| Days                 | Refe         | rrals   |              |            |                                           |               |                                                      |           |         |
| Reports              |              | Id      | Send Date    | Status     | Sent From                                 | Sent By       | Client                                               |           |         |
| Admin                | C            | 2       | 31/10/2018   | Waiting    | Hamilton<br>Island<br>Welfare<br>Services | A Coordinator | Barry Beetroot<br>DOB:<br>20/01/2004<br>Gender: male |           |         |
|                      |              |         |              | 1 t        | Training 1A<br>o 1 of 1 results           |               |                                                      |           |         |

2. In the **Received** sub-tab, select the  $\square$  icon to view/edit the details of the referral.

| A ttps://srs-qld   | youth-training infoxchangeapps.net.au/home.php $\mathcal{P} = \hat{\mathbf{a}} \in \mathcal{O}$ Bepar | - o X<br>tment of Chil 🝳 Youth Support × 🕸 Youth support serv 🝳 Youth Support Clie 🝳 Advice, Referral an 🕴 🎧 🏠 🕲                                                                                                  |
|--------------------|----------------------------------------------------------------------------------------------------|----------------------------------------------------------------------------------------------------|
| Ton Democrat       | Training 2A                                                                                           | A Coordinator (Coordinator)                                                                                                    |
| and an eddborth    | Youth Support Client Information System - Training en                                                 | vironment 🗮 🌣 🕩                                                                                                    |
| Home               | My List Team List My Actions Team Actions Profiles Referrals Service Directo                          | ry Enquiry Menu                                                                                                    |
| Persons<br>Groups  | Received Accepted Declined Sent Draft                                                                 | Referral O                                                                                                    |
| Days               | Referrals                                                                                             | Link referral to database                                                                                                    |
| Reports            | Id Send Date J Status Sent From Sent By Client                                                        | This external referral is not yet associated with a Person on your database. If you plan to<br>accept this referral you must first create a Person record, or associate the referral with an<br>exisiting Person. |
| C Recent List      | 2 31/10/2018 Waiting Island Welfare A Coordinator DOB:                                                | Given name: Barry Family name: Beetroot                                                                                                    |
| C C Recent List    | Services 20/01/2004<br>Training 1A Gender: male                                                       | Fuzzy Search                                                                                                    |
|                    | 1 to 1 of 1 results                                                                                   | This person does not appear to be in the database. You might want to make sure by modifying the<br>search criteria. If you are not sure about the spelling try using the % symbol as a wildcard.                  |
|                    |                                                                                                    | Add Barry Beetroot as new Person                                                                                                    |
|                    |                                                                                                    | Referral sent 31/10/2018 15:31:23 AEST                                                                                                    |
|                    |                                                                                                    | Status Waiting                                                                                                    |
|                    |                                                                                                    | Restriction                                                                                                    |
|                    |                                                                                                    | From Hamilton Island Welfare Services                                                                                                    |
|                    |                                                                                                    | To Toowoomba Youth Services                                                                                                    |
|                    |                                                                                                    | Service Toowoomba Youth Services                                                                                                    |
|                    |                                                                                                    | Organisation Training 2A                                                                                                    |
|                    |                                                                                                    | For Barry Beetroot                                                                                                    |
|                    |                                                                                                    | Details                                                                                                    |
|                    |                                                                                                    | Referral type External                                                                                                    |
|                    |                                                                                                    | Referred to Other Youth Service                                                                                                    |
|                    |                                                                                                    | Presenting issues Client is relocating to join extended family. Ongoing support to address<br>identified issues is welcomed.                                                                                      |
|                    |                                                                                                    | Attachments                                                                                                    |
|                    |                                                                                                    | File Name Uploaded                                                                                                    |
|                    |                                                                                                    | client_file_4011.pdf 31/10/2018 15:31:23 AEST                                                                                                    |
|                    |                                                                                                    | Referral History                                                                                                    |
|                    |                                                                                                    | Consent to send Yes                                                                                                    |
| Family name search |                                                                                                    | Comment                                                                                                    |
|                    |                                                                                                    | Acknowledge U) date Decline PDF                                                                                                    |

3. Click **Acknowledge** at the bottom of the Referral form, to update the *Status* of the referral – indicating you are aware of and are processing this referral.

| These           | Training 2                                                        | 2A                                                                  |                  |                | _             |                            |                                 |                                                                  |                                           | A Coordinator (Co                                            | ordina   | ator) |
|-----------------|-------------------------------------------------------------------|---------------------------------------------------------------------|------------------|----------------|---------------|----------------------------|---------------------------------|------------------------------------------------------------------|-------------------------------------------|--------------------------------------------------------------|----------|-------|
| redene deberg   | Youth                                                             | Such Support Client Information System - Iraining environment = 👳 🖷 |                  |                |               |                            |                                 |                                                                  |                                           | •                                                            |          |       |
| Home            | My List T                                                         | eam List My                                                         | Actions Team A   | ctions Profile | es Referrals  | Service Directory          | Enquiry                         |                                                                  |                                           |                                                              |          | Menu  |
| Persons         |                                                                   |                                                                     |                  |                |               |                            | Referral                        |                                                                  |                                           |                                                              | 0        |       |
| Groups          | Received Accepted Declined Sent Draft                             |                                                                     |                  |                |               |                            |                                 |                                                                  |                                           |                                                              |          |       |
| Days            | Referrals                                                         |                                                                     |                  |                |               |                            | Link referral to                | database                                                         |                                           |                                                              | Θ        |       |
| Reports         | Id                                                                | Send Date                                                           | Status           | Sent From      | Sent By       | Client                     | This external<br>accept this re | referral is not yet associated<br>ferral you must first create a | with a Person on y<br>Person record, or a | our database. If you plan t<br>associate the referral with a | io<br>an |       |
| Admin           |                                                                   |                                                                     |                  | Hamilton       |               |                            |                                 | exisiti                                                          | ng Person.                                |                                                              |          |       |
| E C Recent List |                                                                   | 24/42/2242                                                          | A shared a start | Island         |               | Barry Beetroot<br>DOB:     | Given name:                     | Barry                                                            | Family name:                              | Beetroot                                                     |          |       |
|                 | <u>1</u> 2                                                        | 31/10/2018                                                          | Acknowledged     | Services       | A Coordinator | 20/01/2004<br>Gender: male | ✓ Fuzzy                         |                                                                  |                                           | Sea                                                          | rch      |       |
|                 | Training 1A This person does not appear to be in the database. Yo |                                                                     |                  |                |               |                            |                                 |                                                                  | ase. You might want                       | to make sure by modifying t                                  | he       |       |
|                 |                                                                   |                                                                     | 1 to 1 c         | f 1 results    |               | x r                        |                                 |                                                                  |                                           | Rarry Restroot as new Re                                     | ron      |       |
|                 |                                                                   |                                                                     |                  |                |               |                            | Deferm                          |                                                                  | AGG                                       | barry been out as new rel                                    | 3011     |       |
|                 |                                                                   |                                                                     |                  |                |               |                            | Referra                         | isent 31/10/2018 15:31:2.                                        | 3 AEST                                    |                                                              |          |       |
|                 |                                                                   |                                                                     |                  |                |               |                            |                                 | status Acknowledged                                              |                                           |                                                              |          |       |
|                 |                                                                   |                                                                     |                  |                |               |                            | Restr                           | iction                                                           | ited 🔿 Cluster                            |                                                              |          |       |
|                 |                                                                   |                                                                     |                  |                |               |                            | From Hamilton                   | Island Welfare Services                                          |                                           |                                                              | Œ        |       |

4. The procedures developed by your service to determine whether to *Accept* or *Decline* the referral occur at this point. A review of the client\_file attached to the referral will inform this decision.

5. **To accept the referral**, as indicated by the message in the yellow box, it must be associated with a Person record.

It is important to perform a wide search to identify if a Person record already exists for the referred client: use the % wildcard on a short version of the Given Name **or** Family Name, click **Search**.

| internet and     | -taba                 |                     |                        | 9                   |
|------------------|-----------------------|---------------------|------------------------|---------------------|
|                  | atabase               | - data di udale - d |                        |                     |
| accept this refe | rral you must first o | exisiting Person    | record, or associate t | he referral with an |
| Given name:      |                       | Fam                 | nily name: Be%         |                     |
| Z Fuzzy          |                       |                     |                        | Search              |
| First Name       | Last Name             | Gender              | DOB                    |                     |
| Charlotte        | Bell                  | female              | 01/08/1999             | ( () ©              |
| Sophie           | Bell                  | female              | 11/05/1954             | () ©                |
|                  |                       |                     |                        | -                   |

Where a potential match is identified, it displays as above.

Click the person icon to check the current record in your workgroup to confirm if it is the same person.

Note: you will need to navigate back to the **Home** page, **Referrals** tab to resume processing your referral (this may display is a separate tab in your browser).

Where a Person record already exists for the client in the referral, click the link <sup>e</sup>icon.

6. If there is no existing Person record for the client, click **Add <Name> as a new Person**.

|                                        |                                                                                       |                                                                                                    |                                                                                                    | C.                                                                                                    |
|----------------------------------------|---------------------------------------------------------------------------------------|----------------------------------------------------------------------------------------------------|----------------------------------------------------------------------------------------------------|----------------------------------------------------------------------------------------------------|
| base                                   |                                                                                       |                                                                                                    |                                                                                                    | Θ                                                                                                    |
| ral is not yet ass<br>you must first c | sociated with a l<br>create a Person<br>exisiting Perso                               | Person on yo<br>record, or as<br>on.                                                                                                    | our databas<br>ssociate the                                                                                                    | e. If you plan to<br>referral with an                                                                                                    |
|                                        | Fam                                                                                   | ily name:                                                                                                    | Be%                                                                                                    |                                                                                                    |
|                                        |                                                                                       |                                                                                                    |                                                                                                    | Search                                                                                                    |
| Last Name                              | Gender                                                                                | DOB                                                                                                    |                                                                                                    |                                                                                                    |
| Bell                                   | female                                                                                | 01/08/                                                                                                    | 1999                                                                                                    | 00                                                                                                    |
| Bell                                   | female                                                                                | 11/05/                                                                                                    | 1954                                                                                                    | () e>                                                                                                    |
| Bennett                                | female                                                                                | 01/08/                                                                                                    | 1999                                                                                                    | () co                                                                                                    |
|                                        | base<br>ral is not yet ass<br>you must first o<br>Last Name<br>Bell<br>Bell<br>Beneft | base<br>ral is not yet associated with a l<br>you must first create a Person<br>exisiting Person<br>Fam<br>Last Name Gender<br>Bell female<br>Bell female<br>Bennet female | base ral is not yet associated with a Person on yo you must first create a Person record, or as exisiting Person. Family name: Last Name Gender DOB Bell female 01/08/ Bell female 01/08/ Bell female 01/08/ | base ral is not yet associated with a Person on your database you must first create a Person record, or associate the exisiting Person. Family name: Be% Last Name Gender DOB Bell female 01/08/1999 Bell female 11/05/1954 Bennett female 01/08/1990 |

7. A blue message will display at the top of the referral form <u>and</u> a blue person icon will appear in the referral record to the left. You can click on this icon to open the Person record. Certain details will have been automatically populated in the record. You may like to include other information, where relevant, from the client\_file (attached to the referral).

| Millasupport     | Training 2A                                                                            | A Coordinator (Coord | inator)  |
|------------------|----------------------------------------------------------------------------------------|----------------------|----------|
| A Street Allowed | Youth Support Client Information System - Training environment                         | = (                  |          |
| Home             | My List Team List My Actions Team Actions Profiles Referrals Service Directory Enquiry |                      | Menu     |
| Persons          | Referral                                                                               |                      | 0        |
| Groups           | Received Accepted Declined Sent Draft                                                  |                      | <b>_</b> |
| Days             | Referrals Client added to database                                                     |                      | J        |
| Reports          | Id Send Date   Status Sent From Sent By Client Referral sent 31/10/2018 15:31:23 AEST  |                      |          |
| Admin            | Hamilton Status Acknowledged                                                           |                      |          |
| 🗆 🞜 Recent List  | Island DOB: Restriction  Workgroup  Limited  Cluster                                   |                      |          |
|                  | Services 20/01/2004<br>Training 1A Gender: male From Hamilton Island Welfare Services  | C                    | B        |
|                  | To Toowoomba Youth Services                                                            | e                    | B        |
|                  | 1 to 1 of 1 results Service Toowoomba Youth Services                                   |                      |          |
|                  | Organisation Training 2A                                                               |                      |          |

8. You are now able to select the **Accept** button at the bottom of the referral form. This will update the *Status* of the referral.

| Referral             | 6                                                                                                    |  |  |  |  |
|----------------------|----------------------------------------------------------------------------------------------------|--|--|--|--|
|                      | Client added to database                                                                                |  |  |  |  |
| Referral sent        | 31/10/2018 15:31:23 AEST                                                                                |  |  |  |  |
| Status               | Acknowledged                                                                                            |  |  |  |  |
| Restriction          | ● Workgroup 〇 Limited 〇 Cluster                                                                         |  |  |  |  |
| From Hamilton Island | Welfare Services                                                                                        |  |  |  |  |
| To Toowoomba Youth   | Services 🛛                                                                                              |  |  |  |  |
| Service              | Toowoomba Youth Services                                                                                |  |  |  |  |
| Organisation         | Training 2A                                                                                             |  |  |  |  |
| For Barry Beetroot   | Œ                                                                                                    |  |  |  |  |
| Details              | 8                                                                                                    |  |  |  |  |
| Referral type        | External                                                                                                |  |  |  |  |
| Referred to          | Other Youth Service                                                                                     |  |  |  |  |
| Presenting issues    | Client is relocating to join extended family. Ongoing support to address identified issues is welcomed. |  |  |  |  |
| Attachments          | Θ                                                                                                    |  |  |  |  |
| File Name            | Uploaded                                                                                                |  |  |  |  |
| client_file_4011.pdf | 31/10/2018 15:31:23 AEST                                                                                |  |  |  |  |
| Referral History     | Œ                                                                                                    |  |  |  |  |
| Consent to send      | Yes                                                                                                    |  |  |  |  |
| Comment              |                                                                                                    |  |  |  |  |
|                      | Updite Accept De line PDF                                                                               |  |  |  |  |

9. The *Status* is updated in your workgroup and in the workgroup that sent you the referral.

The referral record is now located on the **Accepted** sub-tab of the **Referrals** tab (on the **Home** page) <u>AND</u> on the **Referrals** tab of the **Person** record.

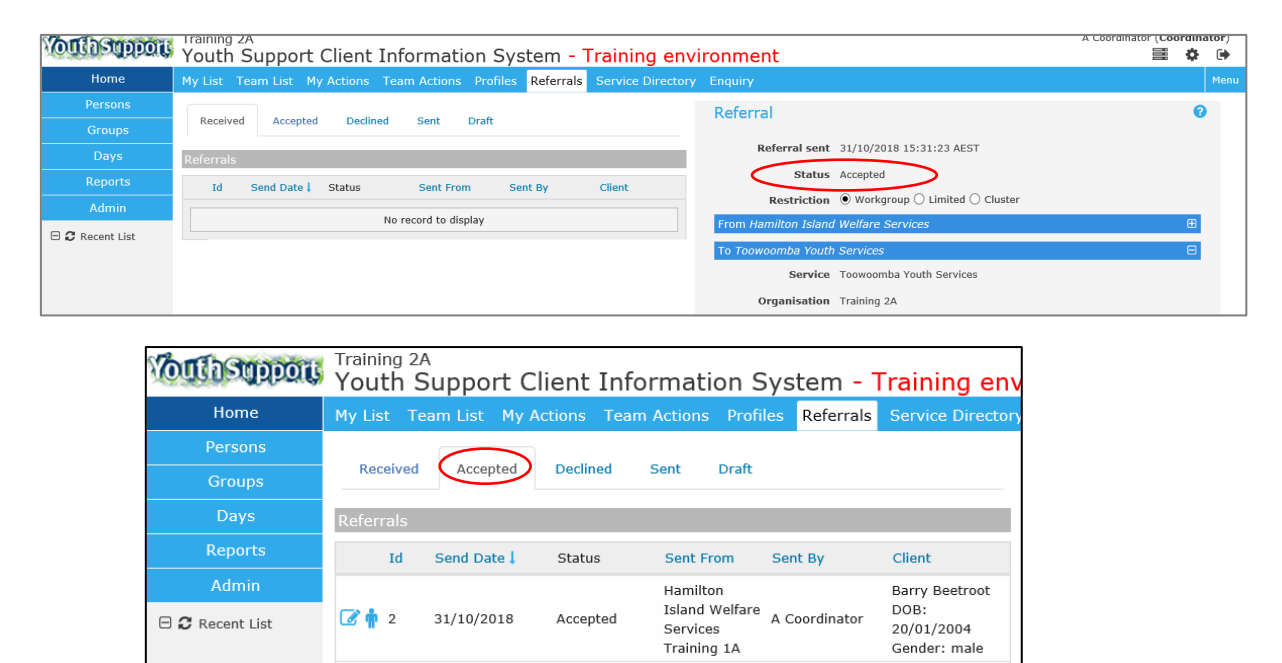

#### To decline the referral:

If you are not going accept the referral, click **Decline** at the bottom of the referral form. You will be required to select a *Reason for declining* the referral

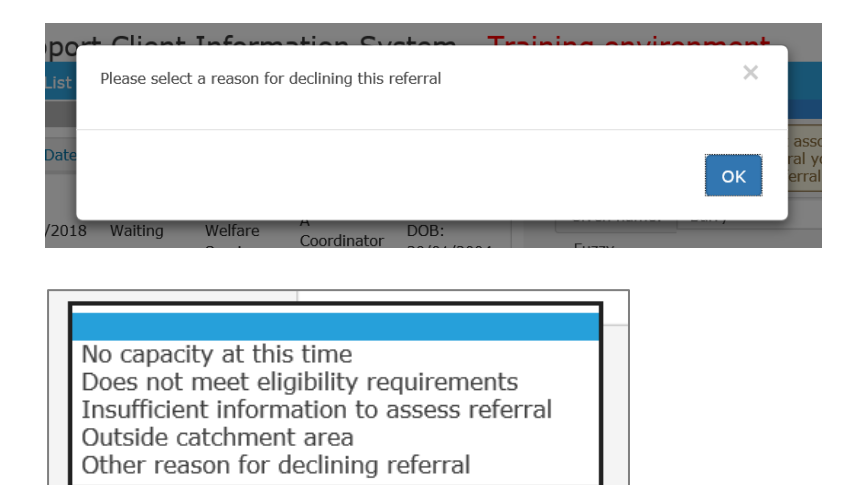

Click **Decline** to save.

# 11 Working with more than one young person at a time

Youth Support service delivery is directed to ensuring that young people receive individualised support and assistance consistent with their assessed needs. However, there may be instances that young people are engaged in the company of other young people to provide a targeted response for common identified goals/actions within their respective plans.

YSCIS provides a functionality (**Groups** on the **Groups** page) to record occasions where a worker/workers are engaging with more than one young person when delivering a youth support service response. These responses should always involve at least two, if not more, young people who are clients of the service and for whom a client record and case profile are created. If only one client is contacted this would be an individual case note, not a group.

Examples of Group scenarios are outlined below:

#### Example 1

Four young people with case plans attend a  $4 \times 1$  hour program on anger management delivered by two workers. Each session is captured using the **Group Notes** functionality, with the individual young people linked to it, so that the group case note appears in each client's record.

Total output hours equates to 4 direct contact hours for each worker. The group type in this instance would be captured relevant to the case type of the majority of clients participating whether 'support' or 'integrated response'. The individual persons receiving a service in the period is captured through the case profile, not the group functionality.

#### Example 2

Your service is aware that there are a number of disengaged and vulnerable young people regularly gathering at a local beach. Your service decides to outreach to location to engage these young people to facilitate their access to support. When in contact with the group of young people, three young people accept referral information/or offer of warm referral as access clients and one spends some time with one of the workers on the side sharing some challenges they are experiencing and accepting an offer of ongoing support.

This activity would be recorded in YSCIS as follows:

- Client/Person records would be created with Access profiles/cases for the 3 access clients.

- a Group for the *Outreach* @ *Beach* would be created and these 3 clients added as members of that Group

- A single Group Note would be recorded detailing what information was provided – this Note copies across to and is visible on each of the 3 Person records.

- A client and Support – Case management profile/case would be created for the young person who was contacted and accepted the offer of ongoing support. This would be recorded as an individual case note as they did not participate in the Group.

The Groups page contains 5 tabs:

| <b>Wolldsupport</b> | Training 1A<br>Youth Support Client Information System - Training environment |
|---------------------|-------------------------------------------------------------------------------|
| Home                | Groups Waiting Lists Fulfilment Activity Management                           |
| Persons             | Groups Group: Please select                                                   |
| Groups              |                                                                               |
| Days                | Manage Membership Group notes                                                 |
| Reports             |                                                                               |
| Admin               |                                                                               |

- **Groups**: to manage group sessions delivered by your service. *Group Notes* are created for activities pertaining to the delivery of that group activity, recognising attendance and capturing worker time spent on these activities.
- Waiting Lists: to track clients who may be waiting for a particular service.
- **Fulfilment**: to create a mailing list of clients who share an interest or have expressed an interest in receiving particular information. You can also use this group type to create invitation lists for clients who share common demographic characteristics.
- Activity: to record activities that are not groups and/or do not involve client participation.
- **Management**: to create new Groups retains a register of all items created.

**Waiting Lists, Fulfilment and Activity** are standard features from the Infoxchange SRS product. For guidance on using this functionality, click on the Help icon <sup>(2)</sup> to access SRS Help.

There are <u>3 steps</u> to create and manage groups provided as part of service delivery with young people.

These are outlined in the following pages.

### 11.1 Create a New Group

1. From the **Groups** page, on the **Management** tab, click

| <b>Wouth support</b> | Training 1A<br>Youth Support Client Informat <u>ion Sy</u> stem - Train |  |  |  |  |  |  |  |
|----------------------|-------------------------------------------------------------------------|--|--|--|--|--|--|--|
| Home                 | Groups Waiting Lists Fulfilment Activity Management                     |  |  |  |  |  |  |  |
| Persons              | Management                                                              |  |  |  |  |  |  |  |
| Groups               | -                                                                       |  |  |  |  |  |  |  |
| Days                 | Groups New Group                                                        |  |  |  |  |  |  |  |
| Reports              | No current Groups                                                       |  |  |  |  |  |  |  |
| Admin                | Waiting Lists New Waiting List                                          |  |  |  |  |  |  |  |
|                      | No current Waiting Lists                                                |  |  |  |  |  |  |  |
| Aaron Apple          | Fulfilment Lists New Fulfilment List                                    |  |  |  |  |  |  |  |
| Carl Carrot          | No current Fulfilment Lists                                             |  |  |  |  |  |  |  |
| Barry Beetroot       | Activities New Activity                                                 |  |  |  |  |  |  |  |
|                      | No current Activities                                                   |  |  |  |  |  |  |  |
|                      |                                                                         |  |  |  |  |  |  |  |

2. Complete details on the Edit Group form and click **Save**.

| Edit Group                       |                                                       |
|----------------------------------|-------------------------------------------------------|
| * Group / List<br>Name           | Name                                                  |
| Sub Group                        |                                                       |
| Description                      |                                                       |
| Nominal Length                   | min                                                   |
| Set Individual<br>Nominal Length | ● Yes ○ No                                            |
| Maximum Number                   | The maximum number of persons permitted in the group. |
| Track Attendance                 | ○ Yes ● No                                            |
| Enable Case<br>Profiles          | ⊖ Yes ● No                                            |
| Count Others                     | ○ Yes ● No                                            |
| * Start Date                     | 01/11/2018                                            |
| End Date                         |                                                       |
| * Current group?                 | ⊙ Yes ○ No                                            |
| Last update                      |                                                       |
|                                  | Save                                                  |

- Group / List Name is the name of your group sessions/program.
- Description is used to record the purpose / scope of the group sessions.
- *Nominal Length* is not a mandatory field. If a value is entered here, it will prepopulate the Contact time field on the Group Note template for this group. It is recommended that this field is left blank.
- Set Individual Nominal Length should be set as '**No**' to ensure accuracy of recording service hours.
- *Maximum Number* can be used to help manage the number of participants in the group selecting this will provide messages. It does not limit adding members

- Track Attendance if 'Yes' is selected, a brief Attendance Note will display on the Membership tab for each Person record listed as a member of the Group.
   Please refer to What does Track Attendance do? section below to inform your choice.
- Enable Case Profiles select 'No'.
- *Count Others* select 'No'. If 'Yes', a box will appear to record the number of non-clients who attend a session to be recorded.
- Start Date defaults to today's date when this Group record was created in ARC.
- Current group? defaults to 'Yes'.
- Click Save.

| Worth Support      | Training 1A<br>Youth Support | Client Inform       | ation Sys  | tem - Trainin       | a environment                    | A Coordir                                                                                                    | ator (Coordi         | inator) |
|--------------------|------------------------------|---------------------|------------|---------------------|----------------------------------|----------------------------------------------------------------------------------------------------|----------------------|---------|
| Home               | Groups Waiting Lists         | Fulfilment Activity | Management | t                   | Ĭ                                |                                                                                                    |                      | Menu    |
| Persons            | Management                   |                     |            |                     |                                  |                                                                                                    |                      |         |
| Groups             |                              |                     |            | 0                   | Ealt Group                       |                                                                                                    |                      |         |
| Days               | Groups                       |                     |            | New Group           | Group successfully c             | created                                                                                                    |                      |         |
| Reports            | Drogram                      | Program Gro         | oup        | Start Date          |                                  |                                                                                                    |                      |         |
| Admin              | Managing your anger          |                     |            | 01/11/2018          | * Group / List                   | Managing your anger                                                                                                    |                      |         |
| E C Recent List    | Waiting Lists                |                     |            | New Waiting List    | Name                             |                                                                                                    |                      |         |
| Aaron Apple        | No current Waiting Lists     |                     |            |                     | Sub Group                        |                                                                                                    |                      |         |
| Barry Beetroot     | Fulfilment Lists             |                     |            | New Fulfilment List | Description                      | Four-session program : identifying triggers and                                                                           | 0                    |         |
|                    | No current Fulfilment Lists  |                     |            |                     |                                  | emiscing scrategies for managing responses                                                                                |                      |         |
|                    | No current Activities        |                     |            | New Activity        | Nominal Length                   | min                                                                                                    |                      |         |
|                    | No current Activities        |                     |            |                     | Set Individual<br>Nominal Length | ○ Yes ● No                                                                                                    |                      |         |
|                    |                              |                     |            |                     | Maximum Number                   |                                                                                                    |                      |         |
|                    |                              |                     |            |                     |                                  | The maximum number of persons permitted in the group.                                                                     |                      |         |
|                    |                              |                     |            |                     | Track Attendance                 | ○ Yes ● No                                                                                                    |                      |         |
|                    |                              |                     |            |                     | Enable Case<br>Profiles          | ○ Yes ● No                                                                                                    |                      |         |
|                    |                              |                     |            |                     | Count Others                     | ○ Yes ● No                                                                                                    |                      |         |
|                    |                              |                     |            |                     | * Start Date                     | 01/11/2018                                                                                                    |                      |         |
|                    |                              |                     |            |                     | End Date                         |                                                                                                    |                      |         |
|                    |                              |                     |            |                     | Attackments                      | Select & Unload                                                                                                    |                      | 2       |
|                    |                              |                     |            |                     | Attachments                      | There are no files associated with this doc<br>To upload, click the upload button or in newe<br>drag and drop files here. | ument.<br>r browsers | J       |
|                    |                              |                     |            |                     | * Current group?                 | • Yes O No                                                                                                    |                      |         |
| Family name search |                              |                     |            |                     | Last undate                      | A Coordinator                                                                                                    |                      |         |
| GO                 |                              |                     |            |                     | Last update                      | 01/11/2018 12:07:20                                                                                                    |                      |         |
|                    |                              |                     |            |                     |                                  | Save                                                                                                    |                      |         |

#### **Additional Notes:**

- You only need to create one Group template for sessions that are held on a regular basis. Individual Group Notes for that Group will record each session that is held and other activities undertaken in association with that Group.
- You are able to edit/update the details of each Group from this tab, at any subsequent time.
- Any relevant documents are able to be attached to the Group template.
- A Group will remain active until it is closed. This is achieved by recording an End Date in the Group template (this will auto-update Current group? To No). The record remains accessible via the View Prior button.

### What does Track Attendance do?

Track Attendance is standard SRS functionality.

Where **Track Attendance** is selected as Yes (when creating the Group), an *Attendance Note* is created for all Group Notes recorded for that Group.

On the **Group Notes** sub-tab, the icon links to the Attendance Note that has been created.

| Wouth Support                                        | Training 1A A Coordinator |              |                                                               |                                                             |                                                                                                    |                                                                    |  |
|------------------------------------------------------|---------------------------|--------------|---------------------------------------------------------------|-------------------------------------------------------------|----------------------------------------------------------------------------------------------------|--------------------------------------------------------------------|--|
| Home                                                 | Groups Wait               | ing Lists    | Fulfilment Act                                                | ivity Managen                                               | nent                                                                                                    |                                                                    |  |
| Persons                                              | Groups                    | Gr           | roup: My Happy P                                              | lace                                                        | V                                                                                                    | Edit Group Note Details:                                           |  |
| Groups                                               |                           | /iew Prior   |                                                               |                                                             |                                                                                                    |                                                                    |  |
| Days                                                 | Manage Membe              | ership Grou  | up notes                                                      |                                                             |                                                                                                    | Date 14/12/2018                                                    |  |
| Reports                                              | Group notes               | 5            |                                                               |                                                             | New Group Note                                                                                                    | Worker A Coordinator, Training 1A X                                |  |
| Admin                                                | Date Cr                   | eated N      | lotes                                                         |                                                             |                                                                                                    | Group/List My Happy Place                                          |  |
| C Recent List     Benjamin Banana     Barry Beetroot | 14/12/2018 A<br>Coo       | ordinator fr | onducted very pos<br>om participants in<br>stablished betweer | itive session - exc<br>dividually and posi<br>participants. | ellent response<br>tive rapport                                                                                                    | Contact type Group Work                                            |  |
| barry becaute                                        | Update Atte               | endance      |                                                               |                                                             |                                                                                                    | Conducted very positive session - excellent response from          |  |
|                                                      | Group Par                 | ticipants    | ✓ Include                                                     | Attenda                                                     | ince                                                                                                    | between participants.                                              |  |
|                                                      | Benjamin Ba               | anana [      | ở ✓                                                           | Present                                                     | \[         \begin{aligned}         \]     \[         \begin{aligned}         \]     \[         \begin{aligned}         \begin{aligned}         aligned& begining (b) \\ealigned)         \begin{aligned & begin |                                                                    |  |
|                                                      | Barry Beetro              | oot [        | 3 🗸                                                           | Present                                                     | ✓ ╞                                                                                                    |                                                                    |  |
|                                                      | Buzz Lighty               | ear [        | 3                                                             | Present                                                     |                                                                                                    | No of Workers                                                      |  |
|                                                      |                           |              |                                                               | 1 to 1                                                      | of 1 results                                                                                                    | A conv of this note Renjamin Ranana: Ruzz Lightvoar: Rarry         |  |
|                                                      |                           |              |                                                               |                                                             |                                                                                                    | is associated with: Beetroot;                                      |  |
|                                                      |                           |              |                                                               |                                                             |                                                                                                    | Total participants 3                                               |  |
|                                                      |                           |              |                                                               |                                                             |                                                                                                    | May be viewed by  Workgroup  Cluster                               |  |
|                                                      |                           |              |                                                               |                                                             |                                                                                                    | Contact length Contact Case Work Travel<br>90 mins                 |  |
|                                                      |                           |              |                                                               |                                                             |                                                                                                    | May be edited to 28/12/2018                                        |  |
|                                                      |                           |              |                                                               |                                                             |                                                                                                    | Last update A Coordinator, Training 1A<br>14/12/2018 10:44:23 AEST |  |
|                                                      |                           |              |                                                               |                                                             |                                                                                                    | Save Save Final                                                    |  |
|                                                      |                           |              |                                                               |                                                             |                                                                                                    | Print View                                                         |  |
|                                                      |                           |              |                                                               |                                                             |                                                                                                    |                                                                    |  |

#### Click this icon to open the Attendance Note for that Person.

| Vouth Support                                        | Training 1A                | Client Information Su                                                                                                    | stom - Tr              | pining environment                   | A Coordinate |
|------------------------------------------------------|----------------------------|----------------------------------------------------------------------------------------------------|------------------------|--------------------------------------|--------------|
| Home                                                 | Groups Waiting Lists       |                                                                                                    | t                      |                                      |              |
| Persons                                              | Groups                     | Sroup: My Happy Place                                                                                                    | 7                      | Attendance Note                      |              |
| Groups                                               |                            | мару масе                                                                                                    | <u> </u>               | Person Benjamin Banana               |              |
| Days                                                 | Manage Membership Gro      | oup notes                                                                                                    |                        | Attendance Present                   |              |
| Reports                                              | Group notes                | N                                                                                                    | ew Group Note          | Nominal Length mins                  |              |
| Admin                                                | Date Created<br>By         | Notes                                                                                                    |                        | Attendance Note                      |              |
| C Recent List     Benjamin Banana     Barry Beetroot | 14/12/2018 A Coordinator f | Conducted very positive session - excelle<br>from participants individually and positive<br>established between participants. | nt response<br>rapport |                                      |              |
|                                                      | Update Attendance          |                                                                                                    |                        |                                      |              |
|                                                      | Group Participants         | ✓ Include Attendance                                                                                                    | e                      | A Coordinator Training 1A            |              |
|                                                      | Benjamin Banana            |                                                                                                    | ✓ ╞                    | Last update 14/12/2018 10:44:23 AEST |              |
|                                                      | Barry Beetroot             |                                                                                                    | ✓ 🗎                    | Jave                                 |              |
|                                                      | Buzz Lightyear (           |                                                                                                    |                        |                                      |              |

Enter any comments .Click Save.

| Voula support                                        | Training 1A<br>Youth Support Client Information System - Tr                                                                                                    | A Coordinate                                                                                                    |
|------------------------------------------------------|----------------------------------------------------------------------------------------------------|----------------------------------------------------------------------------------------------------|
| Home                                                 | Groups Waiting Lists Fulfilment Activity Management                                                                                                    |                                                                                                    |
| Persons                                              | Groups Group: My Happy Place                                                                                                    | Attendance Note                                                                                                    |
| Groups                                               | View Prior                                                                                                    | Person Benjamin Banana                                                                                                    |
| Days                                                 | Manage Membership Group notes                                                                                                    | Attendance Present                                                                                                    |
| Reports                                              | Group notes New Group Note                                                                                                    | Nominal Length mins                                                                                                    |
| Admin                                                | Date Created Notes<br>By                                                                                                    | Attendance Note                                                                                                    |
| C Recent List     Benjamin Banana     Barry Beetroot | 14/12/2018 A Conducted very positive session - excellent response<br>Coordinator from participants individually and positive rapport<br>established between participants. | Ben was really open and responsive to the content of this session. At times, he became quite emotional - this is a really positive sign. |
|                                                      | Update Attendance                                                                                                    | any specific details                                                                                                    |
|                                                      | Group Participants 🗹 Include Attendance                                                                                                    | A Coordinator                                                                                                    |
|                                                      | Benjamin Banana 📝 🗹 🛛 Present 💌 븝                                                                                                    | Last update 14/12/2018 10:49:56 AEST                                                                                                    |
|                                                      | Barry Beetroot 🕜 🗹 Present 🔽 🗎                                                                                                    | Save                                                                                                    |
|                                                      | Buzz Lightyear 🕜 🗹 Present 🔽 🗎                                                                                                    |                                                                                                    |

The Nominal Length field does <u>not</u> record your time. It is recommended this is left blank.

On the **Person** record, **Membership** tab, the *View Attendance record* icon 📑 will appear for those groups where it was set-up.

An Attendance Note will appear for ALL Group Notes created, not just for those the Person attended.

| <b>Wolld Support</b>              | Training 1A<br>Benjamin E | <b>Banana</b> Male, D   | OB: 01/0 | 5/1999 ( | Age 19 yr      | s)     |               |                           |                               | A                                         | Coordinat      |
|-----------------------------------|---------------------------|-------------------------|----------|----------|----------------|--------|---------------|---------------------------|-------------------------------|-------------------------------------------|----------------|
| Home                              | Search Details            | Notes Payments          | Alerts C | Consent  | Referrals      | Plans  | Tasks         | Outcomes                  | Documents                     | Membership                                |                |
| Persons                           |                           |                         |          |          |                | 8      | Attend        | ance Note                 | s                             |                                           |                |
| Groups                            | Groups                    |                         |          |          | Add to G       | roup   |               | Grou                      | in: My Hanny I                | Diace                                     |                |
| Days                              | Program                   | Program Group           | Commen   | nts Re   | egistered      | $\sim$ |               |                           |                               |                                           |                |
| Poporto                           | My Happy Place            |                         |          | 14/      | /12/2018       |        | Date 14/12/20 | Participatio              | n Attendance                  | e Note                                    | oncivo         |
| Reports                           | Waiting Lists             |                         |          | Ad       | ld to Waiting  | List   | 14/12/20      | to Present                | to the conte                  | int of this session.                      | At             |
| Admin                             | Not currently on a v      | waiting membership list |          |          |                |        |               |                           | times, he be<br>this is a rea | ecame quite emotions<br>Ily positive sign | onal -<br>.any |
| 🗆 🞜 Recent List                   | Fulfilments               |                         |          |          | Add to Eulfile | ment   |               |                           | specific deta                 | ails                                      |                |
| Benjamin Banana<br>Barry Beetroot | Not currently on a f      | ulfillment membership   | list     |          |                | inem   | 28/11/20      | 18 Absent witho<br>notice | out                           |                                           |                |

Services need to assess the value of this.

If Track Attendance is set to 'No' (when the Group is created), the Attendance Notes icon does not appear on the Membership tab for each member. A copy of the Group Note where Update attendance is recorded is copied to the relevant Person record.

Please refer to **Record a Group Note** section (Section 11.3) below for more information.

## 11.2 Add a Client to a Group

1. From the **Groups** tab, select the required **Group** from the drop down list

| Vouth support | Training 1A<br>Youth Support Client Information System - Training environment |
|---------------|-------------------------------------------------------------------------------|
| Home          | Groups Waiting Lists Fulfilment Activity Management                           |
| Persons       | Groups Group: Managing your anger                                             |
| Groups        | Outreach@Sunrise Beach                                                        |
| Days          | Group Members Add Person to Group                                             |
| Reports       | List empty                                                                    |
| Admin         |                                                                               |

2. On the **Manage Membership** sub-tab, select **Add Person to Group**. Search for person, click Go. Click **ADD** for each relevant client.

| Volth Support                 | Training 1A A Cd<br>Youth Support Client Information System - Training environment                                                                                                    |
|-------------------------------|----------------------------------------------------------------------------------------------------|
| Home                          | Groups Walting Lists Fulfilment Activity Management                                                                                                    |
| Persons                       | Groups Group: Managing your anger                                                                                                    |
| Groups                        | Manage Membership Brown potes                                                                                                    |
| Days                          | Group Members Add Person to Group Family Name beet%                                                                                                    |
| Reports                       | List empty Sex () Male () Female                                                                                                    |
| Admin                         | Fuzzy 🗹                                                                                                    |
| Carl Carrot<br>Barry Beetroot | Go Clear         Results         Given Name Family Name Gender DOB       Match ADD         Barry       Beetroot       male       20/01/2004       4       ADD         Add new Person       Add new Ferson       Add new Ferson       Add new Ferson       Add new Ferson |

3. Add any comments, if relevant, and click **Save** 

| Vouth support                                                   | Training 1A<br>Youth Support Client Information System - Training environment                                                                                                    | A Coordinat |
|-----------------------------------------------------------------|----------------------------------------------------------------------------------------------------|-------------|
| Home                                                            | Groups Waiting Lists Fulfilment Activity Management                                                                                                    |             |
| Persons                                                         | Groups Group: Managing your anger Group Membership                                                                                                    |             |
| Groups                                                          | View Prior Person Barry Beetroot                                                                                                    |             |
| Days                                                            | Manage Membership Group notes Group: Managing your anger                                                                                                    |             |
| Reports                                                         | Group Members Add Person to Group Comments                                                                                                    |             |
| Admin                                                           | # Given Name Family Name Registered                                                                                                    |             |
| ☐ C Recent List<br>Aaron Apple<br>Carl Carrot<br>Barry Beetroot | Image: Control of the second of the second of the secon |             |

4. Repeat the above steps to add the required clients to the Group.

| Vouth support   | Training 1A<br>Youth Support Client Information System - Training environment |
|-----------------|-------------------------------------------------------------------------------|
| Home            | Groups Waiting Lists Fulfilment Activity Management                           |
| Persons         | Groups Group: Managing your anger                                             |
| Groups          | View Prior                                                                    |
| Days            | Manage Membership Group notes                                                 |
| Reports         | Group Members Add Person to Group                                             |
| Admin           | # Given Name Family Name Registered                                           |
|                 | 1 Aaron Apple 01/11/2018 Edit Membership Remove 🗹                             |
| 🕀 🞜 Recent List | 2 Barry Beetroot 01/11/2018 Edit Membership Remove 🗹                          |
|                 | 3 Carl Carrot 01/11/2018 Edit Membership Remove                               |

To remove a client from a Group, simple click Remove.

## 11.3 Record a Group Note

Activities performed in delivering group sessions are recorded using the Group Note feature.

- 1. On the **Groups** tab, select the required group from the drop down list.
- 2. Select the Group notes sub-tab. Click New Group Note

| Wouth Support | Training 1A<br>Youth Support Client Information System - | A Coordinator (C                                               |
|---------------|----------------------------------------------------------|----------------------------------------------------------------|
| Home          | Groups Waiting Lists Fulfilment Activity Management      |                                                                |
| Persons       | Groups Group: Managing your anger                        | Edit Group Noto Dotails:                                       |
| Groups        | View Prior 7                                             |                                                                |
| Days          | Manage Membership Group notes                            | Date 01/11/2018                                                |
| Reports       | Group notes New Group Note                               | Worker 🛔 A Coordinator, <i>Training 1A</i> 🗙                   |
| Admin         | Update Attendance                                        | Group/List Managing your anger                                 |
|               | Group Participants 🗌 Include                             | Contact type Group Work                                        |
| E Recent List | Aaron Apple                                              | Notes                                                          |
|               | Barry Beetroot                                           |                                                                |
|               | Carl Carrot                                              |                                                                |
|               | Date Created By Notes                                    |                                                                |
|               | List empty                                               |                                                                |
|               |                                                          | Group Case Type Please select                                  |
|               |                                                          | No of Workers 1                                                |
|               |                                                          | A copy of this note No persons selected<br>is associated with: |
|               |                                                          | Total participants 0                                           |
|               |                                                          | May be viewed by   Workgroup   Cluster                         |
|               |                                                          | Contact length Contact Case Work Travel mins                   |
|               |                                                          | May be edited to 15/11/2018                                    |
|               |                                                          | Last update                                                    |
|               |                                                          | Save Save Final                                                |

- 3. Complete the fields as relevant:
  - record the Date of the activity
  - Add other workers if involved in the activity click on blue person icon

| Edit Group Note Details: |                                                           |               |  |  |  |  |  |  |  |  |
|--------------------------|-----------------------------------------------------------|---------------|--|--|--|--|--|--|--|--|
|                          | Date 01/11/2018                                           |               |  |  |  |  |  |  |  |  |
|                          | Worker <mark>a</mark> A Coordinator, <i>Training 1A</i> Ӿ |               |  |  |  |  |  |  |  |  |
|                          | Additional workers                                        |               |  |  |  |  |  |  |  |  |
| Workgroup: Training 1A   |                                                           |               |  |  |  |  |  |  |  |  |
| Г                        | Worker:                                                   | Please select |  |  |  |  |  |  |  |  |
|                          | Role:                                                     |               |  |  |  |  |  |  |  |  |
|                          |                                                           | Add Close     |  |  |  |  |  |  |  |  |

- record Notes

- to record attendance, click the checkbox for 'Include' for each client and then click **Update Attendance**. Their names are now attached to this Group Note.

- select Group Case Type
- record the number of workers (see notes for Counting Rules below)
- record activity time for Contact, Case Work and Travel as relevant.
- click Save.

| VouthSupport    | Training 1A<br>Youth Support Client Information System -                                                                                                    | A Coordinator (C                                                                                                    |
|-----------------|----------------------------------------------------------------------------------------------------|----------------------------------------------------------------------------------------------------|
| Home            | Groups Waiting Lists Fulfilment Activity Management                                                                                                    |                                                                                                    |
| Persons         | Groups Group: Managing your anger                                                                                                    | Edit Group Noto Dotails:                                                                                                    |
| Groups          | View Prior 3                                                                                                    |                                                                                                    |
| Days            | Manage Membership Group notes                                                                                                    | Date 01/11/2018                                                                                                    |
| Reports         | Group notes New Group Note                                                                                                    | Worker A Coordinator, Training 1A X                                                                                                    |
| Admin           | Date Created Notes<br>By                                                                                                    | Group/List Managing your anger                                                                                                    |
| ⊕ 2 Recent List | 01/11/2018 A The format of this session was very effective with Coordinator the participants - very engaged. Activities were really effective. They are all looking forward to practising their new skillsand the next session. | Contact type Group Work   Notes The format of this session was very effective with the participants - very engaged. Activities were really effective. The new skillsand of coup Case Type Support - Case management  No of Workers 2 Activities associated with: Total participants 3 May be viewed by (Workgroup) Cluster Contact length Contact Case Work Travel 60 30 mins May be edited to 15/11/2018 Last update Activities Acoordinator, Training 1A Last update Activities Save Final Print View |

### Additional Notes:

» A copy of the Group Note will be added to each client's record where they were marked as 'in attendance'.

This can be accessed by clicking the blue crayon  $\overline{\mathcal{C}}$  or from the Person page, Notes tab.

| Volla Support   | Training 1A AC<br>Youth Support Client Information System - Training environment                                                                                          |                                                                                                    |  |  |  |  |  |  |  |
|-----------------|----------------------------------------------------------------------------------------------------|----------------------------------------------------------------------------------------------------|--|--|--|--|--|--|--|
| Home            | Groups Waiting Lists Fulfilment Activity Management                                                                                                    |                                                                                                    |  |  |  |  |  |  |  |
| Persons         | Groups Group: My Happy Place View Prior                                                                                                    | Edit Group Note Details:                                                                                                |  |  |  |  |  |  |  |
| Groups          | Managa Membership, Croup peter                                                                                                    |                                                                                                    |  |  |  |  |  |  |  |
| Days            | Group notes New Group Notes                                                                                                    | Date 14/12/2018                                                                                                    |  |  |  |  |  |  |  |
| Reports         | Date Created Notes                                                                                                    |                                                                                                    |  |  |  |  |  |  |  |
| Admin           | Ву                                                                                                    | Croup/Lict My Happy Place                                                                                               |  |  |  |  |  |  |  |
| Buzz Lightvear  | 14/12/2018 A Conducted very positive session - excellent response from<br>Coordinator participants individually and positive rapport established<br>between participants. | Contact type Group Work                                                                                                 |  |  |  |  |  |  |  |
| Benjamin Banana | Update Attendance                                                                                                    | Notes                                                                                                    |  |  |  |  |  |  |  |
| Barry Beetroot  | Group Participants 🗹 Include Attendance                                                                                                    | Conducted very positive session - excellent response from<br>participants individually and positive rapport established |  |  |  |  |  |  |  |
|                 | Benjamin Banana 🧭 🗹 Present 💌 🗎                                                                                                    | between participants.                                                                                                   |  |  |  |  |  |  |  |
|                 | Barry Beetroot                                                                                                    |                                                                                                    |  |  |  |  |  |  |  |
|                 | Buzz Lightyear 🕜 🗹 Present 💌 🗎                                                                                                    | Group Case Type Support - Case management                                                                               |  |  |  |  |  |  |  |

The copy of the Group Note for that Person will open on the right hand side of the screen, in a gray template. (The Group Note displays in a yellow template.)

| Persons                          | Groups Group: My Happy Place 🔽 🗌 View Prior 3                                                                                                    | Edit Note Details                                                                                                    |  |  |  |  |
|----------------------------------|----------------------------------------------------------------------------------------------------|----------------------------------------------------------------------------------------------------|--|--|--|--|
| Groups                           | Manage Membershin Group notes                                                                                                    | Bercon Barry Bootroot                                                                                                    |  |  |  |  |
| Days                             | Group notes                                                                                                    | Date 14/12/2018                                                                                                    |  |  |  |  |
| Reports                          | Date Created Notes                                                                                                    | * Wasters/s S A Coordinator, Training 1A X                                                                                                    |  |  |  |  |
| Admin                            | Ву                                                                                                    | C User, Training 1A X                                                                                                    |  |  |  |  |
| C Recent List     Buzz Lightvear | 14/12/2018 A Conducted very positive session - excellent response from<br>Coordinator participants individually and positive rapport established<br>between participants. | * Contact type Group Work                                                                                                    |  |  |  |  |
| Benjamin Banana                  | Group Participants                                                                                                    | Group/List My Happy Place                                                                                                    |  |  |  |  |
| Barry Beetroot                   | Benjamin Banana 📝 🗹                                                                                                    | * Notes                                                                                                    |  |  |  |  |
|                                  | Barry Beetroot                                                                                                    | Conducted very positive session - excellent response from<br>participants individually and positive rapport established<br>between participants. |  |  |  |  |
|                                  | Buzz Lightyear                                                                                                    |                                                                                                    |  |  |  |  |
|                                  | 28/11/2018 A Spent time collating material for the next session<br>Coordinator                                                                                            |                                                                                                    |  |  |  |  |
|                                  | 1 to 2 of 2 results                                                                                                    | Group Case Type Support - Case management                                                                                                    |  |  |  |  |
|                                  |                                                                                                    | * Contact length Contact Case Work Travel<br>90 mins                                                                                             |  |  |  |  |
|                                  |                                                                                                    | May be edited to 28/12/2018                                                                                                    |  |  |  |  |
|                                  |                                                                                                    | Last update A Coordinator, Training 1A<br>14/12/2018 10:44:23 AEST<br>Save Delete Save Final                                                     |  |  |  |  |
|                                  |                                                                                                    | Print View                                                                                                    |  |  |  |  |

That Note is also able to be accessed from the Person record, Notes tab :

| Wouth support                    | Training<br>Barry                      | 1A<br>Beetr           | oot м               | ale, DOB:                                                                                                    | 20/01/2                                                                                                    | 2004 (Age | 14 yrs)   |       |       |          |           |            |
|----------------------------------|----------------------------------------|-----------------------|---------------------|----------------------------------------------------------------------------------------------------|----------------------------------------------------------------------------------------------------|-----------|-----------|-------|-------|----------|-----------|------------|
| Home                             | Search                                 | Details               | Notes               | Payments                                                                                                    | Alerts                                                                                                    | Consent   | Referrals | Plans | Tasks | Outcomes | Documents | Membership |
| Persons                          | Notes                                  |                       |                     |                                                                                                    |                                                                                                    |           |           |       |       |          |           |            |
| Groups                           | Notes                                  |                       |                     |                                                                                                    |                                                                                                    |           |           |       |       |          |           |            |
| Davs                             | Date †                                 | Worke                 | r / Type            | Notes                                                                                                    |                                                                                                    |           |           |       | _     |          |           |            |
| Reports                          | ts                                     |                       |                     | Conducted very positive session - excellent response from<br>participants individually and positive rapport established<br>between participants. |                                                                                                    |           |           |       |       |          |           |            |
| Admin                            | 14/12/2018 A Coordinator<br>Case Panel |                       |                     | Very constr<br>identified a                                                                                                    | Very constructive meeting held. Immediate actions<br>identified and agreed by all parties. Follow-up meeting to |           |           |       |       |          |           |            |
| 🖯 🖸 Recent List                  | Meeting                                |                       |                     | be scheduled for next week.                                                                                                    |                                                                                                    |           |           |       |       |          |           |            |
| Barry Beetroot<br>Buzz Lightyear | 02/10/203                              | 18 A Coord<br>Telepho | inator<br>ne/Virtua | discussed o                                                                                                    | oncerns                                                                                                    |           |           |       |       |          |           |            |

The Group Note counts service hours for performance reporting.
 By way of example, for the Group Note below, 2 workers facilitated a session attended by 3 clients for 90min (1.5hrs)

| Edit Group Note Details:                                                                                                    |  |  |  |  |  |  |  |  |  |  |
|----------------------------------------------------------------------------------------------------|--|--|--|--|--|--|--|--|--|--|
| Date 14/12/2018                                                                                                    |  |  |  |  |  |  |  |  |  |  |
| Worker 🚔 A Coordinator, Training 1A 🗙<br>C User, Training 1A 🗙                                                                                   |  |  |  |  |  |  |  |  |  |  |
| Group/List My Happy Place                                                                                                    |  |  |  |  |  |  |  |  |  |  |
| Contact type Group Work                                                                                                    |  |  |  |  |  |  |  |  |  |  |
| Notes                                                                                                    |  |  |  |  |  |  |  |  |  |  |
| Conducted very positive session - excellent response from<br>participants individually and positive rapport established<br>between participants. |  |  |  |  |  |  |  |  |  |  |
| Group Case Type Support - Case management                                                                                                    |  |  |  |  |  |  |  |  |  |  |
| No of Workers 2                                                                                                    |  |  |  |  |  |  |  |  |  |  |
| A copy of this note Benjamin Banana; Buzz Lightyear; Barry<br>is associated with: Beetroot;                                                      |  |  |  |  |  |  |  |  |  |  |
| Total participants 3                                                                                                    |  |  |  |  |  |  |  |  |  |  |
| May be viewed by      Workgroup      Cluster                                                                                                    |  |  |  |  |  |  |  |  |  |  |
| Contact length Contact Case Work Travel<br>90 mins                                                                                               |  |  |  |  |  |  |  |  |  |  |
| May be edited to 28/12/2018                                                                                                    |  |  |  |  |  |  |  |  |  |  |
| A Coordinator, Training 1A<br>14/12/2018 10:44:23 AEST                                                                                           |  |  |  |  |  |  |  |  |  |  |
| Save Save Final<br>Print View                                                                                                    |  |  |  |  |  |  |  |  |  |  |

The *DCSYW Performance Report* recognises the time for **both** workers for the relevant service type.

| Outputs          |                                           |             |                                                                            |          |  |  |  |
|------------------|-------------------------------------------|-------------|----------------------------------------------------------------------------|----------|--|--|--|
| Service Type No. | Service Type Name                         | Measure No. | Measure Name                                                               | Response |  |  |  |
| T103             | Access – Information, Advice and Referral | A01.1.06    | Number of hours provided during the reporting period                       |          |  |  |  |
| T103             | Access – Information, Advice and Referral | A01.1.06    | Number of Service Users who received a service during the reporting period | 0        |  |  |  |
| T314             | Support – Case management                 | A01.2.02    | Number of hours provided during the reporting period                       | 3.00     |  |  |  |
| T314             | Support – Case management                 | A01.2.02    | Number of Service Users who received a service during the reporting period | 3        |  |  |  |
# 12 Closing a Case

With the completion of your work with the young person, their case/profile must be closed.

Closing a case involves the following 4 steps:

- » Close Consent
- » Close the Case Plan
- » Close the **Key Worker**. This avoids the client appearing in the worker's 'My List' on the Home page
- » Close the Case Profile.

### **12.1 Close Consent**

- 1. From the **Persons** page, select **Consent** tab.
- 2. Open the Consent record (by clicking on the blue date) enter **End Date** and **Save**.

| Wouth support  | Training<br>Barry | Beet                 | root 🛚 | 1ale, DOB: | 20/01/   | 2004 (Age    | e 14 yrs) |       |                      |                                 |                                       | A Coo                             | rdinator ( | (Coordin<br>📰 🏟 | ator) |
|----------------|-------------------|----------------------|--------|------------|----------|--------------|-----------|-------|----------------------|---------------------------------|---------------------------------------|-----------------------------------|------------|-----------------|-------|
| Home           | Search            | Details              | Notes  | Payments   | Alerts   | Consent      | Referrals | Plans | Tasks                | Outcomes                        | Documents                             | Membership                        |            |                 |       |
| Persons        | Conse             | onte                 |        |            | Filter   | Create New ( | Consent   | E E   | lit Con              | sent Deta                       | ails                                  |                                   |            |                 |       |
| Groups         | conse             |                      |        |            |          |              |           |       |                      |                                 |                                       |                                   |            |                 |       |
| Days           | Start Dat         | Start Date Find Date |        |            | Worker   |              | Туре      |       | * Work               | er/s 🎽 A Cool                   | J 1A 👗                                |                                   |            |                 |       |
| Reports        | 08/10/20          | 18                   |        |            | A Coordi | nator        |           |       | Sta                  |                                 | /2018                                 |                                   |            |                 |       |
| Admin          | Export C          | Consents             |        |            |          |              | 1 to 1 of | 1     | Revie                | w date 30/10                    | 0/2018                                |                                   |            |                 |       |
| Recent List    |                   |                      |        |            |          |              |           |       | En                   | d Date 01/11                    | /2018                                 |                                   |            |                 |       |
| Barry Beetroot |                   |                      |        |            |          |              |           | 1 a   | скпоwied<br>Z some i | ge that the or<br>information w | ganisation nas a<br>ill be recorded a | dvised me abou<br>bout me so that | a:         |                 |       |
| Carl Carrot    |                   |                      |        |            |          |              |           |       | service              | e can be provi                  | ded                                   | d a sa hita 1944 a                |            |                 |       |

The Consent record is saved as a Prior Record – simply click the **View Prior** button to display / access.

| Wouth Support                 | Training<br>Barry | 9 1A<br>1 Beet                 | 1A<br>Beetroot Male, DOB: 20/01/2004 (Age 14 yrs) |             |          |           |           |          |               |                                   |                                             | A Coord                               | inator ( | (Coordin<br>📰 🏟 | ator) |
|-------------------------------|-------------------|--------------------------------|---------------------------------------------------|-------------|----------|-----------|-----------|----------|---------------|-----------------------------------|---------------------------------------------|---------------------------------------|----------|-----------------|-------|
| Home                          | Search            | Details                        | Notes                                             | Payments    | Alerts   | Consent   | Referrals | Plans    | Tasks         | Outcomes                          | Documents                                   | Membership                            |          |                 |       |
| Persons                       | Conse             | ents                           |                                                   | Filter Crea | te New C | onsen Vie | ew Prior  | <b>F</b> | lit Con       | sent Deta                         | ils                                         |                                       | 80       |                 |       |
| Groups                        | Conse             | SIILS                          |                                                   |             |          |           |           |          |               |                                   |                                             |                                       |          |                 |       |
| Days                          |                   | No current Consents to display |                                                   |             |          |           | J         | * Work   | er/s 📥 A Coon | dinator, Training                 | 1 1A 👗                                      |                                       |          |                 |       |
| Denorte                       | Prior Co          | nsents                         |                                                   |             |          |           |           |          | Sta           | rt date 08/10                     | /2018                                       |                                       |          |                 |       |
| Reports                       | Start Da          | te †                           | End I                                             | Date        | Worker   |           | Туре      |          | Revie         | w date 30/10                      | /2018                                       |                                       |          |                 |       |
| Admin                         | 08/10/20<br>1     | )18                            | 01/11                                             | /2018       | A Coordi | nator     |           |          | En            | d Date 01/11                      | /2018                                       |                                       |          |                 |       |
| Barry Beetroot<br>Aaron Apple | Export 0          | Consents                       |                                                   |             |          |           | 1 to 1 of | 1 Ia     | some service  | ge that the org<br>information wi | anisation has a<br>Il be recorded at<br>ded | dvised me about:<br>bout me so that a | I        |                 |       |

## 12.2 Close the Case Plan

- 1. From the **Persons** page, **Plans** tab, open the current Plan.
- 2. Review Actions to ensure accurately updated. Enter a **Close date** for the Plan. Click **Save**

| Could Support                    | Training<br>Barry | , 1A<br>Beet | root r | Male, DOB: | 20/01/2 | 2004 (Age | 14 yrs)        |       |          |            |              | A Coor      |
|----------------------------------|-------------------|--------------|--------|------------|---------|-----------|----------------|-------|----------|------------|--------------|-------------|
| Home                             | Search            | Details      | Notes  | Payments   | Alerts  | Consent   | Referrals      | Plans | Tasks    | Outcomes   | Documents    | Membership  |
| Persons                          | Plans             |              |        |            |         |           |                |       |          | Filter Cre | ate New Plan | View Prior  |
| Groups                           | Tiuns             |              |        |            |         |           |                |       |          |            |              |             |
| Days                             |                   |              |        |            |         | No currer | t Plans to dis | play  |          |            |              |             |
|                                  | Prior Pla         | ins          |        |            |         |           |                |       |          |            |              |             |
| керогтя                          | Date 🕇            |              | Rev    | iew Date   |         | Worker    |                | Clo   | ose Date |            | Description  |             |
| Admin                            | 10/10/20<br>1     | 18           |        |            |         | A Coordir | ator           | 01/   | 11/2018  | 5          | Support Plan |             |
| C Recent List     Barry Beetroot | Export P          | lans         |        |            |         |           |                |       |          |            |              | 1 to 1 of 1 |

## 12.3 Close the Key Worker

- 1. From the **Persons** page, **Details** tab, open the **Edit Key Worker** form.
- 2. Enter an **End Date** (or click No to 'Current Key Worker?' this auto-populates the end Date) Click Save.

| Vouth support   | Training<br>Barry | <sup>, 1A</sup><br>Beetr | oot M    | 1ale, DOB  | : 20/01/2 | 2004 (Age | e 14 yrs)       |       |            |               |                    |                         | A Cool     | dinator ( <b>(</b> | Coordin | ator) |
|-----------------|-------------------|--------------------------|----------|------------|-----------|-----------|-----------------|-------|------------|---------------|--------------------|-------------------------|------------|--------------------|---------|-------|
| Home            | Search            | Details                  | Notes    | Payments   | Alerts    | Consent   | Referrals       | Plans | Tasks      | Outco         | omes               | Documents               | Membership |                    |         |       |
| Persons         | View              | Primary                  | Detai    | ils        |           |           |                 | Ec    | lit Kev    | Work          | er:                |                         |            | 80                 |         |       |
| Groups          | Person            | / Alias:                 |          |            |           |           | este pour alla  |       | Key W      | Vorker        | A Coor             | dinator                 |            |                    |         |       |
| Days            | Name              | ,                        | Dr       | imary/Alia | c         | Comm      | ents            |       |            |               | A COUI             | unator                  |            |                    |         |       |
| Reports         | Barry Bee         | etroot                   | Pri      | mary Name  | 3         | comm      | ciits           |       | Work       | group         | Training           | g 1A                    | _          |                    |         |       |
| Admin           | Relatio           | nships:                  |          |            |           | Create ne | w relationshir  |       |            | Role          |                    |                         |            |                    |         |       |
| E C Recent List | Perso             | n                        | Relat    | ionship    | DOB       | Co        | omments         |       | Com        | ments         |                    |                         |            |                    |         |       |
| Barry Beetroot  | Brian B           | eetroot                  | Father   |            | 02/06/1   | 985       |                 | M     | ay be view | ved by (      | ) Work             | group 🖲 Cluste          | r          |                    |         |       |
| Carl Carrot     | Profiles          | 5:                       |          |            |           | Crea      | ate new profile |       | Star       | t Date        | 08/10/             | 2018                    |            |                    |         |       |
|                 | Profile 1         | Гуре                     |          | Workgr     | oup Sta   | rt La     | ast Update      |       | End        | d Date        |                    |                         |            |                    |         |       |
|                 | Support -         | Case man                 | agement  | Training   | 1A 31/1   | 0/2018 01 | /11/2018        |       | Currer     | ∟<br>ntKev (  | Yes                | No                      |            |                    |         |       |
|                 | Addres            | s:                       |          |            |           | Creat     | e new addres    |       | W          | orker?        |                    |                         |            |                    |         |       |
|                 | Stre              | et                       | Locali   | ity        | Type Co   | mments L  | ast Update      |       | Last u     | ipdate A<br>0 | A Coord<br>)1/11/2 | inator<br>1018 13:26:08 | AEST       |                    |         |       |
|                 | 🖌 35 Be           | verley Driv              | e CAIRNS | S QLD 4870 | Home      | 0         | 1/11/2018       | •     |            |               | Save               | Delete                  |            |                    |         |       |
|                 | Phone             | & other o                | ontact   | s:         |           | Create    | new econtac     |       |            |               |                    |                         |            |                    |         |       |
|                 | Conta             | ct                       | Тур      | be C       | omments   | Last      | Update          |       |            |               |                    |                         |            |                    |         |       |
|                 | Baz @             | Beetroot                 | Face     | ebook      |           | 01/11     | L/2018          |       |            |               |                    |                         |            |                    |         |       |
|                 | Key Wo            | orkers:                  |          |            |           | Create ne | ew key worke    |       |            |               |                    |                         |            |                    |         |       |
|                 | Worker            |                          | Worl     | kgroup     | Role      | Comr      | nents           |       |            |               |                    |                         |            |                    |         |       |
|                 | A Coordir         | nator                    | Traini   | ing 1A     |           |           |                 |       |            |               |                    |                         |            |                    |         |       |
|                 |                   |                          |          |            |           | Export De | tails Refrest   |       |            |               |                    |                         |            |                    |         |       |

The record is available as a Prior record – accessed by clicking on **View Prior**.

| Key Workers:                           |                                 | Create new k | ey worker View Prior |
|----------------------------------------|---------------------------------|--------------|----------------------|
| No currently assign<br>Previous key wo | ed key workers<br>r <b>kers</b> |              |                      |
| Worker                                 | Workgroup                       | Role         | Comments             |
| A Coordinator                          | Training 1A                     | _            |                      |

## 12.4 Close the Case / Profile

- 1. From the **Persons** page, **Details** tab, open the current Case/Profile.
- 2. Click the **Closure** sub-tab.

| Worth Support                                                   | Training 1A<br>Barry Be             | eetroot           | Male, DOB:    | 20/01/2               | 2004 (Age          | e 14 yrs)                 |       |              |                                 |                                                     | A Coo         | rdinator (Cod |
|-----------------------------------------------------------------|-------------------------------------|-------------------|---------------|-----------------------|--------------------|---------------------------|-------|--------------|---------------------------------|-----------------------------------------------------|---------------|---------------|
| Home                                                            | Search Det                          | tails Notes       | Payments      | Alerts                | Consent            | Referrals                 | Plans | Tasks        | Outcomes                        | Documents                                           | Membershi     | þ             |
| Persons                                                         | View Prir                           | mary Deta         | ils           |                       |                    |                           | 0     | Support      | - Case r                        | manageme                                            | nt            | P 😮           |
| Groups                                                          | Person / A                          | lias:             |               |                       | Cr                 | pato now alia             | Ser   | vice User Re | efer al Closur                  | re                                                  |               |               |
| Days                                                            | Name                                | P                 | rimary/Alias  |                       | Comm               | ents                      |       | Close I      | Date                            |                                                     |               |               |
| Reports                                                         | Barry Beetroo                       | it Pi             | imary Name    |                       |                    |                           |       |              | Closure<br>closed.              | Reminder: Con                                       | isent must be |               |
| Admin                                                           | Relationsh                          | ips:              |               |                       | Create ne          | w relationshij            |       | Reason for   | exit Please                     | select                                              |               | ~             |
| ➡ 2 Recent List<br>Barry Beetroot<br>Aaron Apple<br>Carl Carrot | Person<br>Brian Beetro<br>Profiles: | Rela<br>oot Fathe | tionship<br>r | <b>DOB</b><br>02/06/1 | Сс<br>985<br>Сгеа  | omments<br>te new profile |       | Last up      | date A Coord<br>01/11/2<br>Save | linator, Training<br>2018 11:11:25 /<br>Delete Copy | 1A<br>AEST    |               |
|                                                                 | Profile Type<br>Support - Cas       | e managemen       | Workgro       | <b>ip Sta</b><br>31/1 | rt La<br>0/2018 01 | st Update<br>/11/2018     | Pfi   | nt view      |                                 |                                                     |               |               |

3. Enter a **Close Date** and select *Reason for exit* from the drop down list. Click **Save**.

| Support - C           | ase management                                                                                                    | 8 |
|-----------------------|----------------------------------------------------------------------------------------------------|---|
| Service User Referral | Closure                                                                                                    |   |
| Close Date            | TH                                                                                                    |   |
|                       | Closure Reminder: Consent must be closed.                                                                                               |   |
| Reason for exit       | Please select                                                                                                    |   |
| Last update .         | Majority of needs/ plan goals met<br>Lost contact / client moved away<br>Client declined further support<br>Referred to another service |   |
| Print View            | Transitioning to other service type<br>Deceased<br>Other                                                                                |   |

| Training<br>Barry | Beet        | root M  | lale, DOB:  | 20/01/2 | 2004 (Ag   | e 14 yrs)      |    |
|-------------------|-------------|---------|-------------|---------|------------|----------------|----|
| Search            | Details     | Notes   | Payments    | Alerts  | Consent    | Referrals      | Pİ |
| View              | Primary     | / Detai | ls          |         |            |                |    |
| Person            | / Alias:    |         |             |         | С          | reate new alia | s  |
| Name              |             | Pr      | imary/Alias |         | Comm       | nents          |    |
| Barry Bee         | etroot      | Pri     | mary Name   |         |            |                |    |
| Relatio           | nships:     |         |             |         | Create n   | ew relationshi | р  |
| Perso             | n           | Relat   | ionship     | DOB     | C          | omments        |    |
| Brian B           | leetroot    | Father  |             | 02/06/1 | 985        |                |    |
| Profiles          | 5:          |         |             | Creat   | e new prof | il View Pric   | or |
| No curre          | nt profiles | exist   |             |         |            |                |    |
| Prior pro         | ofiles      |         |             |         |            |                | _) |
| Profile 1         | Гуре        |         | Workgro     | oup St  | art        | End            |    |
| Support -         | Case mar    | agement | Training 1  | A 08    | /10/2018   | 01/11/2018     |    |

The Case / Profile record is saved as a Prior Record – simply click the **View Prior** button to display / access.

# **13 Enquiries**

YSCIS allows workers to record simple light touch enquiries via the **Enquiry** Tab on the **Home** Page where the response does not warrant the creation of an Access case, or where the client is not eligible for service (e.g. outside age range).

If an enquiry and the work generated by an enquiry progress past 60 minutes, cancel the Enquiry and create a client record with a Case Type.

1. From the **Home** Page select the **Enquiry** tab. To create a new enquiry, select **New Enquiry**.

| Vouth support | Training<br>Youth | 1A<br>Suppo | rt Client  | Informatio   | on Sys   | tem - 1   | raining envi      | ronment  | A Coordinator ( <b>G</b> | Coordina | ator)  |
|---------------|-------------------|-------------|------------|--------------|----------|-----------|-------------------|----------|--------------------------|----------|--------|
| Home          | My List           | Team List   | My Actions | Team Actions | Profiles | Referrals | Service Directory | Enquiry  |                          |          | Menu   |
| Persons       | Enqui             | ries        |            |              |          |           |                   |          | Show Filters             | New En   | quiry  |
| Groups        |                   |             |            |              |          | -         |                   |          |                          | -        | $\sim$ |
| Days          | Enquiry L         | Jate I      | worker     | Person       |          | Type      | Status            | Priority | Notes                    |          |        |
| Reports       |                   |             |            |              |          | No recor  | d to display      |          |                          |          |        |
| Admin         |                   |             |            |              |          |           |                   |          |                          |          |        |

2. The New enquiry details form will open.

| New enquiry deta                               | ils                                   |                               | 8          |
|------------------------------------------------|---------------------------------------|-------------------------------|------------|
| Time and Date                                  | 1:49 pm Thu 01/11/2018 🧳              |                               |            |
| week-                                          | A Canadiantes                         |                               |            |
| Worker                                         |                                       |                               |            |
| Channel                                        | O Phone O Email O In person O Fax     |                               |            |
| Enquirer                                       |                                       |                               | ŧ          |
| Enquiry about                                  | Self Other                            |                               |            |
| Enquiry From                                   | Community O Professional              |                               |            |
| Nam                                            | Given name                            | Family name                   | Q          |
|                                                |                                       |                               |            |
|                                                |                                       |                               |            |
|                                                |                                       |                               | Add person |
| Notes                                          |                                       |                               |            |
| Status                                         | Open                                  |                               | 7          |
| Priority                                       | Normal                                |                               |            |
| Poforred from                                  | Norman                                |                               |            |
| Descention insues                              | At risk of disconnection from family/ | L                             |            |
| Presenting issues                              | At risk of disengagement from school  | l. training and/or employment |            |
|                                                | At risk of harm, including self harm  | ,,,,,,,,,                     |            |
|                                                | Homeless or at risk of homelessness   |                               |            |
| Referred to                                    | School/Other Education or Employme    | ent Service                   |            |
|                                                | Other Youth Service                   |                               |            |
|                                                | Child and Family Support Service      |                               |            |
|                                                | Homelessness Service                  |                               |            |
|                                                | Health (incl. Mental Health) or Drug  | and Alcohol Service           |            |
|                                                | Child Safety                          |                               |            |
|                                                | Police/Court/Legal Service            |                               |            |
|                                                | Vouth Justice (incl. Detention)       |                               |            |
|                                                | External                              |                               |            |
|                                                | Other                                 |                               |            |
| Referral type                                  | Internal within organisation          |                               |            |
|                                                | External                              |                               |            |
| Client Eligible for Access<br>Case but no case |                                       |                               |            |
| required<br>Contact Time                       |                                       | P                             | <b>7</b>   |
| Last Updated                                   |                                       |                               |            |
|                                                | Save                                  |                               |            |
|                                                |                                       |                               |            |

3. Enter details about the Enquirer. If you have a name you can enter it here however it is

not mandatory to have a name. Other identifying details can be added by clicking on the button highlighted in the screenshot below.

| nquirer       |                    | ( |
|---------------|--------------------|---|
| Enquiry about | ● Self ○ Other     |   |
| Name          | Trevor Family name | ٩ |
| Gender        | Male O Female      |   |
| DOB           | dd mm yyyyy Or Age |   |
| Phone         |                    | 6 |
| Email         |                    |   |

- 4. Refer additional notes for information on adding a person or linking to an existing client
- 5. In Notes, record relevant details

6. Select relevant **Status**, either Open (new), Responding (in progress, this would be used if you need to step away from your computer for a time) or Closed (finalised/complete)

- 7. Select the **Priority** and record where the client was **Referred from**
- 8. Record the **Presenting Issues** (multi-select available)

9. Record where the client was **referred to** (multi-select available) and whether this was a referral internal within the organisation or to an external provider/source (multi-select available, refer additional notes)

10. If the client is eligible for an Access Case but no case is to be created (e.g. the support provided via the enquiry was sufficient) then check the **Client Eligible for Access case but no case required checkbox**, this is ensure they are picked up in performance reporting

11. Record a **contact time** from the list of values. If the contact time exceeds 60 minutes, the enquiry should be cancelled and a case created for the person.

12. Click Save.

#### Additional Notes:

- » To cancel an Enquiry before it is saved, simply click the Home page.
- » You can create a Person record from the Enquiry if you wish. If you are going to create a case for the client cancel the enquiry and follow the steps in the section Add <u>a person</u>
- Where you are referring a young person to both an Internal (within Organisation) and External service provider, these can be recorded on the same Enquiry. This will feed into the DCSYW Performance Report for your service, specifically IS148 & IS149

# 14 Tasks and Alerts

## 14.1 Create a Task

A task is an action, generated from a client record which is assigned to a worker within your workgroup. Tasks will display on the workers **My Actions** tab on the **Home** page. Tasks can be sent to Outlook.

1. On the **Person page**, (the client record), select the **Tasks** tab. Click Create New Task.

| Wall Support                                                    | Training 1A<br>Barry Beetroot Male, dob: 20/01/2004 (Age 14 yrs)                                 | A Coordin | ator (Coord | inator) |
|-----------------------------------------------------------------|--------------------------------------------------------------------------------------------------|-----------|-------------|---------|
| Home                                                            | Search Details Notes Payments Alerts Consent Referrals Plans Tasks Outcomes Documents Membership |           |             | Menu    |
| Persons                                                         | Tasks Filter Calendar V. V. Create New Task (3) Edit Task Details                                | 90        |             |         |
| Groups                                                          | Tark data                                                                                        |           |             |         |
| Days                                                            | No Tasks to display                                                                              |           |             |         |
| Reports                                                         | End time                                                                                         |           |             |         |
| Admin                                                           | * Worker/s 💄 A Coordinator, Training 1A 🗙                                                        |           |             |         |
| E C Recent List<br>Barry Beetroot<br>Aaron Apple<br>Carl Carrot | * Task type Volters                                                                              |           |             |         |
|                                                                 | Completed/Closed                                                                                 |           |             |         |

- 2. Enter **Task date** and time
- 3. Select Worker/s. Will default to current user, to add more workers select the <sup>a</sup> icon
- 4. Select **Task type** and add any comments.

| * Task type |                       |  |
|-------------|-----------------------|--|
|             | Follow Up             |  |
|             | Appointment           |  |
|             | Planning              |  |
|             | Review                |  |
|             | Case Planning Meeting |  |

5. Select **Yes** to **Send to calendar** if the task is to be sent as a Microsoft Outlook calendar invitation. All workers associated with the task will receive a Microsoft Outlook calendar invitation if their email address has been supplied via their user preferences details. The comments field is the only information sent to the Outlook invite. No other data is included in the invite. For this reason, users wanting to send the task to Outlook may decide to include information in the comments field which will also be relevant in the invite.

6. Enter completed/closed date if applicable and select **Save**. To modify the Task click on the Task and the edit screen will display on the right hand side. Update the details and select **Save** 

| Edit Task Details                                                | 8 |
|------------------------------------------------------------------|---|
| Task date 01/11/2018                                             |   |
| Start time 03:00 pm                                              |   |
| End time                                                         |   |
| * Worker/s 📥 A Coordinator Training 1A 🗙<br>K User Training 1A X |   |
| * Task type Appointment                                          |   |
|                                                                  |   |
| Send to calendar 💽 Yes 🔿 No                                      |   |
| Created 01/11/2018<br>Completed/Closed                           |   |
| Save                                                             |   |

7. From the **Tasks** tab, select the **Calendar View** button

| Worth Support | Training 1A<br>Barry Bee | etroot   | Male, DOB: 20/01/ | 2004 (Age 14 yrs)                      |             |          |           |            | A Coordinato | r (Coordi | inator) |
|---------------|--------------------------|----------|-------------------|----------------------------------------|-------------|----------|-----------|------------|--------------|-----------|---------|
| Home          | Search Detai             | ls Notes | Payments Alerts   | Consent Referrals                      | Plans Tasks | Outcomes | Documents | Membership |              |           |         |
| Persons       | Tacks                    |          | Filte             | Calendar View Dreate                   | New Task    |          |           |            |              |           |         |
| Groups        | TUSKS                    |          |                   |                                        |             |          |           |            |              |           |         |
| Davs          | Action Date †            | Start/   | End Worker        | Task                                   |             |          |           |            |              |           |         |
|               | 01/11/2018               | 3:00 pi  | m A Coordinat     | or Appointment                         |             |          |           |            |              |           |         |
| Reports       | 0                        |          |                   |                                        |             |          |           |            |              |           |         |
| Admin         | 30/10/2018               |          | A Coordinat       | or <i>Planning</i><br>Internal Case re | view        |          |           |            |              |           |         |
|               |                          |          |                   |                                        |             |          |           |            |              |           |         |

8. Tasks can be viewed in different formats/presentations by selecting the **Day**, **Week** or **Month** buttons (highlighted below)

| Wollh Support                                    | Training<br>Barry | 9 1A<br>/ Beet | root | Male, DOB: | 20/01/2 | 004 (Age | 14 yrs) |    |         |      |                   |      | A C   | Coordinator (Coo | ordinator)<br>🌣 🕩 |
|--------------------------------------------------|-------------------|----------------|------|------------|---------|----------|---------|----|---------|------|-------------------|------|-------|------------------|-------------------|
| Home                                             |                   |                |      |            |         |          |         |    | Tasks   |      |                   |      |       |                  |                   |
| Persons                                          | Tasks             |                |      |            |         |          |         |    |         |      |                   |      | Filte | r List View C    | reate New         |
| Groups                                           | Today             | < >            |      |            |         |          |         | N  | ovember | 2018 |                   |      |       | Day Wee          | k Month           |
| Days                                             |                   | Sun            |      | Mon        |         |          | Tue     |    | We      | d    | Thu               |      | Fri   | Sat              |                   |
| Reports                                          | م                 |                | 28   |            | 29      | Planning |         | 30 |         |      | 2:00 pm Appointm  | 1    | 2     |                  | 3                 |
| Admin                                            | _                 |                |      |            |         | rianning |         |    |         |      | 3.00 pm Appointin | siic |       |                  |                   |
| □ 2 Recent List<br>Barry Beetroot<br>Aaron Apple |                   |                |      |            |         |          |         |    |         |      |                   |      |       |                  |                   |
| Carl Carrot                                      |                   |                | 4    |            |         | 5        |         | 6  |         | 7    |                   | 8    | 9     |                  | 10                |

#### Additional Notes:

- » Once a Task has been completed, enter the date in the Completed/Closed field using the calendar icon. This must be done to stop the record appearing on your My Actions tab.
- » You can filter the tasks list by clicking **Filter** and selecting the date range, type or worker.
- » A user with YSCIS Coordinator access level is able to delete a task record.

# 14.2 Create Alerts

The **Alerts** tab is used to create and manage alerts to notify other workers of potential safety risks, health risks or other issues of concern in relation to a particular client.

1. From the **Persons** Page, select the **Alerts** tab

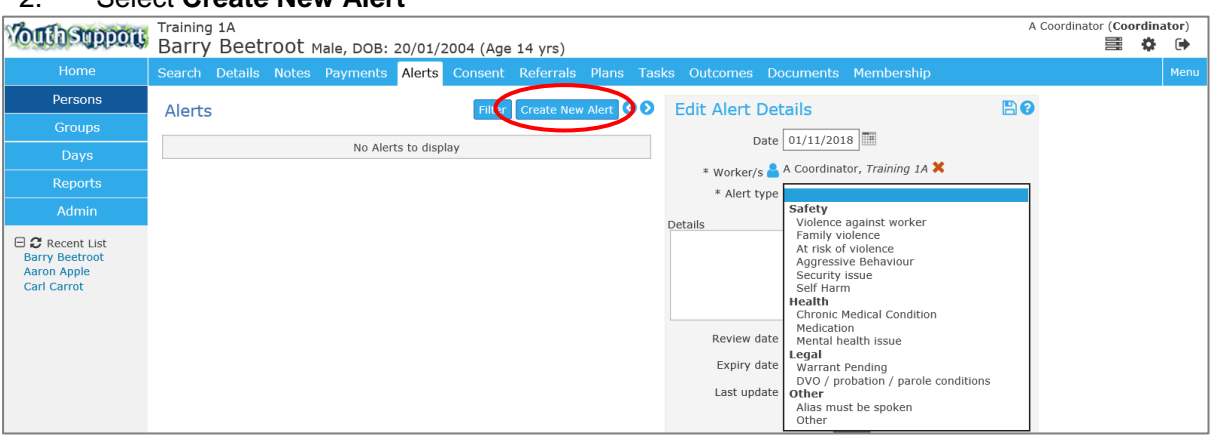

#### 2. Select Create New Alert

- 3. Enter **Date** of Alert. This auto-populates to today's date can be backdated.
- 4. Worker/s defaults to the user entering the alert record.
- 5. Select the **Alert type**
- 6. Enter **Details** of Alert

7. Enter a **Review date** (this will cause a task to appear in the worker's **My Actions** tab when due) – this auto-populates to a 3-month period.

8. Enter an **Expiry date** (this will cause a task to appear in the worker's **My Actions** tab when due) – this auto-populates to a 6-month period.

9. Select **Save**. To modify the Alert, select the Alert from the list screen and update as required then select **Save**.

10. Once you create an alert, a warning icon will appear next to the person's name (highlighted above). The icon will be red if the alert relates to safety and blue for all other alerts. Once the alert expires, the warning icon will no longer be visible in the banner.

#### Additional Notes:

» A user with YSCIS Coordinator access level is able to delete an alert record.

| Wall Support    | Training 1<br>Barry E | . <sup>A</sup><br>Beetr        | root M             | 1ale, DOB: 2            | 20/01/2             | 2004 (Age                   | 14 yrs) 🛕            | •         |       |
|-----------------|-----------------------|--------------------------------|--------------------|-------------------------|---------------------|-----------------------------|----------------------|-----------|-------|
| Home            | Search D              | etails                         | Notes              | Payments                | Alerts              | Consent                     | Referrals            | Plans     | Tasks |
| Persons         | Alerts                |                                |                    |                         |                     | Filt                        | ter Create M         | lew Alert | 0     |
| Groups          | Aicres                |                                |                    |                         |                     |                             |                      |           |       |
| Davs            | Date †                | Worke                          | er / Type          | e Details               |                     |                             |                      |           |       |
| Reports         | 01/11/2018<br>1       | A Coord<br>Chronic<br>Conditio | dinator<br>Medical | Suffers fr<br>appropria | om seve<br>te medic | re eczema -<br>ation to mar | needs access<br>lage | to        |       |
| Admin           | 01/11/2018            | A Coord                        | linator            | Very frust              | trated wi           | th acknowled                | lged difficulti      | es manag  | ging  |
| 🗆 😂 Recent List | U                     | Behavio                        | our                | anger trig              | Igers               |                             |                      |           |       |

# **15 Documents**

Documents may be associated with a Person record in two ways:

- » Attachment any file, up to a maximum of 5 MB, can be attached to a person record.
- » Merge For guidance using this standard SRS functionality, please refer to Online Help guidance.

## **15.1 Adding Documents**

1. From the **Persons** page, select the **Documents** tab

2. Click **Create New Document**. The Edit Document Details form will appear to the right of screen.

| With support                                 | Training 1A<br>Barry Beetroot Male, DOB: 20/01/2004 (Age 14 yrs) 🗛 🗛                             | A C        |
|----------------------------------------------|--------------------------------------------------------------------------------------------------|------------|
| Home                                         | Search Details Notes Payments Alerts Consent Referrals Plans Tasks Outcomes Documents Membership |            |
| Persons                                      |                                                                                                  | <b>B 0</b> |
| Groups                                       |                                                                                                  |            |
| Days                                         | No Documents to display                                                                          |            |
| Reports                                      |                                                                                                  |            |
| Admin                                        | * Worker/s 📥 A Coordinator, Iraining 1A 👗                                                        |            |
|                                              | Document                                                                                         |            |
| Barry Beetroot<br>Aaron Apple<br>Carl Carrot | Description                                                                                      |            |
|                                              | Last update                                                                                      |            |
|                                              | Save                                                                                             |            |

- 3. Select the **Date** by clicking the calendar icon auto-populates to today's date.
- 4. Enter the **Bring Up** (review) date by clicking the calendar icon if relevant.
- 5. The **Worker/s** icon will auto-populate to the worker attaching the document.

6. Add a **Description** of the document. (This description will be displayed in the Documents list)

7. Select Save.

| Volth Support | Training<br>Barry | <sub>g 1A</sub><br>/ Beet | root 🛚     | 1ale, DOB:    | 20/01/2                  | 004 (Age    | 14 yrs) 👍    | A        |      |                                            |                                          |                                                                        | A Co |
|---------------|-------------------|---------------------------|------------|---------------|--------------------------|-------------|--------------|----------|------|--------------------------------------------|------------------------------------------|------------------------------------------------------------------------|------|
| Home          |                   | Details                   | Notes      |               |                          | Consent     |              |          |      | s Outcomes                                 | Documents                                | Membership                                                             |      |
| Persons       | Docu              | ments                     |            |               |                          | Filter Crea | ate New Doci | ıment 🔇  | 0    | Edit Docur                                 | ment Detai                               | ls                                                                     | 80   |
| Groups        | Docu              | incinco                   |            |               |                          |             |              |          | _    |                                            | 01/11/201                                |                                                                        |      |
| Days          | Date †            |                           | Worker     | D             | ocument                  | Туре        |              |          |      | L                                          | Jale 01/11/201                           |                                                                        |      |
| Reports       | 01/11/20          | 018 /                     | A Coordina | ator At<br>Me | tachment<br>edical asses | ssment - 30 | 0.10.2018    |          |      | Bring                                      | g Up                                     |                                                                        |      |
| Admin         | Export F          | Properties (              | of Docume  | ents          |                          |             |              | 1 to 1 o | of 1 | * Worker/                                  | s 🔒 A Coordina                           | tor, Training 1A X                                                     |      |
| Carl Carrot   |                   |                           |            |               |                          |             |              |          |      | Document T<br>Docun<br>Descrip<br>Last upo | tion<br>Medical as<br>01/11/2014<br>Save | sessment - 30.10.2018<br>tor, Training 1A<br>8 16:07:27 AEST<br>Delete |      |

The Select File will now display, enabling you to attach the required document.

8. Select **Select File**... and the following dialog box will appear.

| Upload File  |                                                                                                    |                                               | <b>Wouth Support</b>                                                                                    |
|--------------|----------------------------------------------------------------------------------------------------|-----------------------------------------------|----------------------------------------------------------------------------------------------------|
| Select File  | Upload File Cancel                                                                                                    | Browse                                        | (Max File Size: 5 MB)                                                                                   |
| Instructions | <ul> <li>First select the file to loa</li> <li>Once the file has been s</li> <li>You will receive a confirm</li> </ul> | ad to the ser<br>elected, clic<br>mation wher | rver using the browse button.<br>k 'Upload File' to load to server.<br>n the action has been completed. |

9. Select **Browse** and locate the file you would like to upload.

10. Click **Up Load File**. The document will be attached to the person record and the filename will be displayed in the Document field.

| <b>Wolld Support</b> | Training<br>Barry | , 1A<br>Beeti | root 🛚            | 1ale, DOB:   | 20/01/2                   | 004 (Age    | 14 yrs) 👍    | A      |       |                                             |                                                                                                    |                                                                                                    | A C |
|----------------------|-------------------|---------------|-------------------|--------------|---------------------------|-------------|--------------|--------|-------|---------------------------------------------|----------------------------------------------------------------------------------------------------|----------------------------------------------------------------------------------------------------|-----|
| Home                 | Search            | Details       | Notes             | Payments     | Alerts                    | Consent     | Referrals    | Plans  | Tasks | Outcomes                                    | Documents                                                                                                    | Membership                                                                                                    |     |
| Persons              | Docur             | ments         |                   |              |                           | Filter Crea | ate New Docu | ment 🔇 | Θ     | Edit Docur                                  | nent Detai                                                                                                    | s                                                                                                    | 80  |
| Groups               | Docui             | incinco       |                   |              |                           |             |              |        |       |                                             |                                                                                                    |                                                                                                    |     |
| Days                 | Date †            | '             | Worker            | D            | ocument                   | Туре        |              |        |       | D                                           | ate 01/11/201                                                                                                    | 8                                                                                                    |     |
| Reports              | 01/11/20          | )18 A         | Coordina Coordina | ator At<br>M | ttachment<br>edical asse: | ssment - 30 | .10.2018     |        |       | Bring                                       | Up                                                                                                    |                                                                                                    |     |
|                      |                   |               | ( D               |              |                           |             |              | 1 to 1 | of 1  | * Worker/s                                  | <sub>s</sub> <mark>८</mark> A Coordinat                                                                               | or, Training 1A X                                                                                                    |     |
| Carl Carrot          | Export P          | roperties o   | or Docume         | ents         |                           |             |              |        |       | Document T<br>Docum<br>Descript<br>Last upd | ype Attachment<br>Medical ass<br>Select File<br>tion<br>Medical as:<br>Medical as:<br>01/11/2018<br>Save<br>View Docu | essment B Beetroot.docx<br>(Max File Size: 5 MB)<br>sessment - 30.10.2018<br>for, Training 1A<br>16:13:06 AEST<br>Delete<br>ment |     |

#### Additional Notes:

- » Only one document file can be uploaded for a document record. If you want to attach multiple documents, you will need to create multiple document records.
- » A user with Coordinator access level is able to **delete** a document record.

# 15.2 Viewing & Changing Documents

1. To <u>view</u> the document, click **View Document** 

| Edit Documer  | nt Details                                        | 8 |
|---------------|---------------------------------------------------|---|
| Date          | 01/11/2018                                        |   |
| Bring Up      |                                                   |   |
| * Worker/s 🍐  | A Coordinator, <i>Training 1A</i> X               |   |
| Document Type | Attachment                                        |   |
| Document      | Medical assessment B Beetroot.docx<br>Select File |   |
| Description   |                                                   |   |
|               | Medical assessment - 30.10.2018                   |   |
| Last update   | A Coordinator, Training 1A                        |   |
|               | Save Delete                                       |   |
|               | View Document                                     |   |

2. Please note that if you make changes to the document, the changes will not automatically be saved in the attached document. You will need to save the modified document to your network or local PC and then reattach the modified document.

| If you wish to make any changes to this document ensure you save them by g<br>> Save As<br>and choose a location (not in the windows temp directory)<br>You will then need to upload the document to SRS if you wish to keep the late<br>record. | joing File 🗙 |
|----------------------------------------------------------------------------------------------------|--------------|
|                                                                                                    | ОК           |

3. To <u>change</u> the document attached to the Document record, click **Change**.

| Could Support                                    | Training<br>Barry | <sub>g 1A</sub><br>/ Beet | root M    | lale, DOB:    | 20/01/20                | )04 (Age   | 14 yrs) 🛕    | A      |       |                     |                                                     |                                                      | A |
|--------------------------------------------------|-------------------|---------------------------|-----------|---------------|-------------------------|------------|--------------|--------|-------|---------------------|-----------------------------------------------------|------------------------------------------------------|---|
| Home                                             |                   | Details                   | Notes     | Payments      | Alerts                  | Consent    | Referrals    | Plans  | Tasks | Outcomes            | Documents                                           | Membership                                           |   |
| Persons                                          | Docu              | ments                     |           |               |                         | ilter Crea | ate New Docu | ment 🔇 | 0     | Edit Docur          | ment Detai                                          | s                                                    | 8 |
| Groups                                           | Docu              | mento                     |           |               |                         |            |              |        |       |                     | ata 01/11/201                                       | • •                                                  |   |
| Davs                                             | Date 🕇            |                           | Worker    | Do            | ocument T               | уре        |              |        |       | L                   | ate 01/11/201                                       |                                                      |   |
| Reports                                          | 01/11/20          | D18 A                     | Coordina  | tor Att<br>Me | achment<br>dical asses: | sment - 30 | 0.10.2018    |        |       | Bring               | Up                                                  |                                                      |   |
| Admin                                            | Export F          | Properties of             | of Docume | ents          |                         |            |              | 1 to 1 | of 1  | * Worker/s          | s <mark>8</mark> A Coordinat                        | cor, Training 1A ≍                                   |   |
| C Recent List     Barry Beetroot     Aaron Apple |                   |                           |           |               |                         |            |              |        |       | Document T<br>Docum | ype Attachment<br>Medical ass<br>Change             | essment B Beetroot.docx<br>Max File Size: 5 MB)      |   |
| Carl Carrot                                      |                   |                           |           |               |                         |            |              |        |       | Descript            | Medical as                                          | sessment - 30.10.2018                                |   |
|                                                  |                   |                           |           |               |                         |            |              |        |       | Last upd            | late A Coordinat<br>01/11/2018<br>Save<br>View Docu | or, Training 1A<br>3 16:33:00 AEST<br>Delete<br>ment |   |

You will be prompted to Browse and Upload the required file.

4. The new document will be attached to the Document record and the filename will be displayed in the Document field. The old document will be removed.

| Wouth Support                    | Training 1A<br>Barry Be | etroot Male,      | DOB: 20/01/2004 (Ag                | ge 14 yrs) 🛕   | A           |             |                             |                                               | A C |
|----------------------------------|-------------------------|-------------------|------------------------------------|----------------|-------------|-------------|-----------------------------|-----------------------------------------------|-----|
| Home                             | Search Deta             | ails Notes Pay    | ments Alerts Consen                | t Referrals    | Plans Tas   | ks Outcomes | Documents                   | 1embership                                    |     |
| Persons                          | Documen                 | ts                | Filter                             | reate New Docu | ment 🔇 🔊    | Edit Docum  | nent Details                |                                               | 88  |
| Groups                           | Documen                 |                   |                                    |                |             |             | 01/11/2018                  | 1                                             |     |
| Davs                             | Date †                  | Worker            | Document Type                      |                |             | Da          | ate 01/11/2018              | ]                                             |     |
| Reports                          | 01/11/2018              | A Coordinator     | Attachment<br>Medical assessment - | 30.10.2018     |             | Bring       | Up                          |                                               |     |
| Admin                            | Even at Deserve         |                   |                                    |                | 1 to 1 of 1 | * Worker/s  | A Coordinator               | , Training 1A 🗙                               |     |
| Admin                            | Export Proper           | lies of Documents |                                    |                |             | Document Ty | pe Attachment               |                                               |     |
| C Recent List     Barry Beetroot |                         |                   |                                    |                |             | Docume      | ent Medical asses<br>Change | sment - Dr Jones.docx<br>Max File Size: 5 MB) |     |
| Carl Carrot                      |                         |                   |                                    |                |             | Descripti   | ion                         |                                               | -   |
|                                  |                         |                   |                                    |                |             |             | Medical asses               | ssment - 30.10.2018                           |     |
|                                  |                         |                   |                                    |                |             | Last upda   | ate A Coordinator           | , Training 1A                                 |     |
|                                  |                         |                   |                                    |                |             |             | 01/11/2018 1                | 6:33:00 AEST                                  |     |
|                                  |                         |                   |                                    |                |             |             | Save                        | Delete                                        |     |
|                                  |                         |                   |                                    |                |             |             | View Docume                 | ent                                           |     |

5. Click **Save** to save the document or **View Document** to view the document before saving.

# 16 Days Page

1

The **Days** page provides an alternative view for Notes, Payments and Tasks created on a particular day.

| Wolld Support   | Train<br>YOL | ing 1A<br>Ith Suppo | ort Client Ir | nformatio  | n System - <sup>-</sup> | Training environment |
|-----------------|--------------|---------------------|---------------|------------|-------------------------|----------------------|
| Home 🤇          | Notes        | Payments            | Tasks         |            |                         |                      |
| Persons         | List da      | ate ┥ 01/11/20:     | 18 🔳 🕨        |            |                         | 0                    |
| Groups          | Not          | es:                 |               |            | Filter Create Nev       | v Note 🔰             |
| Days            |              | Given Name          | Family Name 4 | DOB        | Contact Type            |                      |
| Reports         | 1 📝          | Aaron               | Apple         | 20/01/2005 | Group Work              | <b>† ()</b>          |
| Admin           | 2 📝          | Barry               | Beetroot      | 20/01/2004 | Case coordination       | <b>† 6</b>           |
|                 | 3 📝          | Barry               | Beetroot      | 20/01/2004 | Group Work              | <b>† 0</b>           |
| 🕀 🔁 Recent List | 4 📝          | Carl                | Carrot        | 26/08/2006 | File Note               | <b>† 0</b>           |
|                 | 5 📝          | Carl                | Carrot        | 26/08/2006 | Group Work              | <b>† ()</b>          |

## 16.1 Navigating within the Days Page

When you select a tab (Notes, Supports or Tasks), the records displayed will default to show those for the current date.

You can navigate through the days by clicking the left and right navigation arrows or by selecting a date via the calendar icon.

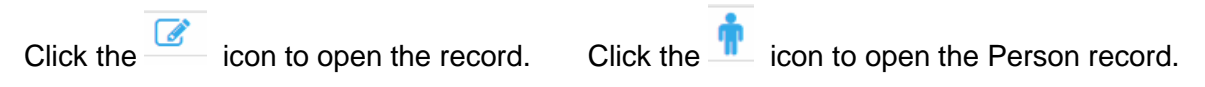

Hovering over the information icon displays a summary of the record's information. The Filter can also be used to refine search parameters.

<u>Note:</u> If a Note or Task is associated with more than one Person, it will display multiple times.

16.1.1 Creating a New Note from within the Days Tabs

On the Notes tab. click Create New Note

| The Search for person to create new Note for form will appear to the right of screen. |                                   |                              |                                        |                                       |                   |                                                                         |         |              |             |      |  |
|---------------------------------------------------------------------------------------|-----------------------------------|------------------------------|----------------------------------------|---------------------------------------|-------------------|-------------------------------------------------------------------------|---------|--------------|-------------|------|--|
| Vouth support                                                                         | Training 1A<br>Youth Suppo        | ort Client I                 | nformatio                              | on System -                           | Trainin           | g environment                                                           | A Coord | iinator (Coo | rdinat<br>Ö | tor) |  |
| Home                                                                                  | Notes Payments                    |                              |                                        |                                       |                   |                                                                         |         |              |             |      |  |
| Persons                                                                               | List date ┥ 01/11/20              | 18 🔳 🕨                       |                                        |                                       | 0                 | Search for person to create new Note for                                | or      |              |             |      |  |
| Groups                                                                                | Notes:                            |                              |                                        | Filter Create Ne                      | w Note 📀          | 01/11/2018                                                              |         |              |             |      |  |
| Days                                                                                  | Given Name                        | Family Name I                | DOB                                    | Contact Type                          |                   | Given Name                                                              |         |              |             |      |  |
| Reports                                                                               | 1 📝 Aaron                         | Apple                        | 20/01/2005                             | Group Work                            | <b>† O</b>        | Family Name                                                             |         |              |             |      |  |
| Admin                                                                                 | 2 📝 Barry                         | Beetroot                     | 20/01/2004                             | Case coordination                     | <b>† O</b>        | Sex () Male () Female                                                   |         |              |             |      |  |
| ⊞ 2 Recent List                                                                       | 3 🕜 Barry<br>4 🕜 Carl<br>5 🍞 Carl | Beetroot<br>Carrot<br>Carrot | 20/01/2004<br>26/08/2006<br>26/08/2006 | Group Work<br>File Note<br>Group Work | † 0<br>† 0<br>† 0 | Fuzzy V<br>Search<br>or Select From Recent<br>Last 28 Days V<br>Results |         |              |             |      |  |

2. Enter the **Given Name** and/or **Family Name** (using wildcard %) and click **Search**.

| Search for 01/11/201 | person to<br>8 | creat    | e new N   | ote f  | or  |
|----------------------|----------------|----------|-----------|--------|-----|
| Given Na             | ime            |          |           |        |     |
| Family Na            | ime a%         |          |           |        |     |
| :                    | Sex 🔿 Male 🔿   | Female   |           |        |     |
| Fu                   | zzy 🗸          |          |           |        |     |
|                      | Search         |          |           |        |     |
|                      | or Select Fre  | om Recen | t         |        |     |
|                      | Last 28 D      | ays 🗸    | ]         |        |     |
| Results              |                |          |           |        |     |
| Given Name †         | Family Name    | Sex      | DOB       | Match  |     |
| Aaron                | Apple          | Male     | 20/01/05  | 4      | ٠   |
| Dylan                | Adams          | Male     | 01/05/52  | 4      | 1   |
| Harry                | Allen          | Male     | 27/05/85  | 4      | ••• |
| Lara                 | Alexander      | Female   | 08/09/52  | 8      | 1   |
|                      |                |          | 1 to 4 of | 4 resu | lts |
|                      |                |          |           |        |     |
| Add new Persor       |                |          |           |        |     |

3. If a record already exists you will see a list of records under **Results** – as above.

4. If a record does not exist you will see 'No matches to your search' under **Results**. Click Add new Person to create a new Person record.

5. Click the **Add New Note** icon **Markov** beside the appropriate record.

6. Enter Note details into the Note form. (See Creating a New Note for information on entering Note details)

7. Click **Save** or **Save Final**. **Save** allows you to enter a review at a later stage and edit. **Save Final** completes the review and you are unable to edit any further

8. Once you have created a new Note, it will appear in the Notes list on the left of screen.

# 17 Admin Page

The tabs within the **Admin** page allow users to manage their logon, email address and other details used within YSCIS.

Users with a Coordinator access level will have additional tab access to manage user accounts and perform other administrative functions as detailed in the Coordinator Functions section of this Manual.

# 17.1 Change Password

On the Admin page, select the Password tab.

| Wouth support | A Coordinator (Coordina<br>A Coordinator (Coordinator (Coordinator))                                                                        | ator) |      |
|---------------|----------------------------------------------------------------------------------------------------|-------|------|
| Home 🌔        | Password Preferences Documents Finance Bulk Actions Merge Audit Templates Reference Data About                                              |       | Menu |
| Persons       | Your reset key and security question have been validated. You may now reset your                                                            | 0     |      |
| Groups        | Please select a secure password. You should not disclose your password to other Current Password                                            |       |      |
| Days          | Passwords need to comply with the following rules: New Password                                                                             |       |      |
| Reports       | - Must contain at least 10 characters.<br>- Must contain at least 1 upper-case letter, 1 lower-case letter, 1 number and 1 Confirm Password |       |      |
| Admin         | symbol.<br>- The allowed symbols are @ # \$ % ^ & * ( ) : ' / ! = + \   ` ~ [ ] { } ; " <                                                   |       |      |
|               | <ul> <li>,?</li> <li>- It cannot be the same as your current password.</li> </ul>                                                           |       |      |

1. Enter your **New Password** and enter again in the **Confirm Password**. The password should be at least ten characters in length.

2. Click **Save**. Your password should now be updated.

Additional Notes:

• When entering password details, a system assessment of the password strength will be displayed. It is recommended that a password with a 'Strong!' strength level is entered.

## 17.2 User Preferences

The Preferences tab enables users to update their user account and contact details.

When logging on to YSCIS for the first time, the users will be directed to the **Preferences** tab to update their **Email Address, Security question and Security response.** 

This information is used for identification should users forget their passwords and wish to make use of the Password Resetting function. Alternatively, your YSCIS Coordinator will be able to reset passwords.

Details such as **Title**, **Position** and **Phone** may be used in some of the mail merge functions within YSCIS. The **Email address** is also used to send Microsoft calendar requests when creating Tasks.

The Email Address and Security question are mandatory.

| Muthsmoore | Training 1A                                                                     |                                                                                                    | c                                                                    | Ct.                                                           |                                      |       |           |                |       |
|------------|---------------------------------------------------------------------------------|----------------------------------------------------------------------------------------------------|----------------------------------------------------------------------|---------------------------------------------------------------|--------------------------------------|-------|-----------|----------------|-------|
| Home       | Passwork Preferen                                                               |                                                                                                    |                                                                      | on Syste                                                      | m - I                                |       | Templates | Peference Data | About |
| Persons    | User Prefere                                                                    | ences for A Co                                                                                                 | ordinator                                                            |                                                               | <b>?</b>                             | Addit | remplates |                | About |
| Bave       | * Email Address                                                                 | worker@youthsup                                                                                                | portservice.co                                                       | m                                                             |                                      |       |           |                |       |
| Reports    | Messages                                                                        | You are currently no                                                                                           | ot authorised t                                                      | o receive Rece                                                | otion                                |       |           |                |       |
| Admin      | Phone                                                                           | Messages by email                                                                                              |                                                                      |                                                               |                                      |       |           |                |       |
|            | Phone                                                                           |                                                                                                    |                                                                      |                                                               |                                      |       |           |                |       |
|            | Mobile                                                                          |                                                                                                    |                                                                      |                                                               |                                      |       |           |                |       |
|            | Fax                                                                             |                                                                                                    |                                                                      |                                                               |                                      |       |           |                |       |
|            | Title                                                                           |                                                                                                    |                                                                      |                                                               |                                      |       |           |                |       |
|            | Position                                                                        |                                                                                                    |                                                                      |                                                               |                                      |       |           |                |       |
|            | Organisation                                                                    |                                                                                                    |                                                                      |                                                               |                                      |       |           |                |       |
|            | The security questi<br>you forget your par<br>read by others.                   | on is used, together<br>ssword. It is stored ir                                                                | with your ema<br>n encrypted for                                     | il, to identify yo<br>mat and canno                           | ou if<br>It be                       |       |           |                |       |
|            | * Security<br>question<br>* Security<br>response                                | What are the last f                                                                                            | ive(5) charact                                                       | ers of my drive                                               | rs 🔽                                 |       |           |                |       |
|            | Your email addres<br>communicate with<br>upgrades or tips<br>Infoxchange to use | as recorded in SRS<br>over regarding set<br>on the effective us<br>your email for this p<br>o receive these em | may be use<br>cheduled SRS<br>use of SRS.<br>ourpose please<br>mails | d by Infoxcha<br>downtime,<br>If you do no<br>tick the box be | nge to<br>feature<br>t want<br>elow. |       |           |                |       |
|            |                                                                                 | Save                                                                                                    | ncel                                                                 |                                                               |                                      |       |           |                |       |

# 17.3 Documents

The **Documents** tab within the **Admin** page provides access to a general reference documents for the Youth Support Program.

| voutnatipport | Youth Support Client Information System |                  |              |           |            |       |           |                | ,     |           | Ф       | •    |
|---------------|-----------------------------------------|------------------|--------------|-----------|------------|-------|-----------|----------------|-------|-----------|---------|------|
| Home          | Password Preference                     | Documents inance | Bulk Actions | Users     | Merge      | Audit | Templates | Reference Data | About |           |         | Menu |
| Persons       |                                         |                  |              |           |            |       |           |                |       | Show      | v Filte | rs ? |
| Groups        | Document List                           |                  |              |           |            |       |           |                |       |           |         |      |
| Days          | Document Name I                         | Version          |              | Descripti | on         |       | Star      | t Date         |       | End Date* |         |      |
| Reports       | YSCIS Privacy and Security of           | of Client        |              |           |            |       | 20/1      | 1/2015         |       |           |         |      |
| Admin         | Information                             |                  |              |           |            |       | (-        | - /            |       |           |         |      |
|               | YSCIS Consent Form                      |                  |              |           |            |       | 30/0      | 9/2015         |       |           |         |      |
|               | YSCIS Conditions of Use Agre            | eement           |              |           |            |       | 20/1      | 1/2015         |       |           |         |      |
|               |                                         |                  |              | 1 to 3    | 3 of 3 res | ults  |           |                |       |           | x       |      |

The documents within the **Documents** tab can be accessed and printed by clicking on the **Document Name**.

# **18 Coordinator Functions**

The administrative functions detailed within YSCIS are only available to users with **Coordinator** access level.

## 18.1 User Administration

The Users tab within the Admin page provides access to the User Administration functions.

| Contibo Contractor | Youth Workgroup Z                             |                                    |            |              |          |       |       |           | Daffy Duck (Coordin | ator) |
|--------------------|-----------------------------------------------|------------------------------------|------------|--------------|----------|-------|-------|-----------|---------------------|-------|
| volutionalition    | Youth Support                                 | Client In                          | format     | ion Syste    | em - U   | AT er | nviro | nment     | 0                   | •     |
| Home               | Password Preference                           | s Documents                        | Finance    | Bulk Action  | Users    | Merge | Audit | Templates | Reference Data      | Menu  |
| Persons            | Cluster Ye                                    | uth Workgroup Z                    |            |              | $\smile$ |       |       |           |                     | 0     |
| Groups             | Workgroup All                                 | workgroups                         | •          |              |          |       |       |           |                     |       |
| Days               | View Cu                                       | rent Users                         | •          |              |          |       |       |           |                     |       |
| Reports            | Search                                        |                                    | Go         |              |          |       |       |           |                     |       |
| Admin              |                                               |                                    |            | Add new user |          |       |       |           |                     |       |
|                    | The Youth Z account is currently have 2 spare | icensed for up to<br>ser licences. | 19 named u | sers. You    |          |       |       |           |                     |       |
|                    | User Name † User                              | Date<br>Commenced                  | End Date   | Last Logon   |          |       |       |           |                     |       |
|                    | admin.user Admin Use                          | 01/10/2015                         |            | 01/10/2015   |          |       |       |           |                     |       |
|                    | adrian.board Adrian<br>Board                  | 26/10/2015                         |            | 10/12/2015   |          |       |       |           |                     |       |

### 18.1.1 Creating a New User

There are 4 steps required to create a new User in YSCIS, detailed below.

#### Step 1: Check for a spare licence

YSCIS licences have been allocated to your service outlet (Workgroup) by the Youth Support Program Team in alignment with your agreement. Your allocation of licences is referred to in YSCIS as the total number of *named users*. When a user is allocated to a Workgroup, the number of spare licences for that Workgroup is reduced by one.

In the screenshot above, Youth Workgroup Z has 19 named users and currently has 2 spare licences. This means there are currently 17 users allocated to Youth Workgroup Z.

#### Step 2: To create a new User

Click Add new user button and the Add new user form will open to the right of screen.

| Vouth support | Youth Workgro<br>Youth Sur           | oup Z               | ent Inf         | ormat     | ion Syste       | em - L      | JAT e    | enviror      | nment                                     |                              |            | Daffy | y Duck (Coordin | ator) |
|---------------|--------------------------------------|---------------------|-----------------|-----------|-----------------|-------------|----------|--------------|-------------------------------------------|------------------------------|------------|-------|-----------------|-------|
| Home          | Password Pref                        | ferences Do         | cuments         | Finance   | Bulk Actions    | Users       | Merge    | e Audit      | Templates                                 | Reference Data               | About      |       |                 | Menu  |
| Persons       | Clust                                | ter Youth Work      | group Z         |           |                 |             | 4        | \dd new      | user'                                     |                              |            | B     |                 | 6     |
| Groups        | Workgro                              | up Youth Wor        | kgroup Z        | •         |                 |             |          | ad new       |                                           |                              |            | _     |                 |       |
| Days          | Vie                                  | ew Current Lie      | ore             |           |                 |             |          | ~ U          | ser Name                                  |                              |            |       |                 |       |
| Reports       | _                                    |                     |                 |           |                 |             |          | * Fi         | rst Name                                  |                              |            |       |                 |       |
| Admin         | Sear                                 | ch                  |                 | Go        |                 |             | <u> </u> | * L          | ast Name                                  |                              |            |       |                 |       |
| Admin         |                                      |                     |                 |           |                 | Add new u   | ser      | Emai         | I Address                                 |                              |            | e.    |                 |       |
|               | The Youth Z acc<br>spare user licent | ount is licensed    | d for up to 1   | 9 named u | sers. You curre | ntly have 2 |          | I            | Messages [                                | o Not Email Reception        | n Messages |       |                 |       |
|               | User Name †                          | User                | Date<br>Commenc | ed Rol    | e La            | ast Logon   |          | * Defau<br>S | lt Cluster Yo<br>Start Date <sup>11</sup> | outh Workgroup Z<br>/12/2015 |            |       |                 |       |
|               | admin.user                           | Admin User          | 01/10/20        | 15 Nor    | rmal User 0     | 1/10/2015   |          | * New        | Password                                  |                              |            |       |                 |       |
|               | adrian.board                         | Adrian Board        | 26/10/201       | 15 Coo    | ordinator 1     | 0/12/2015   |          | * Confirm    | Password                                  |                              |            |       |                 |       |
|               | amanda.suitor                        | Amanda Suitor       | 27/05/201       | 15 Coo    | ordinator 1     | 0/12/2015   |          | Lice         |                                           |                              |            |       |                 |       |
|               | anthony                              | Anthony<br>Laurance | 15/07/20:       | 15 Sys    | tem Admin 1     | 1/12/2015   |          | Change       | password                                  |                              |            |       |                 |       |
|               | connie.dods                          | Connie Dods         | 03/06/201       | 15 Nor    | rmal User       |             |          | Las          | st Update                                 |                              |            |       |                 |       |
|               | coordinator.user                     | Coordinator         | 01/10/203       | 15 Coo    | ordinator 1     | 0/12/2015   |          |              | S                                         | ave                          |            |       |                 |       |

Enter the new User Name (User id). Please note that:

- » The User Name is case sensitive.
- » It is recommended that the naming convention of 'Firstname.Lastname' be followed. For example, if the user's name is John Smith, the new User Name should be 'John.Smith'.
- » The **User Name** can consist of letters, numbers, and the '-'(dash) and the '.' (dot) characters. No other characters or symbols are permitted.

Enter the First Name and Last Name.

Enter the **New Password** and re-enter the password in **Confirm Password**. The password must be at least eight characters in length and contain both letters and numbers.

Ensure that the User Blocked checkbox is not ticked.

Tick the **Change Password** checkbox, this will force the user to change their password when they first log into the application.

Click Save.

The User account has been saved – you will see the yellow notice advising that the user has not been allocated to any Workgroup.

| Edit user recor               | d:                                                                | 8                     |
|-------------------------------|-------------------------------------------------------------------|-----------------------|
| * User Name                   | Arthur.Apple                                                      |                       |
| * First Name                  | Arthur                                                            |                       |
| * Last Name                   | Apple                                                             |                       |
| Email Address                 |                                                                   | د.                    |
| Messages                      | Do Not Email Reception                                            | Messages 🔽            |
| * Default Cluster             | Youth Cluster B                                                   | $\checkmark$          |
| Start Date                    | 14/12/2018                                                        |                       |
| New Password                  |                                                                   |                       |
| Confirm Password              |                                                                   |                       |
| User Blocked                  |                                                                   |                       |
| Change password               |                                                                   |                       |
| A new user has bee<br>workgro | en created. You must now<br>oup to complete the proce             | add them to a<br>ess. |
| Add to workgroup              | Please select                                                     | *                     |
| Last Update                   | Worker Two, Youth Work<br>14/12/2018 12:41:10<br>Save Remove User | group W               |

A user is not able to log in to YSCIS until they have been allocated to a workgroup. Until they are allocated to a Workgroup, they are not using one of the licences.

#### Step 3: To allocate to a workgroup

To allocate access to a Workgroup, make a selection from **Add to workgroup** list (highlighted below) and click **Save**.

| 5 1                                                              |                                                                            |                                    |           |  |  |  |  |
|------------------------------------------------------------------|----------------------------------------------------------------------------|------------------------------------|-----------|--|--|--|--|
| Th                                                               | e user is not in any v                                                     | vorkgroup.                         |           |  |  |  |  |
| Add to workgro<br>Last Upd                                       | oup Please select<br>ate Worker Two, You<br>14/12/2018 12:4<br>Save Remove | uth Workgroup W<br>41:10<br>2 User | Ŧ         |  |  |  |  |
| Workgroup Role Operational Remove                                |                                                                            |                                    |           |  |  |  |  |
| Workgroup                                                        | Role                                                                       | Operational Rem                    | iove      |  |  |  |  |
| Workgroup<br>Youth Workgroup<br>W                                | Role Normal User                                                           | Operational Rem                    | iove<br>X |  |  |  |  |
| Workgroup<br>Youth Workgroup<br>W<br>Add to workgro              | Role Normal User                                                           | Operational Rem<br>🔽               | ×         |  |  |  |  |
| Workgroup<br>Youth Workgroup<br>W<br>Add to workgro<br>Last Upda | Role Normal User Please select Worker Two, You 14/12/2018 12:4             | Operational Rem                    | iove<br>X |  |  |  |  |

#### **Additional Notes:**

» If you did not have a spare licence, it is at this point, when you attempt to allocate a user to Workgroup, that you will receive the following error at the top of the form.

Sorry, you have reached your user limit. Please remove noncurrent users or contact Infoxchange to negotiate your user license arrangements.

Please contact the Youth Support Program Team to discuss your requirements.

#### Step 4: To allocate access level

The access level for the Workgroup will default to 'Normal User'. Managers and team leaders should be given 'Coordinator' access level.

Note: Only Normal User or Coordinator role values are applicable for YSCIS.

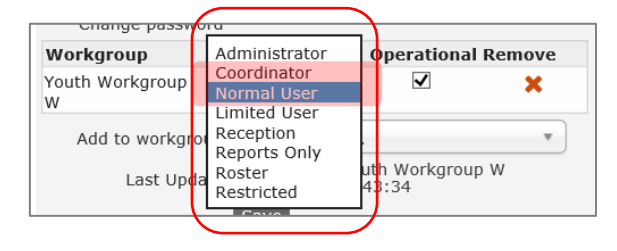

<u>Note:</u> If the user is a manager who is not an 'operational' member of the workgroup, uncheck the **Operational** check box so that their **User Name** does not appear in the 'worker' drop down lists throughout YSCIS. For the majority of users, this should remain checked.

The difference between Normal User and Coordinator access is illustrated in the following table:

| Function                                                       | Normal       | Coordinator  |
|----------------------------------------------------------------|--------------|--------------|
| Manage Enquiries                                               | $\checkmark$ | $\checkmark$ |
| Create Client/ Person                                          | $\checkmark$ | $\checkmark$ |
| Create Profile/ Case                                           | $\checkmark$ | $\checkmark$ |
| Manage Case (notes, payments, consent, plans, documents, etc.) | $\checkmark$ | $\checkmark$ |
| Delete notes, payments, plans, etc.                            | X            | $\checkmark$ |
| Delete Profile/ Case                                           | $\checkmark$ | $\checkmark$ |
| Create/ Manage Referrals                                       | $\checkmark$ | $\checkmark$ |
| Create / Manage Groups                                         | $\checkmark$ | $\checkmark$ |
| Performance reporting – basic                                  | $\checkmark$ | $\checkmark$ |
| Performance reporting – advanced                               | X            | $\checkmark$ |
| Merge Clients/ Persons                                         | X            | $\checkmark$ |
| Auditing                                                       | X            | $\checkmark$ |
| Perform Brokerage reporting                                    | X            | $\checkmark$ |
| Manage document templates                                      | X            | $\checkmark$ |
| Manage Users                                                   | X            | $\checkmark$ |

18.1.2 Resetting a Password

To reset a user's password:

1. Open the **Edit user record** form by selecting the User Name from the list on the left of screen.

2. Enter the **New Password** and re-enter the password in **Confirm Password**.

3. Tick the **Change Password** checkbox (highlighted above) which will force the user to change their password the next time they log into the application.

|   | Edit user recor      | d:                                                   |   |
|---|----------------------|------------------------------------------------------|---|
|   | * User Name          | Arthur.Apple                                         |   |
|   | * First Name         | Arthur                                               |   |
|   | * Last Name          | Apple                                                |   |
|   | Email Address        | د                                                    |   |
|   | Messages             | Do Not Email Reception Messages                      |   |
|   | * Default Cluster    | Youth Cluster B                                      |   |
|   | Start Date           | 14/12/2018                                           |   |
| 1 | New Password         | •••••                                                |   |
|   | Confirm Password     | •••••                                                |   |
|   | User Blocked         |                                                      |   |
|   | Change password      | ×                                                    |   |
| I | Workgroup Ro         | le Operational Remove                                |   |
|   | Youth Workgroup<br>W | ormal User 🔽 🗶                                       |   |
|   | Add to workgroup     | Please select *                                      | ) |
|   | Last Update          | Worker Two, Youth Workgroup W<br>14/12/2018 12:43:34 |   |
| l |                      | Save                                                 |   |

#### 4. Click Save

The user will be required to set their own password when they log in.

#### 18.1.3 Unblocking a User Account

A user account may become blocked due to a number of consecutive incorrect password attempts or by lengthy account inactivity.

| Edit user recor                                    | d:                                                   | B |
|----------------------------------------------------|------------------------------------------------------|---|
| * User Name                                        | Arthur.Apple                                         |   |
| * First Name                                       | Arthur                                               |   |
| * Last Name                                        | Apple                                                |   |
| Email Address                                      | <u> </u>                                             |   |
| Messages                                           | Do Not Email Reception Messages                      |   |
| * Default Cluster                                  | Youth Cluster B                                      |   |
| Start Date                                         | 14/12/2018                                           |   |
| New Password                                       |                                                      |   |
| Commit Password<br>User Blocked<br>Change password |                                                      |   |
| Workgroup Ro                                       | ole Operational Remove                               |   |
| Youth Workgroup N                                  | lormal User 🔽 🗶                                      |   |
| Add to workgroup                                   | Please select                                        |   |
| Last Update                                        | Worker Two, Youth Workgroup W<br>14/12/2018 13:46:50 |   |
|                                                    | Save                                                 |   |

Simply uncheck the **User Blocked** check box (highlighted above) and click **Save**. The user will now be able to log in.

#### 18.1.4 Removing User Access

When a staff member leaves your organisation, you have a choice as to how you manage their User record within YSCIS.

As outlined below, the first step to remove the User will cancel the licence allocated to their record and their name will remain the User list in the Users tab (on the Admin page).

A subsequent step to **Remove User** will clear their name from the User List. Both of these actions retain the User's name against all records they completed in YSCIS e.g. Case notes.

If you have a high turnover of Users, then choosing to remove them from the User List may be beneficial in keeping the List more manageable.

#### To remove the active user account:

1. Open the **Edit user record** form for the user account.

| Edit user reco       | ord: 🖪                                                         |
|----------------------|----------------------------------------------------------------|
| * User Nam           | e Arthur.Apple                                                 |
| * First Nam          | e Arthur                                                       |
| * Last Nam           | Apple                                                          |
| Email Addres         | ss 🔍 📞                                                         |
| Message              | Do Not Email Reception Messages 🔽                              |
| * Default Cluste     | er Youth Cluster B                                             |
| Start Dat            | e 14/12/2018                                                   |
| New Passwor          | d                                                              |
| Confirm Passwor      | d                                                              |
| User Blocke          | V b.                                                           |
| Change passwor       |                                                                |
| Workgroup I          | Role Operational Remove                                        |
| Youth Workgroup<br>W | Normal User 🔽 🛛 🗶                                              |
| Add to workgrou      | p Please select                                                |
| Last Updat           | e Worker Two, Youth Workgroup W<br>14/12/2018 13:46:50<br>Save |

- 2. Click the **Remove** cross (highlighted above), then click **Save**.
- 3. The following message will appear:

| The use          | er is not in any workgroup.                          |   |
|------------------|------------------------------------------------------|---|
| Add to workgroup | Please select                                        | Ŧ |
| Last Update ]    | Worker Two, Youth Workgroup W<br>14/12/2018 13:50:00 |   |
|                  | Save Remove User                                     |   |

Once a user has been removed from a workgroup, they are unable to log in. They will remain on the list of Current users on **Users** tab but they won't count towards the number of licences used.

4. To more easily manage users, click the **Remove User** button (highlighted above).

The user account will be removed as a current user - all database references to the user will be retained. For example, association with case notes.

If you want to temporarily suspend access for a user, tick the **User Blocked** check box. The user will not be able to log in to YSCIS.

## 18.2 Merging Person Records

The **Merge** tab on the **Admin** page allows you to merge duplicate person records for the same client. For example, two workers may have individually entered client details and one record is incorrect. (The **Merge** tab is only available to users with the YSCIS Coordinator access level.)

Prior to commencing the merge process, you should identify the 'primary' person record you want to keep and the 'secondary' person record you want to merge into the primary person record. When you merge the two person records, the demographic information will be retained for the primary person record but the demographic information contained in the secondary person record will be deleted.

### 18.2.1 To Merge Two Person Records

Please note that you will be unable to merge two records that contain Profiles/Cases with overlapping dates. To resolve this conflict, you can either delete one Profile/Case (if created in error) or alter the dates of the Profile prior to the merge process.

1. Click the **Merge** tab. The Search for primary record form will appear in the top left of the screen and the Search for secondary record form will appear in the top right of the screen.

2. In the **Search for primary record** form, enter the **First Name** and/or **Last Name** of the primary person record. It is also recommended to click the **Fuzzy** search check box to display partial matches and to allow for incorrect spelling.

3. Click **GO** and a list of possible primary person records will be displayed.

4. If the records have the exact same client name, you can verify the primary and secondary record according to the Person ID, the unique system number for each person record.

**Note:** You can obtain the **Person ID** by holding the mouse over the client's name in the Person **Details** tab (see image below). The first number is the Person ID, the second number (if different) is the alias record ID. In the example below, the **Person ID** is '157' and the **Alias ID** is '157'.

| Youth support | Yout<br>Yout | th Wor<br>uth S    | kgroup<br>Supp | o w<br>ort | t Client     | Inf    | orm   | atio         | on Sy    | ster | n - U | AT er |
|---------------|--------------|--------------------|----------------|------------|--------------|--------|-------|--------------|----------|------|-------|-------|
| Home          | Pass         | word               | Prefer         | ence       | es Docum     | ents   | Finar | nce I        | Bulk Act | ions | Users | Merge |
| Persons       | Mer          | ge Perso           | ns Sea         | rch I      | Duplicates   |        |       |              |          |      |       |       |
| Groups        | Sear         | ch for p           | rimary         | rec        | ord:         |        | _     |              |          |      |       |       |
| Days          |              | Giver              | i Name         |            |              |        |       |              |          |      |       |       |
| Reports       |              | Family             | / Name         | smi        | ith          |        |       |              |          |      |       |       |
| Admin         |              |                    | Gender         | ОМ         | lale C Femal | e      |       |              |          |      |       |       |
|               |              |                    | Fuzzy          | GO         | Clear        |        |       |              |          |      |       |       |
|               | Res          | ults               |                |            |              |        |       |              |          |      |       |       |
|               | ID           | Given<br>Name      | Family         | Sex        | DOB          | Alias? | Match | Ac           | tions    |      |       |       |
|               | 74           | Dotty              | Smith          | F          | 10/10/2000   |        | 0     | Open         | Select   |      |       |       |
|               | 275          | Person1<br>Person2 | Smith          | M<br>M     | 01/01/2001   | )      | 0     | Open<br>Open | Select   |      |       |       |
|               | 283          | Person2            | Smith          | М          | 01/01/2001   |        | U     | open         | Select   |      |       |       |

| Youth support             | Youth W<br>John | ′orkgrou<br>Dougl | p W<br>1 Male, | DOB: 01/0   | 4/2003    | (Age 12    | yrs)      |         |                   |                                                                                                    |         |  |  |
|---------------------------|-----------------|-------------------|----------------|-------------|-----------|------------|-----------|---------|-------------------|----------------------------------------------------------------------------------------------------|---------|--|--|
| Home                      | Search          | Details           | Notes          | Payments    | Alerts    | Consent    | Referrals | Plans   | Tasks             | Outcomes                                                                                                    | Docum   |  |  |
| Persons                   | Person          | / Hinst           |                |             |           |            |           |         |                   | Create ne                                                                                                    | w alias |  |  |
| Groups                    | John Doug       | <u>ah</u>         |                |             |           | Primary Na | ame       |         |                   |                                                                                                    |         |  |  |
| Days                      | Johnny Do       | De<br>ID:157/15   | n /            |             |           | Alias      |           |         |                   |                                                                                                    |         |  |  |
| Reports                   | Pelation        | isnips:           |                |             |           |            |           |         | Cr                | eate new relati                                                                                                    | ionship |  |  |
| Admin                     | Person          |                   |                | Relationshi | р         | [          | OOB       |         | Com               | sks Outcomes Do<br>Create new all<br>Create new relationsh<br>Comments<br>Create new profi<br>Last Update<br>07/10/2015<br>Create new addre<br>Comments |         |  |  |
| Admin                     | Candy Do        | ugh               |                | Mother      |           | 0          | 1/01/1981 |         |                   |                                                                                                    |         |  |  |
| Recent List<br>John Dough | Profiles        |                   |                |             |           |            |           |         |                   | Create new                                                                                                    | profile |  |  |
| Person2 Smith             | Profile T       | уре               |                | v           | Vorkgrou  | ip         | Sta       | rt      | La                | st Update                                                                                                    |         |  |  |
| Bob Job                   | Integrated      | d Respons         | e Case         | Y           | outh Work | group W    | 05/0      | 08/2015 | 07,               | /10/2015                                                                                                    |         |  |  |
| Casper Ghost<br>Johan Doe | Address:        |                   |                |             |           |            |           |         | Create new addres |                                                                                                    |         |  |  |
| Harry Jacks               | Street          |                   |                | Locality    |           |            |           | Туре    | Co                | Create new relationsh<br>pomments<br>Create new profi<br>Last Update<br>07/10/2015<br>Create new addre<br>Comments                                      |         |  |  |
| Dotty Smith               | ✓ 12 F          | First Avenu       | ue             | MAROOCH     | IYDORE Q  | LD 4558    |           | Home    |                   |                                                                                                    | •       |  |  |

5. When viewing the Primary person record search results on the Merge tab, you can view the Person Details tab for the selected person record by clicking **Open**. Note that the Person Details tab will open in a new browser tab.

6. Click **Select** to confirm the primary person record for the merge process. This is the record that will be kept.

| With Support | You<br>You | uth World     | kgroup<br>Supp | o w<br>ort | Client      | Inf    | orm   | atio  | n Sy    | ste   | m - U | AT er |
|--------------|------------|---------------|----------------|------------|-------------|--------|-------|-------|---------|-------|-------|-------|
| Home         | Pas        | sword         | Prefer         | ence       | s Docum     | ents   | Fina  | nce B | ulk Act | tions | Users | Merge |
| Persons      | Me         | rge Perso     | ns Sea         | rch (      | Duplicates  |        |       |       |         |       |       |       |
| Groups       | Sea        | rch for p     | rimary         | reco       | ord:        |        | _     |       |         |       |       |       |
| Days         |            | Giver         | i Name         |            |             |        |       |       |         |       |       |       |
| Reports      |            | Family        | / Name         | smi        | th          |        |       |       |         |       |       |       |
| Admin        |            |               | Gender         | ОМ         | ale C Femal | e      |       |       |         |       |       |       |
|              |            |               | Fuzzy          | GO         | Clear       |        |       |       |         |       |       |       |
|              | Res        | sults         |                |            |             |        |       |       |         |       |       |       |
|              | ID         | Given<br>Name | Family<br>Name | Sex        | DOB         | Alias? | Match | Acti  | ions    |       |       |       |
|              | 74         | Dotty         | Smith          | F          | 10/10/2000  |        | 0     | Oper  | Select  | >     |       |       |
|              | 275        | Person1       | Smith          | М          | 01/01/2001  |        | 0     | Open  | Select  |       |       |       |
|              | 283        | Person2       | Smith          | М          | 01/01/2001  |        | 0     | Open  | Select  |       |       |       |

| <b>Wouth Support</b> | Youth Workgrou<br>Youth Sup | port Client Ir                            | nformat               | ion Syste    | em - U      | AT e   | nviro     | nment     |                |
|----------------------|-----------------------------|-------------------------------------------|-----------------------|--------------|-------------|--------|-----------|-----------|----------------|
| Home                 | Password Prefe              | rences Document                           | s Finance             | Bulk Actions | s Users     | Merge  | Audit     | Templates | Reference Data |
| Persons              | Merge Persons Se            | earch Duplicates                          |                       |              |             |        |           |           |                |
| Groups               |                             |                                           |                       | S            | earch for s | econda | ry record | 1:        |                |
| Groups               | Primary Record              | (details kept)                            |                       |              | Give        | n Name |           |           |                |
| Days                 |                             | Refresh New                               | v Search Go           | to Client    | Famil       | v Name | smith     |           | 1              |
| Reports              | ID                          | 275                                       |                       |              |             | ,      |           |           |                |
| Admin                | Name                        | Person1 Smith                             |                       |              |             | Gender | O Male O  | Female    |                |
|                      | Gender                      | male                                      |                       |              |             | Fuzzy  |           |           |                |
|                      | Date of Birth               | 01/01/2001                                |                       |              |             |        | GOCI      | ear       |                |
|                      | Indigenous<br>Status        |                                           |                       |              |             |        |           | _         |                |
|                      | Country of birth            |                                           |                       |              |             |        |           |           |                |
|                      | Language at<br>Home         |                                           |                       |              |             |        |           |           |                |
|                      | Comments                    |                                           |                       |              |             |        |           |           |                |
|                      | Date of Death               |                                           |                       |              |             |        |           |           |                |
|                      | Last update                 | Adrian Board, Youth<br>28/10/2015 12:36:1 | Workgroup W<br>6 AEST | 1            |             |        |           |           |                |
|                      | Addresses                   |                                           |                       |              |             |        |           |           |                |
|                      | There are no regist         | ered addresses                            |                       |              |             |        |           |           |                |
|                      | Documents (notes            | s, alerts, etc) associate                 | cord                  |              |             |        |           |           |                |
|                      | Workgroup                   | Number                                    |                       |              |             |        |           |           |                |
|                      | Youth Workgroup V           | V 1                                       |                       |              |             |        |           |           |                |

7. Once you click **Select**, details for the selected person record will be displayed on the left side of the screen with the 'Primary Record (details kept) heading.

If you need to modify any details on the primary person record, you can click the **Go to Client** button (see image above) to open the client's Person Details tab in another browser tab. Once you have saved any changes in the Person Details tab, switch back to the current Merge process and click the **Refresh** button to update the primary person record information.

8. In the **Search for secondary record** form, enter the **First Name** and/or **Last Name** of the secondary person record. These fields will have been defaulted from the search criteria entered in the primary search criteria. It is also recommended to click the **Fuzzy** search check box to display partial matches and to allow for incorrect spelling.

| Vouth support | Youth Wor<br>Youth S | <sup>rkgroup W</sup><br>Support | Client Inf    | ormati    | ion Sys    | ter    | m - U         | AT e           | nvi   | ronme      | nt        |          |        |
|---------------|----------------------|---------------------------------|---------------|-----------|------------|--------|---------------|----------------|-------|------------|-----------|----------|--------|
| Home          | Password             | Preferences                     | Documents     | Finance   | Bulk Actio | ns     |               | Merge          | Au    | dit Tem    | olates    | Referenc | e Data |
| Persons       | Merge Pers           | ons Search Du                   | plicates      |           |            |        |               |                |       |            |           |          |        |
| Groups        | Primary Re           | ecord (details                  | kept)         | rch for s | econda     | ry ree | cord:         | _              |       |            |           |          |        |
| Days          |                      |                                 | Refresh New S | Search Go | to Client  |        | Comil         | Name           | amith |            | _         |          |        |
| Reports       | ID                   | 275                             |               |           |            |        | railin        |                | Sinic |            |           |          |        |
| Admin         | Name                 | Person                          | 1 Smith       |           |            |        |               | Gender         | О Ма  | le O Femal | e         |          |        |
|               | Gender               | male                            |               |           |            |        |               | Fuzzy          |       |            |           |          |        |
|               | Date of Bir          | th 01/01/                       | 2001          |           |            |        |               |                | GO    | Clear      |           |          |        |
|               | Indigenous<br>Status | 5                               |               |           |            | Re     | sults         |                |       |            |           |          |        |
|               | Country of           | birth                           |               |           |            | ID     | Given<br>Name | Family<br>Name | Sex D | OOB        | Alias? Ma | atch Ad  | tions  |
|               | Language a<br>Home   | at                              |               |           |            | 74     | Dotty         | Smith          | F 1   | 0/10/2000  | 0         | Open     | Select |
|               | Comments             |                                 |               |           |            | 275    | 5 Person1     | Smith          | M 0   | 1/01/2001  | 0         | Open     | Select |
|               | Date of Dea          | ath                             |               |           |            | 203    | FeiSUII2      | Sintu          | PI U  | 1,01/2001  | U         | Oper     | Select |

9. Click **GO** and a list of possible secondary person records will be displayed.

10. If you want to view the Person Details tab for the selected secondary person record, click **Open**. Note that the Person Details tab will open in a new browser tab.

11. Click **Select** to confirm the secondary person record for the merge process. This is the record that will be merged into the primary person record.

| Vouth support | Youth Workgrou       | IP W                                                        |        | tom - UA                                                                         | Lonviro                                                   | amont          |                   |  |  |  |  |
|---------------|----------------------|-------------------------------------------------------------|--------|----------------------------------------------------------------------------------|-----------------------------------------------------------|----------------|-------------------|--|--|--|--|
| Home          | Password Prefe       | rences Documents Finance Bi                                 |        | ns lisers Me                                                                     |                                                           | Templates      | Reference Data    |  |  |  |  |
| Persons       |                      |                                                             |        |                                                                                  | ange noone                                                | remplaces      |                   |  |  |  |  |
| 0             | Merge Persons Se     | arch Duplicates                                             |        |                                                                                  |                                                           |                |                   |  |  |  |  |
| Groups        | Primary Record (     | (details kept)                                              | =      | Secondary (M                                                                     | lerge) Record                                             |                |                   |  |  |  |  |
| Days          |                      | Refresh New Search Go to                                    | Client |                                                                                  | Ref                                                       | resh New Se    | arch Go to Client |  |  |  |  |
| Reports       | ID                   | 275                                                         |        | ID                                                                               | 283                                                       |                |                   |  |  |  |  |
| Admin         | Name                 | Person1 Smith                                               |        | Name                                                                             | Person2 S                                                 | mith           |                   |  |  |  |  |
|               | Gender               | male                                                        |        | Gender                                                                           | male                                                      |                |                   |  |  |  |  |
|               | Date of Birth        | 01/01/2001                                                  |        | Date of Birth                                                                    | 01/01/200                                                 | 1              |                   |  |  |  |  |
|               | Indigenous<br>Status |                                                             |        | Indigenous<br>Status                                                             |                                                           |                |                   |  |  |  |  |
|               | Country of birth     |                                                             |        | Country of birt                                                                  | th                                                        |                |                   |  |  |  |  |
|               | Language at<br>Home  |                                                             |        | Language at<br>Home                                                              |                                                           |                |                   |  |  |  |  |
|               | Comments             |                                                             |        | Comments                                                                         |                                                           |                |                   |  |  |  |  |
|               | Date of Death        |                                                             |        | Date of Death                                                                    |                                                           |                |                   |  |  |  |  |
|               | Last update          | Adrian Board, Youth Workgroup W<br>28/10/2015 12:36:16 AEST |        | Last update                                                                      | kgroup W<br>ST                                            |                |                   |  |  |  |  |
|               | Addresses            |                                                             |        | Addresses                                                                        |                                                           |                |                   |  |  |  |  |
|               | There are no regist  | ered addresses                                              |        | There are no reg                                                                 | gistered addres                                           | ses            |                   |  |  |  |  |
|               | Documents (notes     | s, alerts, etc) associated with this record                 | l .    | Documents (no                                                                    | otes, alerts, etc                                         | ) associated w | th this record    |  |  |  |  |
|               | Workgroup            | Number                                                      |        | Workgroup                                                                        |                                                           | Number         |                   |  |  |  |  |
|               | Youth workgroup v    | V I                                                         |        | Youth workgrou                                                                   | ip w                                                      | 2              |                   |  |  |  |  |
|               | Alias / Duplicates   | 5                                                           |        | Alias / Duplica                                                                  | ates                                                      |                |                   |  |  |  |  |
|               | No associated alias  | or duplicates.                                              |        | No associated a                                                                  | lias or duplicate                                         | es.            |                   |  |  |  |  |
|               |                      |                                                             |        | Validation Rep                                                                   | port                                                      |                |                   |  |  |  |  |
|               |                      |                                                             |        | No conflicting Ac<br>No conflicting Pr<br>No conflicting Su<br>No conflicting Re | commodation I<br>ofiles<br>upport Periods<br>elationships | Periods        |                   |  |  |  |  |
|               |                      |                                                             |        |                                                                                  |                                                           |                | Make Alias Merge  |  |  |  |  |

12. If you need to modify any details on the secondary person record, you can click the **Go to Client** button (see image above) to open the client's Person Details tab in another browser tab. Once you have saved any changes in the Person Details tab, switch back to the current Merge process and click the **Refresh** button to update the secondary person record information.

13. Carefully consider both records to ensure they relate to the same client before clicking **Merge**. Note that, in addition to merging the records, clicking **Make Alias** will also create an Alias record from the name and gender details of the secondary person record. For example, the **Make Alias** function would be used if you were merging two records where the person is known under different names (hence the accidental creation of a duplicate record for the person).

14. If you decide that you want to keep the Secondary person record and merge the Primary person record, you can swap the two records by clicking on the arrow icon between the Primary and Secondary forms.(See image below)

| <b>Wollth Support</b> | Youth wo    | rkgroup w      |             |           |             |             | ю <b>т</b> |           |             |             |
|-----------------------|-------------|----------------|-------------|-----------|-------------|-------------|------------|-----------|-------------|-------------|
| A State Andrew A      | Youth       | Support (      | client In   | format    | ion Syst    | em - C      | лте        | nviro     | nment       |             |
| Home                  | Password    | Preferences    | Documents   | Finance   | Bulk Action | s Users     | Merge      | Audit     | Templates   | Reference   |
| Persons               | Merge Pers  | ons Search Du  | plicates    |           |             |             |            |           |             |             |
| Groups                | Primary R   | ecord (details | kept)       |           |             | Secondary   | v (Merge   | ) Record  | ł           |             |
| Days                  |             |                | Refresh New | Search Go | to Client   |             |            | Re        | fresh New S | earch Go to |
| Reports               | ID          | 275            |             |           | :           | ID          | 2          | 283       |             |             |
| Admin                 | Name        | Person         | 1 Smith     |           |             | Name        | F          | erson2 S  | mith        |             |
|                       | Gender      | male           |             |           |             | Gender      | r          | nale      |             |             |
|                       | Date of Bir | rth 01/01/2    | 2001        |           |             | Date of Bir | th (       | )1/01/200 | 01          |             |
|                       | Date of Bir | rth 01/01/2    | 2001        |           |             | Date of Bir | th (       | )1/01/20( | 01          |             |

15. Click **Merge** to merge the secondary person record into the primary person record. (Please note that if the **Merge** button is not available, this will most likely be due to conflicting support period, accommodation records or profiles between the selected primary and secondary person records.)

16. If you are sure you want to merge the records, click **OK** to confirm the merge. Once the merge process has been completed, a confirmation message will be displayed in the top right corner of the screen (see image below) indicating that the merge process was successful.

## 18.2.2 Reinstating Merged Records (Undo Merge)

After two Person records have been merged, you will be able to undo the merge process at a later date by first locating the person record via the **Search for primary record** form and then clicking the blue **Undo Merge** link (highlighted in image above).

| Vouth Support | Youth Workgro<br>Youth Sup                              | up W<br>port Client Informat                                  | tion Sys                 | stem - U                                                                                                 | AT en                                  | viron                                 | ment                                                    |                            |
|---------------|---------------------------------------------------------|---------------------------------------------------------------|--------------------------|----------------------------------------------------------------------------------------------------|----------------------------------------|---------------------------------------|---------------------------------------------------------|----------------------------|
| Home          | Password Pref                                           | erences Documents Finance                                     | Bulk Actio               | ons Users                                                                                                | Merge 🥖                                | Audit                                 | Templates                                               | Reference Data             |
| Persons       | Merge Persons                                           | Search Duplicates                                             |                          |                                                                                                    |                                        |                                       |                                                         |                            |
| Groups        | Primary Record                                          | (details kept)                                                | =                        | Person Mei                                                                                               | rge                                    |                                       |                                                         |                            |
| Days          |                                                         | Refresh New Search G                                          | o to Client              |                                                                                                    |                                        | Nev                                   | v Search G                                              | o to Merged Record         |
| Reports       | ID                                                      | 275                                                           |                          | Merge comp                                                                                               | pleted succ                            | essfully                              | <i>y</i> .                                              | wally undate the           |
| Admin         | Name<br>Gender<br>Date of Birth<br>Indigenous<br>Status | Person1 <b>Smith</b><br>male<br>01/01/2001                    |                          | <ul> <li>A primary correct.</li> <li>Duplicate <ul> <li>Relation</li> <li>Phone a</li> </ul> </li> </ul> | data is dele<br>aships<br>and other co | etails tab<br>identifie<br>eted or re | ecessary man<br>b:<br>d and the prir<br>etired, in part | nary address is<br>icular: |
|               | Country of birth<br>Language at<br>Home<br>Comments     |                                                               |                          |                                                                                                    |                                        |                                       |                                                         |                            |
|               | Last update                                             | Adrian Board, Youth Workgroup V<br>28/10/2015 12:36:16 AEST   | v                        |                                                                                                    |                                        |                                       |                                                         |                            |
|               | Addresses                                               |                                                               |                          |                                                                                                    |                                        |                                       |                                                         |                            |
|               | There are no regis                                      | stered addresses                                              |                          |                                                                                                    |                                        |                                       |                                                         |                            |
|               | Documents (not                                          | es, alerts, etc) associated with this r                       | ecord                    |                                                                                                    |                                        |                                       |                                                         |                            |
|               | Workgroup                                               | Number                                                        |                          |                                                                                                    |                                        |                                       |                                                         |                            |
|               | Youth workgroup                                         | -                                                             |                          |                                                                                                    |                                        |                                       |                                                         |                            |
|               | Allas / Duplicate                                       | Eamily Alias/                                                 |                          |                                                                                                    |                                        |                                       |                                                         |                            |
|               | ID Name                                                 | Name Duplicate Last Update                                    |                          |                                                                                                    |                                        |                                       |                                                         |                            |
|               | 283 Person2                                             | Smith Adrian 03/1/<br>Board, 12:11<br>Youth<br>Workgroup<br>W | 15Undo<br>Merge<br>ID(6) | )                                                                                                    |                                        |                                       |                                                         |                            |

YSCIS will remember what records have been merged and will separate the records back into the original two person records. Please note that any new data/records attached to the person record after the merge process will stay with the primary person record if the merged records are unmerged at a later date.

### 18.2.3 Deleting an Alias Record

If an alias record has been entered in error, it can be deleted via the Merge tab.

Locating the required person record via the **Search for primary record** form will list the person details including any current alias information. Clicking the blue **Drop Alias** link (highlighted in image below) will allow you to delete the alias record that has been incorrectly entered or is no longer valid.

|               | AV II AV I                      | 147                             |                                     |                                        |                 |                        |          |          |           |                |  |
|---------------|---------------------------------|---------------------------------|-------------------------------------|----------------------------------------|-----------------|------------------------|----------|----------|-----------|----------------|--|
| Wouth support | Youth Workgro                   | op w<br>port C                  | lient Ir                            | nformat                                | ion Sys         | tem - U                | IAT er   | nviro    | nment     |                |  |
| Home          | Password Pret                   | ferences                        | Document                            | s Finance                              | Bulk Actio      | ons Users              | Merge    | Audit    | Templates | Reference Data |  |
| Persons       | Merge Persons                   | Search Dupl                     | icates                              |                                        |                 |                        |          |          |           |                |  |
| Groups        | Primary Decord                  | l (detaile k                    | rent)                               |                                        |                 | Search for             | secondar | y record | l:        | 1              |  |
| Davs          | Filling Record                  |                                 | ept)                                |                                        |                 | Given Name             |          |          |           |                |  |
| Boporto       |                                 | Refresh New Search Go to Client |                                     |                                        |                 | Famil                  | y Name   | ghost    |           |                |  |
| Reports       | ID                              | 272                             | 272                                 |                                        |                 | Gender C Male C Female |          |          |           |                |  |
| Admin         | Name                            | Casper <i>L</i>                 | Casper Du Ghost                     |                                        |                 |                        |          | _        | , cinare  |                |  |
|               | Gender                          | male                            | male                                |                                        |                 |                        | Fuzzy    |          |           |                |  |
|               | Date of Birth                   | 01/01/20                        | 001                                 |                                        |                 |                        |          | GO CI    | ear       |                |  |
|               | Indigenous<br>Status            | Not Indig                       | genous                              |                                        |                 |                        |          |          |           |                |  |
|               | Country of birth                | Australia                       | I                                   |                                        |                 |                        |          |          |           |                |  |
|               | Language at<br>Home             | English                         | English                             |                                        |                 |                        |          |          |           |                |  |
|               | Comments                        | curly hai                       | r                                   |                                        |                 |                        |          |          |           |                |  |
|               | Date of Death                   |                                 |                                     |                                        |                 |                        |          |          |           |                |  |
|               | Last update                     | Adrian B<br>26/10/20            | oard, Youth<br>015 11:57:5          | Workgroup W<br>8 AEST                  | I               |                        |          |          |           |                |  |
|               | Addresses Sub                   | urb Typ                         | pe Er                               | id Date Pr                             | imary           |                        |          |          |           |                |  |
|               | 55 NEW<br>Newmarket 405<br>Road | MARKET Ho                       | me                                  |                                        | $\checkmark$    |                        |          |          |           |                |  |
|               | Documents (not                  | es, alerts, e                   | tc) associate                       | d with this re                         | cord            |                        |          |          |           |                |  |
|               | Workgroup                       |                                 | Number                              |                                        |                 |                        |          |          |           |                |  |
|               | Youth Workgroup                 | W                               | 11                                  |                                        |                 |                        |          |          |           |                |  |
|               | Youth Workgroup                 | Х                               | 1                                   |                                        |                 |                        |          |          |           |                |  |
|               | Alias / Duplicat                | es                              |                                     |                                        |                 |                        |          |          |           |                |  |
|               | ID Given<br>Name                | Family A<br>Name D              | lias/<br>)uplicate <sup>L</sup>     | ast Update                             |                 |                        |          |          |           |                |  |
|               | 288 Greg                        | Д                               | lias Adri<br>Boa<br>You<br>Wor<br>W | an 06/1//1<br>rd, 14:1<br>th<br>kgroup | l5Drop<br>alias |                        |          |          |           |                |  |

### 18.2.4 Possible Duplicate Person Search

Coordinators have access to the **Search Duplicates** function on the **Merge** tab. This function will identify possible duplicate person records based on the Given Name, Family Name and Date of Birth fields.

| Wallh support | Training 1<br>Youth S | <sup>A</sup><br>Support             | Client In     | formati   | on Syste     | m - 1    | Frainin   | ng enviro  | nment         |            | A Coordina        | tor (Coord | linator)<br>🌣 🕩 |
|---------------|-----------------------|-------------------------------------|---------------|-----------|--------------|----------|-----------|------------|---------------|------------|-------------------|------------|-----------------|
| Home          | Password              | Preferences                         | Documents     | Finance   | Bulk Actions | Merge    | Audit     | Templates  | Reference Dat | a About    |                   |            | Menu            |
| Persons       | Merge Perso           | ons Search Du                       | plicates      |           |              |          |           |            |               |            |                   |            | 0               |
| Groups        | Search for o          | arch for duplicate persons records: |               |           |              |          |           |            |               |            |                   |            |                 |
| Days          | Match Thresh          | old 3 [Possib                       | le Match] 🖌 R | ecords 50 | Search       | Clear    |           |            |               |            |                   |            | _               |
| Reports       | Search Res            | suits:                              |               |           |              |          |           |            |               |            |                   |            |                 |
| Admin         |                       | 70.01                               |               | 0.00      | al' 0        |          |           |            | - 1           | 0.00       | Potential Duplica | ites: 1    |                 |
|               | view Pers             | on ID Given<br>Name                 | f Name        | DOB       | Alias?       | View     | Person ID | Given Name | Name          | DOR        | Alias?            | Match      | Merge           |
|               | <u></u> 20            | )27 John                            | Doe           | 16/04/200 | 0            | <b>†</b> | 2028      | John       | Dough         | 16/04/2000 |                   | 5          | Select          |

The **Match Threshold** field (highlighted above) indicates the number of matching 'points' the person records need to meet before they are selected and listed as possible duplicates. Matching occurs on the Given Name, Family Name and Date of Birth fields. Fuzzy name matching is also taken into consideration. One Match Threshold point is allocated for a match on each of the name fields (or fuzzy name matching) and two Match Threshold points are allocated for a match on the Date of Birth. A Match Threshold of 6 is an exact match on both the name fields and the Date of Birth. A lower Match Threshold figure allows for less exact matches to be displayed as potential duplicates.

The **Records** field indicates the maximum number of possible matches you would like returned for review.

To perform the possible duplicates search:

1. Select the required **Match Threshold** and **Records**. Select a lower **Match Threshold** to allow a less exact match.

2. Click **Search** to perform the possible duplicates search. Any possible duplicate person records will be displayed.

| Vouth support | Youth Workgroup W Adrian B<br>Youth Support Client Information System - UAT environment                | loard (Coordi | nator)<br>E 🗭 |
|---------------|----------------------------------------------------------------------------------------------------|---------------|---------------|
| Home          | Password Preferences Documents Finance Bulk Actions Users Merge Audit Templates Reference Data         | About         | Menu          |
| Persons       | Merge Persons Search Duplicates                                                                        |               | 6             |
| Groups        | Search for duplicate persons records:                                                                  |               |               |
| Days          | Match Threshold 5 Records 50 Search Clear                                                              |               | _             |
| Reports       | Search Results:                                                                                        | ·             |               |
| Admin         | Potential Dupli                                                                                        | icates: 1     |               |
|               | View Person ID Given Family DOB Alias? View Person ID Given Family DOB Alias?<br>Name † Name Name Name | Match         | Merge         |
|               | 275 Person1 Smith 01/01/2001                                                                           | 5             | Select        |
|               |                                                                                                    |               |               |

3. The results are presented with the two possible duplicate person records listed in the same row. The first person record detail is displayed on the left (see image above) and the second person record detail is displayed in the centre. The number of matched 'points' between the two records is displayed on the right in the **Match** column.

4. Click on the person icon  $\overline{\mathbf{n}}$  to open the **Person** page, **Details** tab for that person record in a new browser tab. You will then be able to easily navigate back to the possible duplicates list.

5. If you would like to merge the two suggested possible duplicate person records, click the blue **Select** link (see image below) to automatically populate the Merge Persons tab with the selected records.

| Toutasupport | Youth Wor    | kgroup          | W         |                |            |        |         |            |                 |               |            |          | Adrian Bo    | ard (Coord | linator) |
|--------------|--------------|-----------------|-----------|----------------|------------|--------|---------|------------|-----------------|---------------|------------|----------|--------------|------------|----------|
|              | routh :      | Suppo           |           | lient in       | ormat      | ion :  | syster  | n - 0/     | AT er           | IVITOR        | ment       |          |              |            | ¥        |
| Home         | Password     | Prefere         | nces      | Documents      | Finance    | Bulk   | Actions | Users      | Merge           | Audit 1       | Templates  | Refer    | ence Data    | About      | Menu     |
| Persons      | Merge Pers   | ons Sear        | ch Dupl   | icates         |            |        |         |            |                 |               |            |          |              |            | 8        |
| Groups       | Search for o | duplicate       | e perso   | ns records:    |            |        |         |            |                 |               |            |          |              |            |          |
| Days         | Match Threst | nold 5          |           | F              | lecords 50 | •      | Search  | Clear      |                 |               |            |          |              |            |          |
|              | Search Re    | sults:          |           |                |            |        |         |            |                 |               |            |          |              |            |          |
| Reports      |              |                 |           |                |            |        |         |            |                 |               |            | Doto     | ntial Dunlic | ator: 1    |          |
| Admin        |              |                 |           |                |            |        |         |            |                 |               |            | FOLE     |              | ates. 1    |          |
| Autim        | View Perso   | n ID Giv<br>Nar | en<br>me↑ | Family<br>Name | DOB        | Alias? | Viev    | v Person I | ID Giver<br>Nam | n Far<br>e Na | nily<br>me | DOB      | Alias?       | Match      | Merge    |
|              | 🛉 27         | 5 Per           | son1      | Smith          | 01/01/2001 |        | ÷       | 276        | Perso           | n2 Sm         | ith 01     | /01/2001 | L            | 5          | Select   |
|              |              |                 |           |                |            |        |         |            |                 |               |            |          |              |            |          |

#### **Additional Notes:**

- » The list of possible duplicate person records can be exported to Excel by clicking the Export to Excel icon at the bottom of the list.
- » If you have a larger number of possible duplicate records returned, increase the Match Threshold to a higher level (such as 6 – exact match) to make it easier to identify the more likely duplicate records so that these can be reviewed first.

## 18.3 Bulk Actions

This is standard functionality from the Infoxchange SRS product. For guidance on using this feature, click on the Help icon <sup>(2)</sup> to access SRS Help or review the SRS product user guides at the following url: <u>http://srs-support.infoxchangeapps.net.au/user-guides</u>

## 18.4 Document Templates

This is standard functionality from the Infoxchange SRS product. For guidance on using this feature, click on the Help icon to access SRS Help or review the SRS product user guides at the following url: <u>http://srs-support.infoxchangeapps.net.au/user-guides</u>

# **19 Reports Page**

Youth Support Client Information System (YSCIS) includes a report engine that enables you to generate a variety of aggregated reports and data lists to assist with organisational management and reporting to stakeholders.

There are a number of distinct tabs within the **Reports** Page identifying the different report categories: **Reports**, **Lists**, **Financial**, **Referrals**, **Groups**, **Custom** and **Results**.

| Would Support | Training 1A<br>Youth Support Client Information System - Training environment |                                                     |   |  |  |  |  |  |  |
|---------------|-------------------------------------------------------------------------------|-----------------------------------------------------|---|--|--|--|--|--|--|
| Home          | Reports Lists Fina                                                            | ancial Referrals Groups Custom Results              |   |  |  |  |  |  |  |
| Persons       | Workgroup                                                                     | Training 1A                                         |   |  |  |  |  |  |  |
| Groups        | workgroup                                                                     |                                                     |   |  |  |  |  |  |  |
| Days          | Report type                                                                   | Please select                                       | V |  |  |  |  |  |  |
| Reports       | Include in report                                                             | Please select                                       |   |  |  |  |  |  |  |
| Admin         | Period of Interest                                                            | Select range from list or enter start and end dates |   |  |  |  |  |  |  |
|               | Start date                                                                    | 14/12/2018                                          |   |  |  |  |  |  |  |
|               | End date                                                                      | 14/12/2018                                          |   |  |  |  |  |  |  |

## 19.1 Reporting options available

### 19.1.1 Reports tab

On the Reports page, Reports tab, you can generate a number of reports.

| Vouth support | Training<br>Youth | <sup>1A</sup><br>Supp               | oort C          | lient Inf                | format       | ion Sy | stem -  | Training | , environment |
|---------------|-------------------|-------------------------------------|-----------------|--------------------------|--------------|--------|---------|----------|---------------|
| Home          | Reports           | Lists F                             | inancial        | Referrals                | Groups       | Custom | Results |          |               |
| Persons       |                   | Workgrou                            | ID Traini       | ng 1A                    |              |        |         |          |               |
| Groups        |                   |                                     |                 |                          |              |        |         |          |               |
| Days          | F                 | Report typ                          | De Please       | e select<br>graphic Repo | ort          |        |         |          |               |
| Reports       | Includ            | Include in report<br>Contact Report |                 |                          |              |        |         |          |               |
| Admin         | Deriod            | of Intere                           | Famil<br>Plan F | y Report (usi<br>Report  | ng relations | hips)  |         |          |               |
|               | Fenou             | or intere.                          | Enqui<br>Crour  | ry Report<br>Report      |              |        |         |          |               |
|               |                   | Start dat                           | te DCSY         | W Performan              | ce Report    |        |         |          |               |

The *Demographic, Profile, Contact, Family, Plan, Enquiry* and *Group* reports are generic to the SRS product.

The **DCSYW Performance Report** (and the corresponding **DCSYW Performance List**, accessed from the **Lists** tab) has been specifically developed for Youth Support services to assist in managing your service and streamline reporting requirements.

The **DCSYW Performance Report** reflects the results for the performance measures for your service based on a defined reporting period, streamlining reporting obligations to be entered into the Online Acquittal Support Information System (OASIS).

#### 19.1.2 Lists tab

The **Lists** tab provides details of the individual records that are reflected in the corresponding report. The List can be exported to excel, enabling you to format and analyse the data as you require.

| Vouth support | Training<br>Youth | <sup>1A</sup><br>Sup                                                                                       | port Cl                       | ient Inf                        | format              | ion Sy | stem -  | Training | environment |  |  |
|---------------|-------------------|----------------------------------------------------------------------------------------------------|-------------------------------|---------------------------------|---------------------|--------|---------|----------|-------------|--|--|
| Home          | Reports           | Lists                                                                                                    | Financial                     | Referrals                       | Groups              | Custom | Results |          |             |  |  |
| Persons       | ,                 | Workar                                                                                                    | Training                      | 1A                              |                     |        |         |          |             |  |  |
| Groups        | workgro           | workgroup (To view lists for another workgroup change to that workgroup.)                                  |                               |                                 |                     |        |         |          |             |  |  |
| Days          |                   | List t                                                                                                    | type Please                   | select                          |                     |        |         |          |             |  |  |
| Reports       | Includ            | o in ro                                                                                                    | Demo<br>Profile               | graphic Detai<br>Details (by p  | ils<br>person)      |        |         |          |             |  |  |
| Admin         | Includ            | enne                                                                                                    | Profile<br>Conta              | Details (by p<br>ct Details (by | profile)<br>person) |        |         |          |             |  |  |
|               | Include           | Include Identifying<br>Details<br>Details (by contact)                                                     |                               |                                 |                     |        |         |          |             |  |  |
|               | Period            | Period of Interest Family List (using relationships)<br>Outcomes Payments<br>Payments Payments (by family) |                               |                                 |                     |        |         |          |             |  |  |
|               |                   | Start (                                                                                                    | date Plans<br>Enquir<br>Conta | y List<br>ct Summary            |                     |        |         |          |             |  |  |
|               |                   | End (                                                                                                    | late Accon<br>YSCIS           | Performance                     | e List              |        |         |          |             |  |  |

As mentioned above, the **DCSYW Performance List** has been specifically developed to provide the individual records for each of the measure results reflected in the corresponding **DCSYW Performance Report**.

Managers are encouraged to run the **DCSYW Performance Report** and the **DCSYW Performance List** at the same time (for the same time period) to assist in their review and management of the service.

The other List types available are generic to the Infoxchange SRS product. Service managers need to assess the use of these for their own circumstances.

### 19.1.3 DCSYW Performance Report & DCSYW Performance List

Effective 1<sup>st</sup> July 2018, the Youth Support model was changed to:

- Expand the age range for young people to 8-21yrs
- Merge the *Support* and *Integrated Response* service types into a single case management category of *Support Case Management*.

To accommodate this, the following message will appear when the **DCSYW Performance Report** (on the Reports tab) and the **DCSYW Performance List** (on the Lists tab) are requested:

| <ul> <li>The date range of this report must coincide with your selection<br/>n the Youth Support Model field below:</li> <li>Where '01/07/2018 onwards' has been selected<br/>please ensure that the Start date of report is equal to<br/>or greater than 01/07/2018</li> </ul> |
|----------------------------------------------------------------------------------------------------|
| • Where 'To 30/06/2018' has been selected please<br>ensure that the End date of report is equal to or less<br>than 30/06/2018                                                                                                    |

| Vouth support | Training 1A<br>Youth Suppo | rt Client Information System -                                                                                                    | Training environment |
|---------------|----------------------------|----------------------------------------------------------------------------------------------------|----------------------|
| Home          | Reports Lists Fina         | ancial Referrals Groups Custom Results                                                                                                    |                      |
| Persons       | Workgroup                  | Training 1A                                                                                                    |                      |
| Groups        | Hongroup                   |                                                                                                    |                      |
| Days          | Report type                | DCSYW Performance Report                                                                                                    | V                    |
| Reports       |                            | The date range of this report must coincide with your colort in the Youth Support model field:                                                                                                    |                      |
| Admin         |                            | <ul> <li>Where '01/07/2018 onwards' has been selected please ensure that the Start date of report is equal to or greater than 01/07/2018</li> <li>Where 'To 30/06/2018' has been selected please ensure that the End date of report is equal to or less than 30/06/2018</li> </ul> |                      |
|               | Youth Support<br>model     | 01/07/2018 onwards<br>To 30/06/2018                                                                                                    |                      |
|               | Period of Interest         | Select range from list or enter start and end dates                                                                                                    |                      |
|               | Start date                 | 14/12/2018                                                                                                    |                      |
|               | End date                   | 14/12/2018                                                                                                    |                      |
|               |                            | Generate Report                                                                                                    |                      |

If you select a reporting period that includes pre- and post- 1<sup>st</sup> July 2018 dates, the following warning will display:

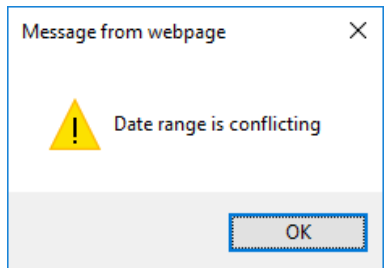

*Note:* Support and Integrated Response Cases will be included in the **DCSYW Performance Report** for reporting periods from 1<sup>st</sup> July 2018 as Support – Case management.

*Note:* When running the **DCSYW Performance List**, be sure to select *Include identifying detail in list (*otherwise, client names will not display).

| <b>Wouth Support</b> | Youth Workgroup W<br>Youth Support Client Information System - UAT environment |                                                                                                    |  |  |  |  |  |  |
|----------------------|--------------------------------------------------------------------------------|----------------------------------------------------------------------------------------------------|--|--|--|--|--|--|
| Home                 | Reports Lists                                                                  | Financial Referrals Groups Custom Results                                                            |  |  |  |  |  |  |
| Persons              | Workgroup Youth Workgroup W                                                    |                                                                                                    |  |  |  |  |  |  |
| Groups               | (To view lists for another workgroup change to that workgroup.)                |                                                                                                    |  |  |  |  |  |  |
| Days                 | Lis                                                                            | ist type DCSYW Performance List                                                                      |  |  |  |  |  |  |
| Reports              | Include Iden                                                                   | Please select Do not include identifying details in list Details Include identifying details in list |  |  |  |  |  |  |
| Admin                |                                                                                | The date range of this report must coincide with your selection                                      |  |  |  |  |  |  |

The counting rules defined for each of the performance measures are provided in the following table:

| Measure<br>No. | Measure Name                                                                                                    | Service<br>Type<br>Code | Service Type Name                                                            | Counting Rule                                                                                                    |
|----------------|----------------------------------------------------------------------------------------------------|-------------------------|------------------------------------------------------------------------------|----------------------------------------------------------------------------------------------------|
| GM07           | Number of Service Users<br>who had their case plans<br>closed/finalised as a result<br>of majority of needs being<br>met | T314                    | Support - Case<br>Management                                                 | Count of <b>Support – Case Management</b> cases closed within the reporting period with a <i>Reason for exit</i> of 'Majority of needs/plan goals met'                                                                              |
| IS35           | Number of users identifying<br>as Aboriginal and/or Torres<br>Strait Islander                                            | T103<br>T314            | Access - Information,<br>Advice and Referral<br>Support – Case<br>Management | Count 1 for each individual unique case (Service User + case type) active* within the reporting period, who identifies as being of Aboriginal and/or Torres Strait Islander descent.                                                |
| IS39           | Number of Service Users<br>identifying as being from a<br>culturally and linguistically<br>diverse background            | T103<br>T314            | Access - Information,<br>Advice and Referral<br>Support – Case<br>Management | Count 1 for each individual unique case (Service User + case type) active* within the reporting period, who identifies as being from a culturally and linguistically diverse background.                                            |
| IS131          | Number of case panels coordinated                                                                                        | T314                    | Support – Case<br>management                                                 | Count number of <b>Notes</b> created within the specified<br>reporting period (for Support – Case management cases)<br>where Contact type = <i>Case Panel Meeting</i> and 'Did 2 or<br>more organisations attend?" is set to 'Yes'. |
| IS142          | Number of Service Users receiving brokerage                                                                              | T103<br>T314            | Access - Information,<br>Advice and Referral<br>Support - Case<br>Management | Count number of <b>Cases</b> that received brokerage within the specified reporting period.                                                                                                    |
| IS145          | Number of Service Users who exited the Service                                                                           | T314                    | Support - Case<br>Management                                                 | Count of number of <b>Support – Case management</b> cases closed within the reporting period.                                                                                                    |

| Measure | Measure Name                                                                     | Service | Service Type Name                            | Counting Rule                                                                                                    |
|---------|----------------------------------------------------------------------------------|---------|----------------------------------------------|----------------------------------------------------------------------------------------------------|
| No.     |                                                                                  | Type    |                                              |                                                                                                    |
| IS147   | Number of Service Users<br>who received a service<br>during the reporting period | T103    | Access - Information,<br>Advice and Referral | Count number of <b>Access</b> Cases created during the<br>reporting period AND<br>count number of <b>Enquiries</b> created during the reporting<br>period where the service user is 'Client eligible for Access<br>Case but no case required'                                                                                                    |
| IS147   | Number of Service Users<br>who received a service<br>during the reporting period | T314    | Support - Case<br>Management                 | Count number of <b>Support – Case management</b> Cases created during the reporting period                                                                                                    |
| IS148   | Number of Service Users<br>who were referred to an<br>external service           | T103    | Access - Information,<br>Advice and Referral | Count number of Service Users with Access cases where<br><b>Referral</b> is recorded during the reporting period with<br>Referral type = 'External'<br>AND count number of <b>Enquiries</b> created during the<br>reporting period where the service user is flagged as 'Client<br>Eligible for Access Case but no case required' <u>and</u> Referral<br>type is 'External'                          |
| IS148   | Number of Service Users<br>who were referred to an<br>external service           | T314    | Support - Case<br>Management                 | Count number of Service Users with Support – Case<br>management case, where <b>Referral</b> is recorded during the<br>reporting period with Referral type = 'External'                                                                                                    |
| IS149   | Number of Service Users<br>who were referred to an<br>internal service           | T103    | Access - Information,<br>Advice and Referral | Count number of Service Users with Access Case where<br>Referral is recorded during the reporting period with<br>Referral type = 'Internal within Organisation'<br>AND count number of Enquiries created during the<br>reporting period where the service user is flagged as 'Client<br>Eligible for Access Case but no case required' <u>and</u> Referral<br>type is 'Internal within Organisation' |
| IS149   | Number of Service Users<br>who were referred to an<br>internal service           | T314    | Support - Case<br>Management                 | Count number of Service Users with Support – Case<br>management Case, where <b>Referral</b> is recorded within the<br>reporting period with Referral type = 'Internal within<br>Organisation'                                                                                                    |

| Measure<br>No. | Measure Name                                                 | Service<br>Type<br>Code | Service Type Name                            | Counting Rule                                                                                                    |
|----------------|--------------------------------------------------------------|-------------------------|----------------------------------------------|----------------------------------------------------------------------------------------------------|
| IS150          | Number of Service Users<br>with a new case plan<br>developed | T314                    | Support - Case<br>Management                 | Count number of unique Support – Management Cases<br>where one or more case plans have been created within<br>the specified reporting period.                                                                                 |
| IS151          | Value of brokerage                                           | T103                    | Access - Information,<br>Advice and Referral | Sum of total brokerage for each <b>individual unique case</b><br>(individual service user + case type) created within the<br>specified reporting period.                                                                      |
|                |                                                              | T314                    | Support - Case<br>Management                 |                                                                                                    |
| IS205          | Number of female Service<br>Users                            | T103                    | Access - Information,<br>Advice and Referral | Count 1 for each individual unique case (Service User + case type), active* within the reporting period, who identifies as female                                                                                             |
|                |                                                              | T314                    | Support – Case<br>Management                 |                                                                                                    |
| IS205          | Number of male Service<br>Users                              | T103                    | Access - Information,<br>Advice and Referral | Count 1 for each individual unique case (Service User + case type), active* within the reporting period, who identifies as male                                                                                               |
|                |                                                              | T314                    | Support – Case<br>Management                 |                                                                                                    |
| IS255          | Number of Service Users<br>who are new                       | T103                    | Access - Information,<br>Advice and Referral | Count number of active* Access cases created within the specified reporting period AND<br>Count number of Enquiries identified as 'Client eligible for Access Case but no case required' created within the Reporting period. |
| IS255          | Number of Service Users<br>who are new                       | T314                    | Support - Case<br>Management                 | Count number of active* Support – Case Management cases created within the specified reporting                                                                                                    |
| Measure  | Measure Name                                                                       | Service  | Service Type Name                            | Counting Rule                                                                                                    |
|----------|------------------------------------------------------------------------------------|----------|----------------------------------------------|----------------------------------------------------------------------------------------------------|
| No.      |                                                                                    | Туре     |                                              |                                                                                                    |
|          |                                                                                    | Code     |                                              |                                                                                                    |
| OUTCOMES |                                                                                    |          |                                              |                                                                                                    |
| T103     | Number of Service Users<br>with improved ability to<br>access appropriate services | OM2.1.05 | Access - Information,<br>Advice and Referral | Count number of active* Access cases within the specified<br>reporting period<br>AND<br>Count number of <b>Enquiries</b> identified as 'Client eligible for<br>Access Case but no case required' created within the<br>reporting period.                                                                                                    |
| T314     | Number of Service Users<br>with improved family<br>interactions/connectedness      | OM2.1.03 | Support - Case<br>Management                 | Count each unique case for <b>Support – Case Management</b><br>(individual service user + case type) that has more than<br>one assessment and with one or more assessment<br>completed within the reporting period. Compare the<br>assessments and if the score against the most recent<br>assessment (Review or Final) is higher than the First<br>assessment completed for the 'My Family Relationships'<br>Domain, then count as 1.                                                                                                    |
| T314     | Number of Service Users<br>with improved quality of life                           | OM2.1.04 | Support - Case<br>Management                 | Count each unique <b>Support – Case Management</b> case<br>that has more than one assessment and with one or more<br>assessment completed within the reporting period.<br>Compare the FIRST assessment with the most recent<br>assessment completed during the reporting period and if<br>the total score against the most recent assessment is<br>higher than the original score against the 'Improved Quality<br>of Life' Domain (made up of the following), then count 1:<br>• My housing (1-5)<br>• My schooling or work & income (1-5)<br>• My physical health(1-5)<br>• My drug and alcohol use (1-5)<br>• My mental health (1-5)<br>• My culture (if relevant) (0-5)<br>• My disability (if relevant) (0-5)<br>Total possible score = 35 |

| Measure | Measure Name                                            | Service  | Service Type Name                               | Counting Rule                                                                                                    |
|---------|---------------------------------------------------------|----------|-------------------------------------------------|----------------------------------------------------------------------------------------------------|
| No.     |                                                         | Туре     |                                                 |                                                                                                    |
|         |                                                         | Code     |                                                 |                                                                                                    |
| T314    | Number of Service Users<br>with improved life skills    | OM2.1.08 | Support - Case<br>Management                    | Count each unique <b>Support – Case Management</b> case<br>that has more than one assessment and with one or more<br>assessment completed within the reporting period.<br>Compare the FIRST assessment against the most recent<br>assessment completed within the reporting period and if<br>the total score against the most recent assessment is<br>higher than the original score against the 'Improved Life<br>Skills' Domain (made up of the following ) then count 1:<br>• My parenting and children (if relevant) (0-5)<br>• My involvement with the law (if relevant) (0-5)<br>• My belief in my capacity to make changes (1-5)<br>• My social connections (1-5)<br>• Total possible score = 20 |
| OUTPUTS |                                                         |          |                                                 |                                                                                                    |
| T103    | Number of hours provided<br>during the reporting period | A01.1.06 | Access –<br>Information, Advice<br>and referral | Count total time of <b>Enquiries</b> created within the specified<br>period that are identified as 'Client eligible for Access Case<br>but no case required'<br>AND<br>Count total time of <b>Notes</b> for <b>Access</b> cases created within<br>the specified period where the Contact Type DOES NOT<br>equal 'Group Work'<br>AND<br>Count total time of <b>Group Notes</b> where case type =<br><b>Access</b> and one or more Service User is attached (marked<br>as attending) created within the specified period                                                                                                    |

| Measure<br>No. | Measure Name                 | Service<br>Type<br>Code | Service Type Name                                          | Counting Rule                                                                                                    |
|----------------|------------------------------|-------------------------|------------------------------------------------------------|----------------------------------------------------------------------------------------------------|
| T314           | Support - Case<br>Management | A01.2.02                | Number of hours<br>provided during the<br>reporting period | Count total time of <b>Notes</b> created within the specified<br>period for <b>Support – Case Management</b> Cases where the<br>Contact Type DOES NOT equal 'Group Work'<br>AND<br>Count total time of Group Notes created within the<br>specified period where case type = Support – Case<br>management and one or more Service User is attached<br>(marked as attending) |

Note: active \* = an open Case with a Note, Payment or Assessment (on Outcomes tab) record for a young person aged 8-21yrs.

#### **IMPORTANT NOTE: Transition period**

YSCIS was updated to reflect the new Youth Support model (effective from 1<sup>st</sup> July 2018) in late December 2018. During this period, services were able to select *Support* or *Integrated Response* cases for the new case category of *Support – case management*.

The **DCSYW Performance Report** and the **DCSYW Performance List** for periods commencing on and after 1<sup>st</sup> July, 2018, will include Support and / or Integrated Response cases, as relevant, in measures defined under the new Youth Support model as Support – Case management.

#### 19.1.4 Financials tab

The Financial tab allows you to generate financial reports/lists based on the payment information entered into the **Payments** tab within the **Persons** page.

These are generic SRS products.

#### 19.1.5 Referrals tab

The Referrals tab allows you to generate referral reports based on the referral information entered into the **Persons** page as well as info received via the **Home** Page, **Referrals** tab:

- » Referrals sent
- » Referrals received

#### 19.1.6 Custom tab

This is standard functionality from the Infoxchange SRS product. It is generic to all SRS systems and not specific to Youth Support or YSCIS. For guidance on using this feature, click on the Help icon to access SRS Help or review the SRS product user guides at the following url: <u>http://srs-support.infoxchangeapps.net.au/user-guides</u>

#### 19.1.7 Groups tab

The Groups tab allows you to generate reports for:

- » Current groups / activities, by selecting the specific group
- » Closed groups / activities, by selecting the specific group
- » All groups / activities, by selecting 'All groups'

### **19.2** Generating Reports

To generate reports from any of the tabs, select / define the values you require for each of the options presented.

- 1. Select the **Workgroup** and the **Report type**.
- 2. Select the relevant responses to the parameters displayed.

| With Support | Youth Workgroup W<br>Youth Support | v<br>rt Client Information System -                                                                                                    | UAT environment |
|--------------|------------------------------------|----------------------------------------------------------------------------------------------------|-----------------|
| Home         | Reports Lists Fina                 | ancial Referrals Groups Custom Results                                                                                                    |                 |
| Persons      | Workgroup                          | Youth Workgroup W                                                                                                    |                 |
| Groups       | Workgroup                          |                                                                                                    |                 |
| Days         | Report type                        | DCSYW Performance Report                                                                                                    | <b>v</b>        |
| Reports      |                                    | The date range of this report must coincide with your                                                                                             |                 |
| Admin        |                                    | Where '01/07/2018 onwards' has been     selected please ensure that the Start date of                                                             |                 |
|              |                                    | report is equal to or greater than 01/07/2018                                                                                                    |                 |
|              |                                    | <ul> <li>Where 'To 30/06/2018' has been selected<br/>please ensure that the End date of report is<br/>equal to or less than 30/06/2018</li> </ul> |                 |
|              | Youth Support<br>Model             | 01/07/2018 onwards                                                                                                    |                 |
|              | Period of Interest                 | This Quarter                                                                                                    |                 |
|              | Start date                         | 01/10/2018                                                                                                    |                 |
|              | End date                           | 18/12/2018                                                                                                    |                 |
|              | $\sim$                             | Generate Report                                                                                                    |                 |

3. Select the period your require for the report by selecting from **Period of Interest** dropdown values or set specific dates for Start and End using the calendar icons.

4. Click **Generate Report**. The following screen will be displayed.

| Worth support | Youth Workgroup V<br>Youth Suppo                                              | <sup>»</sup><br>rt Client Information System -                                                                                                    | UAT environment |
|---------------|-------------------------------------------------------------------------------|----------------------------------------------------------------------------------------------------|-----------------|
| Home          | Reports Lists Fina                                                            | ancial Referrals Groups Custom Results                                                                                                    |                 |
| Persons       | Workgroup                                                                     | Youth Workgroup W                                                                                                    |                 |
| Groups        | workgroup                                                                     |                                                                                                    |                 |
| Days          | Report type                                                                   | DCSYW Performance Report                                                                                                    | $\checkmark$    |
| Reports       |                                                                               | The date range of this report must coincide with your                                                                                                    |                 |
| Admin         |                                                                               | <ul> <li>selection in the Youth Support Model field below:</li> <li>Where '01/07/2018 onwards' has been<br/>selected please ensure that the Start date of<br/>report is equal to or greater than 01/07/2018</li> <li>Where 'To 30/06/2018' has been selected<br/>please ensure that the End date of report is<br/>equal to or less than 30/06/2018</li> </ul> |                 |
|               | Youth Support<br>Model                                                        | 01/07/2018 onwards                                                                                                    |                 |
|               | Period of Interest                                                            | This Quarter                                                                                                    |                 |
|               | Start date                                                                    | 01/10/2018                                                                                                    |                 |
|               | End date                                                                      | 18/12/2018                                                                                                    |                 |
|               |                                                                               | Generate Report                                                                                                    |                 |
|               | Request Submitted                                                             |                                                                                                    |                 |
| $\langle$     | This report may take a<br>The report ID number is<br>Please delete the report | few minutes to run. The report will be displayed in the r<br>s: 7631<br>t when no longer of use.                                                                                                    | esults tab.     |

The report can be accessed from the **Results** tab using the report ID number.

# 19.3 Viewing Report/List Results

The **Results** tab allows you to view and delete reports and lists generated for your workgroup.

New reports are added at the bottom of the Results list.

Once reports are no longer needed, they should be deleted from the Results list.

| Tomore         | Training 1A                   |                  |                                   |              |                          |             |                             | A Coordinator                      | Coordin          | ator)          |
|----------------|-------------------------------|------------------|-----------------------------------|--------------|--------------------------|-------------|-----------------------------|------------------------------------|------------------|----------------|
| 100000 stabler | Youth Supp                    | ort Clier        | nt Informat                       | ion S        | System                   | - Trainir   | ng environmer               | it l                               | ≣ ¢              | •              |
| Home           | Reports Lists I               | Financial Re     | ferrals Groups                    | Custo        | m Results                |             |                             |                                    |                  |                |
| Persons        |                               |                  | 0.411.0                           |              |                          |             |                             |                                    |                  |                |
| Groups         | Display:                      | • My Reports     | O All Reports                     |              |                          |             |                             |                                    |                  | 0              |
| Days           | Report/List ID Run By         |                  | Processing Time                   |              | te Range                 | Workgroup   | Туре                        | Included persons / Report<br>Title | Acti             | ons            |
| Reports        | Report 24                     | А                | 18/12/2018 12:47                  | From:        | 18/12/2018               | Training 1A | DCSYW Performance           |                                    | Delete           | View           |
| Admin          | 18/12/2018 12:47              | Coordinator      | 0.307525 secs                     | To:          | 18/12/2018               |             | Report                      |                                    | Report           | Report         |
|                | Report 25<br>18/12/2018 12:48 | A<br>Coordinator | 18/12/2018 12:48<br>0.260173 secs | From:<br>To: | 18/12/2018<br>18/12/2018 | Training 1A | DCSYW Performance<br>Report |                                    | Delete<br>Report | View<br>Report |
|                | Report 29<br>18/12/2018 16:42 | A<br>Coordinator | 18/12/2018 16:42<br>0.297498 secs | From:<br>To: | 01/10/2018<br>18/12/2018 | Training 1A | DCSYW Performance<br>Report |                                    | Delete<br>Report | View<br>Report |
|                | List 30<br>18/12/2018 16:42   | A<br>Coordinator | 18/12/2018 16:42<br>0.379955 secs | From:<br>To: | 01/10/2018<br>18/12/2018 | Training 1A | DCSYW<br>Performance List   |                                    | Delete<br>List   | View<br>List   |
|                |                               |                  |                                   |              |                          |             |                             | De                                 | iete My R        | esults         |

### **19.3.1 Viewing Reports**

To view a report/list, click **View Report / View List**. Depending on the report type, a screen similar to that below will appear.

| Vouth support | Training 1A<br>Youth S                                                                                                    | uppo                                                             | rt Client Information System                                     | - Training envir             | onment              | A Coordinator (                              | Coordin | ator) |  |  |  |  |  |
|---------------|----------------------------------------------------------------------------------------------------|------------------------------------------------------------------|------------------------------------------------------------------|------------------------------|---------------------|----------------------------------------------|---------|-------|--|--|--|--|--|
| Home          | Reports Lis                                                                                                    | ts Fina                                                          | ancial Referrals Groups Custom Results                           |                              |                     |                                              |         | Menu  |  |  |  |  |  |
| Persons       | Deels to Deeps                                                                                                    |                                                                  |                                                                  |                              |                     |                                              |         |       |  |  |  |  |  |
| Groups        |                                                                                                    | Date to Report Resolds List Delete this Report in                |                                                                  |                              |                     |                                              |         |       |  |  |  |  |  |
| Days          | current as a                                                                                                    | t this da                                                        | ate/time. 2. This report may contain privileged                  | l, proprietary or confider   | itial information   | If you received this report in               | error   | 5     |  |  |  |  |  |
| Reports       | please delet                                                                                                    | se delete it from your system immediately and notify the sender. |                                                                  |                              |                     |                                              |         |       |  |  |  |  |  |
| Admin         | Report Inf                                                                                                    | ormat                                                            | tion                                                             |                              |                     |                                              |         |       |  |  |  |  |  |
|               | Report Type:                                                                                                    |                                                                  | DCSYW Performance Report (01/07/2018 onwards)                    |                              |                     |                                              |         |       |  |  |  |  |  |
|               | Service Outle                                                                                                    | t:                                                               | <b>T</b> 11 4                                                    |                              |                     |                                              |         |       |  |  |  |  |  |
|               | Youth Supper<br>Reports Lists<br>Back to Report Res<br>Vouth Support Res<br>Provide States of the<br>please delete it for<br>Report Type:<br>Service Outlet Nar<br>Period From:<br>Period From:<br>Period From:<br>Period To:<br>Funding Area<br>Performance<br>Measure<br>Monor<br>IS35 Nurr<br>IS35 Nurr<br>IS39 Nurr<br>IS39 Nurr<br>Back<br>IS131 Nurr |                                                                  | I raining 1A                                                     |                              |                     |                                              |         |       |  |  |  |  |  |
|               | Period To:                                                                                                    | Period From: 01/12/2018                                          |                                                                  |                              |                     |                                              |         |       |  |  |  |  |  |
|               | Funding Area                                                                                                    |                                                                  | Young People                                                     |                              |                     |                                              |         |       |  |  |  |  |  |
|               | Performar<br>Measure<br>No.                                                                                                    | ice                                                              | Measure Name                                                     |                              | Service Type<br>No. | Service Type Name                            | Resp    | ponse |  |  |  |  |  |
|               | GM07                                                                                                    | Number<br>of needs                                               | of Service Users who had the case plans closed/final s being met | ised as a result of majority | T314                | Support – Case management                    |         | 0     |  |  |  |  |  |
|               | IS35                                                                                                    | Number                                                           | of users identifying as Aboriginal and/or Torres Strai           | t Islander                   | T103                | Access – Information, Advice and<br>Referral | đ       | 0     |  |  |  |  |  |
|               | IS35                                                                                                    | Number                                                           | of users identifying as Aboriginal and/or Torres Strai           | t Islander                   | T314                | Support – Case management                    |         | 1     |  |  |  |  |  |
|               | IS39                                                                                                    | Number<br>backgro                                                | of Service Users identifying as being from a culturall<br>und    | y and linguistically diverse | T103                | Access – Information, Advice and<br>Referral | t       | 0     |  |  |  |  |  |
|               | IS39                                                                                                    | Number<br>backgro                                                | of Service Users identifying as being from a cultural<br>bund    | y and linguistically diverse | T314                | Support – Case management                    |         | 0     |  |  |  |  |  |
|               | IS131                                                                                                    | Number                                                           | of case panels coordinated                                       |                              | T314                | Support – Case management                    |         | 1     |  |  |  |  |  |

### **19.3.2 Deleting Reports**

- 1. Click Delete Report.
- 2. The following message will display:

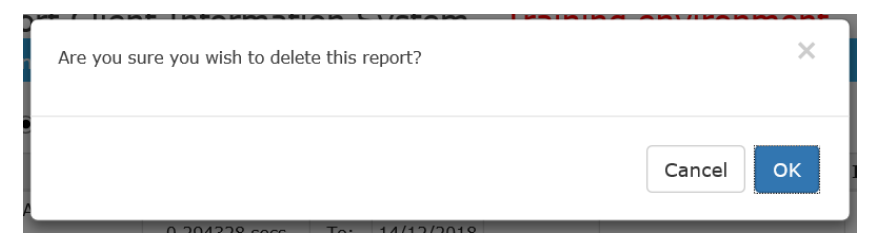

3. Click **OK** to delete the report or **Cancel** to keep the report.

# **19.4** Exporting Report/List Results

Reports and Lists are able to be exported to Excel. This will enable users to perform their own analysis of the data.

1. From the displayed results, click the **Excel** icon

| Wouth support | Training 1A<br>Youth Support Cl                | ient Info                                                                                                    | rmation                                  | System                                   | - Training                                                     | environmen                                                | t                  |           |            | A Co         | ordinator (C | oordin | ator) |
|---------------|------------------------------------------------|----------------------------------------------------------------------------------------------------|------------------------------------------|------------------------------------------|----------------------------------------------------------------|-----------------------------------------------------------|--------------------|-----------|------------|--------------|--------------|--------|-------|
| Home          | Reports Lists Financial                        | Referrals                                                                                                    | Groupe Cus                               | tom Results                              | 3                                                              |                                                           |                    |           |            |              |              |        | Menu  |
| Persons       | Back to Report Results List                    | Delete this Re                                                                                                    |                                          |                                          |                                                                |                                                           |                    |           |            |              |              |        |       |
| Groups        | Youth Support Client Infor                     | mation Syste                                                                                                    | em Carso.                                | DCSYW Perfo                              | rmance List - ID                                               | : 31. 1. This report                                      | was run (          | on 14/12/ | 2018 and a | ill data cor | tained is o  | urrent | tas   |
| Days          | at this date/time. 2. This r                   | this date/time, 2. This report may contain privileged, proprietary or confidential information. If you received this report may contain privileged, proprietary or confidential information. If you received this report in error please delete it from your stem immediately and notify the sender. |                                          |                                          |                                                                |                                                           |                    |           |            |              |              |        |       |
| Reports       | Service Outlet ID Service                      | Outlet Name                                                                                                    | Period From                              | Period To                                |                                                                |                                                           |                    |           |            |              |              |        |       |
| Admin         | Tra                                            | ning 1A                                                                                                    | 01/12/2018                               | 14/12/2018                               |                                                                |                                                           |                    |           |            |              |              |        |       |
|               | GM07 Number of Ser<br>Profile Type Person Code | vice Users<br>Date of birth<br>vice Users                                                                                                    | s who had<br>Identifies as<br>identifyin | their case<br>CALD Sex St<br>g as Aborig | e plans closed<br>art Date Reason<br>ginal and/or <sup>-</sup> | l/finalised as a<br>for exit End Date<br>Forres Strait Is | result o<br>lander | f major   | ity of ne  | eds bein     | g met        |        |       |
|               | Profile Type                                   | Person Code                                                                                                    | Date of birth                            | Identifies as                            | Country of Birth                                               | Language At Home                                          | CALD Se            | Gender    | Start Date | End Date     |              |        |       |
|               | Support - Case management                      | 4011                                                                                                    | 20/01/2004                               | Aboriginal                               | Australia                                                      | English                                                   | Ma                 | e         | 02/10/2018 |              |              |        |       |

### 2. Select either **Open** or **Save.**

| Tantastan          | Training 1A A Coordinato                                                                                                    | r (Coordir | ator) |
|--------------------|----------------------------------------------------------------------------------------------------|------------|-------|
| to define (piperto | Youth Support Client Information System - Training environment                                                                                                    | = ¢        |       |
| Home               | Reports Lists Financial Referrals Groups Custom Results                                                                                                    |            | Menu  |
| Persons            | Back to Report Results List Delete this Report                                                                                                    |            |       |
| Groups             | Youth Support Client Information System (YSCIS). DCSYW Performance List - ID: 32. 1. This report was run on 14/12/2018 and all data contained                                                         | is curren  | tas   |
| Days               | at this date/time. 2. This report may contain privileged, proprietary or confidential information. If you received this report in error please delete it is system immediately and notify the sender. |            |       |
| Reports            | Service Outlet ID Service Outlet Name Period From Period To                                                                                                    |            |       |
| Admin              | Training 1A 01/12/2018 14/12/2018                                                                                                    |            |       |
|                    | GM07 Number of Service Users who had their case plans closed/finalised as a result of majority of needs being me                                                                                      | ŀ          |       |
|                    | Profile Type Person Code Date of birth Identifies as CALD Sex Start Date Reason for exit End Date                                                                                                    |            |       |
|                    |                                                                                                    |            |       |
|                    | IS35 Number of Service Users identifying as Aboriginal and/or Torres Strait Islander                                                                                                    |            |       |
|                    | Profile Type Person Code Date of birth Identifies as Country of Birth Language At Home CALD Sex Gender Start Date End Date                                                                            |            |       |
|                    | Support - Case management         4011         20/01/2004         Aboriginal         Australia         English         Male         02/10/2018                                                        |            |       |
|                    | IS39 Number of Service Licers identifying as being from culturally and linguistically diverse backgrounds                                                                                             |            |       |
|                    |                                                                                                    |            |       |
|                    | Integrated Response Case 2031 16/04/2000 Neither Australia Spanish True 12/05/2016                                                                                                    |            |       |
|                    |                                                                                                    |            |       |
|                    | IS131 Number of case panels coordinated                                                                                                    |            |       |
|                    | Profile Type Person Code Identifies as Country of Birth Language At Home CALD Gender Start Date End Date                                                                                              |            |       |
|                    | Support - Case management         4011         Aboriginal         Australia         English         02/10/2018                                                                                        |            |       |
|                    | IS142 Number of Service Users receiving brokerage                                                                                                    |            |       |
|                    | Profile Type Person Code Identifies as Country of Birth Language At Home CALD Gender Start Date End Date                                                                                              |            |       |
|                    | Support - Case management 4011 Aboriginal Australia English 02/10/2018                                                                                                    |            |       |
|                    |                                                                                                    |            |       |
|                    | IS145 Number of Service Users who exited the service                                                                                                    |            |       |
|                    | Profile Type Person Code Identifies as Country of Birth Language At Home CALD Gender Start Date End Date Reason for exit                                                                              |            |       |
|                    | IS147 Illumber of Service Users who received a service during the reporting period                                                                                                    |            |       |
|                    | 13147 hamber of Service Osers who received a service daming the reporting period.                                                                                                    |            |       |
|                    | CASES Do you want to open or save ssrseport.xks from ssrs-qkd-youth-training.infoxchangeapps.net.au? Qpen Save 🔻 Qancel x                                                                             |            |       |
|                    |                                                                                                    |            |       |
|                    |                                                                                                    |            |       |

The following message is likely to appear:

| Microsoft | t Excel                                                                                                    | ×    |
|-----------|----------------------------------------------------------------------------------------------------|------|
|           | The file format and extension of 'srsreport (8).xls' don't match. The file could be corrupted or unsafe. Unless you trust its source, don't open it. Do you want to open it anyw | /ay? |

Click Yes.

The results are displayed in Excel.

| KI HOME INSEF                                                                                        | i 🚰 🗋 🍜 🗉<br>RT PAGE LAYOUT                                                                         | FORMULAS DA                                      | ATA REVIEW VIEW                                                                                                    |                                                                                     | srsreport (6).xls [Read-                                 | Only] - Excel                              |                                         |                                       | - III          | 1                    |                               | 0                                        |                    | ? 📧 -      | - 5 X |
|----------------------------------------------------------------------------------------------------|----------------------------------------------------------------------------------------------------|--------------------------------------------------|----------------------------------------------------------------------------------------------------|-------------------------------------------------------------------------------------|----------------------------------------------------------|--------------------------------------------|-----------------------------------------|---------------------------------------|----------------|----------------------|-------------------------------|------------------------------------------|--------------------|------------|-------|
| Paste<br>Clipboard                                                                                   | Calibri *  18<br>B I 및 ▼   ⊞ ▼  <br>Font                                                            | • A* A* = =<br>• A* A* = =<br>• • • • • • = =    | Image: Second second secon | Center • General •<br>\$ • % • \$ \$ 0.00<br>rs Number rs                           | Conditional Format as<br>Formatting * Table *            | Bad Goo<br>Explanatory Inpu<br>Styles      | d Neutral<br>It Linked Cell             | Calculation<br>Note                   | insert         | Delete Form<br>Cells | T Auto<br>↓ Fill +<br>◆ Clear | Sum * Z<br>Sort &<br>Filter *<br>Editing | Find &<br>Select v |            |       |
| A1 • : 🗙                                                                                             | √ ƒx Youti<br>recei                                                                                 | h Support Client Info<br>ved this report in e    | ormation System (YSCIS). I<br>rror please delete it from y                                                                                                    | DCSYW Performance List - ID: 32.<br>your system immediately and no                  | 1. This report was run on 14/12/201<br>tify the sender.  | 8 and all data contained is                | current as at this date/tir             | ne. 2. This report ma                 | ıy contain pr  | ivileged, pro        | prietary or (                 | confidential in                          | formatic           | in. If you | ^     |
| A                                                                                                    | в                                                                                                   | с                                                | D                                                                                                    | E                                                                                   | 1                                                        | G                                          | н                                       | 1                                     |                | J                    | к                             | L M                                      | N                  | 0          | P F   |
| Youth Support Cl<br>may contain privi<br>2<br>3<br>4<br>5<br>5<br>6<br>7<br>6 GM07 Number of Service | lient Informatic<br>ileged, propriet<br>Service Outlet Name<br>Training 1A<br>E Users who had their | Period From<br>1/12/2018<br>case plans closed/fi | IS), DCSYW Perform<br>ntial information. If<br>Period To<br>14/12/2018<br>mallsed as a result of majori                                                                                                    | nance List - ID: 32. 1. This<br>f you received this report<br>ty of needs being met | s report was run on 14/12<br>t in error please delete it | 2/2018 and all data<br>from your system ir | contained is curre<br>nmediately and no | nt as at this dat<br>otify the sender | te/time.<br>r. | 2. This rej          | port                          |                                          |                    |            |       |
| 8<br>9                                                                                               |                                                                                                    |                                                  |                                                                                                    |                                                                                     |                                                          |                                            |                                         |                                       | 1              |                      |                               |                                          |                    |            |       |
| Profile Type                                                                                         | Person Code                                                                                         | Date of birth                                    | Identifies as                                                                                                    | CALD                                                                                | Sex                                                      | Start Date                                 | Reason for exit                         | End Date                              |                |                      |                               |                                          |                    |            |       |
| 2 IS35 Number of Service U                                                                           | Users identifying as Al                                                                             | boriginal and/or Ton                             | res Strait Islander                                                                                                    |                                                                                     |                                                          |                                            |                                         |                                       |                |                      |                               |                                          |                    |            |       |
| 14<br>15 Profile Type                                                                                | Person Code                                                                                         | Date of birth                                    | Identifies as                                                                                                    | Country of Birth                                                                    | Language At Home                                         | CALD                                       | Sex                                     | Gender                                | Sta            | rt Date              | End Date                      |                                          |                    |            |       |
| 16 Support - Case                                                                                    | 4011                                                                                                | 20/01/2004                                       | Aboriginal                                                                                                    | Australia                                                                           | English                                                  |                                            | Male                                    |                                       | 2/1            | D/2018               |                               |                                          |                    |            |       |
| 7<br>8 IS39 Number of Service U<br>9                                                                 | Users identifying as be                                                                             | ing from culturally a                            | and linguistically diverse ba                                                                                                    | kgrounds                                                                            |                                                          |                                            |                                         |                                       |                |                      |                               |                                          |                    |            |       |
| 1 Profile Type                                                                                       | Person Code                                                                                         | Date of birth                                    | Identifies as                                                                                                    | Country of Birth                                                                    | Language At Home                                         | CALD                                       | Gender                                  | Start Date                            | En             | d Date               |                               |                                          |                    |            |       |
| 2 Integrated Response Case                                                                           | e 2031                                                                                              | 16/04/2000                                       | Neither                                                                                                    | Australia                                                                           | Spanish                                                  | TRUE                                       |                                         | 12/05/2016                            |                |                      |                               |                                          |                    |            |       |
| 3<br>4 IS131 Number of case pa<br>5                                                                  | anels coordinated                                                                                   |                                                  |                                                                                                    |                                                                                     |                                                          |                                            |                                         |                                       | 1              |                      |                               |                                          |                    |            |       |
| 7 Profile Type                                                                                       | Person Code                                                                                         | Identifies as                                    | Country of Birth                                                                                                    | Language At Home                                                                    | CALD                                                     | Gender                                     | Start Date                              | End Date                              |                |                      |                               |                                          |                    |            |       |
| 8 Support - Case                                                                                     | 4011                                                                                                | Aboriginal                                       | Australia                                                                                                    | English                                                                             |                                                          |                                            | 2/10/2018                               |                                       | 1              |                      |                               |                                          |                    |            |       |
| 9<br>0 IS142 Number of Service                                                                       | Users receiving brok                                                                                | erage                                            |                                                                                                    |                                                                                     |                                                          |                                            |                                         |                                       |                |                      |                               |                                          |                    |            |       |
| 2                                                                                                    |                                                                                                    |                                                  |                                                                                                    |                                                                                     |                                                          |                                            |                                         |                                       | 1              |                      |                               |                                          |                    |            |       |
| 5 Profile Type                                                                                       | Person Code                                                                                         | Identifies as                                    | Country of Birth                                                                                                    | Language At Home                                                                    | CALD                                                     | Gender                                     | Start Date                              | End Date                              |                |                      |                               |                                          |                    |            |       |
| 6 IS145 Number of Service                                                                            | Users who exited the                                                                                | service                                          | Australia                                                                                                    | English                                                                             | 1                                                        |                                            | 2/10/2018                               |                                       | 1              |                      |                               |                                          |                    |            |       |
| Profile Type                                                                                         | Person Code                                                                                         | Identifies as                                    | Country of Birth                                                                                                    | Language At Home                                                                    | CALD                                                     | Gender                                     | Start Date                              | End Date                              | Reaso          | n for exit           |                               |                                          |                    |            |       |
| 0                                                                                                    | Henry when some to the                                                                              | and a during the                                 | and the second                                                                                                    |                                                                                     |                                                          |                                            |                                         |                                       |                |                      |                               |                                          |                    |            |       |
| 1 IS147 Number of Service                                                                            | users who received a                                                                                | service during the r                             | reporting period.                                                                                                    |                                                                                     |                                                          |                                            |                                         |                                       |                |                      |                               |                                          |                    |            |       |
| srsreport                                                                                            | (6) (+)                                                                                             |                                                  |                                                                                                    |                                                                                     |                                                          |                                            | : (4)                                   |                                       |                |                      |                               |                                          |                    |            | Þ     |
| IEADY                                                                                                |                                                                                                    |                                                  |                                                                                                    |                                                                                     |                                                          |                                            |                                         |                                       |                |                      | E                             | :                                        |                    | -          |       |

This provides you the flexibility to perform specific analysis or sorting of the available data.

# 20 YSCIS Support

### 20.1 Technical Support

Infoxchange provide a centralised helpline for users of their products. YSCIS is based on their SRS product.

If you experience any technical problems with YSCIS, please contact Infoxchange Helpline on **1300 366 516** or **(03) 9418 7487** or email <u>srs-support@infoxchange.org</u>

When you contact the Infoxchange Support Team, please quote the web address you use to access the application (<u>https://srs-qld-youth.infoxchangeapps.net.au</u>) and the workgroup that you belong to.

## 20.2 Online Help

The question mark icon <sup>2</sup> is found throughout YSCIS. It appears under the Menu tab on every page and on edit panel. Clicking this icon will open a new tab at the online help topic, as relevant to the base SRS product) relevant to where you clicked. This information does not reflect any aspects of the application which have been specially modified for the Youth Support Program.

SRS Support is also available via the SRS <u>Online Help</u> website. The SRS online help also has a <u>Frequently Asked Questions</u> page and a <u>feedback</u> page where you can post a question to SRS support. **Online help is generic**.

### 20.3 Practice Support

For matters of practice, please refer to:

- The Practice Guide for Youth Support Services
- The Youth Wellbeing Assessment Common Assessment Tool and
- The Youth Support Frequently Asked Questions, available at:

https://www.csyw.qld.gov.au/youth/youth-support-services

Should you have any feedback regarding this User Manual or have a query that you have not been able to address using the options above, please contact the Youth Support Program Team at <u>YouthInvest@csyw.qld.gov.au</u>